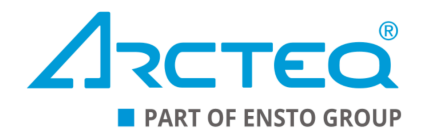

# AQ-S214

# Alarm and Indication device

# Instruction manual

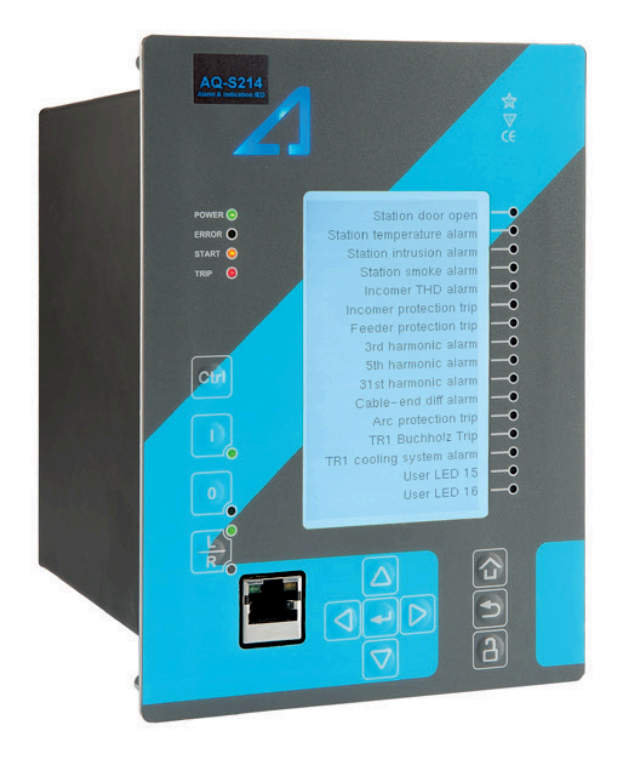

# Table of contents

| 1 Document information                           | 4         |
|--------------------------------------------------|-----------|
| 1.1 Version 2 revision notes                     | 4         |
| 1.2 Version 1 revision notes                     | 6         |
| 1.3 Safety information                           |           |
| 1.4 Abbreviations                                | 9         |
| 2 General                                        | 11        |
| 3 Device user interface                          | 12        |
| 3.1 Panel structure                              |           |
| 3.1.1 Local panel structure                      |           |
| 3.2 Mimic and main menu                          |           |
| 3.2.1 Basic configuration                        |           |
| 3.2.2 Navigation in the main configuration menus | 14        |
| 3.3 General menu                                 | 14        |
| 3.4 Control menu                                 |           |
| 3.5 Communication menu                           |           |
| 3.6 Monitoring menu                              |           |
| 3.7 Configuring user levels and their passwords  |           |
| 4 Functions                                      | 41        |
| 4.1 Functions included in AQ-S214                | 41        |
| 4.2 General menu                                 |           |
| 4.3 Alarming function                            |           |
| 4.4 Control functions                            |           |
| 4.4.1 Setting group selection                    |           |
| 4.4.2 Object control and monitoring              |           |
| 4.4.3 Indicator object monitoring                |           |
| 4.4.4 Milliampere output control                 |           |
| 4.4.5 Programmable control switch                |           |
| 4.4.0 Analog input scaling curves                | 70<br>70  |
| 4.4.7 Edgical only uts                           | 70<br>71  |
| 4.5 Monitoring functions                         | 73        |
| 4.5.1 Disturbance recorder (DR)                  | 73        |
| 4.5.2 Event logger                               |           |
| 4.5.3 Measurement recorder                       |           |
| 5 Communication                                  | 90        |
| 5.1 Connections monu                             | 00        |
| 5.1 Connections menu                             | 90<br>22  |
| 5.2 1 Internal                                   | 29<br>92  |
| 5.2.1 International 5.2.2 NTP                    | 93.<br>93 |
| 5.3 Communication protocols                      | 94        |
| 5.3.1 IFC 61850                                  |           |
| 5.3.1.1 GOOSE                                    |           |
| 5.3.2 Modbus TCP and Modbus RTU                  |           |
| 5.3.3 IEC 103                                    |           |
| 5.3.4 IEC 101/104                                |           |
| 5.3.5 SPA                                        | 101       |
| 5.3.6 DNP3                                       | 102       |
| 5.3.7 Modbus I/O                                 | 104       |
| 5.4 Analog fault registers                       | 105       |
| 5.5 Real-time measurements to communication      |           |
| 6 Connections and application examples           | 109       |

| 6.1 Connections of AQ-S214                                             | . 109 |
|------------------------------------------------------------------------|-------|
| 7 Construction and installation                                        | . 112 |
| 7.1 Construction                                                       | . 112 |
| 7.2 CPU module                                                         | . 114 |
| 7.3 Option cards                                                       | . 117 |
| 7.3.1 Digital input module (optional)                                  | . 117 |
| 7.3.2 Digital output module (optional)                                 | . 120 |
| 7.3.3 RTD input module (optional)                                      | . 122 |
| 7.3.4 Serial RS-232 communication module (optional)                    | . 123 |
| 7.3.5 LC or RJ45 100 Mbps Ethernet communication module (optional)     | 125   |
| 7.3.6 Double ST 100 Mbps Ethernet communication module (optional)      | 126   |
| 7.3.7 Double RJ45 10/100 Mbps Ethernet communication module (optional) | 127   |
| 7.4 Dimensions and installation                                        | . 128 |
| 8 Technical data                                                       | . 131 |
| 8.1 Hardware                                                           | . 131 |
| 8.1.1 CPU & Power supply                                               | . 131 |
| 8.1.1.1 Auxiliary voltage                                              | . 131 |
| 8.1.1.2 CPU communication ports                                        | 132   |
| 8.1.1.3 CPU digital inputs                                             | . 133 |
| 8.1.1.4 CPU digital outputs                                            | . 133 |
| 8.1.2 Option cards                                                     | . 134 |
| 8.1.2.1 Digital input module                                           | . 134 |
| 8.1.2.2 Digital output module                                          | . 135 |
| 8.1.2.3 RTD input module                                               | . 136 |
| 8.1.2.4 RS-232 & serial fiber communication module                     | . 136 |
| 8.1.2.5 Double LC 100 Mbps Ethernet communication module               | 137   |
| 8.1.2.6 Double ST 100 Mbps Ethernet communication module               | 137   |
| 8.1.3 Display                                                          | . 138 |
| 8.2 Functions                                                          | . 138 |
| 8.2.1 Control functions                                                | . 138 |
| 8.2.1.1 Setting group selection                                        | . 138 |
| 8.2.1.2 Object control and monitoring                                  | . 139 |
| 8.2.1.3 Indicator object monitoring                                    | . 139 |
| 8.2.2 Monitoring functions                                             | . 140 |
| 8.2.2.1 Disturbance recorder                                           | . 140 |
| 0.2.2.2 EVENT logger                                                   | . 140 |
|                                                                        | . 140 |
| 9 Ordering information                                                 | . 143 |
| 10 Contact and reference information                                   | . 145 |

# Disclaimer

Please read these instructions carefully before using the equipment or taking any other actions with respect to the equipment. Only trained and qualified persons are allowed to perform installation, operation, service or maintenance of the equipment. Such qualified persons have the responsibility to take all appropriate measures, including e.g. use of authentication, encryption, anti-virus programs, safe switching programs etc. necessary to ensure a safe and secure environment and usability of the equipment. The warranty granted to the equipment remains in force only provided that the instructions contained in this document have been strictly complied with.

Nothing contained in this document shall increase the liability or extend the warranty obligations of the manufacturer Arcteq Relays Ltd. The manufacturer expressly disclaims any and all liability for any damages and/or losses caused due to a failure to comply with the instructions contained herein or caused by persons who do not fulfil the aforementioned requirements. Furthermore, the manufacturer shall not be liable for possible errors in this document.

Please note that you must always comply with applicable local legislation and regulations. The manufacturer gives no warranties that the content of this document is in all respects in line with local laws and regulations and assumes no liability for such possible deviations.

You are advised to notify the manufacturer in case you become aware of any errors in this document or of defects in the equipment.

The manufacturer reserves the right to update or amend this document at any time.

# Copyright

Copyright © Arcteq Relays Ltd. 2024. All rights reserved.

# 1 Document information

# 1.1 Version 2 revision notes

#### Table. 1.1 - 1. Version 2 revision notes

| Revision | 2.00                                                                                                    |
|----------|----------------------------------------------------------------------------------------------------|
| Date     | 6.6.2019                                                                                                    |
| Changes  | <ul> <li>New more consistent look.</li> <li>Improved descriptions generally in many chapters.</li> <li>Improved readability of a lot of drawings and images.</li> <li>Updated protection functions included in every manual.</li> <li>Every protection relay type now has connection drawing, application example drawing with function block diagram and application example with wiring.</li> <li>Added General-menu description.</li> </ul> |
| Revision | 2.01                                                                                                    |
| Date     | 6.11.2019                                                                                                    |
| Changes  | <ul> <li>Added description for LED test and button test.</li> <li>Complete rewrite of every chapter.</li> <li>Improvements to many drawings and formula images.</li> <li>Order codes revised.</li> <li>Added double ST 100 Mbps Ethernet communication module and Double RJ45 10/100<br/>Mbps Ethernet communication module descriptions</li> </ul>                                                                                            |
| Revision | 2.02                                                                                                    |
| Date     | 7.7.2020                                                                                                    |
| Changes  | - A number of image descriptions improved.                                                                                                    |
| Revision | 2.03                                                                                                    |
| Date     | 27.8.2020                                                                                                    |

| Changes                                                                                                    | <ul> <li>Terminology consistency improved (e.g. binary inputs are now always called digital inputs).</li> <li>Tech data modified to be more informative about what type of measurement inputs are used (phase currents/voltages, residual currents/voltages), what component of that measurement is available (RMS, TRMS, peak-to-peak) and possible calculated measurement values (powers, impedances, angles etc.).</li> <li>Improvements to many drawings and formula images.</li> <li>Improved and updated device user interface display images.</li> <li>AQ-S214 Functions included list Added: Indicator objects.</li> <li>Added inches to Dimensions and installation chapter.</li> <li>Added logical input and logical output function descriptions.</li> <li>Added logical input and logical output function descriptions.</li> <li>Added button test description to Local panel structure chapter.</li> <li>Added parameter descriptions to Monitoring menu device user interface chapter.</li> <li>Added note to Configuring user levels and passwords chapter that user level with a password automatically locks itself after 30 minutes of inactivity.</li> <li>Added more "Tripped stage" indications and fault types to Measurement value recorder function.</li> <li>Updated: Digital input activation and release threshold setting ranges and added drop-off delay setting.</li> </ul> |  |  |  |
|----------------------------------------------------------------------------------------------------|----------------------------------------------------------------------------------------------------|--|--|--|
| Revision                                                                                                    | 2.04                                                                                                    |  |  |  |
| Date                                                                                                    | 8.6.2021                                                                                                    |  |  |  |
| Changes                                                                                                    | <ul> <li>Increased the consistency in terminology</li> <li>Various image upgrades</li> <li>Visual update to the order codes</li> </ul>                                                                                                    |  |  |  |
|                                                                                                    |                                                                                                    |  |  |  |
| Revision                                                                                                    | 2.05                                                                                                    |  |  |  |
| Revision<br>Date                                                                                                    | 2.05       22.6.2021                                                                                                    |  |  |  |
| Revision Date Changes                                                                                                    | 2.05         22.6.2021         - Fixed phase current measurement continuous thermal withstand from 30A to 20A.         - Fixed lots of timing errors written to registers table. "Prefault" is -200 ms from Start event,<br>"Pretrigger" is -20 ms from trip (or start if fault doensn't progress to trip), "Fault" is start (or<br>trip if fault doesn't progress to trip).         - Added event history technical data                                                                                                    |  |  |  |
| Revision       Date       Changes       Revision                                                                                                    | 2.05         22.6.2021         - Fixed phase current measurement continuous thermal withstand from 30A to 20A.         - Fixed lots of timing errors written to registers table. "Prefault" is -200 ms from Start event,<br>"Pretrigger" is -20 ms from trip (or start if fault doensn't progress to trip), "Fault" is start (or<br>trip if fault doesn't progress to trip).         - Added event history technical data         2.06                                                                                                    |  |  |  |
| Revision       Date       Changes       Revision       Date                                                                                                    | 2.05         22.6.2021         - Fixed phase current measurement continuous thermal withstand from 30A to 20A.         - Fixed lots of timing errors written to registers table. "Prefault" is -200 ms from Start event,<br>"Pretrigger" is -20 ms from trip (or start if fault doensn't progress to trip), "Fault" is start (or<br>trip if fault doesn't progress to trip).         - Added event history technical data         2.06         21.6.2022                                                                                                    |  |  |  |
| Revision       Date       Changes       Revision       Date       Changes                                                                                                | <ul> <li>2.05</li> <li>22.6.2021</li> <li>Fixed phase current measurement continuous thermal withstand from 30A to 20A.</li> <li>Fixed lots of timing errors written to registers table. "Prefault" is -200 ms from Start event,<br/>"Pretrigger" is -20 ms from trip (or start if fault doensn't progress to trip), "Fault" is start (or trip if fault doesn't progress to trip).</li> <li>Added event history technical data</li> <li>2.06</li> <li>21.6.2022</li> <li>Improved descriptions generally in many chapters.</li> <li>Improved readability of a lot of drawings and images.</li> <li>Order codes have been revised.</li> <li>Added new trip detections and fault types to measurement value recorder.</li> <li>Added user description parameter descriptions for digital inputs, digital outputs, logical inputs, logical outputs and GOOSE inputs.</li> <li>Added spare part codes and compatibilities to option cards.</li> </ul>                                                                                                    |  |  |  |
| Revision         Date         Changes         Revision         Date         Changes         Revision         Revision         Revision         Revision         Revision | <ul> <li>2.05</li> <li>22.6.2021</li> <li>Fixed phase current measurement continuous thermal withstand from 30A to 20A.</li> <li>Fixed lots of timing errors written to registers table. "Prefault" is -200 ms from Start event, "Pretrigger" is -20 ms from trip (or start if fault doensn't progress to trip), "Fault" is start (or trip if fault doesn't progress to trip).</li> <li>Added event history technical data</li> <li>2.06</li> <li>21.6.2022</li> <li>Improved descriptions generally in many chapters.</li> <li>Improved readability of a lot of drawings and images.</li> <li>Order codes have been revised.</li> <li>Added new trip detections and fault types to measurement value recorder.</li> <li>Added user description parameter descriptions for digital inputs, logical inputs, logical outputs and GOOSE inputs.</li> <li>Added spare part codes and compatibilities to option cards.</li> </ul>                                                                                                    |  |  |  |
| Revision   Date   Changes   Revision   Date   Changes   Revision   Date   Date                                                                                           | 2.05         22.6.2021         - Fixed phase current measurement continuous thermal withstand from 30A to 20A.         - Fixed lots of timing errors written to registers table. "Prefault" is -200 ms from Start event, "Pretrigger" is -20 ms from trip (or start if fault doensn't progress to trip), "Fault" is start (or trip if fault doesn't progress to trip).         - Added event history technical data         2.06         21.6.2022         - Improved descriptions generally in many chapters.         - Improved readability of a lot of drawings and images.         - Order codes have been revised.         - Added new trip detections and fault types to measurement value recorder.         - Added user description parameter descriptions for digital inputs, logical inputs, logical outputs and GOOSE inputs.         - Added spare part codes and compatibilities to option cards.         2.07         7.7.2022                                                                                                    |  |  |  |
| Revision   Date   Changes   Revision   Date   Changes   Revision   Date   Date   Date   Date   Date   Date   Changes                                                     | <ul> <li>2.05</li> <li>22.6.2021</li> <li>Fixed phase current measurement continuous thermal withstand from 30A to 20A.</li> <li>Fixed lots of timing errors written to registers table. "Prefault" is -200 ms from Start event,<br/>"Pretrigger" is -20 ms from trip (or start if fault doensn't progress to trip), "Fault" is start (or trip if fault doesn't progress to trip).</li> <li>Added event history technical data</li> <li>2.06</li> <li>21.6.2022</li> <li>Improved descriptions generally in many chapters.</li> <li>Improved readability of a lot of drawings and images.</li> <li>Order codes have been revised.</li> <li>Added new trip detections and fault types to measurement value recorder.</li> <li>Added user description parameter descriptions for digital inputs, digital outputs, logical inputs, logical outputs and GOOSE inputs.</li> <li>Added spare part codes and compatibilities to option cards.</li> <li>2.07</li> <li>7.7.2022</li> </ul>                                                                                                    |  |  |  |

| Date                                                                                                    | 8.9.2022                                                                                                    |
|----------------------------------------------------------------------------------------------------|----------------------------------------------------------------------------------------------------|
| Changes                                                                                                   | <ul> <li>Added stage forcing parameter to function descriptions.</li> <li>Fixes to "Real time signals to comm" description.</li> <li>Added "Ethernet port" parameter description to IEC61850, IEC104 and Modbus TCP descriptions.</li> <li>Removed "Measurement update interval" settings from Modbus description. No longer in use.</li> <li>Renamed "System integration" chapter to "Communication" and restructured the chapters to be closer to how they are in the menus.</li> <li>Added "Event logger" chapter.</li> </ul>                                                                                                    |
| Revision                                                                                                  | 2.09                                                                                                    |
| Date                                                                                                    | 14.3.2023                                                                                                    |
| Changes                                                                                                   | <ul> <li>Updated the Arcteq logo on the cover page and refined the manual's visual look.</li> <li>Added the "Safety information" chapter and changed the notes throughout the document accordingly.</li> <li>Changed the "IED user interface" chapter's title to "Device user interface" and replaced all 'IED' terms with 'device' or 'unit'.</li> <li>Updated the rated values for the change-over CPU digital outputs in "Technical data".</li> <li>Added the maximum and minimum allowed tracking frequencies to the settings table of the "Frequency tracking and scaling" chapter (under "Measurements").</li> <li>Added the <u>RTD function description</u> and its technical data.</li> </ul> |
|                                                                                                    |                                                                                                    |
| Revision                                                                                                  | 2.10                                                                                                    |
| Revision<br>Date                                                                                          | <b>2.10</b><br>19.6.2023                                                                                                    |
| Revision Date Changes                                                                                     | 2.10<br>19.6.2023<br>- Updated order codes.                                                                                                    |
| RevisionDateChangesRevision                                                                               | 2.10<br>19.6.2023<br>- Updated order codes.<br>2.11                                                                                                    |
| RevisionDateChangesRevisionDate                                                                           | 2.10         19.6.2023         - Updated order codes.         2.11         29.11.2023                                                                                                    |
| RevisionDateChangesRevisionDateChanges                                                                    | 2.10         19.6.2023         - Updated order codes.         2.11         29.11.2023         - Added spring lock cage options for connectors. See the "Ordering information" chapter.         - Updated the contact address for technical support in the "Contact and reference information" chapter.                                                                                                    |
| RevisionDateChangesRevisionDateChangesRevision                                                            | 2.10         19.6.2023         - Updated order codes.         2.11         29.11.2023         - Added spring lock cage options for connectors. See the "Ordering information" chapter.         - Updated the contact address for technical support in the "Contact and reference information" chapter.         2.12                                                                                                    |
| RevisionDateChangesRevisionDateChangesRevisionDate                                                        | 2.10         19.6.2023         - Updated order codes.         2.11         29.11.2023         - Added spring lock cage options for connectors. See the "Ordering information" chapter.         - Updated the contact address for technical support in the "Contact and reference information" chapter.         2.12         January 2024                                                                                                    |
| RevisionDateChangesRevisionDateChangesRevisionDateChangesChanges                                          | 2.10         19.6.2023         - Updated order codes.         2.11         29.11.2023         - Added spring lock cage options for connectors. See the "Ordering information" chapter.         - Updated the contact address for technical support in the "Contact and reference information" chapter.         2.12         January 2024         - Added Chinese and Kazakh languages as language options in "General menu".                                                                                                    |
| RevisionDateChangesRevisionDateChangesRevisionDateChangesRevisionRevisionRevisionRevision                 | 2.10         19.6.2023         - Updated order codes.         2.11         29.11.2023         - Added spring lock cage options for connectors. See the "Ordering information" chapter.         - Updated the contact address for technical support in the "Contact and reference information" chapter.         2.12         January 2024         - Added Chinese and Kazakh languages as language options in "General menu".         2.13                                                                                                    |
| RevisionDateChangesRevisionDateChangesRevisionDateChangesRevisionDateDateDateDateDateDateDateDateDateDate | 2.10         19.6.2023         - Updated order codes.         2.11         29.11.2023         - Added spring lock cage options for connectors. See the "Ordering information" chapter.         - Updated the contact address for technical support in the "Contact and reference information" chapter.         2.12         January 2024         - Added Chinese and Kazakh languages as language options in "General menu".         2.13         September 2024                                                                                                    |

# 1.2 Version 1 revision notes

Table. 1.2 - 2. Version 1 revision notes

```
Revision
```

| Date     | 30.1.2013                                                                                                    |
|----------|----------------------------------------------------------------------------------------------------|
| Changes  | The first revision for AQ-S214.                                                                                                    |
| Revision | 1.01                                                                                                    |
| Date     | 22.11.2013                                                                                                    |
| Changes  | Additions to the HMI structure and the digital input module chapters.                                                                                                    |
| Revision | 1.02                                                                                                    |
| Date     | 2.2.2015                                                                                                    |
| Changes  | <ul> <li>Added the RTD &amp; mA input module, the double LC 100Mb Ethernet card module, and the serial RS-232 &amp; serial fiber module hardware descriptions.</li> <li>Added the object control and monitoring function description and its technical data.</li> </ul> |
| Revision | 1.03                                                                                                    |
| Date     | 11.3.2015                                                                                                    |
| Changes  | Alarms description revised.                                                                                                    |
| Revision | 1.04                                                                                                    |
| Date     | 30.8.2016                                                                                                    |
| Changes  | Added the password set-up guide (previously only in the AQtivate 200 user guide).                                                                                                    |
| Revision | 1.05                                                                                                    |
| Date     | 10.2.2017                                                                                                    |
| Changes  | <ul><li>Added the programmable control switch and the indicator object descriptions.</li><li>Order code updated.</li></ul>                                                                                                    |
| Revision | 1.06                                                                                                    |
| Date     | 13.3.2017                                                                                                    |
| Changes  | Alarming function description revised as the CTRL button now clears all alarms.                                                                                                    |
| Revision | 1.07                                                                                                    |
| Date     | 20.12.2017                                                                                                    |
| Changes  | <ul> <li>Event lists revised on several functions.</li> <li>RTD &amp; mA card description improved.</li> <li>Ring-lug CT card option description added.</li> <li>Order code revised.</li> </ul>                                                                         |
| Revision | 1.08                                                                                                    |
| Date     | 18.1.2019                                                                                                    |
| Changes  | Added the HMI display technical data.                                                                                                    |

# 1.3 Safety information

This document contains important instructions that should be saved for future use. Read the document carefully before installing, operating, servicing, or maintaining this equipment. Please read and follow all the instructions carefully to prevent accidents, injury and damage to property.

Additionally, this document may contain four (4) types of special messages to call the reader's attention to useful information as follows:

#### NOTICE!

"Notice" messages indicate relevant factors and conditions to the the concept discussed in the text, as well as to other relevant advice.

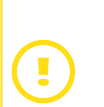

#### CAUTION!

"Caution" messages indicate a potentially hazardous situation which, if not avoided, could result in minor or moderate personal injury, in equipment/property damage, or software corruption.

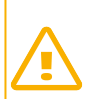

#### WARNING!

"Warning" messages indicate a potentially hazardous situation which, if not avoided, **could** result in death or serious personal injury as well as serious damage to equipment/property.

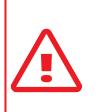

#### DANGER!

"Danger" messages indicate an imminently hazardous situation which, if not avoided, will result in death or serious personal injury.

These symbols are added throughout the document to ensure all users' personal safety and to avoid unintentional damage to the equipment or connected devices.

Please note that although these warnings relate to direct damage to personnel and/or equipment, it should be understood that operating damaged equipment may also lead to further, indirect damage to personnel and/or equipment. Therefore, we expect any user to fully comply with these special messages.

# **1.4 Abbreviations**

- AI Analog input
- AR Auto-recloser
- ASDU Application service data unit
- AVR Automatic voltage regulator
- BCD Binary-coded decimal
- CB Circuit breaker
- CBFP Circuit breaker failure protection
- CLPU Cold load pick-up
- CPU Central processing unit
- CT Current transformer
- CTM Current transformer module
- CTS Current transformer supervision
- DG Distributed generation
- DHCP Dynamic Host Configuration Protocol
- DI Digital input
- DO Digital output
- DOL Direct-on-line
- DR Disturbance recorder
- DT Definite time
- FF Fundamental frequency
- FFT Fast Fourier transform
- FTP File Transfer Protocol
- GI General interrogation
- HMI Human-machine interface
- HR Holding register
- HV High voltage
- HW Hardware
- IDMT Inverse definite minimum time
- IGBT Insulated-gate bipolar transistor

- I/O Input and output
- IRIG-B Inter-range instruction group, timecode B
- LCD Liquid-crystal display
- LED Light emitting diode
- LV Low voltage
- NC Normally closed
- NO Normally open
- NTP Network Time Protocol
- RMS Root mean square
- RSTP Rapid Spanning Tree Protocol
- RTD Resistance temperature detector
- RTU Remote terminal unit
- SCADA Supervisory control and data acquisition
- SG Setting group
- SOTF Switch-on-to-fault
- SW Software
- THD Total harmonic distortion
- TRMS True root mean square
- VT Voltage transformer
- VTM Voltage transformer module
- VTS Voltage transformer supervision

# 2 General

The AQ-S214 alarm and indication unit is a member of the AQ 200 product line. The hardware and software are modular: the hardware modules are assembled and configured according to the application's I/O requirements and the software determines the available functions. This manual describes the specific application of the AQ-S214 alarm and indication unit. For other AQ 200 and AQ 250 series products please consult their respective device manuals.

AQ-S214 may be applied as a substation alarm sounder, a substation general I/O extension unit or in any other application that requires extended I/O capabilities. The local indications are visualized conveniently through the freely programmable alarm LED display and event list. There are up to six (6) option card slots available for additional I/O or communication cards for more comprehensive monitoring and control applications. AQ-S214 can be connected to a substation automation system by using various standard communication protocols, including the IEC 61850 substation communication standard.

# 3 Device user interface

## 3.1 Panel structure

The user interface section of an AQ 200 or AQ 250 series device is divided into two user interface sections: one for the hardware and the other for the software. You can access the software interface either through the front panel or through the AQtivate 200 freeware software suite.

## 3.1.1 Local panel structure

The front panel of AQ 200 series devices have multiple LEDs, control buttons and a local RJ-45 Ethernet port for configuration. Each unit is also equipped with an RS-485 serial interface and an RJ-45 Ethernet interface on the back of the device.

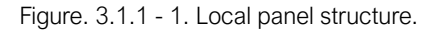

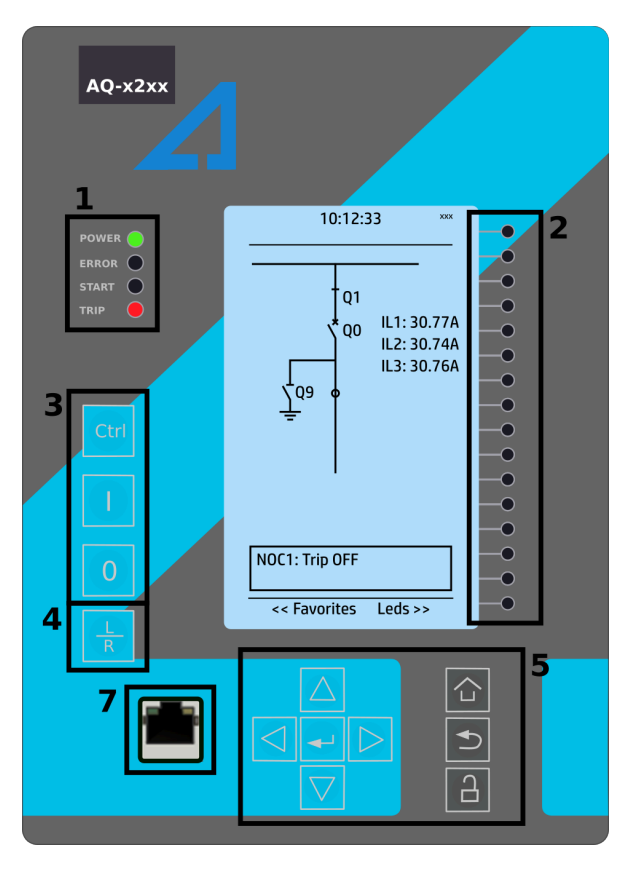

- 1. Four (4) default LEDs: "Power", "Error", "Start" (configurable) and "Trip" (configurable).
- 2. Sixteen (16) freely configurable LEDs with programmable legend texts.
- 3. Three (3) object control buttons: Choose the controllable object with the **Ctrl** button and control the breaker or other object with the I and O buttons.
- 4. The L/R button switches between the local and the remote control modes.
- 5. Eight (8) buttons for device local programming: the four navigation arrows and the Enter button in the middle, as well as the Home, the Back and the password activation buttons.
- 6. One (1) RJ-45 Ethernet port for device configuration.

When the unit is powered on, the green "Power" LED is lit. When the red "Error" LED is lit, the device has an internal (hardware or software) error that affects the operation of the unit. The activation of the yellow "Start" LED and the red "Trip" LED are based on the setting the user has put in place in the software.

The sixteen freely configurable LEDs are located on the right side of the display. Their activation and color (green or yellow) are based on the settings the user has put in place in the software.

Holding the I (object control) button down for five seconds brings up the button test menu. It displays all the physical buttons on the front panel. Pressing any of the listed buttons marks them as tested. When all buttons are marked as having been tested, the device will return back to the default view.

# 3.2 Mimic and main menu

## 3.2.1 Basic configuration

The user interface is divided into six (6) quick displays: "Alarms", "Clock", "Measurement", "Mimic", "Events" and "Favorites". The default quick display (as presented in the image below) is the mimic view; you can move through these menus by pressing the left and right arrow buttons. Please note that the available quick display carousel view might be different if you have changed the view with AQtivate's Carousel Designer tool.

Figure. 3.2.1 - 2. Basic navigation for AQ-S214.

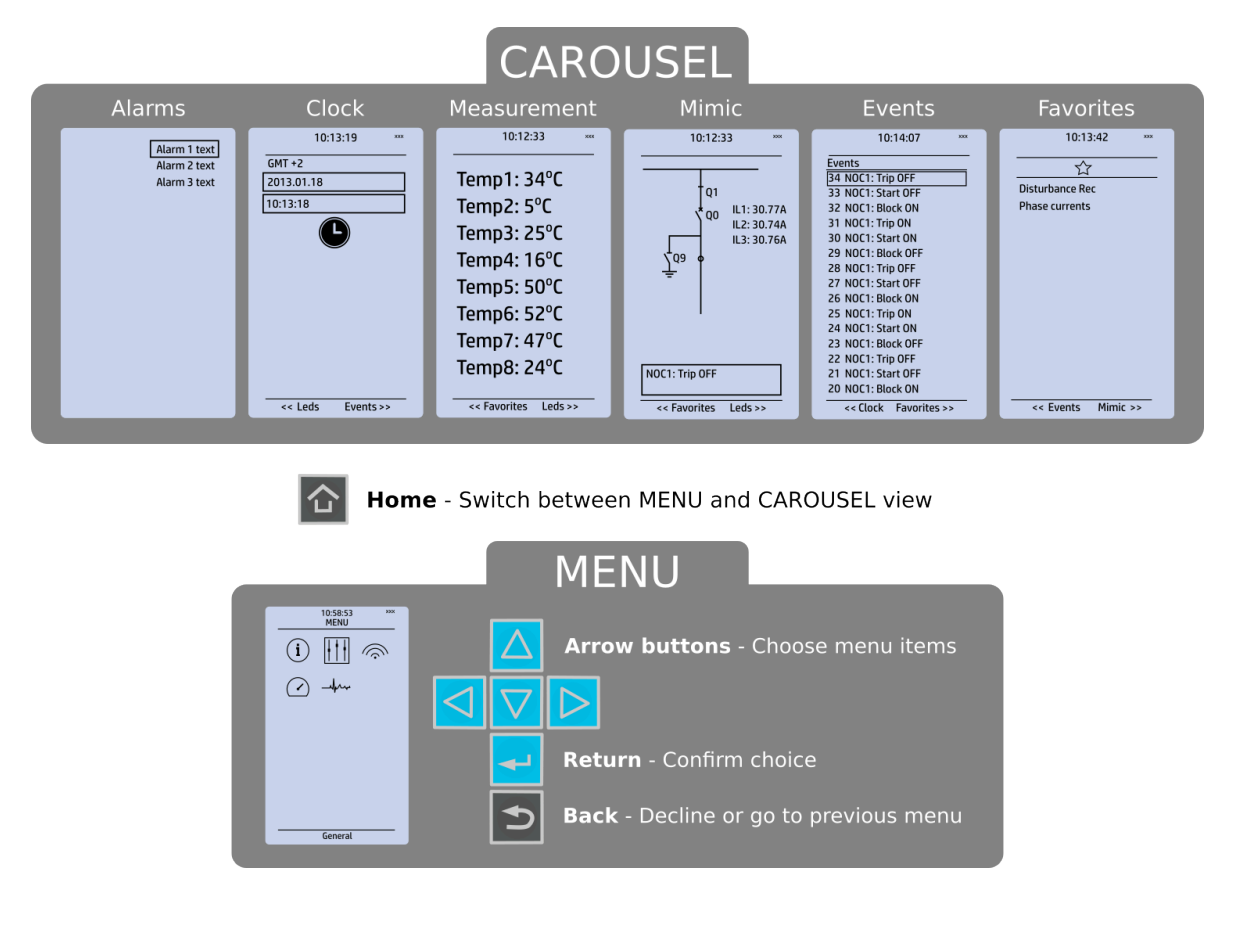

The Home button switches between the quick display carousel and the main display with the five (5) main configuration menus. The AQ-S214 alarm and indication device has the following five configuration menus: *General, Control, Communication, Transducers* and *Monitoring.* You can switch between these menus by using the four navigational arrow keys and confirming your selection with the **Enter** button in the middle. Please note that the the menu's name appears at the bottom of the display when selected. The **Back** button takes you back one step. If you hold it down for three seconds, it takes you back to the main menu. You can also use it to reset the alarm LEDs the user has set.

The password activation button (with the padlock icon ) takes you to the password menu where you can enter the passwords for the various user levels (User, Operator, Configurator, and Superuser). See "<u>Configuring user levels and their passwords</u>" for more detail.

## 3.2.2 Navigation in the main configuration menus

All the settings in this device have been divided into the following five (5) main configuration menus:

- General
- Control
- Communication
- Transducers
- Monitoring.

They are presented in the image below.

Figure. 3.2.2 - 3. Main configuration menus.

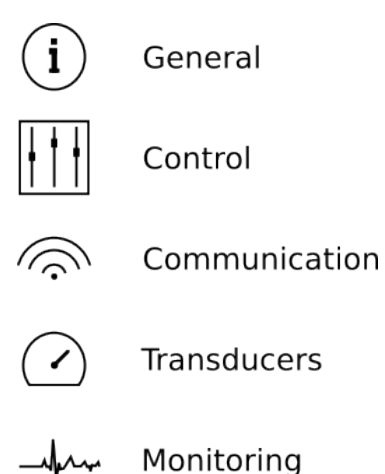

## 3.3 General menu

The *General* main menu is divided into two submenus: the *Device info* tab presents the information of the device, while the *Function comments* tab allows you to view all comments you have added to the functions.

#### Figure. 3.3 - 4. General menu structure.

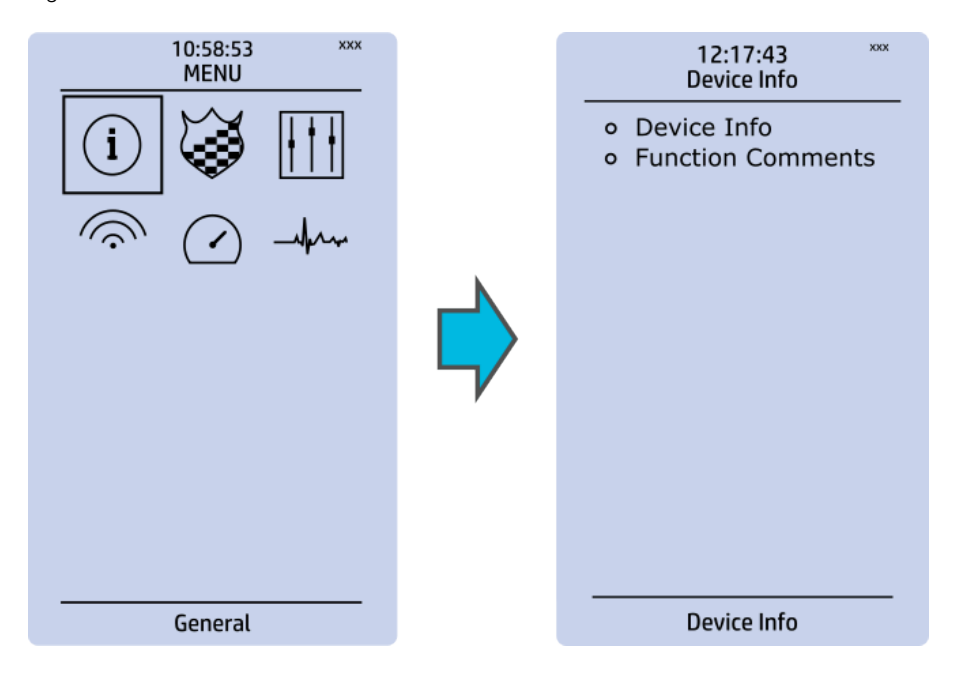

#### **Device** info

Figure. 3.3 - 5. Device info.

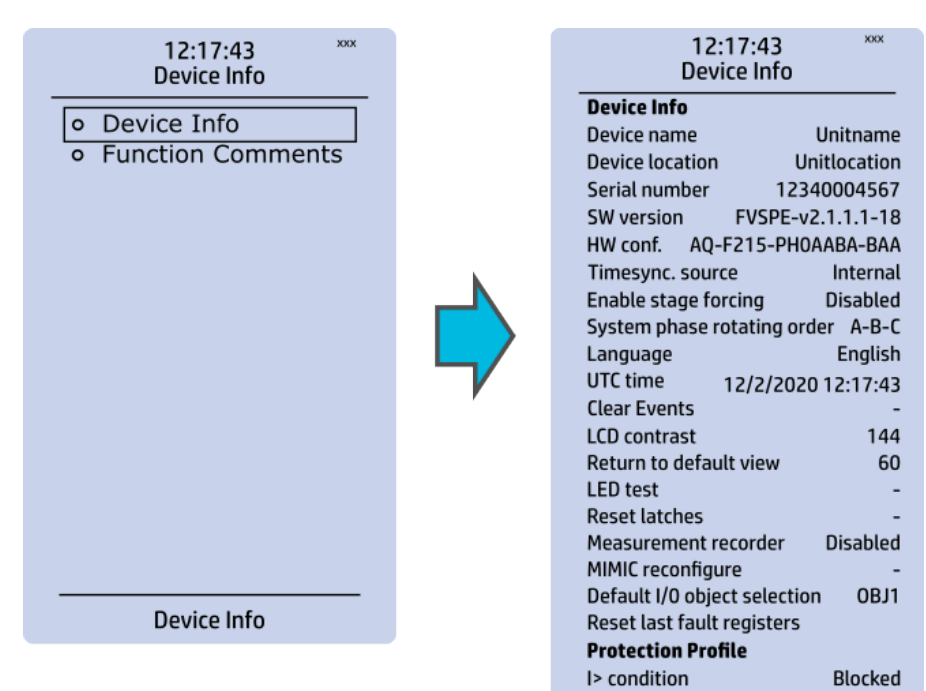

Control Profile CLP condition

Monitor Profile CTS condition Start

Normal

Table. 3.3 - 3. Parameters and indications in the *General* menu.

| Name                           | Range                                                                                                    | Step | Default      | Description                                                                                                    |
|--------------------------------|----------------------------------------------------------------------------------------------------|------|--------------|----------------------------------------------------------------------------------------------------|
| Device name                    | -                                                                                                    | -    | Unitname     | The file name uses these fields when loading                                                                                                    |
| Device location                | -                                                                                                    | -    | Unitlocation | unit.                                                                                                    |
| Serial number                  | -                                                                                                    | -    | -            | Displays the unit's unique serial number. The serial number is also printed on the sticker located on the side of the unit.                                                                                                    |
| Firmware version               | -                                                                                                    | -    | -            | Displays the software version (firmware) used<br>by the unit. Upgradable by the user if a newer<br>version is available.                                                                                                    |
| Hardware<br>configuration      | -                                                                                                    | -    | -            | Displays the hardware configuration of the<br>unit. The hardware configuration is also<br>printed on the sticker located on the side of<br>the unit.                                                                                                    |
| Time<br>synchronization source | <ul> <li>Internal</li> <li>External<br/>NTP</li> <li>External<br/>Serial</li> <li>IRIG-B</li> </ul>                                                                                          | _    | Internal     | If an external clock time synchronization<br>source is available, the type is defined with<br>this parameter. In the internal mode there is<br>no external Timesync source. IRIG-B requires<br>a serial fiber communication option card.                                         |
| Enable stage forcing           | <ul><li>Disabled</li><li>Enabled</li></ul>                                                                                                    | -    | Disabled     | When this parameter is enabled it is possible<br>for the user to force the protection, control<br>and monitoring functions to different statuses<br>like START and TRIP. This is done in the<br>function's <i>Info</i> page with the <i>Force status</i><br><i>to</i> parameter. |
| System phase rotating order    | • A-B-C<br>• A-C-B                                                                                                    | -    | • A-B-C      | Allows the user to switch the expected order<br>in which the voltage and current phases are<br>wired to the unit.                                                                                                    |
| Language                       | <ul> <li>User<br/>defined</li> <li>English</li> <li>Finnish</li> <li>Chinese</li> <li>Spanish</li> <li>French</li> <li>German</li> <li>Russian</li> <li>Ukrainian</li> <li>Kazakh</li> </ul> | -    | • English    | Changes the language of the parameter<br>descriptions in the HMI. If the language has<br>been set to "Other" in the settings of the<br>AQtivate 200 setting tool, AQtivate follows the<br>value set into this parameter.                                                         |
| UTC time                       | -                                                                                                    | -    | -            | Displays the UTC time used by the unit without time zone corrections.                                                                                                    |
| Clear events                   | • -<br>• Clear                                                                                                    | -    | • -          | Clears the event history recorded in the device.                                                                                                    |
| LCD Contrast                   | 0255                                                                                                    | 1    | 120          | Changes the contrast of the LCD display.                                                                                                    |

3 Device user interface

Version: 2.13

| Name                                   | Range                                                    | Step | Default        | Description                                                                                                    |
|----------------------------------------|----------------------------------------------------------|------|----------------|----------------------------------------------------------------------------------------------------|
| Return to default view                 | 03600 s                                                  | 10 s | 0 s            | If the user navigates to a menu and gives no<br>input after a period of time defined with this<br>parameter, the unit automatically returns to<br>the default view. If set to 0 s, this feature is not<br>in use. |
| LED test                               | <ul><li> -</li><li>Activated</li></ul>                   | -    | • -            | When activated, all LEDs are lit up. LEDs with multiple possible colors blink each color.                                                                                                    |
| Reset latches                          | • -<br>• Reset                                           | -    | • -            | Resets the latched signals in the logic and the matrix. When a reset command is given, the parameter automatically returns back to "-".                                                                           |
| Measurement recorder                   | <ul><li>Disabled</li><li>Enabled</li></ul>               | -    | Disabled       | Enables the measurement recorder tool, further configured in <i>Tools</i> $\rightarrow$ <i>Misc</i> $\rightarrow$ <i>Measurement recorder.</i>                                                                    |
| Reconfigure mimic                      | <ul><li> -</li><li>Reconfigure</li></ul>                 | -    | • -            | Reloads the mimic to the unit.                                                                                                    |
| Alarm screen type                      | <ul> <li>Dynamic screen</li> <li>Fixed screen</li> </ul> | -    | Dynamic screen | Changes the type of alarm view if such is added to the device's carousel view.                                                                                                    |
| Reset last fault<br>registers          | -                                                        | -    | -              | Activation of input selected here resets the values in "Fault registers" view in carousel.                                                                                                    |
| Protection/Control/<br>Monitor profile | -                                                        | -    | -              | Displays the status of all enabled functions.                                                                                                    |

#### **Function comments**

Function comments displays notes of each function that has been activated in the Protection, Control and Monitoring menu. Function notes can be edited by the user.

Figure. 3.3 - 6. Function comments.

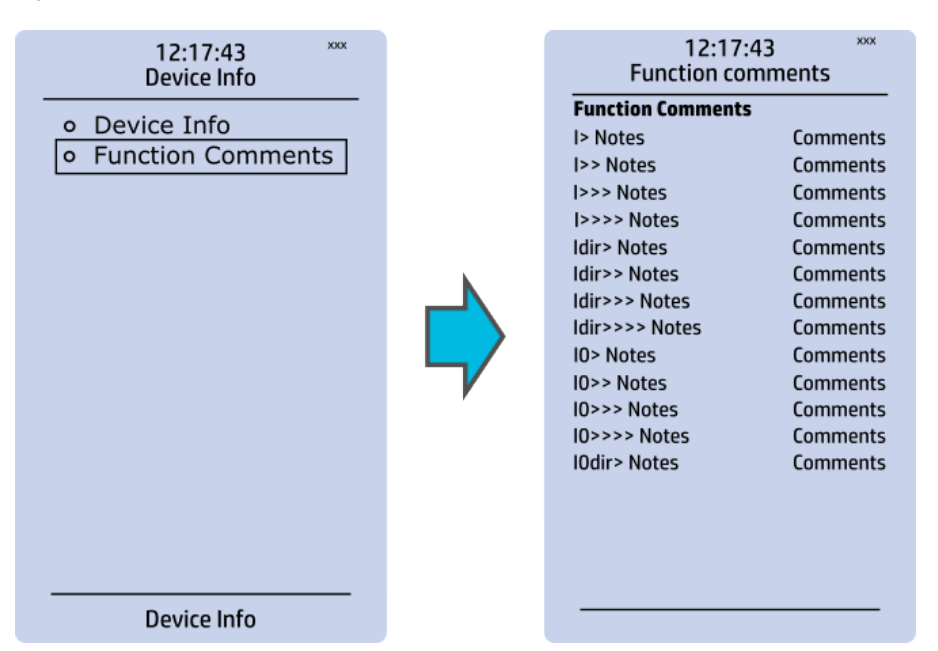

# 3.4 Control menu

#### Main menu

Figure. 3.4 - 7. Main menu structure.

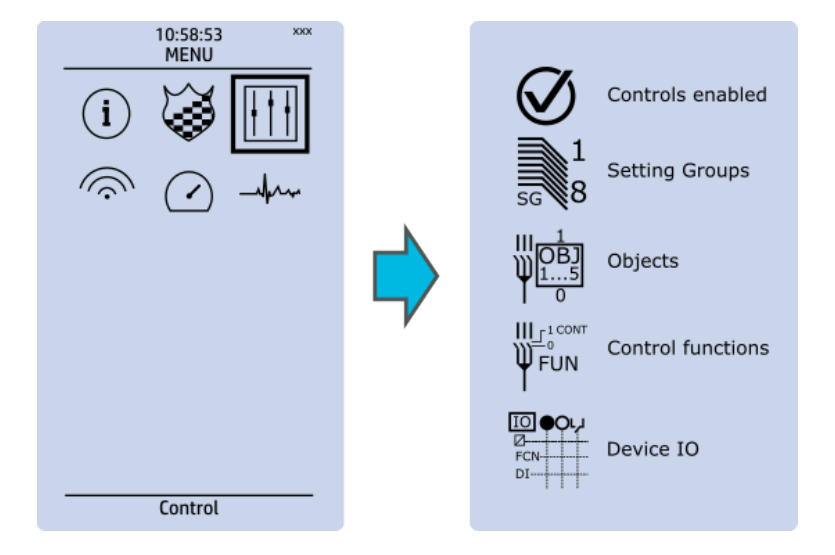

The *Control* main menu includes submenus (see the image above) for enabling the various control functions and objects (*Controls enabled*), for enabling and controlling the setting groups (*Setting groups*), for configuring the objects (*Objects*), for setting the various control functions (*Control functions*), and for configuring the inputs and outputs (*Device I/O*). The available control functions depend on the model of the device in use.

#### **Controls enabled**

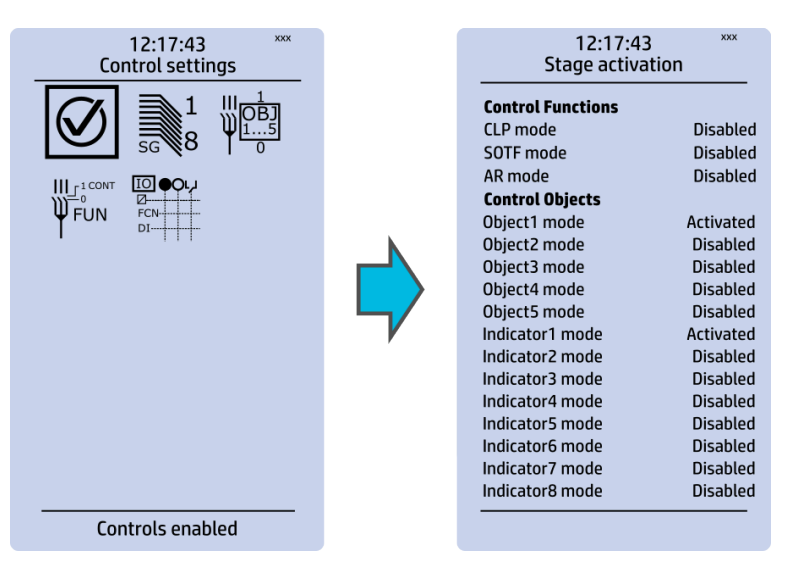

Figure. 3.4 - 8. Controls enabled submenu.

You can activate the selected control functions in the *Controls enabled* submenu. By default all the control functions are disabled. All activated functions can be viewed in the *Control functions* submenu (see the section "Control functions" below for more information).

In this submenu you can also activate and disable controllable objects. As with control functions, all objects are disabled by default. All activated objects can be viewed in the *Objects* submenu (see the section "Objects" below for more information).

#### Setting groups

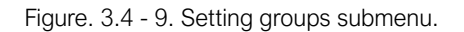

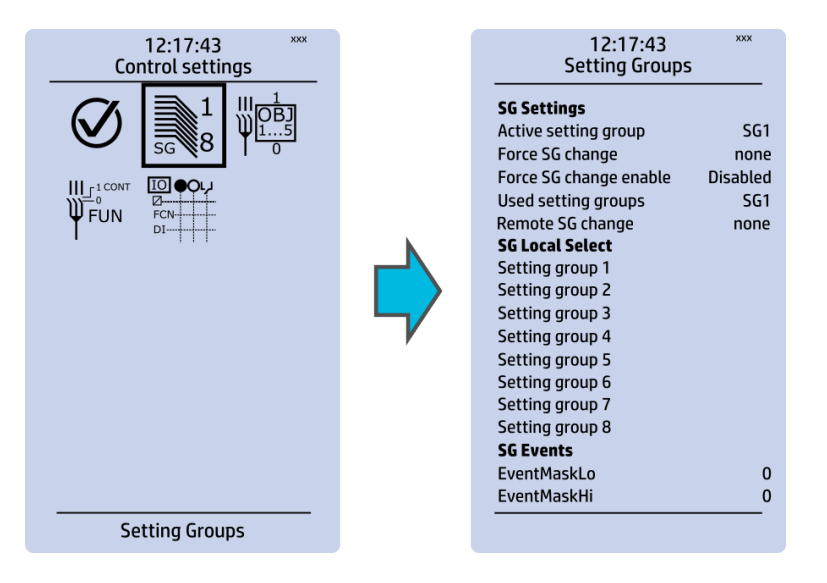

The *Setting groups* submenu displays all the information related to setting group changing, such as the following:

- Active setting group: displays the current active setting group (SG1...SG8).
- Force setting group change: this setting allows the activation of a setting group at will (please note that Force SG change enable must be "Enabled").
- Used setting groups: this setting allows the activation of setting groups SG1...SG8 (only one group is active by default).
- SG local select: selects the local control for the different setting groups (can use digital inputs, logical inputs or outputs, RTDs, object status information as well as stage starts, trips or blocks).
- Remote setting group change: When enabled it is possible to change the setting group manually through SCADA.
- SG events: event masking for setting groups (masks are OFF by default; please note that only masked events are recorded into the event history).

Setting group 1 (SG1) has the highest priority, while Setting group 8 (SG8) has the lowest priority. Setting groups can be controlled with pulses or with both pulses and static signals (see the image below).

Figure. 3.4 - 10. Example of setting group (SG) changing.

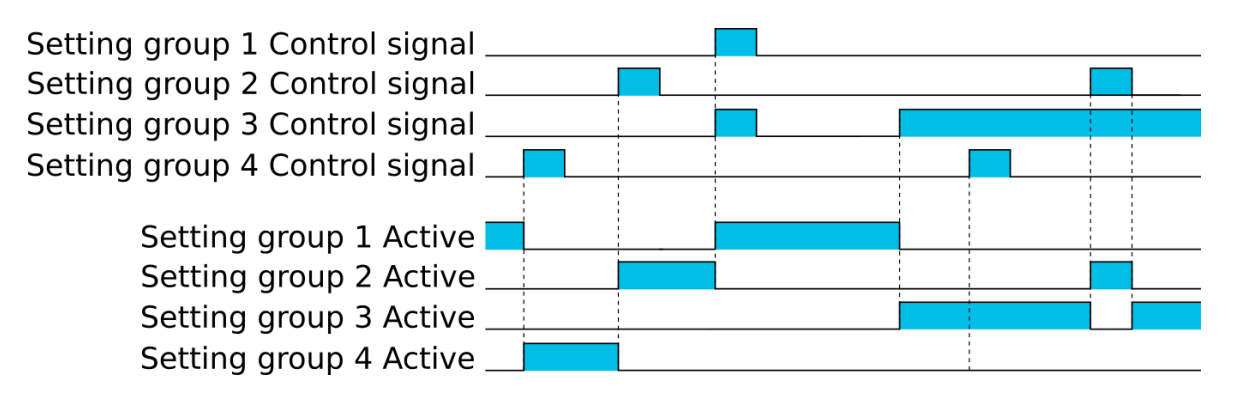

#### **Objects**

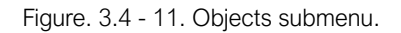

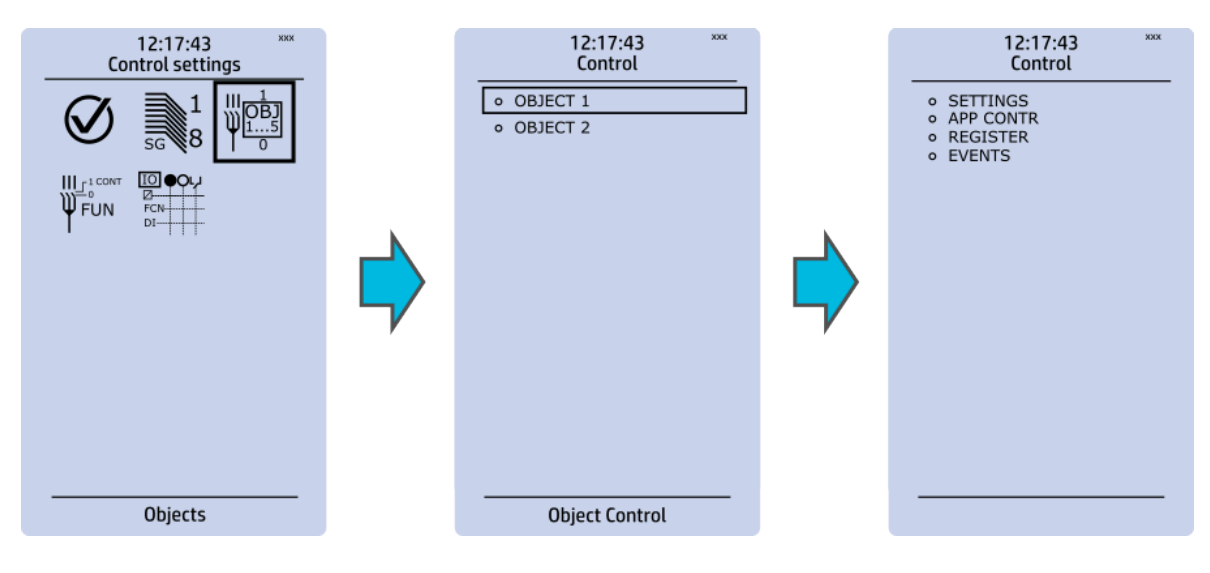

Each activated object is visible in the *Objects* submenu. By default all objects are disabled unless specifically activated in the *Controls*  $\rightarrow$  *Controls* enabled submenu. Each active object has four sections in their submenus: "Settings", "Application control" ("App contr"), "Registers" and "Events". These are described in further detail below.

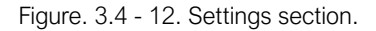

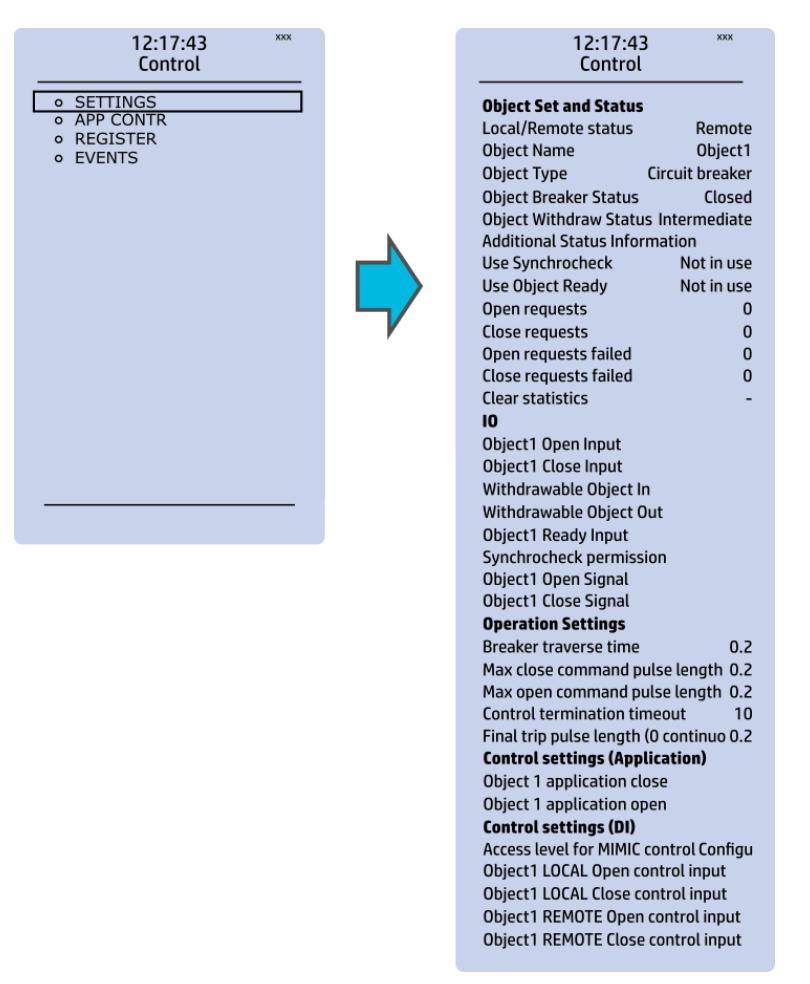

#### OBJECT SET AND STATUS

- Local/Remote status: control access may be set to Local or Remote (Local by default; please note that when local control is enabled, the object cannot be controlled through the bus and vice versa).
- Object name: the name of the object (objects are named "ObjectX" by default).
- Object type: selects the type of the object from Grounding disconnector, Motor-controlled disconnector, Circuit breaker and Withdrawable circuit breaker (Circuit breaker by default).
- Object x status: the status can be Bad, Closed, Open and Intermediate. The status "Intermediate" is the phase between "Open" and "Closed" where both status inputs are 0. The status "Bad" occurs when both status inputs of the object/cart are 1.
- Additional status information: gives feedback from the object on whether the opening and closing are allowed or blocked, whether the object is ready, and whether the synchronization status is ok.
- Use synchrocheck and Use Object ready: closing the object is forbidden when the sides are not synchronized or when the object is not ready to be closed.
- Open requests and Close requests: displays the statistics, i.e. the number of Open and Close requests.
- Open requests failed and Close requests failed: displays the statistics of Open and Close request failures. A request is considered to have failed when the object does not change its status as a result of that request.
- Clear statistics: statistics can be cleared by choosing "Clear statistics" and then "Clear".

#### <u>I/O</u>

- An object has both **Open input** and **Close input** signals which are used for indicating the status of the breaker on the HMI and in SCADA. Status can be indicated by any of the following: digital inputs, logical inputs or outputs.
- A withdrawable object has both In and Out inputs. The status can be indicated by any of the following: digital inputs, logical inputs or outputs.
- Both Object ready and Synchrocheck permission have status inputs. If either one is used, the input(s) must be active for the device to be able to give the "Object Close" command.
- Object open and Object close signals define which digital output is controlled.

#### **OPERATION SETTINGS**

- Breaker traverse time: determines how long a gap there can be between a status change from "Open" to "Closed" before an intermediate status is reported by the function.
- Max close/open command pulse length: defines the maximum length of "Open" and "Close" commands. If the status has changed before the maximum pulse length has elapsed, the pulse is cut short.
- Control termination timeout: If the status of the object does not change during the set time, an "Open/Close request failed" event is recorded.
- After the set delay, if the controlled object does not respond accordingly, the procedure is terminated and a fail message is issued.

#### CONTROL SETTINGS (APPLICATION)

Object application close and Object application open: a signal set to these points can be used to
open and close the object. Controlling the object through this point does not follow the local/
remote status of the device.

#### CONTROL SETTINGS (DI)

- Access level for MIMIC control: determines the access level required to control the MIMIC (each level has its own password). By default, the access level is set to "Configurator".
- You can use digital inputs to control the object locally or remotely. Remote controlling via the bus is configured on the protocol level.

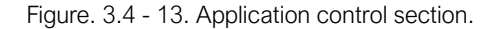

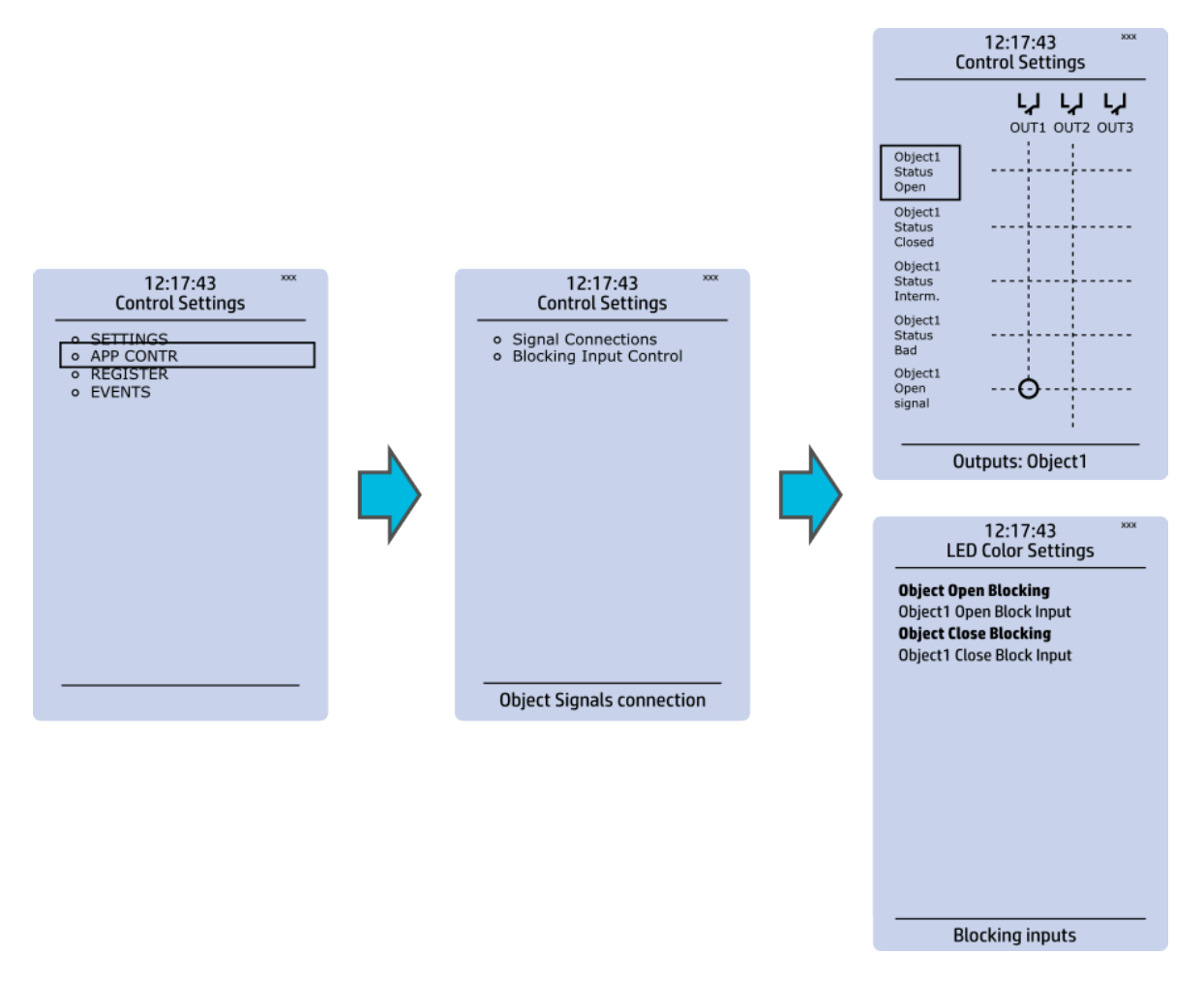

You can connect object statuses directly to specific physical outputs in the "Signal connections" subsection (*Control*  $\rightarrow$  *Application control*). A status can be connected to output relays, as well as to user-configurable LEDs. A connection to an output can be either latched ("|x|") or non-latched ("x").

Object blocking is done in the "Blocking input control" subsection. It can be done by any of the following: digital inputs, logical inputs or outputs, object status information as well as stage starts, trips or blocks.

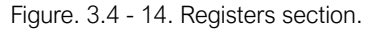

| 12:17:43<br>Control Settings                   | ХХХ | 12:17:43 ***<br>Control Settings |
|------------------------------------------------|-----|----------------------------------|
| SETTINGS     APP_CONTR     REGISTER     EVENTS |     | Only visible in setting tool     |
|                                                |     | OP. Events: Object1              |

The "Registers" section stores the function's specific fault data. There are twelve (12) registers, and each of them includes data such as opening and closing times, command types and request failures. The data included in the register depend on the protection function. You can clear the the operation register by choosing "Clear registers"  $\rightarrow$  "Clear".

Please note that the content of the *Registers* section is not available in the HMI. It can only be accessed via the AQtivate setting tool.

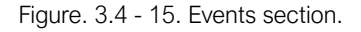

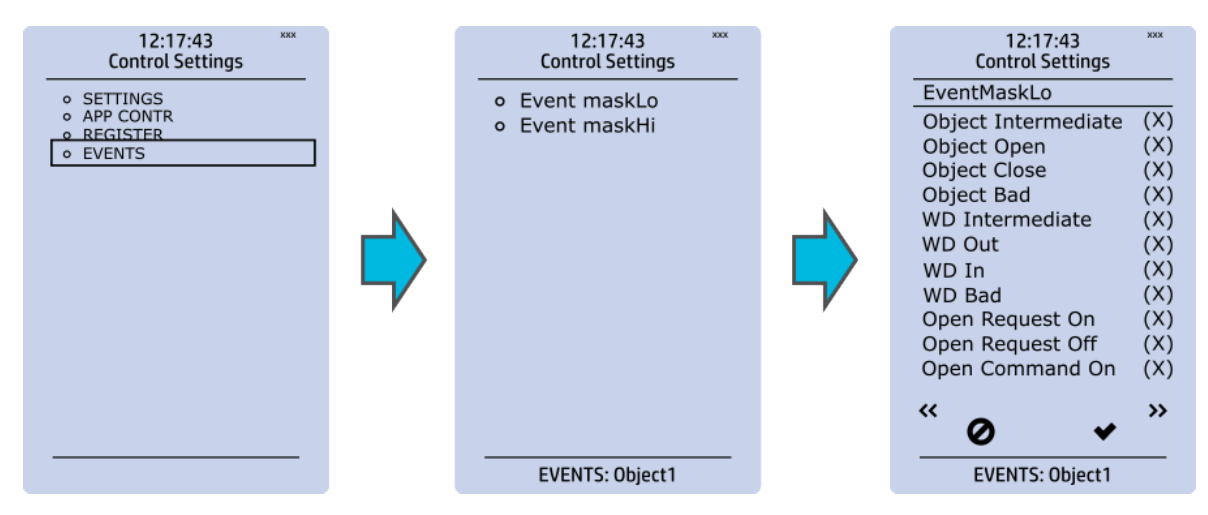

You can mask on and mask off events related to an object's stage in "Event mask". By default all events are masked off. You can activate the desired events by masking them ("x"). Please remember to save your maskings by confirming the changes with the check mark icon. If you want to cancel the changes, select the strike-through circle to do so. Only masked events are recorded to the event history (which can be accessed in the "Events" view in the user view section).

#### **Control functions**

Once a control function has been activated in the *Controls*  $\rightarrow$  *Controls* enabled submenu, its own submenu can be opened. In the image series below, the user has activated three control functions. The user accesses the list of activated control stages through the "Control functions" module, and selects the control function for further inspection.

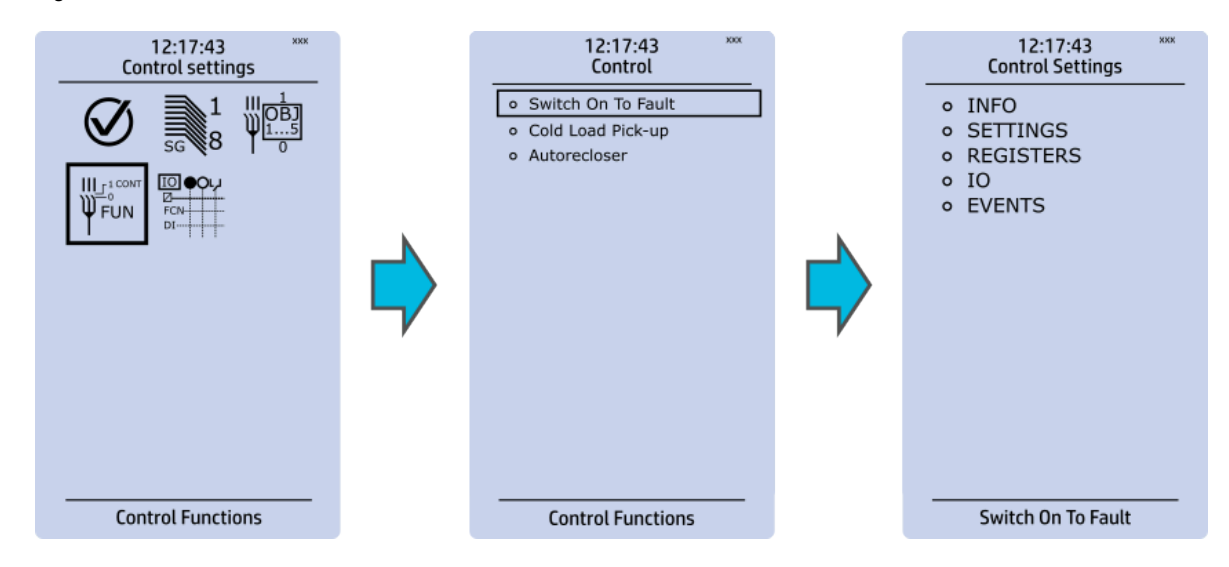

Figure. 3.4 - 16. Control functions submenu.

Each control function that has been activated is listed in the *Control functions* submenu (see the middle image above). This submenu includes the following sections: "Info", "Settings", "Registers", "I/O" and "Events". The text below describes these in further detail.

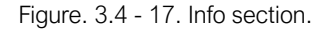

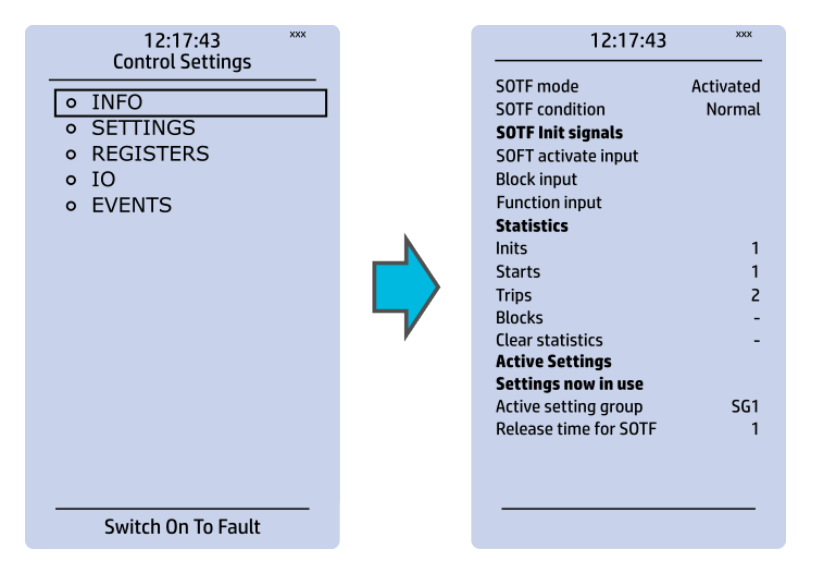

The "Info" section offers many details concerning the function and its status:

- Function condition: indicates the stage's condition which can be Normal, Start, Trip, or Blocked.
- Measured magnitude: In some functions it is possible to choose the monitored magnitude between Peak-to-peak, TRMS, or RMS (the default is RMS; the available magnitudes depend on the function).
- Statistics: indicates the number of function starts, trips and blocks (can be cleared through "Clear statistics" → "Clear").
- Measurements: displays the measurements carried out by the function.
- Active settings: displays the setting group that is currently in use and its settings (other setting groups can be set in the "Settings" section).

While the function is activated and disabled in the *Control*  $\rightarrow$  *Controls enabled* submenu, you can disable the function through the "Info" section (the [function name] mode at the top of the section).

| 12:17:43     XXX       Control Settings     Control Settings       • INFO     SETTINGS       • REGISTERS     IO       • EVENTS     EVENTS | 12:17:43       xxx         Protection Settings       xxx         • SETTING GROUP 1       xxx         • SETTING GROUP 2       xxx | 12:17:43<br>Release time for SOTF | <sup>xxx</sup> |
|----------------------------------------------------------------------------------------------------|----------------------------------------------------------------------------------------------------|-----------------------------------|----------------|
|                                                                                                    |                                                                                                    |                                   |                |
| Switch On To Fault                                                                                                    | Switch On To Fault                                                                                                    |                                   |                |

Figure. 3.4 - 18. Settings section.

The stage settings vary depending on which control function they are a part of. By default only one setting group of the eight available setting groups is activated. You can enable more groups in the *Control*  $\rightarrow$  *Setting groups* menu, although they are set here in the "Settings" section.

Figure. 3.4 - 19. Registers section.

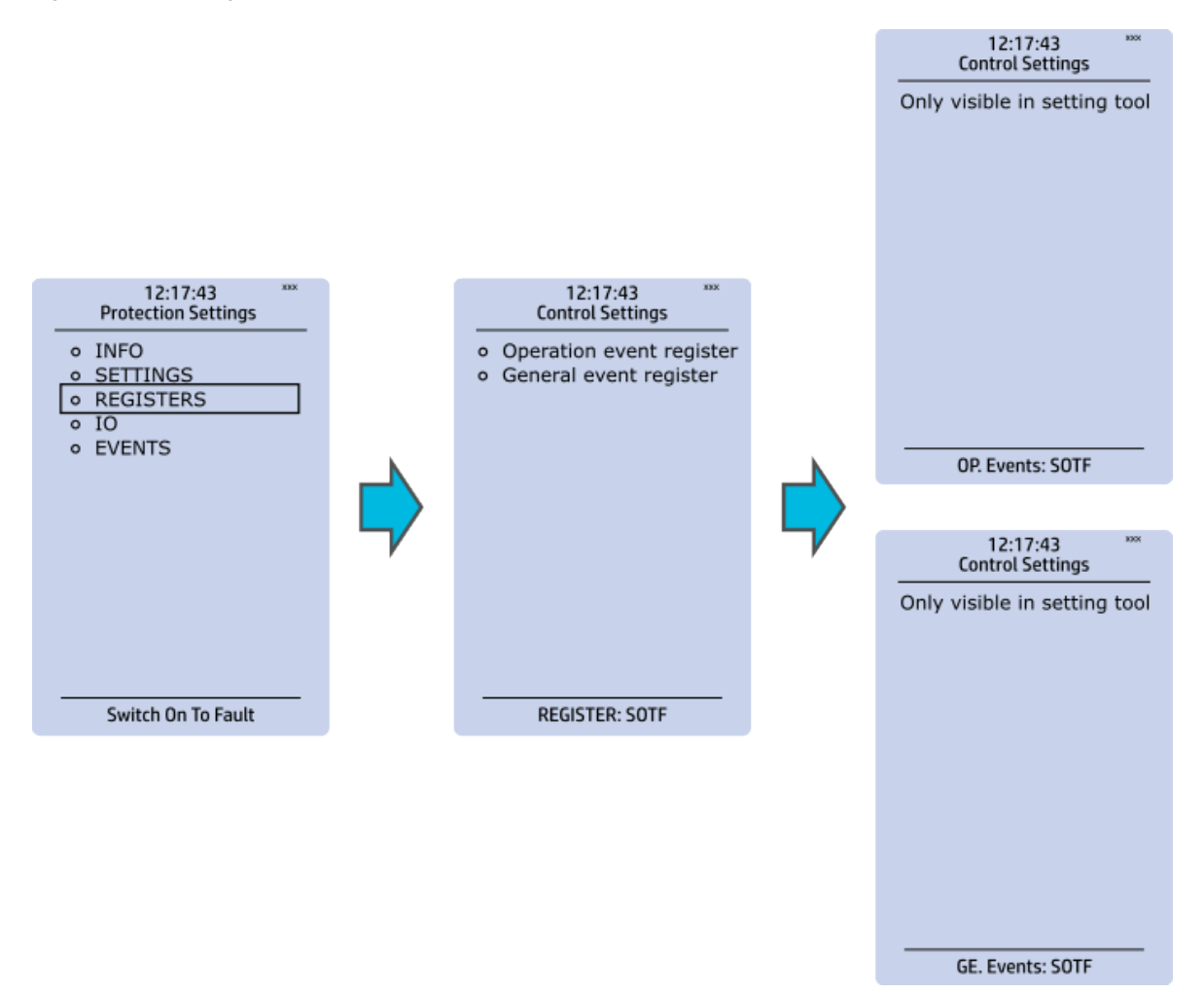

Please note that the content of the "Registers" section is not available in the HMI. It can only be accessed via the AQtivate setting tool. Stored in the "Registers" section you can find both "Operation event register" and "General event register".

"Operation event register" stores the function's specific operation data. There are twelve (12) registers, and each of them includes data like the pre-fault value, the fault value, the time stamp and the active group during the trigger. Data included in the register depend on the control function. You can clear the the operation register by choosing "Clear registers"  $\rightarrow$  "Clear".

"General event register" stores the event generated by the stage. These general event registers cannot be cleared.

Figure. 3.4 - 20. I/O section.

Version: 2.13

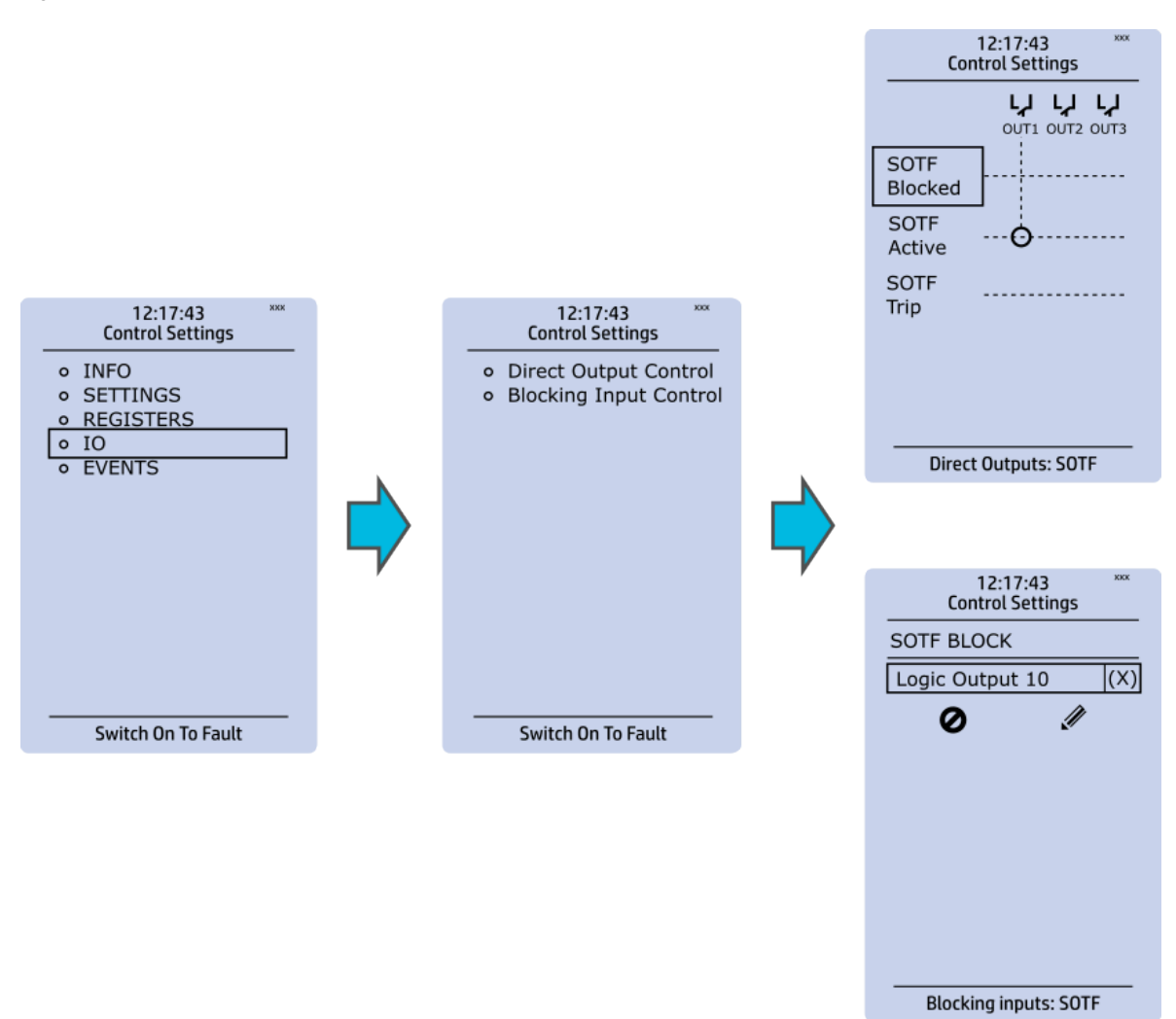

The "I/O" section is divided into two subsections: "Direct output control" and "Blocking input control".

In "Direct output control" you can connect the stage's signals to physical outputs, either to an output relay or an LED (START or TRIP LEDs or one of the 16 user configurable LEDs). If the stage is blocked internally (by a digital input or another signal), you can configure an output to indicate the stage that is blocked. A connection to an output can be either latched ("|x|") or non-latched ("x").

"Blocking input control" allows you to block stages. The blocking can be done by using any of the following:

- digital inputs.
- logical inputs or outputs.
- the START, TRIP or BLOCKED information of another protection stage.
- object status information.

#### Figure. 3.4 - 21. Events section.

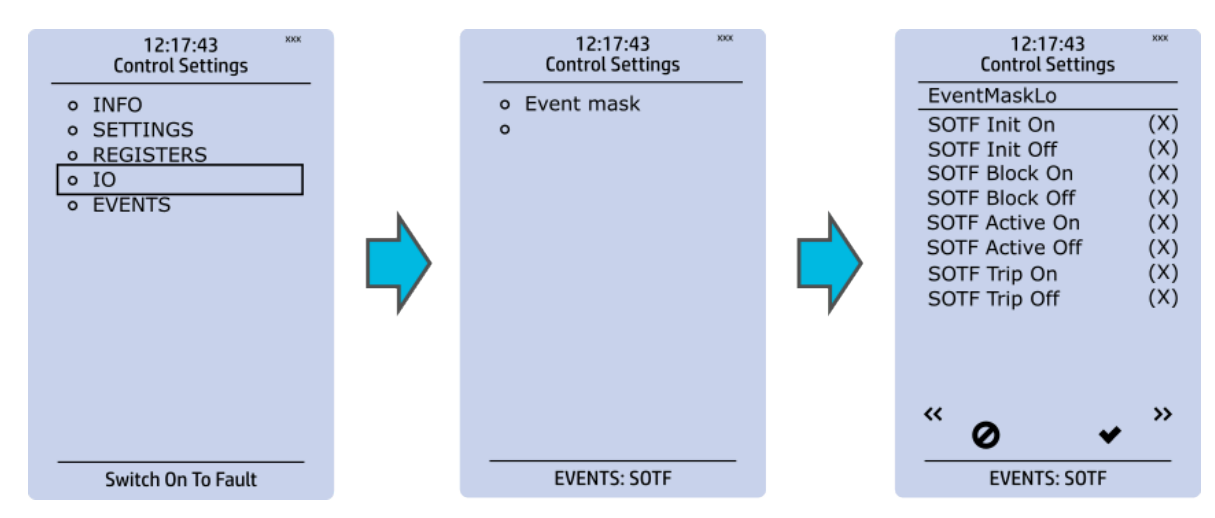

You can mask on and mask off events related to an object's stage in "Event mask". By default all events are masked off. You can activate the desired events by masking them ("x"). Please remember to save your maskings by confirming the changes with the check mark icon. If you want to cancel the changes, select the strike-through circle to do so. Only masked events are recorded to the event history (which can be accessed in the "Events" view in the user view section).

#### **Device I/O**

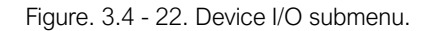

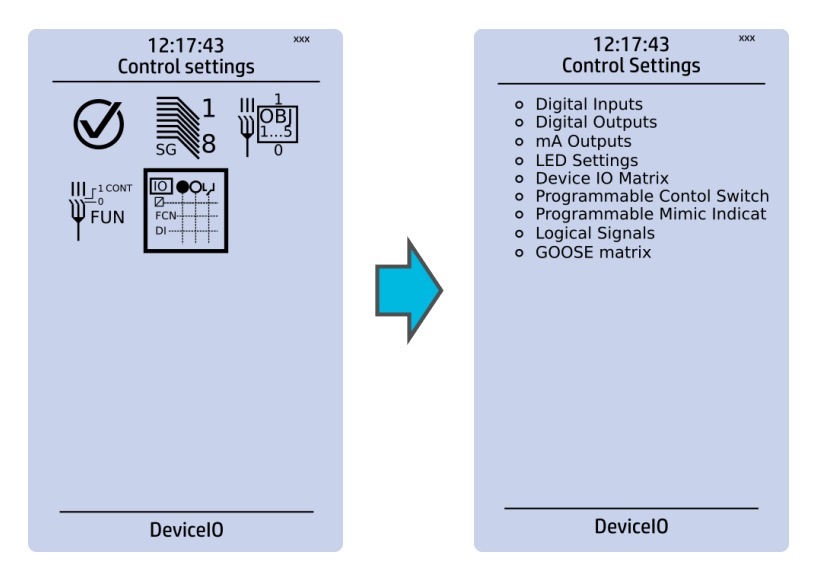

The *Device I/O* submenu is divided into the following nine sections: "Digital inputs", "Digital outputs", "mA Outputs", "LED settings", "Device I/O matrix", "Programmable control switch", "Programmable Mimic Indicator", "Logic signals" and "GOOSE matrix". Please note that digital inputs, logic outputs, protection stage status signals (START, TRIP, BLOCKED, etc.) as well as object status signals can be connected to an output relay or to LEDs in the "Device I/O matrix" section.

#### Figure. 3.4 - 23. Digital input section.

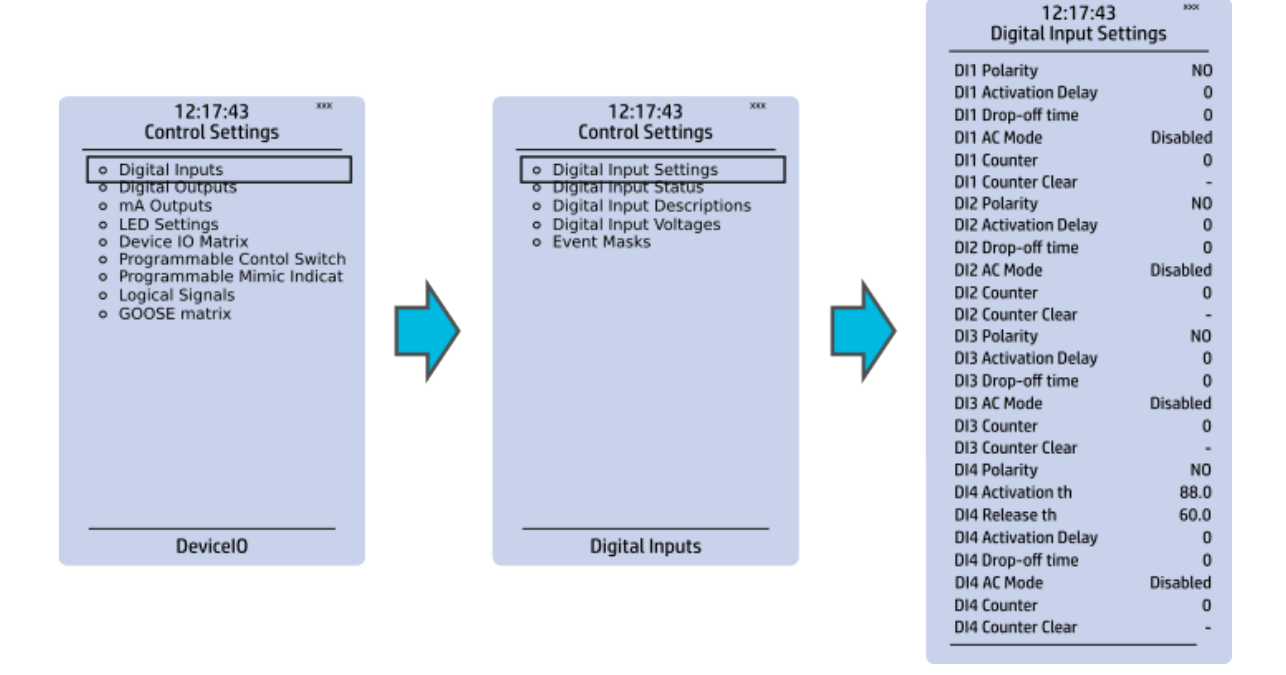

All settings related to digital inputs can be found in the "Digital inputs" section.

The "Digital inputs settings" subsection includes various settings for the inputs: the polarity selection determines whether the input is Normal Open (NO) or Normal Closed (NC) as well as the activation threshold voltage (16...200 V AC/DC, step 0.1 V) and release threshold voltage (10...200 V AC/DC, step 0.1 V) for each available input. There is also a setting to determine the wanted activation and release delay (0...1800 s, step 1 ms). Digital input activation and release threshold follow the measured peak value. The activation time of an input is 5...10 ms. The release time with DC is 5...10 ms, while with AC it is less than 25 ms. The first three digital inputs don't have activation and release threshold voltage settings as these have already been defined when the unit was ordered.

Digital input statuses can be checked from the corresponding subsection ("Digital input status"). The "Digital input descriptions" subsection displays the texts the user has written for each digital input. In the "Event masks" subsection you can determine which events are masked –and therefore recorded into the event history– and which are not.

| Figure. | 3.4 - | 24. | Digital | outputs | section. |
|---------|-------|-----|---------|---------|----------|
| J       |       |     | J -     |         |          |

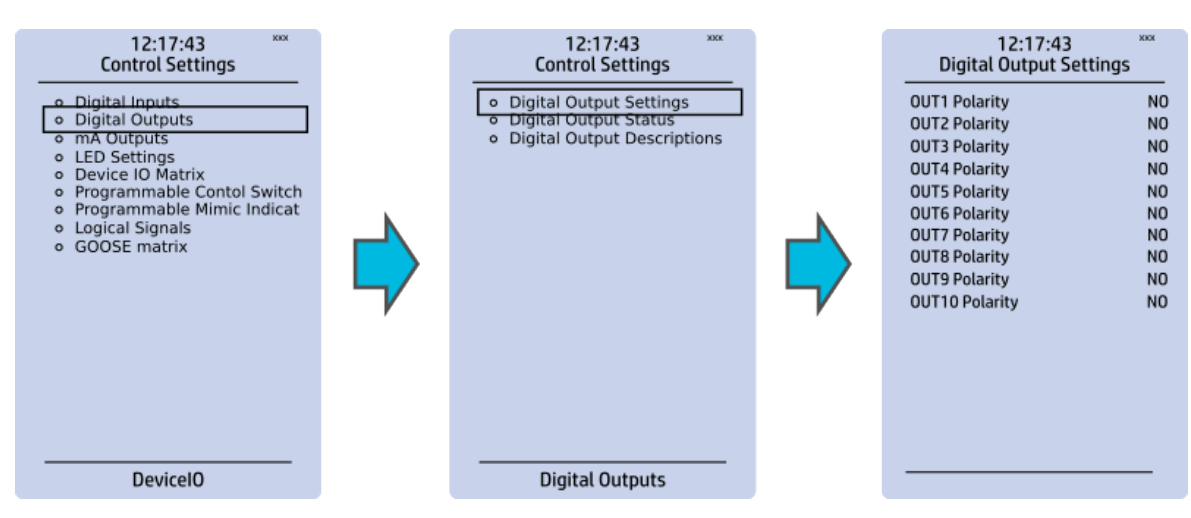

All settings related to digital outputs can be found in the "Digital outputs" section.

The "Digital outputs settings" subsection lets you select the polarity for each output; they can be either Normal Open (NO) or Normal Closed (NC). The default polarity is Normal Open. The operational delay of an output contact is approximately 5 ms. You can view the digital output statuses in the corresponding subsection ("Digital output status"). The "Digital output descriptions" subsection allows you to configure the description text for each output. All name changes affect the matrices as well as input–output selection lists.

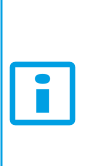

#### NOTICE!

An NC signal goes to the default position (NO) if the device loses the auxiliary voltage or if the system is fully reset. However, an NC signal does not open during voltage or during System full reset. An NC output signal does not open during a Communication or Protection reset.

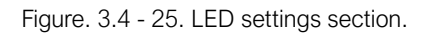

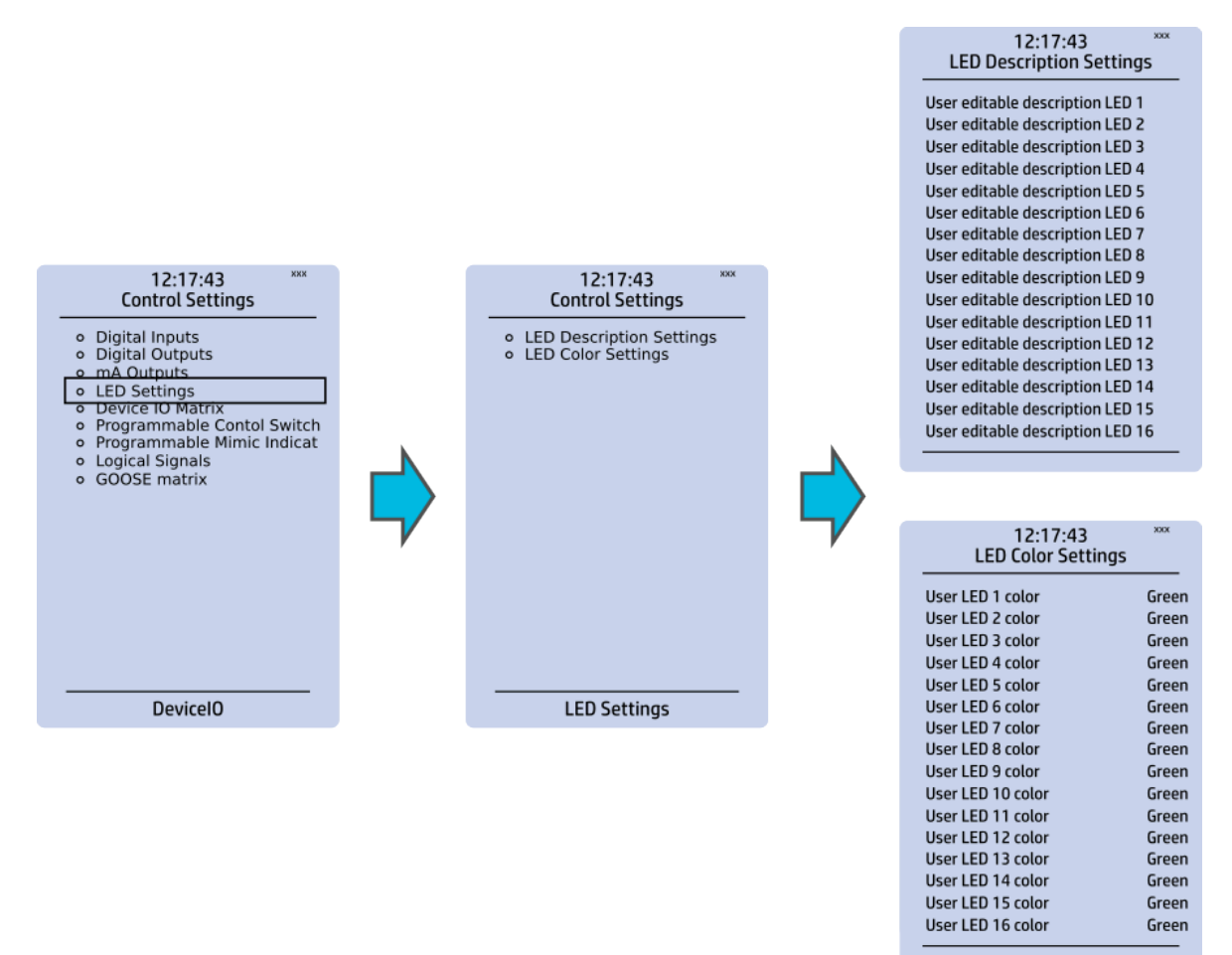

The "LED settings" section allows you to modify the individual label text attached to an LED ("LED description settings"); that label is visible in the LED quick displays and the matrices. You can also modify the color of the LED ("LED color settings") between green and yellow; by default all LEDs are green.

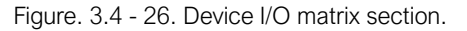

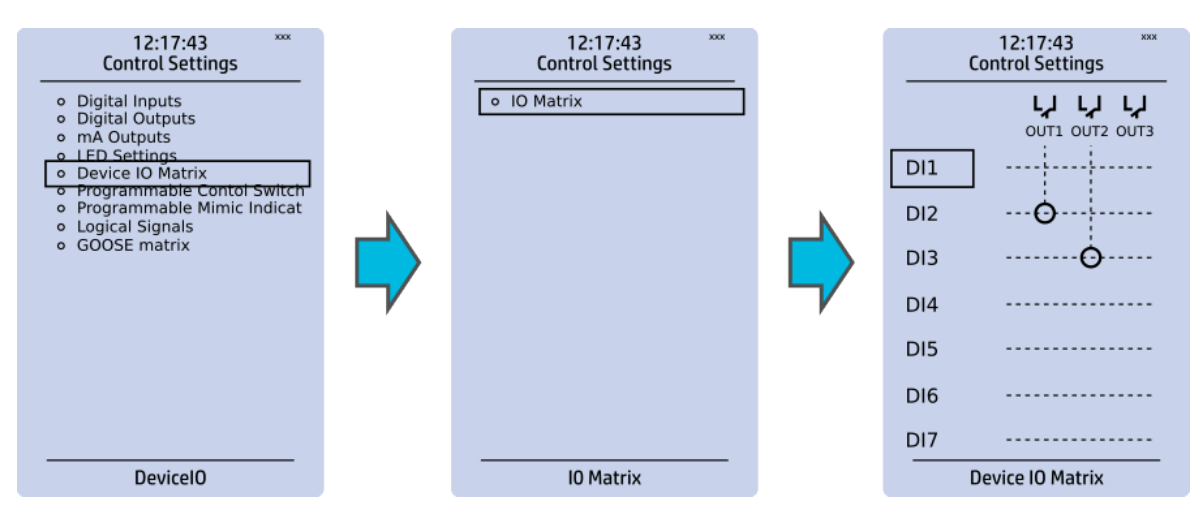

Through the "Device I/O matrix" section you can connect digital inputs, logical outputs, protection stage status signals (START, TRIP, BLOCKED, etc.), object status signals and many other binary signals to output relays, or to LEDs configured by the used. A connection can be latched ("|x|") or non-latched ("x"). Please note that a non-latched output is deactivated immediately when the triggering signal is disabled, while a latched signal stays active until the triggering signal deactivates and the latched function is manually cleared.

You can clear latched signals by entering the mimic display and the pressing the **Back** button on the panel.

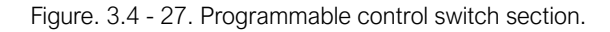

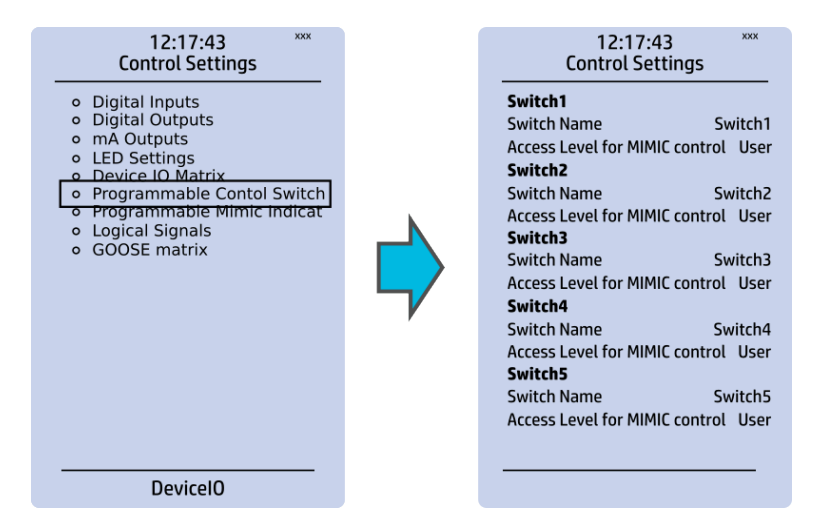

Programmable control switches (PCSs) are switches that can be used to control signals while in the mimic view. These signals can be used in a variety of situations, such as for controlling the logic program, for function blocking, etc. You can name each switch and set the access level to determine who can control the switch.

Figure. 3.4 - 28. Programmable mimic indicators section.

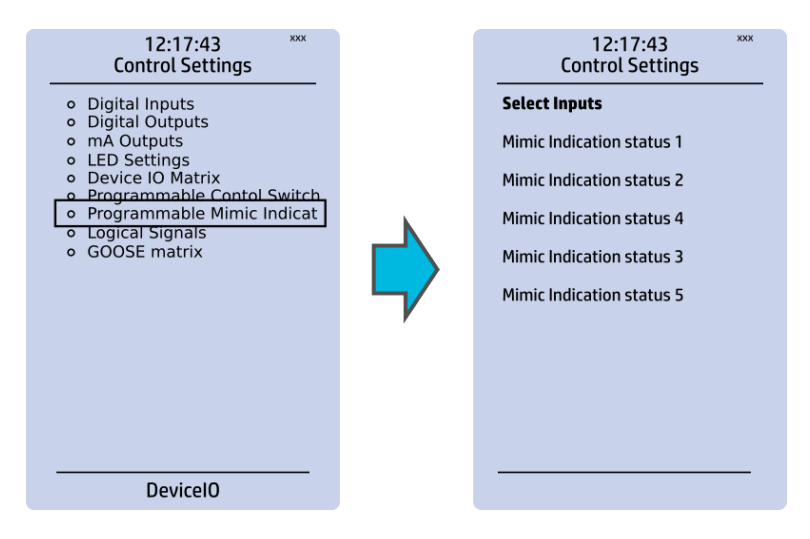

Programmable mimic indicators can be placed into the mimic to display a text based on the status of a given binary signal (digital input, logical signal, status of function start/tripped/blocked signals etc.). When configuring the mimic with the AQtivate 200 setting tool, it is possible to set a text to be shown when an input signal is ON and a separate text for when the signal is OFF.

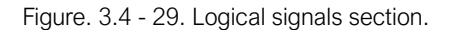

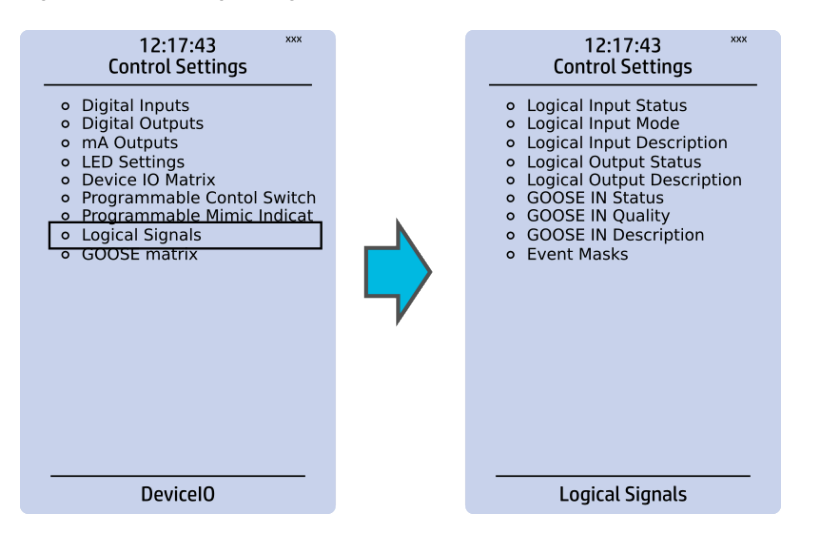

All AQ 200 series units have the following types of logical signals:

- 32 logical input signal status bits; the status of a bit is either 0 or 1.
- 32 logical output signal status bits; the status of a bit is either 0 or 1.
- 64 GOOSE input signal status bits; the status of a bit is either 0 or 1.
- 64 quality bits for GOOSE input signals; the status of a bit is either 0 or 1.

Logical input signals can be used when building a logic with the AQtivate 200 setting tool. The status of a logical input signal can be changed either from the mimic or through SCADA. By default logical inputs use "Hold" mode in which the status changes from 0 to 1 and from 1 to 0 only through user input. The mode of each input can be changed to "Pulse" in which a logical input's status changes from 0 to 1 through user input and then immediately back to 0.

Logical output signals can be used as the end result of a logic that has been built in the AQtivate 200 setting tool. The end result can then be connected to a digital output or a LED in the matrix, block functions and much more.

GOOSE inputs are mainly used for controlling purposes and in conjunction with the IEC 61850 communication protocol. There are 64 GOOSE inputs signal status bits, and their status can be either 0 or 1. "GOOSE IN quality" checks the quality of a GOOSE input message. There are 64 GOOSE input quality signals, and their status can be either 0 ("Good" or "Valid") or 1 ("Bad" or "Invalid"). Logical outputs can be used when building a programmable logic. Activating a logic gate does not create an event but when a logical output is connected to a logic gate it is possible to create an event from the gate's activation. All logical inputs and outputs have both ON and OFF events, and they can be masked on when necessary (they are masked off by default).

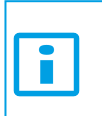

NOTICE!

Please refer to the "<u>Communication</u>" chapter for a more detailed description of the use of logical signals.

## 3.5 Communication menu

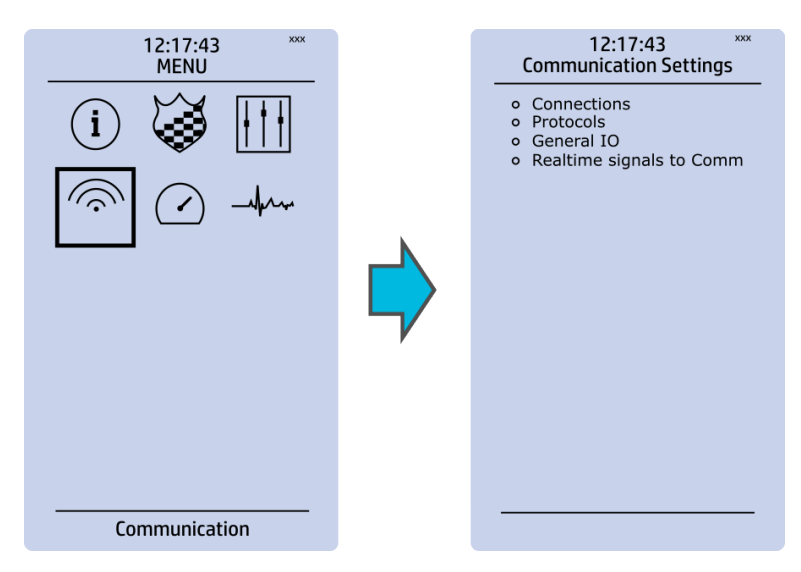

Figure. 3.5 - 30. Communication menu.

The Communication main menu includes four submenus (as seen in the figure above): Connections, Protocols, General IO and Realtime signals to Comm. All devices can be configured through the Ethernet connection in the back panel with the AQtivate 200 setting tool software. Connecting to AQtivate requires knowing the IP address of your device: this can be found in the Communication  $\rightarrow$  Connections submenu. As a standard, the devices support the following communication protocols:

- NTP
- IEC 61850
- Modbus/TCP
- Modbus/RTU
- IEC-103
- IEC -101/104
- SPA
- DNP3
- ModbusIO.

## Connections

| 12:17:43 XXX<br>Communication Settings                                | 12:17:43 xxx<br>Communication Settings                                                                                                    |
|-----------------------------------------------------------------------|----------------------------------------------------------------------------------------------------|
| Connections     Protocols     General IO     Realtime signals to Comm | EthernetIP address10.0.0.1Netmask255.255.255.0Gateway10.0.0.254MAC-Address54-10-EC-3D-66-DFSerial COM1BitrateBitrate9600bpsDatabits8ParityEvenStopbits1ProtocolNoneSerial COM2Serial COM3 |
|                                                                       | Communication Interfaces                                                                                                    |

Figure. 3.5 - 31. View of the Connections submenu.

The Connections submenu offers the following bits of information and settings:

#### ETHERNET

This section defines the IP settings for the Ethernet port in the back panel of the unit.

- IP address: the IP address of the device which can be set by the user (the default IP address depends on the device).
- Network: the network subnet mask is entered here.
- Gateway: the gateway is configured only when communicating with devices in a separate subnet.
- MAC-Address: The unique MAC address of the device, which is not configurable by the user.

#### SERIAL COM

This section defines the basic settings of the RS-485 port in the back panel of the unit.

- Bitrate: displays the bitrate of the RS-485 serial communication interface (9600 bps as standard, although it can be changed to 19,200 bps or to 38,400 bps if an external device supports the faster speed).
- Databits, Parity and Stopbits: these can be set according to the connected external devices.
- Protocol: by default the device does not have any serial protocol activated, although IEC 103, Modbus I/O and Modbus/RTU can be used for communication.

# NOTICE!

When communicating with a device via the front Ethernet port connection, the IP address is always 192.168.66.9.

#### SERIAL COM1 & COM2

SERIAL COM1 and SERIAL COM2 are reserved for serial communication option cards. They have the same settings as the RS-485 port.

#### Protocols

| 12:17:43 XXX<br>Communication Settings                                |   | 12:17:43 ***<br>Communication Settings                                                                                                    |
|-----------------------------------------------------------------------|---|----------------------------------------------------------------------------------------------------|
| Connections     Protocols     General IO     Realtime signals to Comm | ¢ | <ul> <li>NTP</li> <li>IEC61850/GOOSE</li> <li>ModbusTCP</li> <li>ModbusRTU</li> <li>IEC103</li> <li>IEC101/104</li> <li>SPA</li> <li>DNP3</li> <li>ModbusIO</li> </ul> |
|                                                                       |   | Protocols                                                                                                    |

Figure. 3.5 - 32. View of the Protocols submenu.

The *Protocols* submenu offers access to the various communication protocol configuration menus. Some of the communication protocols use serial communication and some use Ethernet communication. Serial communication protocols can be used either with the RS-485 port that is in AQ 200 series units by default, or with a serial communication option card. Ethernet communication protocols can be used either with the RJ-45 port in the back of the unit or with an Ethernet communication option card.

The communication protocols are:

- NTP: this protocol is used for time synchronization over Ethernet, and can be used simultaneously with Ethernet-based communication protocols.
- IEC 61850: an Ethernet-based communication protocol.
- Modbus/TCP: an Ethernet-based communication protocol.
- Modbus/RTU: a serial communication protocol.
- IEC-103: a serial communication protocol.
- IEC-101/104: since the standards IEC 60870-5-101 and IEC 60870-5-104 are closely related, the IEC-101 protocol uses serial communication on the physical layer, whereas the IEC-104 protocol uses Ethernet communication.
- SPA: a serial communication protocol.
- DNP3: supports both serial and Ethernet communication.
- ModbusIO: used for connecting external devices like ADAM RTD measurement units.

#### NOTICE!

Please refer to the "<u>Communication</u>" chapter for a more detailed text on the various communication options.

## 3.6 Monitoring menu

The *Monitoring* main menu includes submenus (see the image below) for enabling the various monitoring functions (*Monitors enabled*), setting the various monitoring functions (*Monitor functions*), controlling the disturbance recorder (*Disturbance REC*) and accessing the device diagnostics (*Device diagnostics*). The available monitoring functions depend on the type of the device in use.

#### Figure. 3.6 - 33. Monitoring menu view.

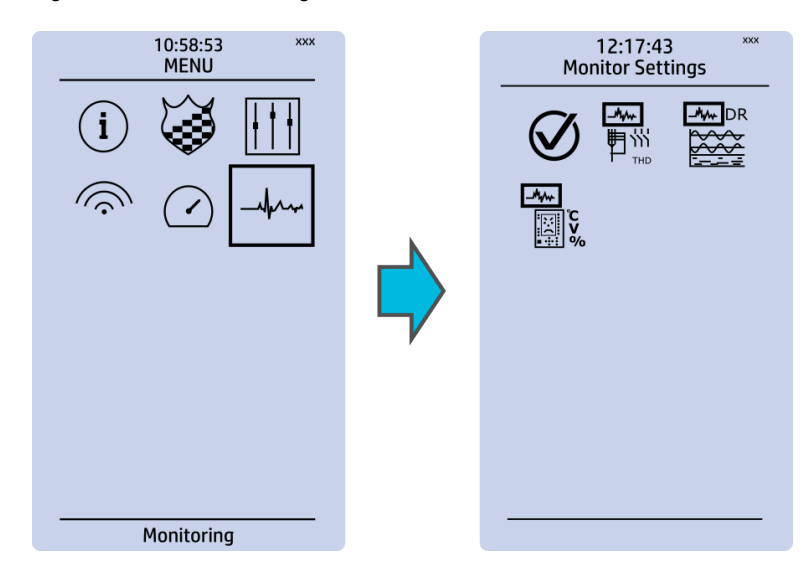

#### Monitors enabled

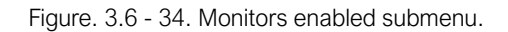

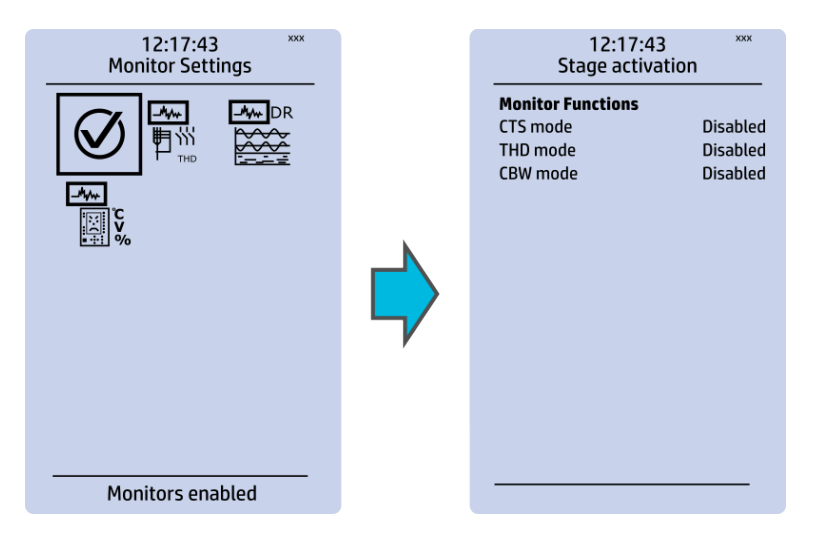

You can activate the selected monitor functions in the *Monitors enabled* submenu. By default all the control functions are disabled. All activated functions can be viewed in the *Monitor functions* submenu (see the section "Monitor functions" below for more information).
# **Monitor functions**

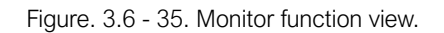

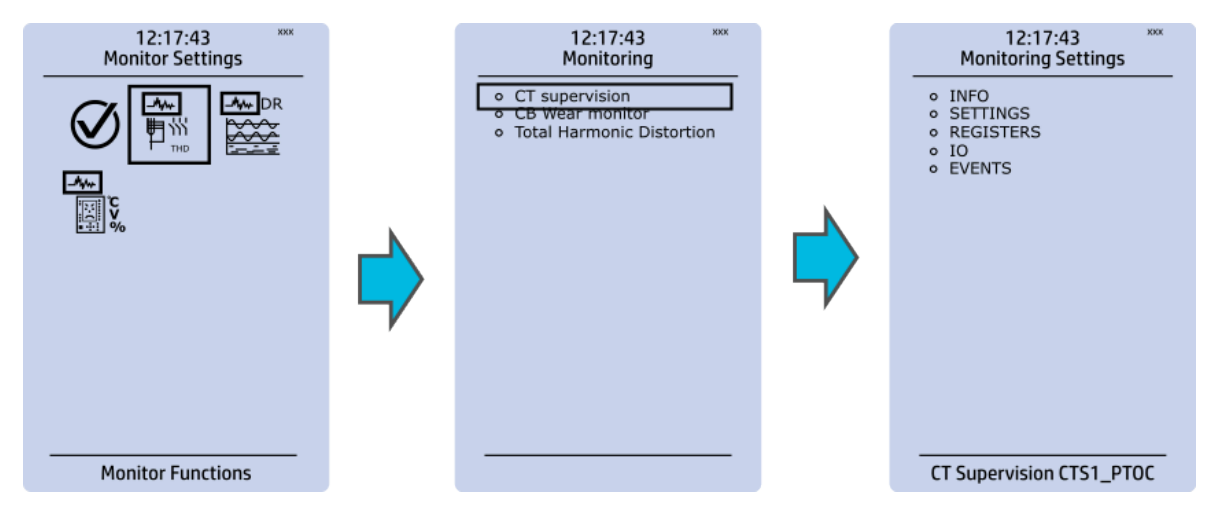

Configuring monitor functions is very similar to configuring protection and control stages. They, too, have the five sections that display information ("Info"), set the parameters ("Settings"), show the inputs and outputs ("I/O") and present the events and registers ("Events" and "Registers").

### **Disturbance recorder**

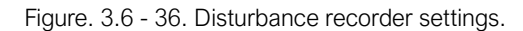

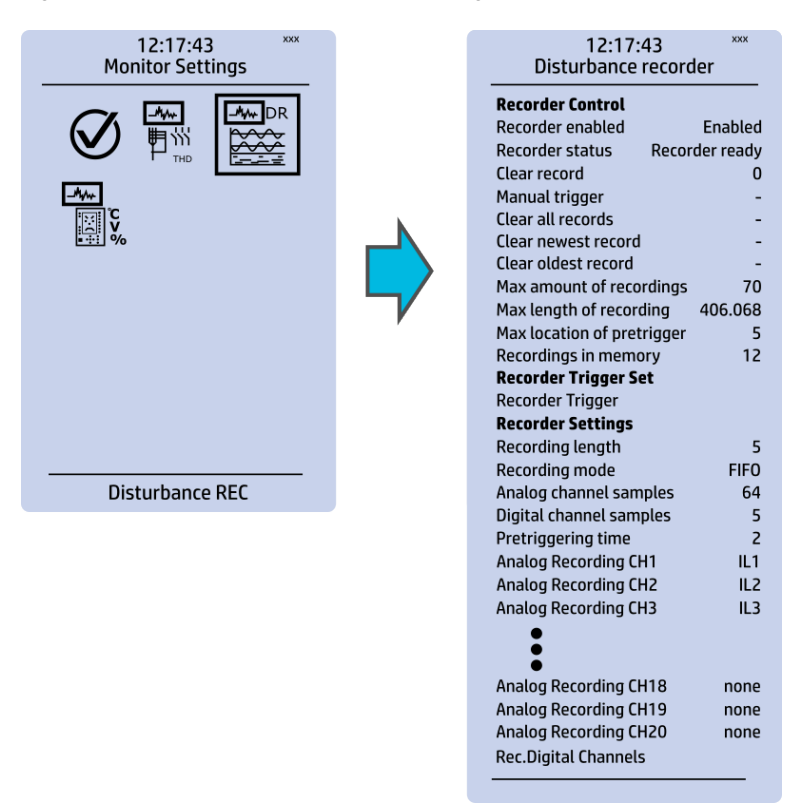

The Disturbance recorder submenu has the following settings:

- "Recorder enabled" enables or disables the recorder.
- "Recorder status" indicates the status of the recorder.
- "Clear record" records the chosen record in the memory.

© Arcteq Relays Ltd IM00033

- "Manual trigger" triggers the recorder when set to "Clear". Goes back to "-" when afterwards.
- "Clear all records", "Clear newest record" and "Clear oldest record" allows the clearing of all, the latest, or the oldest recording.
- "Max. amount of recordings" displays the maximum number of recordings; depends on the number of channels, the sample rate and the legnth of the file.
- "Max. length of recording" displays the maximum length of a single recording; depends on the number of chosen channels and the sample rate.
- "Recordings in memory" displays the number of recordings currently in the disturbance recorder's memory.
- "Recorder trigger" shows which signals or other states has been selected to trigger the recording (digital input, logical input or output, signals of a stage, object position, etc.); by default nothing triggers the recorder.
- "Recording length" displays the length of a single recording and can be set between 0.1...1,800.0 seconds.
- "Recording mode" can be selected to replace the oldest recording ("FIFO") or to keep the old recordings ("FILO").
- "Analog channel samples" determines the sample rate of analog channels, and it can be selected to be 8/16/32/62 samples per cycle.
- "Digital channel samples" displays the sample rate in a digital channel; this is a fixed 5 ms.
- "Pretriggering time" can be selected between 0.1...15.0 s.
- The device can record up to 20 (20) analog channels that can be selected from the twenty (20) available channels. Every measured current or voltage signal can be selected to be recorded.
- Enabling "Auto. get recordings" allows the device to automatically upload recordings to the designated FTP folder (which, in turn, allows any FTP client to read the recordings from the device's memory).
- "Rec. digital channels" is a long list of the possible digital channels that can be recorded (including primary and secondary amplitudes and currents, calculated signals, TRMS values, sequence components, inputs and outputs, etc.).

### **Device diagnostics**

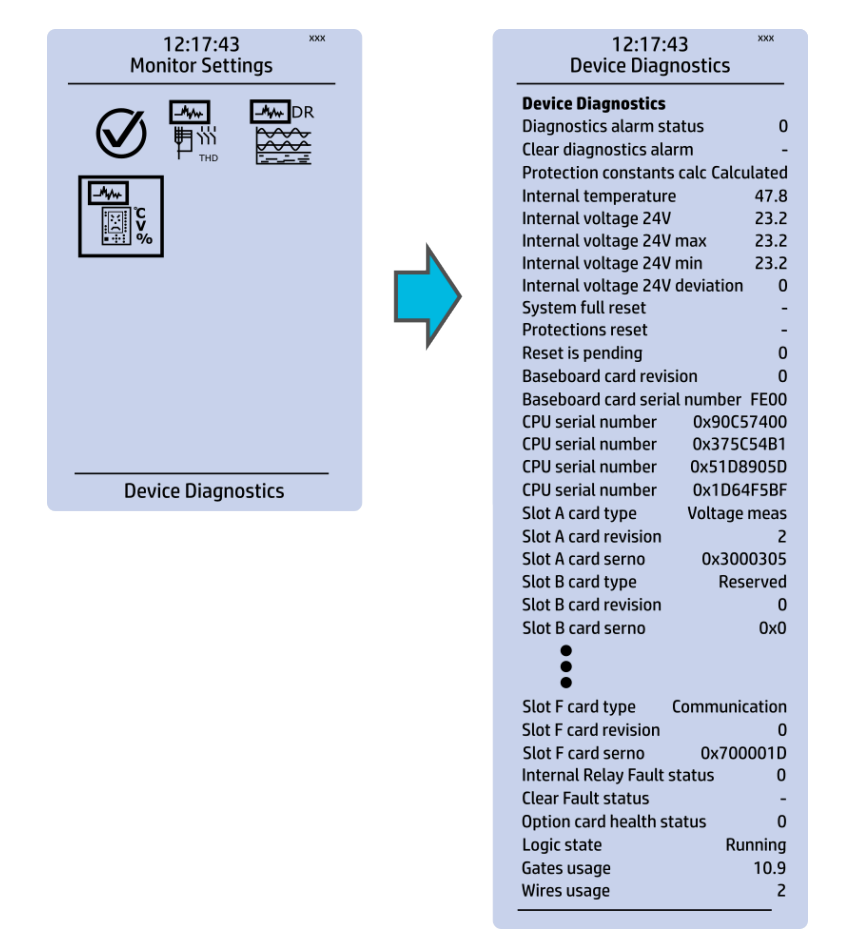

Figure. 3.6 - 37. Device diagnostics submenu.

The *Device Diagnostics* submenu gives a detailed feedback of the device's current condition. It also shows whether option cards have been installed correctly without problems. If you see something out of the ordinary in the *Device diagnostics* submenu and cannot reset it, please contact the closest representative of the manufacturer or the manufacturer of the device itself.

# 3.7 Configuring user levels and their passwords

As a factory default, no user level is locked with a password in a device. In order to activate the different user levels, click the Lock button in the device's HMI and set the desired passwords for the different user levels.

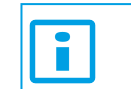

NOTICE!

Passwords can only be set locally in an HMI.

A number of stars are displayed in the upper right corner of the HMI; these indicate the current user level. The different user levels and their star indicators are as follows (also, see the image below for the HMI view):

- Super user (\*\*\*)
- Configurator (\*\*)
- Operator (\*)
- User (-)

AQ-S214 Instruction manual

Version: 2.13

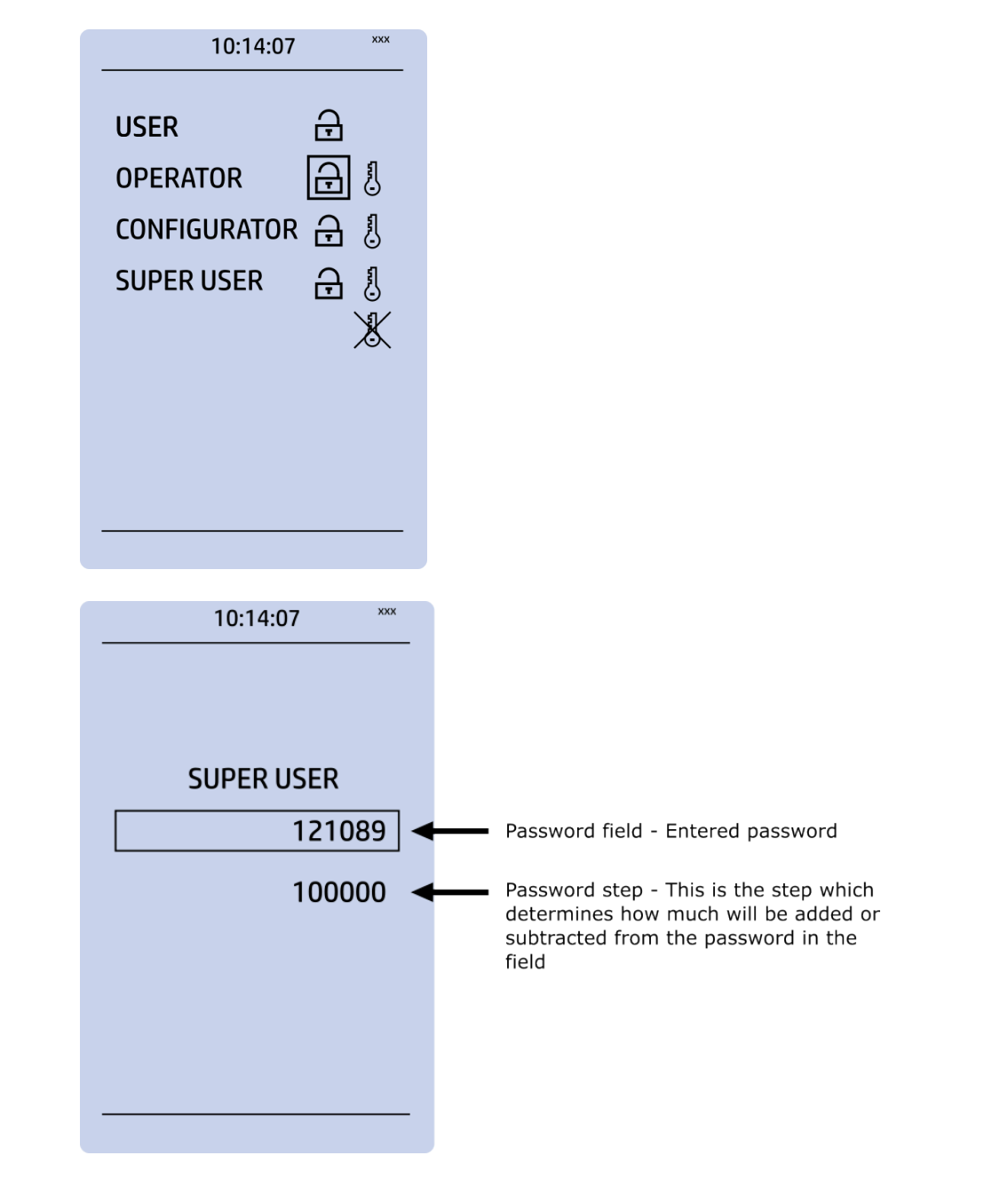

You can set a new password for a user level by selecting the key icon next to the user level's name. After this you can lock the user level by pressing the **Return** key while the lock is selected. If you need to change the password, you can select the key icon again and give a new password. To remove the password, set the password to "0" (zero). Please note that in order to do this the user level whose password is being changed must be unlocked.

As mentioned above, the access level of the different user levels is indicated by the number of stars. The required access level to change a parameter is indicated with a star (\*) symbol if such is required. As a general rule the access levels are divided as follows:

- User: Can view any menus and settings but cannot change any settings, nor operate breakers or other equipment.
- *Operator:* Can view any menus and settings but cannot change any settings BUT can operate breakers and other equipment.
- *Configurator:* Can change most settings such as basic protection pick-up levels or time delays, breaker control functions, signal descriptions etc. and can operate breakers and other equipment.
- Super user: Can change any setting and can operate breakers and other equipment.

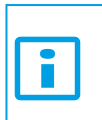

NOTICE! Any user level with a password automatically locks itself after half an hour (30 minutes) of inactivity.

# 4 Functions

# 4.1 Functions included in AQ-S214

The AQ-S214 alarm and indication device includes the following functions as well as the number of stages in those functions.

Table. 4.1 - 4. Alarming functions of AQ-S214.

| Name  | IEC | ANSI | Description                   |
|-------|-----|------|-------------------------------|
| ALARM | -   | -    | Alarming function (64 alarms) |

Table. 4.1 - 5. Control functions of AQ-S214.

| Name      | IEC | ANSI | Description                                             |
|-----------|-----|------|---------------------------------------------------------|
| SGS       | -   | -    | Setting group selection                                 |
| OBJ       | -   | -    | Object control and monitoring<br>(10 objects available) |
| CIN       | -   | -    | Indicator object monitoring<br>(5 indicators available) |
| PCS       | -   | -    | Programmable control switch                             |
| mA output | -   | -    | Milliampere output control                              |

Table. 4.1 - 6. Transducer functions of AQ-S214.

| Name      | IEC    | ANSI | Description                                  |
|-----------|--------|------|----------------------------------------------|
| RTD (116) | -      | -    | RTD alarms (Resistance temperature detector) |
| PGS (10)  | PGx>/< | 99   | Programmable stage                           |

Table. 4.1 - 7. Monitoring functions of AQ-S214.

| Name | IEC | ANSI | Description          |
|------|-----|------|----------------------|
| DR   | -   | -    | Disturbance recorder |

# 4.2 General menu

The *General* menu consists of basic settings and indications of the device. Additionally, the all activated functions and their status are displayed in the *Protection, Control* and *Monitor* profiles.

#### Table. 4.2 - 8. The *General* menu read-only parameters

| Name                                      | Description                                                                                            |
|-------------------------------------------|----------------------------------------------------------------------------------------------------|
| Serial number                             | The unique serial number identification of the unit.                                                   |
| Firmware version                          | The firmware software version of the unit.                                                             |
| Hardware configuration                    | The order code identification of the unit.                                                             |
| System phase rotating order at the moment | The selected system phase rotating order. Can be changed with parameter "System phase rotating order". |
| UTC time                                  | The UTC time value which the device's clock uses.                                                      |

Table. 4.2 - 9. Parameters and indications in the *General* menu.

| Name                           | Range                                                                                                    | Default      | Description                                                                                                    |
|--------------------------------|----------------------------------------------------------------------------------------------------|--------------|----------------------------------------------------------------------------------------------------|
| Device name                    | -                                                                                                    | Unitname     | The file name uses these fields when loading the .aqs                                                                                                    |
| Device location                | -                                                                                                    | Unitlocation | configuration file from the AQ-200 unit.                                                                                                    |
| Time<br>synchronization source | <ul> <li>Internal</li> <li>External<br/>NTP</li> <li>External<br/>Serial</li> <li>IRIG-B</li> </ul>                                                                                          | Internal     | If an external clock time synchronization source is<br>available, the type is defined with this parameter. In<br>the internal mode there is no external Timesync<br>source. IRIG-B requires a serial fiber communication<br>option card.                   |
| Enable stage forcing           | <ul><li>Disabled</li><li>Enabled</li></ul>                                                                                                    | Disabled     | When this parameter is enabled it is possible for the user to force the protection, control and monitoring functions to different statuses like START and TRIP. This is done in the function's <i>Info</i> page with the <i>Force status to</i> parameter. |
| System phase rotating order    | • A-B-C<br>• A-C-B                                                                                                    | А-В-С        | Allows the user to switch the expected order in which<br>the phase measurements are wired to the unit.                                                                                                    |
| Language                       | <ul> <li>User<br/>defined</li> <li>English</li> <li>Finnish</li> <li>Chinese</li> <li>Spanish</li> <li>French</li> <li>German</li> <li>Russian</li> <li>Ukrainian</li> <li>Kazakh</li> </ul> | English      | Changes the language of the parameter descriptions<br>in the HMI. If the language has been set to "Other" in<br>the settings of the AQtivate setting tool, AQtivate<br>follows the value set into this parameter.                                          |
| AQtivate ethernet port         | <ul> <li>All</li> <li>COM A</li> <li>Double<br/>Ethernet<br/>card</li> </ul>                                                                                                    | All          | If the device has a double Ethernet option card it is possible to choose which ports are available for connecting with AQtivate software.                                                                                                    |
| Clear events                   | • -<br>• Clear                                                                                                    | -            | Clears the event history recorded in the AQ-200 device.                                                                                                    |

| Name                            | Range                                                                                                    | Default           | Description                                                                                                    |
|---------------------------------|----------------------------------------------------------------------------------------------------|-------------------|----------------------------------------------------------------------------------------------------|
| LCD Contrast                    | 0255                                                                                                    | 120               | Changes the contrast of the LCD display.                                                                                                    |
| Return to default view          | 03600s                                                                                                    | Os                | If the user navigates to a menu and gives no input<br>after a period of time defined with this parameter, the<br>unit automatically returns to the default view. If set to 0<br>s, this feature is not in use. |
| LED test                        | <ul><li> -</li><li>Activated</li></ul>                                                                                                    | -                 | When activated, all LEDs are lit up. LEDs with multiple possible colors blink each color.                                                                                                    |
| Reset latches                   | • -<br>• Reset                                                                                                    | -                 | Resets the latched signals in the logic and the matrix.<br>When a reset command is given, the parameter<br>automatically returns back to "-".                                                                  |
| Measurement recorder            | <ul><li>Disabled</li><li>Enabled</li></ul>                                                                                                    | Disabled          | Enables the measurement recorder tool, further configured in <i>Tools</i> $\rightarrow$ <i>Misc</i> $\rightarrow$ <i>Measurement recorder</i> .                                                                |
| I/0 default object<br>selection | <ul> <li>OBJ1</li> <li>OBJ2</li> <li>OBJ3</li> <li>OBJ4</li> <li>OBJ5</li> <li>OBJ6</li> <li>OBJ7</li> <li>OBJ8</li> <li>OBJ9</li> <li>OBJ10</li> </ul> | OBJ1              | "I" and "0" push buttons on the front panel of the<br>device have an indication LED. This parameter defines<br>which objects' status push buttons follow when<br>lighting up the LEDs.                         |
| Reconfigure mimic               | <ul><li> -</li><li>Reconfigure</li></ul>                                                                                                    | -                 | Reloads the mimic to the unit.                                                                                                    |
| Alarm screen type               | <ul><li> Dynamic screen</li><li> Fixed screen</li></ul>                                                                                                 | Dynamic<br>screen | Changes the type of alarm view if such is added to the device's carousel view.                                                                                                    |

Table. 4.2 - 10. General menu logical inputs.

| Name                       | Description                                                                        |
|----------------------------|------------------------------------------------------------------------------------|
| Reset last fault registers | Signal set to this point can be used for resetting latest recorded fault register. |

# 4.3 Alarming function

Signal alarming is the main feature of AQ-S214 Alarming devices. The alarming unit has 64 alarms the user can set. The user defines each alarm description and activating signal. These settings are controlled in the *Alarm settings* menu (*Control*  $\rightarrow$  *Device*  $I/O \rightarrow$  *Alarm settings*).

The alarming unit generates events with time stamps into the event history and the alarm statuses can be reported to the remote terminal unit (RTU).

The alarm display has two different modes: dynamic and fixed screen. The fixed screen always lists 1 to 16 alarm texts on the display. The dynamic screen starts with an empty display and fills up the list as alarms are activated. Switching between these modes can be done in the *General* menu.

#### Alarm descriptions

Figure. 4.3 - 38. User-edited alarm descriptions.

| III Device IO                                                            |                |
|--------------------------------------------------------------------------|----------------|
| DeviceIO                                                                 |                |
| 💧 Binary Inputs 💧 Binary Outputs 🔍 Alarm Settings 💧 Device IO Matrix 🌢 P | rogrammable Co |
| Alarms                                                                   |                |
| Alarm Description Settings                                               | 💧 💧 Alarms 49  |
| Alarm Description Settings                                               |                |
| User editable description ALARM 1 User edited alarm 1                    | (**)           |
| User editable description ALARM 2. User edited alarm 2                   | (**)           |
| User editable description ALARM 3 User edited alarm 3                    | (**)           |
| User editable description ALARM 4 Alarm 4                                | (**)           |

The user-edited alarm text is displayed in the *Alarm* view in the HMI when the alarm has been activated. The user can update the descriptions in the settings (*Commands*  $\rightarrow$  *Write settings*).

#### Assigning digital inputs into alarms

The setting of alarms is divided into four tabs in groups of 16. The user can assign a digital input or a logic output into each of the alarms. When any of the alarms has been activated by the assigned signal, the alarm appears in the *Alarms* menu in the device's HMI.

Figure. 4.3 - 39. Assigning alarms.

|  | 🌒 Alarms 1-16 🌘 | Alarms 17-32 | Alarms 33-48 | ۲ | Alarms 49-64 |
|--|-----------------|--------------|--------------|---|--------------|
|--|-----------------|--------------|--------------|---|--------------|

Figure. 4.3 - 40. Digital inputs assigned as alarm activating signals.

| Control Settings                                                           |
|----------------------------------------------------------------------------|
| 🧭 Controls Enabled 📓 Setting Groups 🏁 Objects 🎬 Device IO                  |
| DeviceIO                                                                   |
| 💧 Binary Inputs 🌖 Binary Outputs 🌖 mA Outputs 🔾 Alarm Settings 🌖 Device    |
| Control Settings                                                           |
| 💧 🚺 Alarm Description Settings 🔍 Alarms 1-16 🌔 Alarms 17-32 🥼 Alarms 33-48 |
| Show connected only                                                        |
| Inputs U Alarm 1 U Alarm 2 U Alarm 3                                       |
| DI1                                                                        |
| DI2                                                                        |
| DI3 +                                                                      |

The user can assign digital inputs or logical outputs into alarms by clicking on the matrix. When the matrix is done, it must be sent to the device for the changes to take effect (*Commands*  $\rightarrow$  *Write to relay*  $\rightarrow$  *Logic*).

When the signal assigned into an alarm (digital input or logical output) activates, the alarm text is displayed in the *Alarms* view in the device's HMI. Active alarms are displayed in the *Alarms* display with a continuously lit LED. A deactivated alarm text is displayed until the alarm has been cleared in the HMI. This kind of alarm is displayed with a blinking LED in the *Alarms* display.

If the alarm signal's ON state has been checked in the *Event Mask*, an ALARM ON event is recorded with a time stamp into the event history. These alarms are also reported in the communication protocol if one is in use.

### Clearing activated alarms

The user can clear all alarms by pressing the **Ctrl** button located in the device front panel. Please note that the signal will not be cleared if the alarm that has activated it is still active.

Alarms can be also cleared by using the CLEAR ALL ALARMS signal. In the image below a physical push button activates Digital Input 4 which is connected to CLEAR ALL ALARMS.

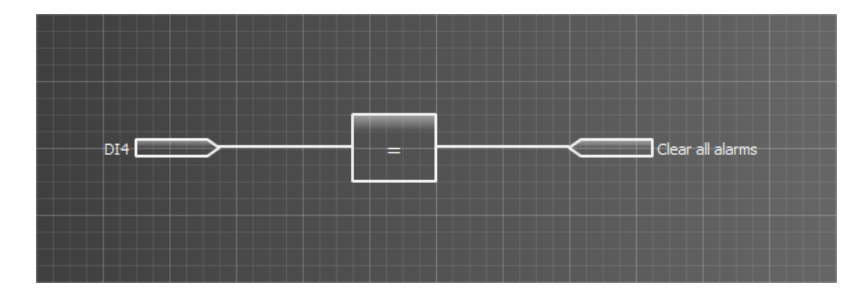

After doing this in the logic editor, click Save and then update logic (*Commands*  $\rightarrow$  *Write to relay*  $\rightarrow$  *Logic*).

# Example of an alarm activation and clearing situation

Figure. 4.3 - 41. Example situation of an alarm text and LED activation/clearing.

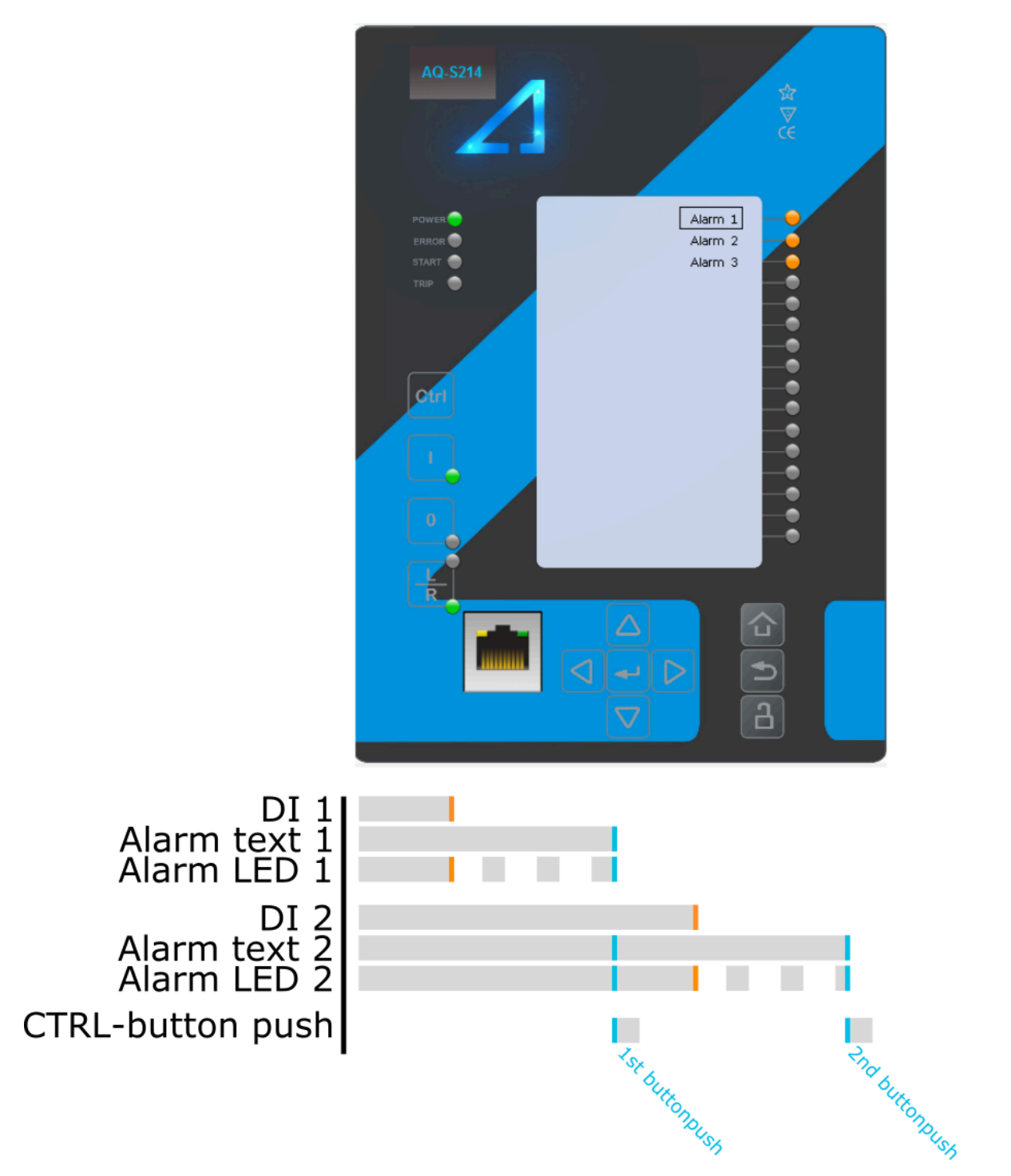

In this example Digital Inputs 1 and 2 activate Alarm Texts 1 and 2. The LEDs next to the texts are also lit up as long as the digital inputs are on. When Digital Input 1 is deactivated the alarm text is still displayed but the LED will start blinking to indicate that the digital input is deactivated. The first push of the **Ctrl** button clears Alarm Text 1 and its corresponding LED. Alarm Text 2 and its corresponding LED are not affected because Digital Input 2 is not yet deactivated. By the time the **Ctrl** button is pushed a second time Digital Input 2 is deactivated and Alarm Text 2 is also cleared alongside its alarm LED.

# Clearing an individual alarm

An individual activated alarm can be cleared by choosing the alarm in the *Alarm* view and by pressing the **Enter** button in the device front panel which leads to a menu with commands.

Table. 4.3 - 11. Available commands when an alarm has been selected in the Alarm view.

| Command     | Description                                                  |
|-------------|--------------------------------------------------------------|
| Clear       | Clears the selected alarm (if the activating signal is off). |
| Clear all   | Clears all alarms.                                           |
| Mute buzzer | Mutes the buzzer.                                            |
| Back        | Goes back to the <i>Alarms</i> view.                         |

### Buzzer activation and deactivation

AQ-S214 and AQ-S254 Alarming devices do not have an integrated buzzer. However, if an alarming buzzer is needed it is possible to connect an exteral buzzer. It is activated by one of the output relays of the device. The user can set up the buzzer control by connecting the Alarm Buzzer signal to an output (*Control*  $\rightarrow$  *Device I/O*  $\rightarrow$  *Device IO Matrix*). Whenever an alarm is activated the Alarm Buzzer signal will also activate and the output contact can be controlled.

The user can silence the alarm buzzer by pressing the **Back** button located in the device panel, or by connecting a digital input or some other binary signal in the logic to SILENCE ALARM BUZZER.

# Clearing latched signals

Figure. 4.3 - 42. Latched signals as dots.

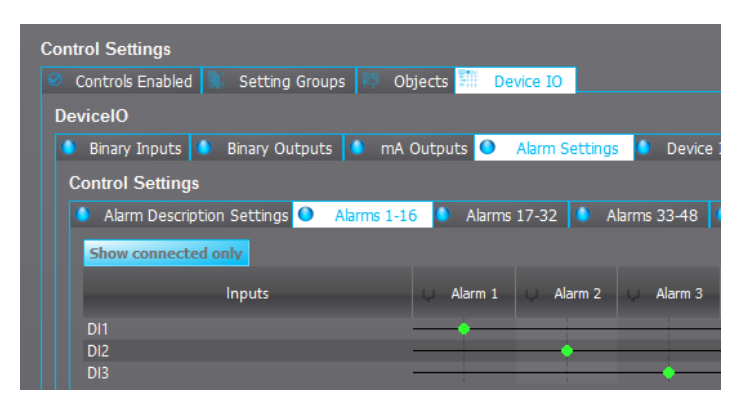

Latched signals are represented by filled green circles in the matrix, whereas connected but unlatched signals are unfilled green circles.

If a latched signal is connected to an alarm, the device requires the user to push the **Back** button in the device's front port before the latched signal can be cleared. Using latched signals is generally not advised in order to keep alarm clearing simple.

### **Events and registers**

The alarm function generates events and registers from the status changes in the monitored signals. The user can select which event messages are stored in the main event buffer: ON, OFF, or both. Table. 4.3 - 12. Event messages.

| Event block name | Event name     |
|------------------|----------------|
| ALARM1           | Alarm 132 ON   |
| ALARM1           | Alarm 132 OFF  |
| ALARM2           | Alarm 3364 ON  |
| ALARM2           | Alarm 3364 OFF |

# 4.4 Control functions

# 4.4.1 Setting group selection

All device types support up to eight (8) separate setting groups. The Setting group selection function block controls the availability and selection of the setting groups. By default, only Setting group 1 (SG1) is active and therefore the selection logic is idle. When more than one setting group is enabled, the setting group selector logic takes control of the setting group activations based on the logic and conditions the user has programmed.

Figure. 4.4.1 - 43. Simplified function block diagram of the setting group selection function.

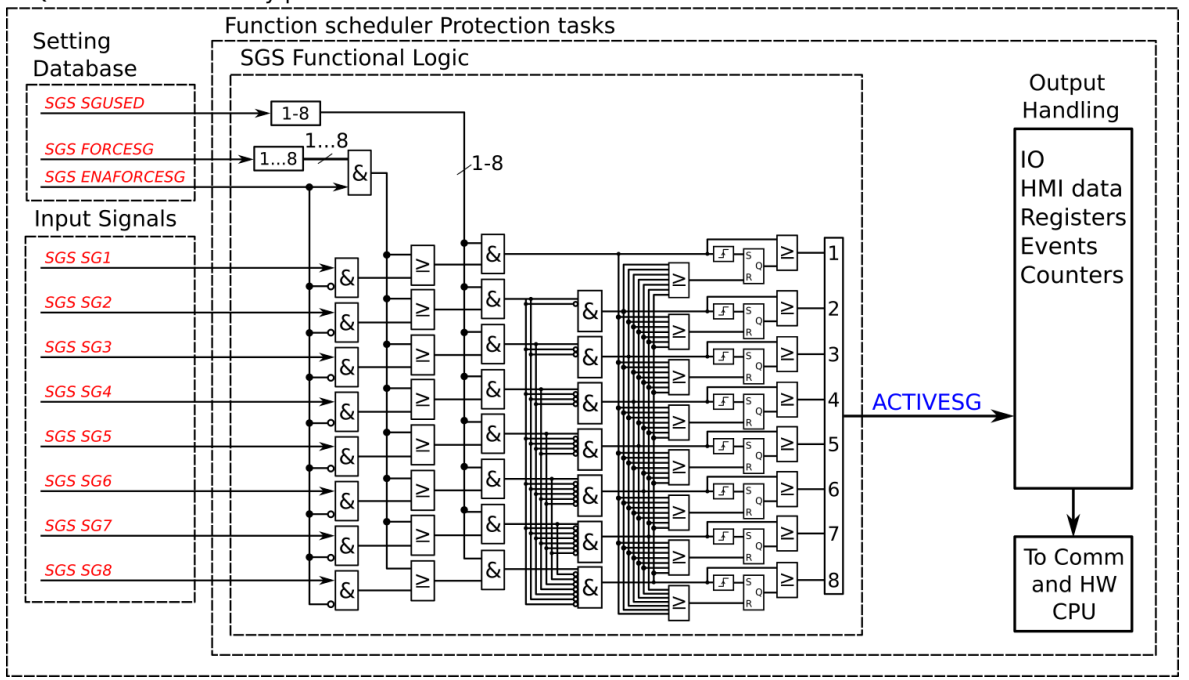

AQ-2xx Protection relay platform - Protection CPU

Setting group selection can be applied to each of the setting groups individually by activating one of the various internal logic inputs and connected digital inputs. The user can also force any of the setting groups on when the "Force SG change" setting is enabled by giving the wanted quantity of setting groups as a number in the communication bus or in the local HMI, or by selecting the wanted setting group from *Control*  $\rightarrow$  *Setting groups*. When the forcing parameter is enabled, the automatic control of the local device is overridden and the full control of the setting groups is given to the user until the "Force SG change" is disabled again.

Setting groups can be controlled either by pulses or by signal levels. The setting group controller block gives setting groups priority values for situations when more than one setting group is controlled at the same time: the request from a higher-priority setting group is taken into use.

Setting groups follow a hierarchy in which setting group 1 has the highest priority, setting group 2 has second highest priority etc. If a static activation signal is given for two setting groups, the setting group with higher priority will be active. If setting groups are controlled by pulses, the setting group activated by pulse will stay active until another setting groups receives and activation signal.

Figure. 4.4.1 - 44. Example sequences of group changing (control with pulse only, or with both pulses and static signals).

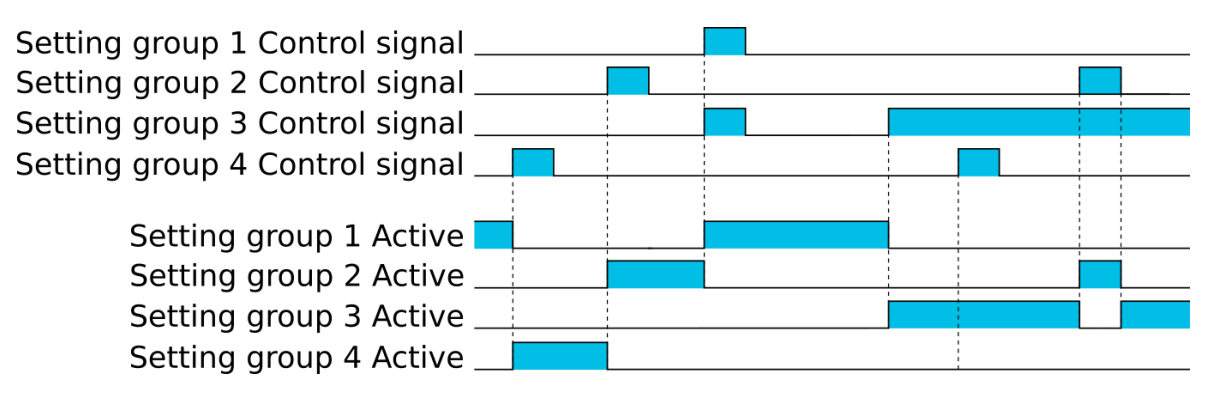

### Settings and signals

The settings of the setting group control function include the active setting group selection, the forced setting group selection, the enabling (or disabling) of the forced change, the selection of the number of active setting groups in the application, as well as the selection of the setting group changed remotely. If the setting group is forced to change, the corresponding setting group must be enabled and the force change must be enabled. Then, the setting group can be set from communications or from HMI to any available group. If the setting group control is applied with static signals right after the "Force SG" parameter is released, the application takes control of the setting group selection.

| Name                    | Range                                                                                                    | Default | Description                                                                                                    |
|-------------------------|----------------------------------------------------------------------------------------------------|---------|----------------------------------------------------------------------------------------------------|
| Active setting<br>group | <ul> <li>SG1</li> <li>SG2</li> <li>SG3</li> <li>SG4</li> <li>SG5</li> <li>SG6</li> <li>SG7</li> <li>SG8</li> </ul>               | SG1     | Displays which setting group is active.                                                                                                    |
| Force setting<br>group  | <ul> <li>None</li> <li>SG1</li> <li>SG2</li> <li>SG3</li> <li>SG4</li> <li>SG5</li> <li>SG6</li> <li>SG7</li> <li>SG8</li> </ul> | None    | The selection of the overriding setting group. After "Force SG change"<br>is enabled, any of the configured setting groups in the device can be<br>overriden. This control is always based on the pulse operating mode.<br>It also requires that the selected setting group is specifically<br>controlled to ON after "Force SG" is disabled. If there are no other<br>controls, the last set setting group remains active. |

Table. 4.4.1 - 13. Settings of the setting group selection function.

| Name                              | Range                                                                                                    | Default  | Description                                                                                                    |
|-----------------------------------|----------------------------------------------------------------------------------------------------|----------|----------------------------------------------------------------------------------------------------|
| Force setting<br>group change     | <ul><li>Disabled</li><li>Enabled</li></ul>                                                                                       | Disabled | The selection of whether the setting group forcing is enabled or<br>disabled. This setting has to be active before the setting group can be<br>changed remotely or from a local HMI. This parameter overrides the<br>local control of the setting groups and it remains on until the user<br>disables it. |
| Used setting<br>groups            | <ul> <li>SG1</li> <li>SG12</li> <li>SG13</li> <li>SG14</li> <li>SG15</li> <li>SG16</li> <li>SG17</li> <li>SG18</li> </ul>        | SG1      | The selection of the activated setting groups in the application.<br>Newly-enabled setting groups use default parameter values.                                                                                                    |
| Remote<br>setting<br>group change | <ul> <li>None</li> <li>SG1</li> <li>SG2</li> <li>SG3</li> <li>SG4</li> <li>SG5</li> <li>SG6</li> <li>SG7</li> <li>SG8</li> </ul> | None     | This parameter can be controlled through SCADA to change the setting group remotely. Please note that if a higher priority setting group is being controlled by a signal, a lower priority setting group cannot be activated with this parameter.                                                         |

Table. 4.4.1 - 14. Signals of the setting group selection function.

| Name                  | Description                                                                                                    |
|-----------------------|----------------------------------------------------------------------------------------------------|
| Setting<br>group<br>1 | The selection of Setting group 1 ("SG1"). Has the highest priority input in setting group control. Can be controlled with pulses or static signals. If static signal control is applied, no other SG requests will be processed.                                           |
| Setting<br>group<br>2 | The selection of Setting group 2 ("SG2"). Has the second highest priority input in setting group control. Can be controlled with pulses or static signals. If static signal control is applied, no requests with a lower priority than SG1 will be processed.              |
| Setting<br>group<br>3 | The selection of Setting group 3 ("SG3"). Has the third highest priority input in setting group control. Can be controlled with pulses or static signals. If static signal control is applied, no requests with a lower priority than SG1 and SG2 will be processed.       |
| Setting<br>group<br>4 | The selection of Setting group 4 ("SG4"). Has the fourth highest priority input in setting group control. Can be controlled with pulses or static signals. If static signal control is applied, no requests with a lower priority than SG1, SG2 and SG3 will be processed. |
| Setting<br>group<br>5 | The selection of Setting group 5 ("SG5"). Has the fourth lowest priority input in setting group control. Can be controlled with pulses or static signals. If static signal control is applied, SG6, SG7 and SG8 requests will not be processed.                            |
| Setting<br>group<br>6 | The selection of Setting group 6 ("SG6"). Has the third lowest priority input in setting group control. Can be controlled with pulses or static signals. If static signal control is applied, SG7 and SG8 requests will not be processed.                                  |
| Setting<br>group<br>7 | The selection of Setting group 7 ("SG7"). Has the second lowest priority input in setting group control. Can be controlled with pulses or static signals. If static signal control is applied, only SG8 requests will not be processed.                                    |

| Version: | 2.1 | 3 |
|----------|-----|---|
|----------|-----|---|

| Name                  | Description                                                                                                    |
|-----------------------|----------------------------------------------------------------------------------------------------|
| Setting<br>group<br>8 | The selection of Setting group 8 ("SG8"). Has the lowest priority input in setting group control. Can be controlled with pulses or static signals. If static signal control is applied, all other SG requests will be processed regardless of the signal status of this setting group. |

### Example applications for setting group control

This chapter presents some of the most common applications for setting group changing requirements.

A Petersen coil compensated network usually uses directional sensitive earth fault protection. The user needs to control its characteristics between varmetric and wattmetric; the selection is based on whether the Petersen coil is connected when the network is compensated, or whether it is open when the network is unearthed.

Figure. 4.4.1 - 45. Setting group control – one-wire connection from Petersen coil status.

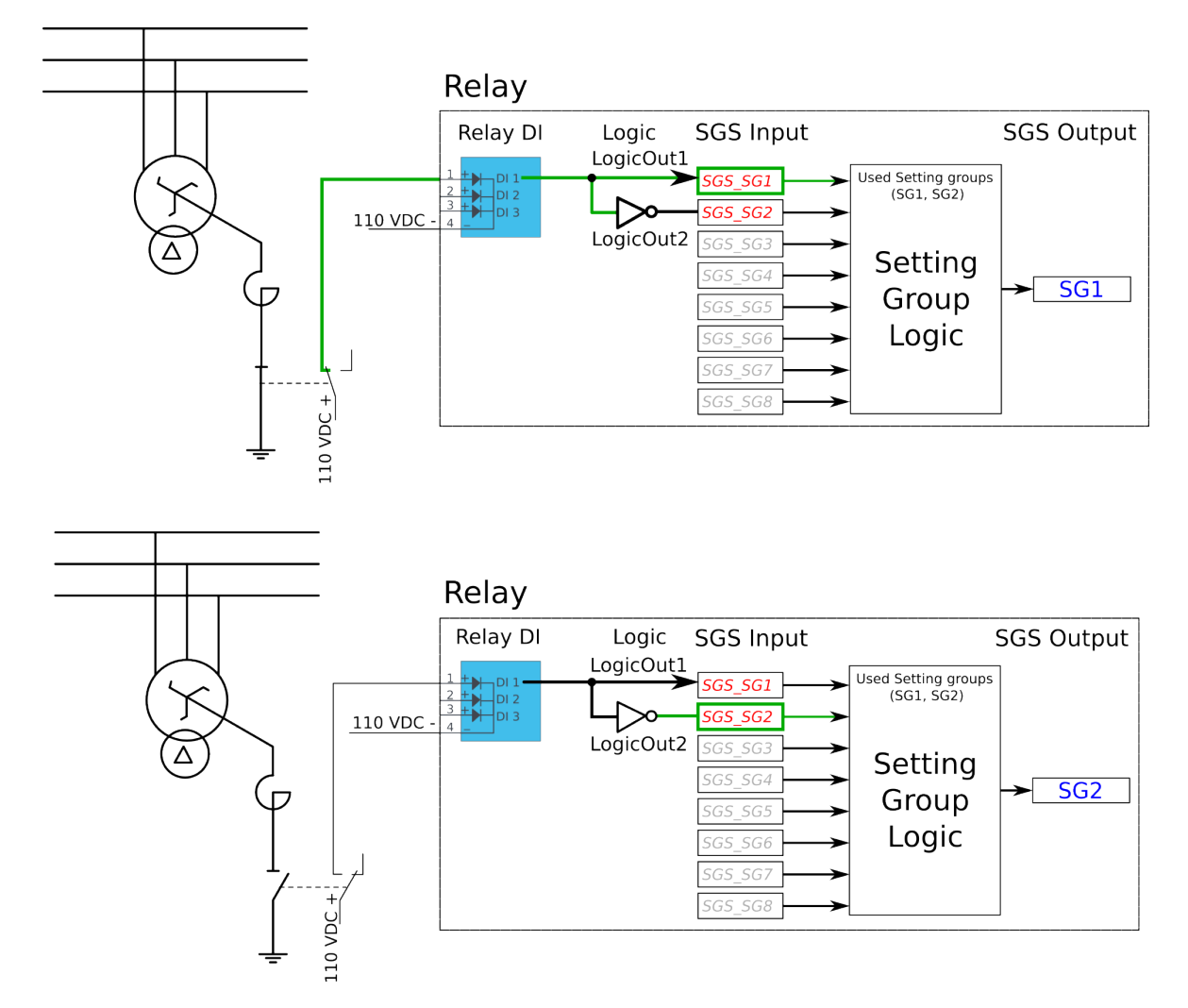

Depending on the application's requirements, the setting group control can be applied either with a one-wire connection or with a two-wire connection by monitoring the state of the Petersen coil connection.

When the connection is done with one wire, the setting group change logic can be applied as shown in the figure above. The status of the Petersen coil controls whether Setting group 1 is active. If the coil is disconnected, Setting group 2 is active. This way, if the wire is broken for some reason, the setting group is always controlled to SG2.

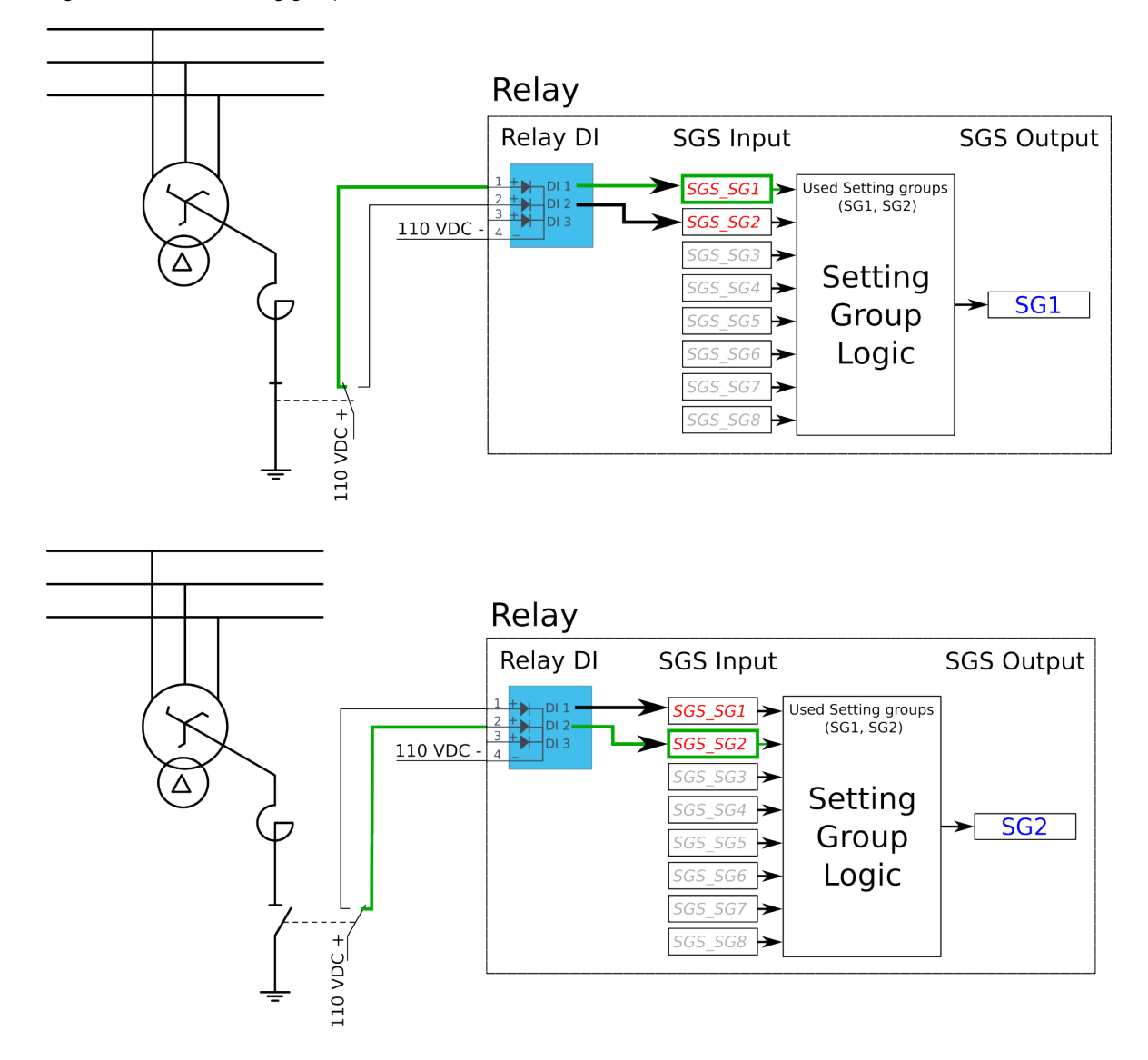

Figure. 4.4.1 - 46. Setting group control – two-wire connection from Petersen coil status.

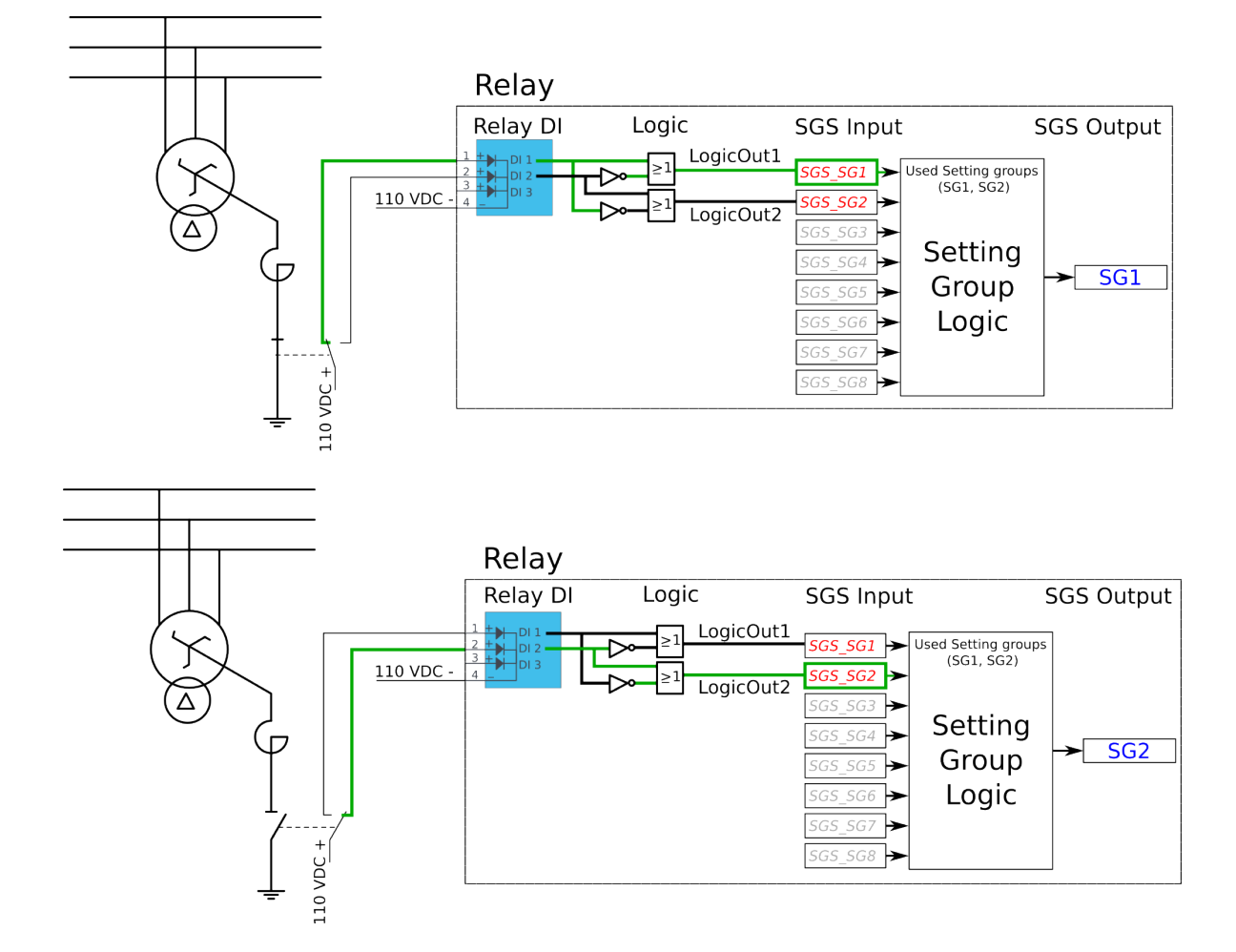

Figure. 4.4.1 - 47. Setting group control – two-wire connection from Petersen coil status with additional logic.

The images above depict a two-wire connection from the Petersen coil: the two images at the top show a direct connection, while the two images on the bottom include additional logic. With a two-wire connection the state of the Petersen coil can be monitored more securely. The additional logic ensures that a single wire loss will not affect the correct setting group selection.

The application-controlled setting group change can also be applied entirely from the device's internal logics. For example, the setting group change can be based on the cold load pick-up function (see the image below).

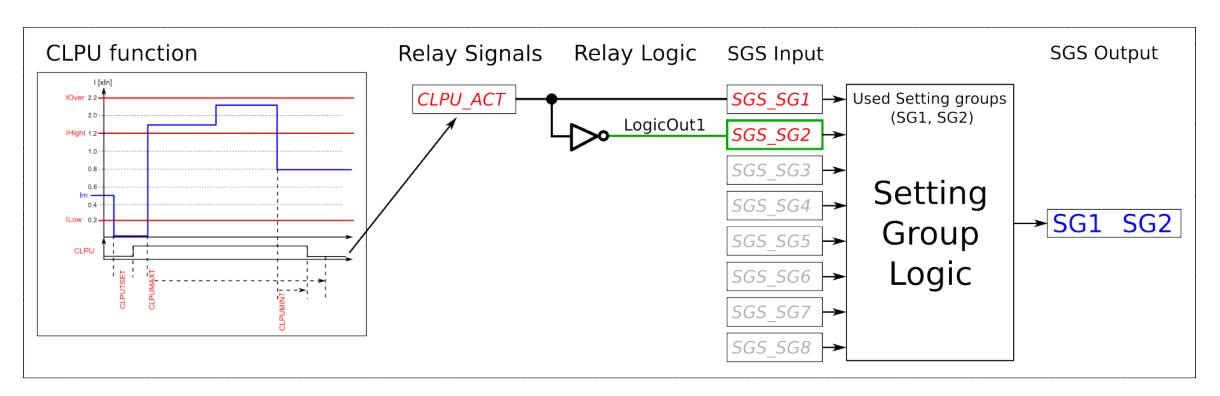

Figure. 4.4.1 - 48. Entirely application-controlled setting group change with the cold load pick-up function.

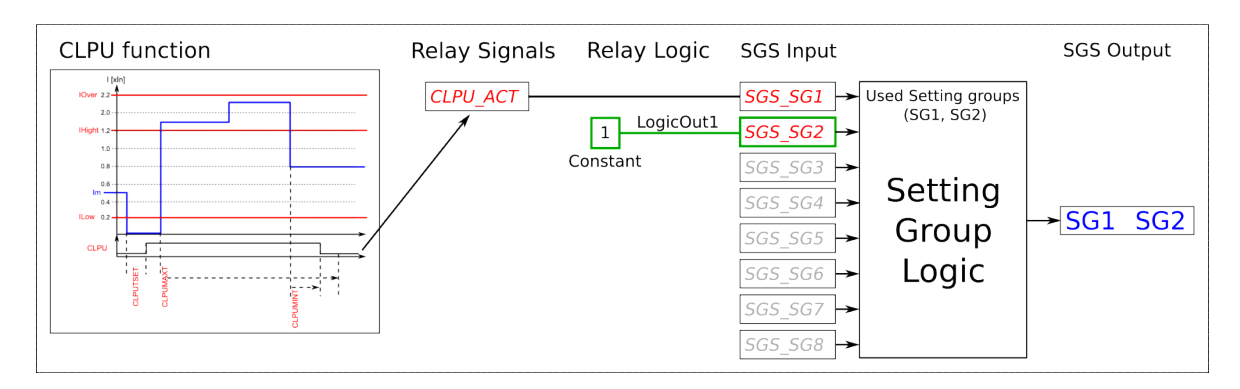

In these examples the cold load pick-up function's output is used for the automatic setting group change. Similarly to this application, any combination of the signals available in the device's database can be programmed to be used in the setting group selection logic.

As all these examples show, setting group selection with application control has to be built fully before they can be used for setting group control. The setting group does not change back to SG1 unless it is controlled back to SG1 by this application; this explains the inverted signal NOT as well as the use of logics in setting group control. One could also have SG2 be the primary SG, while the ON signal would be controlled by the higher priority SG1; this way the setting group would automatically return to SG2 after the automatic control is over.

#### **Events**

The setting group selection function block (abbreviated "SGS" in event block names) generates events from the status changes in the events listed below. The user can select which event messages are stored in the main event buffer: ON, OFF, or both. The events triggered by the function are recorded with a time stamp.

| Event block name | Event names                 |  |  |
|------------------|-----------------------------|--|--|
| SGS              | SG28 Enabled                |  |  |
| SGS              | SG28 Disabled               |  |  |
| SGS              | SG18 Request ON             |  |  |
| SGS              | SG18 Request OFF            |  |  |
| SGS              | Remote Change SG Request ON |  |  |

Table. 4.4.1 - 15. Event messages.

| Event block name | Event names                             |  |
|------------------|-----------------------------------------|--|
| SGS              | Remote Change SG Request OFF            |  |
| SGS              | Local Change SG Request ON              |  |
| SGS              | Local Change SG Request OFF             |  |
| SGS              | Force Change SG ON                      |  |
| SGS              | Force Change SG OFF                     |  |
| SGS              | SG Request Fail Not configured SG ON    |  |
| SGS              | SG Request Fail Not configured SG OFF   |  |
| SGS              | Force Request Fail Force ON             |  |
| SGS              | Force Request Fail Force OFF            |  |
| SGS              | SG Req. Fail Lower priority Request ON  |  |
| SGS              | SG Req. Fail Lower priority Request OFF |  |
| SGS              | SG18 Active ON                          |  |
| SGS              | SG18 Active OFF                         |  |

# 4.4.2 Object control and monitoring

The object control and monitoring function takes care of both for circuit breakers and disconnectors. The monitoring and controlling are based on the statuses of the device's configured digital inputs and outputs. The number of controllable and monitored objects in each device depends on the device type and amount of digital inputs. One controllable object requires a minimum of two (2) output contacts. The status monitoring of one monitored object usually requires two (2) digital inputs. Alternatively, object status monitoring can be performed with a single digital input: the input's active state and its zero state (switched to 1 with a NOT gate in the Logic editor).

An object can be controlled manually or automatically. Manual control can be done by local control, or by remote control. Local manual control can be done by devices front panel (HMI) or by external push buttons connected to devices digital inputs. Manual remote control can be done through one of the various communication protocols available (Modbus, IEC101/103/104 etc.). The function supports the modes "Direct control" and "Select before execute" while controlled remotely. Automatic controlling can be done with functions like auto-reclosing function (ANSI 79).

The main outputs of the function are the OBJECT OPEN and OBJECT CLOSE control signals. Additionally, the function reports the monitored object's status and applied operations. The setting parameters are static inputs for the function, which can only be changed by the user in the function's setup phase.

#### Figure. 4.4.2 - 49. Simplified function block diagram of the object control and monitoring function.

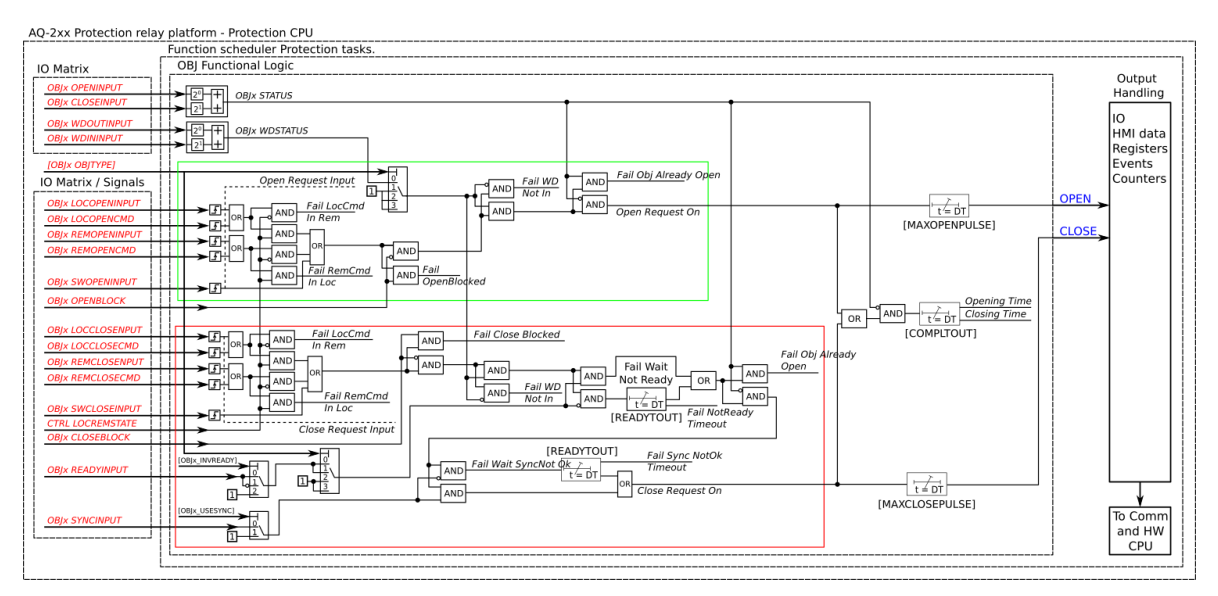

### Settings

The following parameters help the user to define the object. The operation of the function varies based on these settings and the selected object type. The selected object type determines how much control is needed and which setting parameters are required to meet those needs.

Table. 4.4.2 - 16. Object settings and status parameters.

| Name                      | Range                                                                                                    | Default | Description                                                                                                    |
|---------------------------|----------------------------------------------------------------------------------------------------|---------|----------------------------------------------------------------------------------------------------|
| Local/Remote<br>status    | <ul><li>Local</li><li>Remote</li></ul>                                                                                                    | Remote  | Displays the status of the device's "local/remote" switch. Local controls cannot override the open and close commands while device is in "Remote" status. The remote controls cannot override the open and close commands while device is in "Local" status. |
| Object status<br>force to | <ul> <li>Normal</li> <li>Openreq On</li> <li>Closereq On</li> <li>Opensignal On</li> <li>Closesignal On</li> <li>Closesignal On</li> <li>WaitNoRdy On</li> <li>WaitNoSnc On</li> <li>NotrdyFail On</li> <li>NosyncFail On</li> <li>Opentout On</li> <li>Clotout On</li> <li>Clotout On</li> <li>OpenreqUSR<br/>On</li> <li>CloreqUSR On</li> </ul> | Normal  | Force the status of the function. Visible only when <i>Enable stage forcing</i> parameter is enabled in <i>General</i> menu.                                                                                                    |
| Object name               | -                                                                                                    | Objectx | The user-set name of the object, at maximum 32 characters long.                                                                                                    |

| Name                                | Range                                                                                                    | Default            | Description                                                                                                    |
|-------------------------------------|----------------------------------------------------------------------------------------------------|--------------------|----------------------------------------------------------------------------------------------------|
| Object type                         | <ul> <li>Withdrawable<br/>circuit breaker</li> <li>Circuit breaker</li> <li>Disconnector<br/>(MC)</li> <li>Disconnector<br/>(GND)</li> </ul>                                                   | Circuit<br>breaker | The selection of the object type. This selection defines the<br>number of required digital inputs for the monitored object. This<br>affects the symbol displayed in the HMI and the monitoring of<br>the circuit breaker. It also affects whether the withdrawable<br>cart is in/out status is monitored. See the next table ("Object<br>types") for a more detailed look at which functionalities each of<br>the object types have. |
| Objectx<br>Breaker<br>status        | <ul><li>Intermediate</li><li>Open</li><li>Closed</li><li>Bad</li></ul>                                                                                                    | -                  | Displays the status of breaker. Intermediate is displayed when<br>neither of the status signals (open or close) are active. Bad<br>status is displayed when both status signals (open and close)<br>are active.                                                                                                    |
| Objectx<br>Withdraw<br>status       | <ul> <li>WDIntermediate</li> <li>WDCartOut</li> <li>WDCart In</li> <li>WDBad</li> <li>Not in use</li> </ul>                                                                                    | -                  | Displays the status of circuit breaker cart. WDIntermediate is<br>displayed when neither of the status signals (in or out) are<br>active. WDBad status is displayed when both status signals<br>(in and out) are active. If the selected object type is not set to<br>"Withdrawable circuit breaker", this setting displays the "No in<br>use" option.                                                                               |
| Additional<br>status<br>information | <ul> <li>Open Blocked</li> <li>Open Allowed</li> <li>Close Blocked</li> <li>Close Allowed</li> <li>Object Ready</li> <li>Object Not<br/>Ready</li> <li>Sync Ok</li> <li>Sync Not Ok</li> </ul> | -                  | Displays additional information about the status of the object.                                                                                                    |
| Use<br>Synchrocheck                 | <ul> <li>Not in use</li> <li>Synchrocheck<br/>in use</li> </ul>                                                                                                    | Not in<br>use      | Selects whether the "Synchrocheck" condition is in use for the circuit breaker close command. If "In use" is selected the input chosen to "Sync.check status in" has to be active to be able to close circuit breaker.<br>Synchrocheck status can be either an internal signal generated by synchrocheck function or digital input activation with an external synchrocheck device.                                                  |
| Use Object<br>ready                 | <ul><li>Ready High</li><li>Ready Low</li><li>Not in use</li></ul>                                                                                                    | Not in<br>use      | Selects whether the "Object ready" condition is in use for the circuit breaker close command. If in use the signal connected to "Object ready status In" has to be high or low to be able to close the breaker (depending on "Ready High or Low" selection).                                                                                                    |
| Open<br>requests                    | 02 <sup>32</sup> –1                                                                                                    | -                  | Displays the number of successful "Open" requests.                                                                                                    |
| Close<br>requests                   | 02 <sup>32</sup> –1                                                                                                    | -                  | Displays the number of successful "Close" requests.                                                                                                    |
| Open<br>requests<br>failed          | 02 <sup>32</sup> –1                                                                                                    | -                  | Displays the number of failed "Open" requests.                                                                                                    |
| Close<br>requests<br>failed         | 02 <sup>32</sup> –1                                                                                                    | -                  | Displays the number of failed "Close" requests.                                                                                                    |
| Clear<br>statistics                 | • -<br>• Clear                                                                                                    | -                  | Clears the request statistics, setting them back to zero (0).<br>Automatically returns to "-" after the clearing is finished.                                                                                                    |

#### Table. 4.4.2 - 17. Object types.

| Name                            | Functionalities                                                                                                    | Description                                                                |
|---------------------------------|----------------------------------------------------------------------------------------------------|----------------------------------------------------------------------------|
| Withdrawable circuit<br>breaker | Breaker cart position<br>Circuit breaker position<br>Circuit breaker control<br>Object ready check before<br>closing breaker<br>Synchrochecking before<br>closing breaker<br>Interlocks | The monitor and control configuration of the withdrawable circuit breaker. |
| Circuit breaker                 | Position indication<br>Control<br>Object ready check before<br>closing breaker<br>Synchrochecking before<br>closing breaker<br>Interlocks                                               | The monitor and control configuration of the circuit breaker.              |
| Disconnector (MC)               | Position indication<br>Control                                                                                                    | The position monitoring and control of the disconnector.                   |
| Disconnector (GND)              | Position indication                                                                                                    | The position indication of the earth switch.                               |

Table. 4.4.2 - 18. I/O.

| Signal                                                | Range                                                                     | Description                                                                                                    |
|-------------------------------------------------------|---------------------------------------------------------------------------|----------------------------------------------------------------------------------------------------|
| Objectx Open input<br>("Objectx Open Status<br>In")   | Digital input or other<br>logical signal<br>selected by the user<br>(SWx) | A link to a physical digital input. The monitored object's OPEN status. "1" refers to the active open state of the monitored object.                                 |
| Objectx Close input<br>("Objectx Close Status<br>In") |                                                                           | A link to a physical digital input. The monitored object's CLOSE status. "1" refers to the active close state of the monitored object.                               |
| WD Object In<br>("Withdrw.CartIn.Status<br>In")       |                                                                           | A link to a physical digital input. The monitored withdrawable object's position is IN. "1" means that the withdrawable object cart is in.                           |
| WD Object Out<br>("Withdrw.CartOut.Status<br>In")     |                                                                           | A link to a physical digital input. The monitored withdrawable object's position is OUT. "1" means that the withdrawable object cart is pulled out.                  |
| Object Ready<br>(Objectx Ready status<br>In")         |                                                                           | A link to a physical digital input. Indicates that status of the monitored object. "1" means that the object is ready and the spring is charged for a close command. |
| Syncrocheck permission<br>("Sync.Check status In")    |                                                                           | A link to a physical digital input or a synchrocheck function.<br>"1" means that the synchrocheck conditions are met and the<br>object can be closed.                |
| Objectx Open command<br>("Objectx Open<br>Command")   |                                                                           | The physical "Open" command pulse to the device's output relay.                                                                                                    |
| Objectx Close command<br>("Objectx Close<br>Command") |                                                                           | The physical "Close" command pulse to the device's output relay.                                                                                                    |

#### Table. 4.4.2 - 19. Operation settings.

| Name                                           | Range           | Step      | Default | Description                                                                                                    |  |
|------------------------------------------------|-----------------|-----------|---------|----------------------------------------------------------------------------------------------------|--|
| Breaker<br>traverse<br>time                    | 0.02500.00<br>s | 0.02<br>s | 0.2 s   | Determines the maximum time between open and close statuse<br>when the breaker switches. If this set time is exceeded and both<br>open and closed status inputs are active, the status "Bad" is<br>activated in the "Objectx Breaker status" setting. If neither of the<br>status inputs are active after this delay, the status "Intermediate"<br>activated. |  |
| Maximum<br>Close<br>command<br>pulse<br>length | 0.02500.00<br>s | 0.02<br>s | 0.2 s   | Determines the maximum length for a Close pulse from the outprelay to the controlled object. If the object operates faster than t set time, the control pulse is reset and a status change is detected.                                                                                                    |  |
| Maximum<br>Open<br>command<br>pulse<br>length  | 0.02500.00<br>s | 0.02<br>s | 0.2 s   | Determines the maximum length for a Open pulse from the outpurelay to the controlled object. If the object operates faster than the set time, the control pulse is reset and a status change is detected.                                                                                                    |  |
| Control<br>termination<br>timeout              | 0.02500.00<br>s | 0.02<br>s | 10 s    | Determines the control pulse termination timeout. If the object h<br>not changed it status in this given time the function will issue er<br>event and the control is ended. This parameter is common for<br>both open and close commands.                                                                                                    |  |
| Final trip<br>pulse<br>length                  | 0.00500.00<br>s | 0.02<br>s | 0.2 s   | Determines the length of the final trip pulse length. When the object has executed the final trip, this signal activates. If set to 0 s, the signal is continuous. If auto-recloser function controls the object, "final trip" signal is activated only when there are no automatic reclosings expected after opening the breaker.                            |  |

Table. 4.4.2 - 20. Control settings (DI and Application).

| Signal                                   | Range                                                                                | Description                                                                                          |  |
|------------------------------------------|--------------------------------------------------------------------------------------|----------------------------------------------------------------------------------------------------|--|
| Access level for MIMIC control           | <ul> <li>User</li> <li>Operator</li> <li>Configurator</li> <li>Super user</li> </ul> | Defines what level of access is required for MIMIC control. The default is the "Configurator" level. |  |
| Objectx LOCAL<br>Close control input     |                                                                                      | The local Close command from a physical digital inpu (e.g. a push button).                           |  |
| Objectx LOCAL<br>Open control input      |                                                                                      | The local Open command from a physical digital input (e.g. a push button).                           |  |
| Objectx<br>REMOTE Close control<br>input | Digital input or other logical                                                       | The remote Close command from a physical digital input (e.g. RTU).                                   |  |
| Objectx REMOTE<br>Open control input     | signal selected by the user                                                          | The remote Open command from a physical digital input (e.g. RTU).                                    |  |
| Objectx Application<br>Close             |                                                                                      | The Close command from the application. Can be any logical signal.                                   |  |
| Objectx Application<br>Open              |                                                                                      | The Close command from the application. Can be any logical signal.                                   |  |

# Blocking and interlocking

The interlocking and blocking conditions can be set for each controllable object, with Open and Close set separately. Blocking and interlocking can be based on any of the following: other object statuses, a software function or a digital input.

The image below presents an example of an interlock application, where the closed earthing switch interlocks the circuit breaker close command.

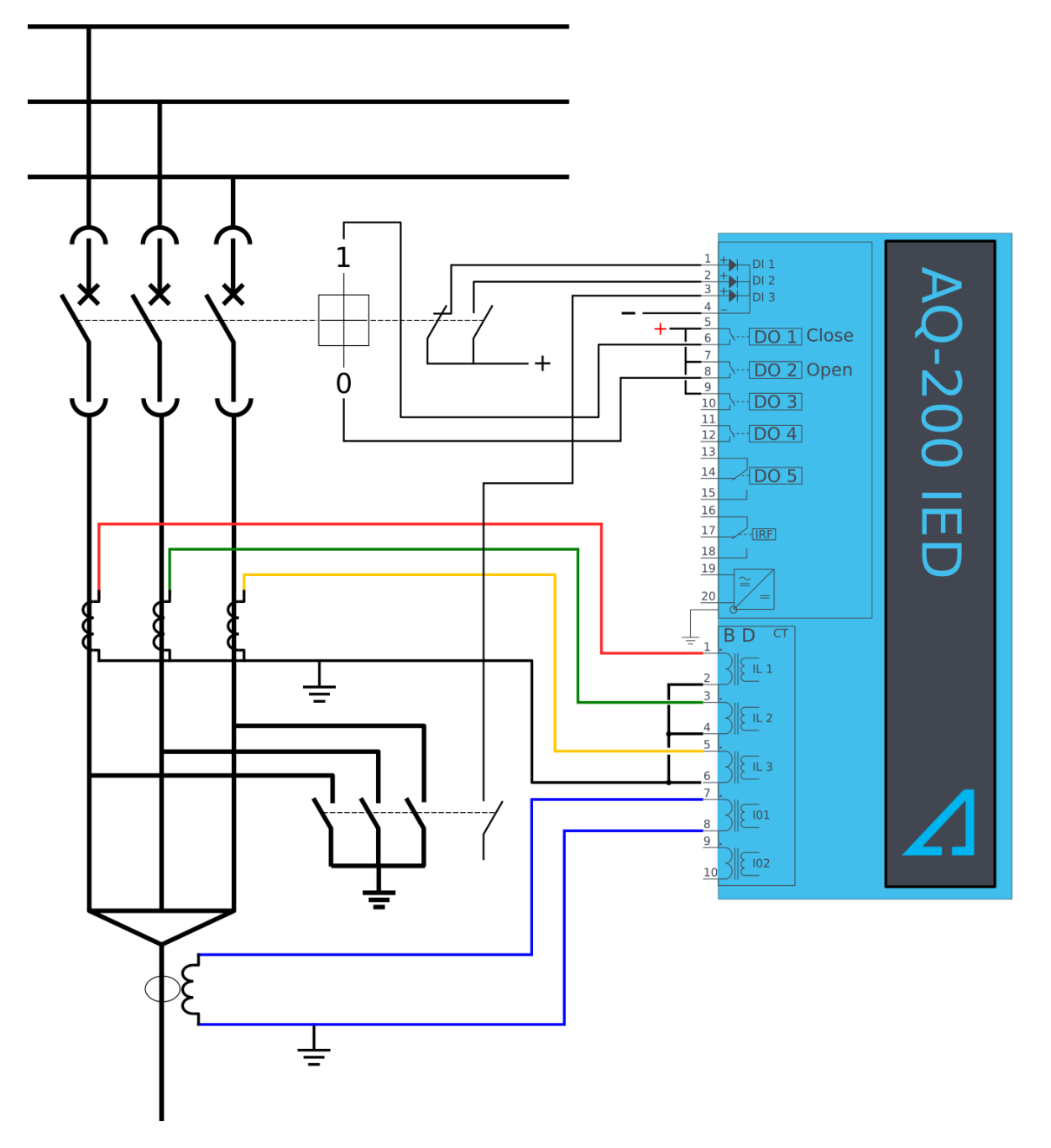

Figure. 4.4.2 - 50. Example of an interlock application.

In order for the blocking signal to be received on time, it has to reach the function 5 ms before the control command.

# Events and registers

The object control and monitoring function (abbreviated "OBJ" in event block names) generates events and registers from the status changes in the events listed below. The user can select which event messages are stored in the main event buffer: ON, OFF, or both. The events triggered by the function are recorded with a time stamp.

The function also provides a resettable cumulative counter for OPEN, CLOSE, OPEN FAILED, and CLOSE FAILED events.

| Event block name | Description         |
|------------------|---------------------|
| OBJ1OBJ10        | Object Intermediate |
| OBJ1OBJ10        | Object Open         |
| OBJ1OBJ10        | Object Close        |
| OBJ1OBJ10        | Object Bad          |
| OBJ1OBJ10        | WD Intermediate     |
| OBJ1OBJ10        | WD Out              |
| OBJ1OBJ10        | WD in               |
| OBJ1OBJ10        | WD Bad              |
| OBJ1OBJ10        | Open Request On     |
| OBJ1OBJ10        | Open Request Off    |
| OBJ1OBJ10        | Open Command On     |
| OBJ1OBJ10        | Open Command Off    |
| OBJ1OBJ10        | Close Request On    |
| OBJ1OBJ10        | Close Request Off   |
| OBJ1OBJ10        | Close Command On    |
| OBJ1OBJ10        | Close Command Off   |
| OBJ1OBJ10        | Open Blocked On     |
| OBJ1OBJ10        | Open Blocked Off    |
| OBJ1OBJ10        | Close Blocked On    |
| OBJ1OBJ10        | Close Blocked Off   |
| OBJ1OBJ10        | Object Ready        |
| OBJ1OBJ10        | Object Not Ready    |
| OBJ1OBJ10        | Sync Ok             |
| OBJ1OBJ10        | Sync Not Ok         |

Table. 4.4.2 - 21. Event messages of the OBJ function instances 1 – 10.

| Event block name | Description                        |
|------------------|------------------------------------|
| OBJ1OBJ10        | Open Command Fail                  |
| OBJ1OBJ10        | Close Command Fail                 |
| OBJ1OBJ10        | Final trip On                      |
| OBJ1OBJ10        | Final trip Off                     |
| OBJ1OBJ10        | Contact Abrasion Alarm On          |
| OBJ1OBJ10        | Contact Abrasion Alarm Off         |
| OBJ1OBJ10        | Switch Operating Time Exceeded On  |
| OBJ1OBJ10        | Switch Operating Time Exceeded Off |
| OBJ1OBJ10        | XCBR Loc On                        |
| OBJ1OBJ10        | XCBR Loc Off                       |
| OBJ1OBJ10        | XSWI Loc On                        |
| OBJ1OBJ10        | XSWI LOC Off                       |

The function registers its operation into the last twelve (12) time-stamped registers. The table below presents the structure of the function's register content.

Table. 4.4.2 - 22. Register content.

| Name                            | Description                                                                                                |
|---------------------------------|----------------------------------------------------------------------------------------------------|
| Date and time                   | dd.mm.yyyy hh:mm:ss.mss                                                                                    |
| Event                           | Event name                                                                                                 |
| Recorded<br>Object opening time | Time difference between the object receiving an "Open" command and the object receiving the "Open" status. |
| Recorded<br>Object closing time | Time difference between the object receiving a "Close" command and object receiving the "Closed" status.   |
| Object status                   | The status of the object.                                                                                  |
| WD status                       | The status of the withdrawable circuit breaker.                                                            |
| Open fail                       | The cause of an "Open" command's failure.                                                                  |
| Close fail                      | The cause of a "Close" command's failure.                                                                  |
| Open command                    | The source of an "Open" command.                                                                           |
| Close command                   | The source of an "Open" command.                                                                           |
| General status                  | The general status of the function.                                                                        |

# 4.4.3 Indicator object monitoring

The indicator object monitoring function takes care of the status monitoring of disconnectors. The function's sole purpose is indication and does not therefore have any control functionality. To control circuit breakers and/or disconnectors, please use the Object control and monitoring function. The monitoring is based on the statuses of the configured device's digital inputs. The number of monitored indicators in a device depends on the device type and available inputs. The status monitoring can be performed with a single digital input: the input's active state and its zero state (switched to 1 with a NOT gate in the Logic editor).

The outputs of the function are the monitored indicator statuses (Open, Close, Intermediate and Bad). The setting parameters are static inputs for the function, which can only be changed by the use in the function's setup phase.

The inputs of the function are the binary status indications. The function generates general time stamped ON/OFF events to the common event buffer from each of the following signals: OPEN, CLOSE, BAD and INTERMEDIATE event signals. The time stamp resolution is 1 ms.

### Settings

Function uses available hardware and software digital signal statuses. These input signals are also setting parameters for the function.

| Name                                                      | Range                                                                  | Default | Description                                                                                                    |
|-----------------------------------------------------------|------------------------------------------------------------------------|---------|----------------------------------------------------------------------------------------------------|
| Indicator<br>name<br>("Ind. Name")                        | -                                                                      | IndX    | The user-set name of the object, at maximum 32 characters long.                                                                                                    |
| IndicatorX<br>Object status<br>("Ind.X Object<br>Status") | <ul><li>Intermediate</li><li>Open</li><li>Closed</li><li>Bad</li></ul> | -       | Displays the status of the indicator object. Intermediate status is<br>displayed when neither of the status conditions (open or close) are<br>active. Bad status is displayed when both of the status conditions<br>(open and close) are active. |

Table. 4.4.3 - 23. Indicator status.

Table. 4.4.3 - 24. Indicator I/O.

| Signal                                                       | Range                                                                  | Description                                                                                                    |  |
|--------------------------------------------------------------|------------------------------------------------------------------------|----------------------------------------------------------------------------------------------------|--|
| IndicatorX<br>Open input<br>("Ind.X<br>Open<br>Status In")   | Digital input or other logical<br>signal selected by the user<br>(SWx) | A link to a physical digital input. The monitored indicator's OPEN status. "1" refers to the active "Open" state of the monitored indicator.         |  |
| IndicatorX<br>Close input<br>("Ind.X<br>Close<br>Status In") | Digital input or other logical<br>signal selected by the user<br>(SWx) | A link to a physical digital input. The monitored indicator's<br>CLOSE status. "1" refers to the active "Close" state of the monitored<br>indicator. |  |

# Events

The indicator object monitoring function (abbreviated "CIN" in event block names) generates events from the status changes in the events listed below. The user can select which event messages are stored in the main event buffer: ON, OFF, or both. The events triggered by the function are recorded with a time stamp.

Table. 4.4.3 - 25. Event messages (instances 1 - 5).

| Event block name | Event names  |
|------------------|--------------|
| CIN15            | Intermediate |
| CIN15            | Open         |
| CIN15            | Close        |
| CIN15            | Bad          |

# 4.4.4 Milliampere output control

The milliamp current loop is the prevailing process control signal in many industries. It is an ideal method of transferring process information because a current does not change as it travels from a transmitter to a receiver. It is also much more simple and cost-effective.

The benefits of 4...20 mA loops:

- the dominant standard in many industries
- the simplest option to connect and configure
- uses less wiring and connections than other signals, thus greatly reducing initial setup costs
- good for travelling long distances, as current does not degrade over long connections like voltage does
- less sensitive to background electrical noise
- detects a fault in the system incredibly easily since 4 mA is equal to 0 % output.

# Milliampere (mA) outputs

AQ-200 series supports up to two (2) independent mA option cards. Each card has four (4) mA output channels and one (1) mA input channel. If the device has an mA option card, enable mA outputs at *Control*  $\rightarrow$  *Device IO*  $\rightarrow$  *mA outputs*. The outputs are activated in groups of two: channels 1 and 2 are activated together, as are channels 3 and 4.

| Name      |                                      | Range    | Default  | Description                                               |
|-----------|--------------------------------------|----------|----------|-----------------------------------------------------------|
| mA option | Enable mA output channels 1 and 2    | Disabled | Disabled | Enables and disables the outputs of the mA output card 1. |
| card 1    | Enable mA<br>output channels 3 and 4 | Enabled  |          |                                                           |
| mA option | Enable mA output channels 5 and 6    | Disabled | Disabled | Enables and disables the outputs of the mA output card 2. |
| card 2    | Enable mA output channels 7 and 8    | Enabled  |          |                                                           |

Table. 4.4.4 - 26. Main settings (output channels).

#### Table. 4.4.4 - 27. Settings for mA output channels.

| Name                                                  | Range                                                                                                    | Step     | Default                                                       | Description                                                                                                    |
|-------------------------------------------------------|----------------------------------------------------------------------------------------------------|----------|---------------------------------------------------------------|----------------------------------------------------------------------------------------------------|
| Enable<br>mA output<br>channel                        | <ul><li>Disabled</li><li>Enabled</li></ul>                                                                      | -        | Disabled                                                      | Enables and disables the selected mA output<br>channel. If the channel is disabled, the channel<br>settings are hidden.                                                                    |
| Magnitude<br>selection<br>for mA<br>output<br>channel | <ul> <li>Currents</li> <li>Voltages</li> <li>Powers</li> <li>Impedance and admittance</li> <li>Other</li> </ul> | -        | Currents                                                      | Defines the measurement category that is used for mA output control.                                                                                                    |
| Magnitude<br>of mA<br>output<br>channel               | (dependent on the<br>measurement<br>category selection)                                                         | -        | (dependent<br>on the<br>measurement<br>category<br>selection) | Defines the measurement magnitude used for<br>mA output control. The available<br>measurements depend on the selection of the<br>"Magnitude selection for mA output channel"<br>parameter. |
| Input<br>value 1                                      | -10 <sup>7</sup> 10 <sup>7</sup>                                                                                | 0.001    | 0                                                             | The first input point in the mA output control curve.                                                                                                    |
| Scaled<br>mA output<br>value 1                        | 0.000024.0000mA                                                                                                 | 0.0001mA | 0mA                                                           | The mA output value when the measured value is equal to or less than Input value 1.                                                                                                    |
| Input<br>value 2                                      | -10 <sup>7</sup> 10 <sup>7</sup>                                                                                | 0.001    | 1                                                             | The second input point in the mA output control curve.                                                                                                    |
| Scaled<br>mA output<br>value 2                        | 0.000024.0000mA                                                                                                 | 0.0001mA | 0mA                                                           | The mA output value when the measured value is equal to or greater than Input value 2.                                                                                                    |

Figure. 4.4.4 - 51. Example of the effects of mA output channel settings.

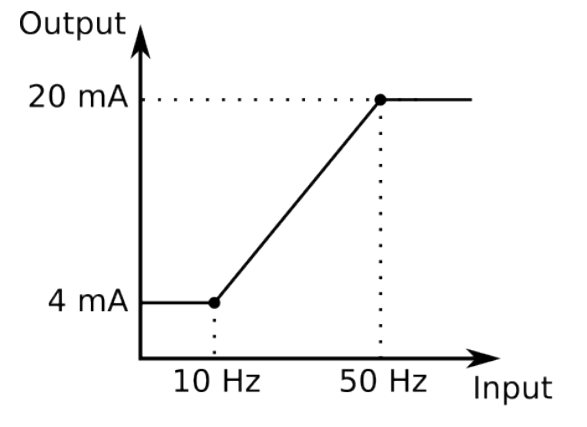

| mA Output Channel 1                  |                                                   |
|--------------------------------------|---------------------------------------------------|
| Enable mA Out Channel 1              | Enabled                                           |
| mA Out Channel 1 Magnitude selection | Others 💌                                          |
| mA Out Channel 1 Magnitude (Others)  | System f.                                         |
| Input value 1                        | 10<br>- <i>10000000.000 10000000.000 [0.001</i> ] |
| Scaled mA output value 1             | 4 mA<br>0.0000024.00000 [0.00010]                 |
| Input value 2                        | 50<br>-10000000.000 10000000.000 [0.00 1]         |
| Scaled mA output value 2             | 20 mA<br>0.0000024.00000 [0.00010]                |
| mA Out Channel 1 Input Magnitude now | 0<br>- <i>10000000.000 10000000.000 [0.00</i> 1]  |
| mA Out Channel 1 Outputs now         | 0 mA<br>0.0000024.00000 [0.00010]                 |

| Table. | 4.4.4 - | 28. | Hardware     | indications. |
|--------|---------|-----|--------------|--------------|
| abio.  |         | 20. | i la a a a a | maioationio. |

| Name                                                                         | Range                                                                                                    | Description                                                         |
|------------------------------------------------------------------------------|----------------------------------------------------------------------------------------------------|---------------------------------------------------------------------|
| Hardware in mA output channels<br>14<br>Hardware in mA output channels<br>58 | <ul> <li>None</li> <li>Slot <ul> <li>Slot</li> <li>Slot</li> <li>Slot</li> <li>Slot</li> </ul> </li> <li>Slot <ul> <li>Slot</li> <li>Slot</li> <li>Slot</li> <li>Slot</li> <li>Slot</li> <li>F</li> </ul> </li> </ul> | Indicates the option card slot where the mA output card is located. |

Table. 4.4.4 - 29. Measurement values reported by mA output cards.

| Name                                  | Range                            | Step      | Description                                                                 |  |  |
|---------------------------------------|----------------------------------|-----------|-----------------------------------------------------------------------------|--|--|
| mA in Channel 1                       | 0.0000 24.0000mA                 | 0.0001mA  | Displays the measured mA value of the selected                              |  |  |
| mA in Channel 2                       | 0.000024.000011A                 | 0.000 IMA | input channel.                                                              |  |  |
| mA Out Channel Input<br>Magnitude now | -10 <sup>7</sup> 10 <sup>7</sup> | 0.001     | Displays the input value of the selected mA output channel at that moment.  |  |  |
| mA Out Channel<br>Outputs now         | 0.000024.0000mA                  | 0.0001mA  | Displays the output value of the selected mA output channel at that moment. |  |  |

# 4.4.5 Programmable control switch

The programmable control switch is a control function that controls its binary output signal. This output signal can be controlled locally from the device's mimic (displayed as a box in the mimic) or remotely from the RTU. The main purpose of programmable control switches is to block or enable function and to change function properties by changing the setting group. However, this binary signal can also be used for any number of other purposes, just like all other binary signals. Once a programmable control switch has been activated or disabled, it remains in that state until given a new command to switch to the opposite state (see the image below). The switch cannot be controlled by an auxiliary input, such as digital inputs or logic signals; it can only be controlled locally (mimic) or remotely (RTU).

PCS status PCS activation command PCS deactivation command

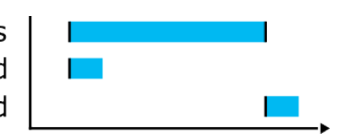

# Settings.

These settings can be accessed at Control  $\rightarrow$  Device I/O  $\rightarrow$  Programmable control switch.

#### Table. 4.4.5 - 30. Settings.

| Name                                 | Range                                                                                | Default      | Description                                                                                                    |
|--------------------------------------|--------------------------------------------------------------------------------------|--------------|----------------------------------------------------------------------------------------------------|
| Switch name                          | -                                                                                    | Switchx      | The user-settable name of the selected switch. The name can be up to 32 characters long.                       |
| Access level<br>for Mimic<br>control | <ul> <li>User</li> <li>Operator</li> <li>Configurator</li> <li>Super user</li> </ul> | Configurator | Determines which access level is required to be able to control the programmable control switch via the Mimic. |

### **Events**

The programmable control switch function (abbreviated "PCS" in event block names) generates events from the status changes in the events listed below. The user can select which event messages are stored in the main event buffer: ON, OFF, or both. The events triggered by the function are recorded with a time stamp. The function offers five (5) independent switches. The function's output signals can be used for direct I/O controlling and user logic programming.

#### Table. 4.4.5 - 31. Event messages.

| Event block name | Event names  |
|------------------|--------------|
| PCS              | Switch 1 ON  |
| PCS              | Switch 1 OFF |
| PCS              | Switch 2 ON  |
| PCS              | Switch 2 OFF |
| PCS              | Switch 3 ON  |
| PCS              | Switch 3 OFF |
| PCS              | Switch 4 ON  |
| PCS              | Switch 4 OFF |
| PCS              | Switch 5 ON  |
| PCS              | Switch 5 OFF |

# 4.4.6 Analog input scaling curves

Sometimes when measuring with RTD inputs, milliampere inputs and digital inputs the measurement might be inaccurate because the signal coming from the source is inaccurate. One common example of this is tap changer location indication signal not changing linearly from step to step. If the output difference between the steps are not equal to each other, measuring the incoming signal accurately is not enough. "Analog input scaling curves" menu can be used to take these inaccuracies into account.

Analog input scaling curve settings can be found at *Measurement*  $\rightarrow$  *AI(mA, DI volt) scaling* menu.

Currently following measurements can be scaled with analog input scaling curves:

- · RTD inputs and mA inputs in "RTD & mA input" option cards
- mA inputs in "4x mA output & 1x mA input" option cards

- mA input in "4x mA input & 1x mA output" option cards
- Digital input voltages

#### Table. 4.4.6 - 32. Main settings (input channel).

| Name                                              | Range                                                                                                    | Step    | Default        | Description                                                                                                    |
|---------------------------------------------------|----------------------------------------------------------------------------------------------------|---------|----------------|----------------------------------------------------------------------------------------------------|
| Analog input<br>scaling                           | <ul><li>Disabled</li><li>Activated</li></ul>                                                                                                    | -       | Disabled       | Enables and disables the input.                                                                                                    |
| Scaling curve<br>110                              | <ul><li>Disabled</li><li>Activated</li></ul>                                                                                                    | -       | Disabled       | Enables and disables the scaling curve and the input measurement.                                                                         |
| Curve 110 input<br>signal select                  | <ul> <li>S7 mA Input</li> <li>S8 mA Input</li> <li>S15 mA<br/>Input</li> <li>S16 mA<br/>Input</li> <li>D11D120<br/>Voltage</li> <li>RTD<br/>S1S16<br/>Resistance</li> <li>mA In 1 (I<br/>card 1)</li> <li>mA In 2 (I<br/>card 2)</li> <li>mA In 2 (I<br/>card 1)</li> <li>mA In 2 (T<br/>card 1)</li> <li>mA In 3 (T<br/>card 1)</li> <li>mA In 4 (T<br/>card 2)</li> <li>mA In 2 (T<br/>card 2)</li> <li>mA In 2 (T<br/>card 2)</li> <li>mA In 3 (T<br/>card 2)</li> <li>mA In 3 (T<br/>card 2)</li> <li>mA In 3 (T<br/>card 2)</li> <li>mA In 3 (T<br/>card 2)</li> <li>mA In 4 (T<br/>card 2)</li> <li>mA In 4 (T<br/>card 2)</li> </ul> | -       | S7 mA<br>Input | Defines the measurement used by scaling curve.                                                                                            |
| Curve 110 input signal filtering                  | • No<br>• Yes                                                                                                    | -       | No             | Enables calculation of the average of received signal.                                                                                    |
| Curve 110 input<br>signal filter time<br>constant | 0.0053800.000<br>s                                                                                                    | 0.005 s | 1 s            | Time constant for input signal filtering.<br>This parameter is visible when "Curve 14 input<br>signal filtering" has been set to "Yes".   |
| Curve 110 input<br>signal out of range<br>set     | • No<br>• Yes                                                                                                    | -       | No             | Enables out of range signals. If input signal is out<br>of minimum and maximum limits, "ASC14 input<br>out of range" signal is activated. |
| Curve110 input<br>minimum                         | -1 000<br>000.001 000<br>000.00                                                                                                    | 0.00001 | 0              | Defines the minimum input of the curve. If input is below the set limit, "ASC14 input out of range" is activated.                         |

| Name                      | Range                           | Step    | Default | Description                                                                                                    |
|---------------------------|---------------------------------|---------|---------|----------------------------------------------------------------------------------------------------|
| Curve 110 input           | -1 000<br>000.001 000<br>000.00 | 0.00001 | -       | Displays the input measurement received by the curve.                                                                   |
| Curve110 input<br>maximum | -1 000<br>000.001 000<br>000.00 | 0.00001 | 0       | Defines the maximum input of the curve. If input<br>is above the set limit, "ASC14 input out of<br>range" is activated. |
| Curve110 output           | -1 000<br>000.001 000<br>000.00 | 0.00001 | -       | Displays the output of the curve.                                                                                       |

The input signal filtering parameter calculates the average of received signals according to the set time constant. This is why rapid changes and disturbances (such as fast spikes) are smothered. The Nyquist rate states that the filter time constant must be at least double the period time of the disturbance process signal. For example, the value for the filter time constant is 2 seconds for a 1 second period time of a disturbance oscillation.

$$H(s) = \frac{Wc}{S+Wc} = \frac{1}{1+s/Wc}$$

When the curve signal is out of range, it activates the "ASC1...10 input out of range" signal, which can be used inside logic or with other functions of the device. The signal can be assigned directly to an output relay or to an LED in the I/O matrix. The "Out of range" signal is activated, when the measured signal falls below the set input minimum limit, or when it exceeds the input maximum limit.

If for some reason the input signal is lost, the value is fixed to the last actual measured cycle value. The value does not go down to the minimum if it has been something else at the time of the signal breaking.

| Name                         | Range                                                                                                    | Step        | Default           | Description                                                                                                    |
|------------------------------|----------------------------------------------------------------------------------------------------|-------------|-------------------|----------------------------------------------------------------------------------------------------|
| Curve<br>110 update<br>cycle | 510 000ms                                                                                                    | 5ms         | 150ms             | Defines the length of the input measurement update cycle. If<br>the user wants a fast operation, this setting should be fairly<br>low. |
| Scaled value<br>handling     | <ul> <li>Floating<br/>point</li> <li>Integer<br/>out<br/>(Floor)</li> <li>Integer<br/>(Ceiling)</li> <li>Integer<br/>(Nearest)</li> </ul> | -           | Floating<br>point | Rounds the milliampere signal output as selected.                                                                                      |
| Input value 1                | 04000                                                                                                    | 0.000<br>01 | 0                 | The measured input value at Curve Point 1.                                                                                             |
| Scaled<br>output value<br>1  | -10 <sup>7</sup> 10 <sup>7</sup>                                                                                                    | 0.000<br>01 | 0                 | Scales the measured milliampere signal at Point 1.                                                                                     |
| Input value 2                | 04000                                                                                                    | 0.000<br>01 | 1                 | The measured input value at Curve Point 2.                                                                                             |

Table. 4.4.6 - 33. Output settings and indications.

| Name                        | Range                                   | Step        | Default     | Description                                                                                                    |
|-----------------------------|-----------------------------------------|-------------|-------------|----------------------------------------------------------------------------------------------------|
| Scaled<br>output value<br>1 | -10 <sup>7</sup> 10 <sup>7</sup>        | 0.000<br>01 | 0           | Scales the measured milliampere signal at Point 2.                                                                                 |
| Add<br>curvepoint<br>320    | <ul><li>Not used</li><li>Used</li></ul> | -           | Not<br>used | Allows the user to create their own curve with up to twenty (20) curve points, instead of using a linear curve between two points. |

# 4.4.7 Logical outputs

Logical outputs are used for sending binary signals out from a logic that has been built in the logic editor. Logical signals can be used for blocking functions, changing setting groups, controlling digital outputs, activating LEDs, etc. The status of logical outputs can also be reported to a SCADA system. 32 logical outputs are available. The figure below presents a logic output example where a signal from the circuit breaker failure protection function controls the digital output relay number 3 ("OUT3") when the circuit breaker's cart status is "In".

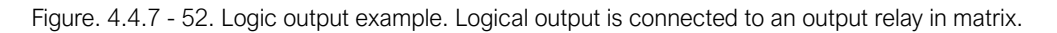

| CBFP ACT                                | &                 | ~         | Logi     | ical Output  | 25       |            |          |
|-----------------------------------------|-------------------|-----------|----------|--------------|----------|------------|----------|
| Control Settings                        |                   |           |          |              |          |            |          |
| 📀 Controls Enabled 🚦                    | Setting Groups    | 🔅 Objects | 🎏 Contr  | rol Functior | ns 🗮 Dev | vice IO    |          |
| DeviceI0                                |                   |           |          |              |          |            |          |
| Digital Inputs                          | Digital Outputs 🌔 | mA Outpu  | ts 🔵 LEI | D Settings   | O Devi   | ce IO Matr | ix 🥥 Pro |
| Control Settings                        |                   |           |          |              |          |            |          |
| IO Matrix                               |                   |           |          |              |          |            |          |
| Show connected only                     |                   |           |          |              |          |            |          |
|                                         | Inputs            |           | OUT1     |              | OUT2     | Ų          | OUT3     |
| Logical Output 25                       |                   |           |          |              |          |            | <u>ه</u> |
| I> SIARI (General)<br>I> TRIP (General) |                   |           | •        |              |          |            |          |
| I>> START (General)                     |                   |           |          | _            |          | _          |          |
| I>> TRIP (General)                      |                   |           | •        |              |          |            |          |
| IO> START                               |                   |           |          |              |          |            |          |
| IU> TRIP                                |                   |           | Ŷ.       |              |          |            | i i      |

# Logical output descriptions

Logical outputs can be given a description. The user defined description are displayed in most of the menus:

- logic editor
- matrix
- · block settings

© Arcteq Relays Ltd IM00033 • etc.

| Table. | 4.4.7   | - 34. | Logical | output i | iser | description | ۱. |
|--------|---------|-------|---------|----------|------|-------------|----|
| rubic. | 1. 1. 1 | 01.   | Logiour | output   | 1001 | accomption  | •• |

| Name                                  | Range             | Default                  | Description                                                                                                  |
|---------------------------------------|-------------------|--------------------------|----------------------------------------------------------------------------------------------------|
| User editable<br>description<br>LO132 | 131<br>characters | Logical<br>output<br>132 | Description of the logical output. This description is used in several menu types for easier identification. |

### **Events**

The logical outputs (abbreviated "LOGIC" in event block names) generates events from the status changes in the events listed below. The user can select which event messages are stored in the main event buffer: ON, OFF, or both. The events triggered by the function are recorded with a time stamp. The function's output signals can be used for direct I/O controlling and user logic programming.

#### Table. 4.4.7 - 35. Event messages.

| Event block name | Event names         |
|------------------|---------------------|
| LOGIC1           | Logical out 132 ON  |
| LOGIC1           | Logical out 132 OFF |

# 4.4.8 Logical inputs

Logical inputs are binary signals that a user can control manually to change the behavior of the AQ-200 unit or to give direct control commands. Logical inputs can be controlled with a virtual switch built in the mimic and from a SCADA system. Logical inputs are volatile signals: their status will always return to "0" when the AQ-200 device is rebooted. 32 logical inputs are available.

Logical inputs have two modes available: Hold and Pulse. When a logical input which has been set to "Hold" mode is controlled to "1", the input will switch to status "1" and it stays in that status until it is given a control command to go to status "0" or until the device is rebooted. When a logical input which has been set to "Pulse" mode is controlled to "1", the input will switch to status "1" and return back to "0" after 5 ms.

The figure below presents the operation of a logical input in Hold mode and in Pulse mode.

Figure. 4.4.8 - 53. Operation of logical input in "Hold" and "Pulse" modes.

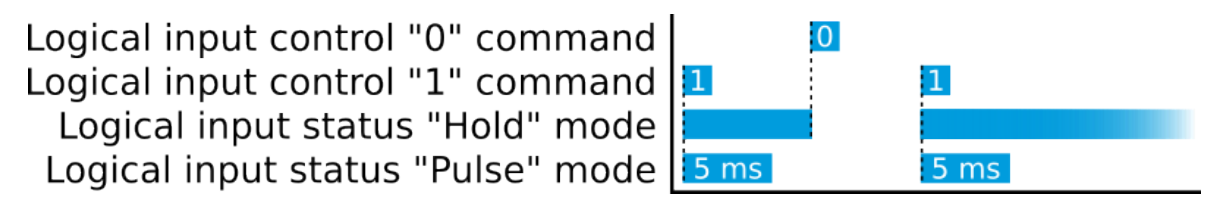

A logical input pulse can also be extended by connecting a DELAY-low gate to a logical output, as has been done in the example figure below.
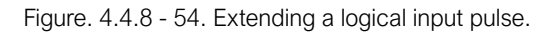

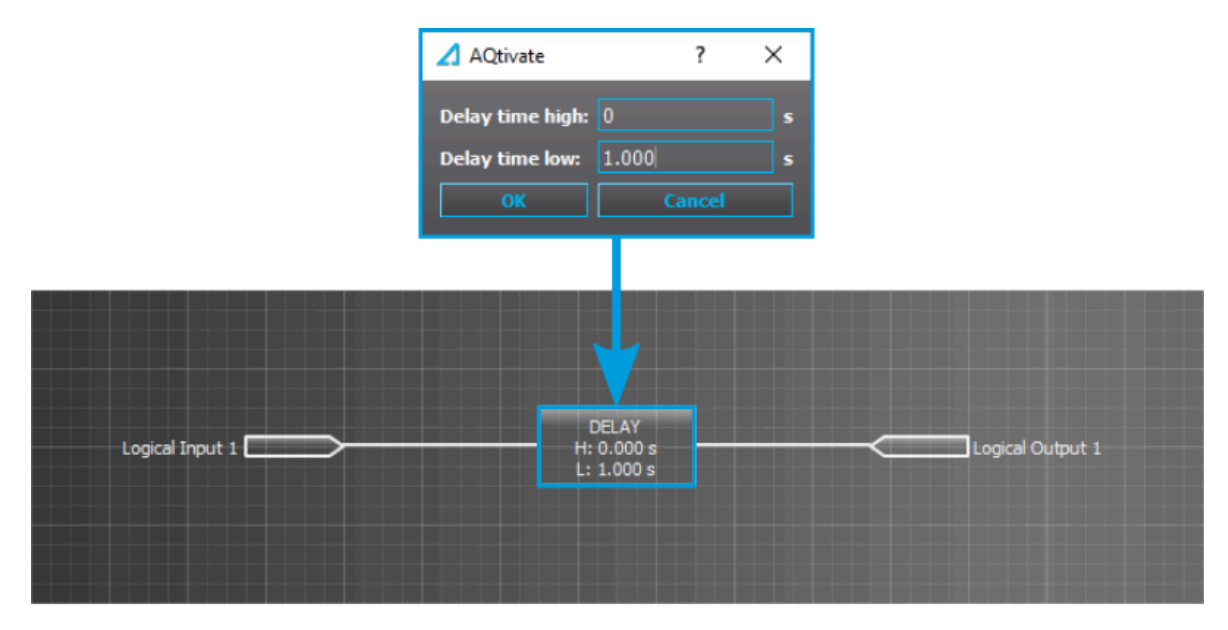

# Logical input control "1" command Logical input status "Pulse" mode Logical output status

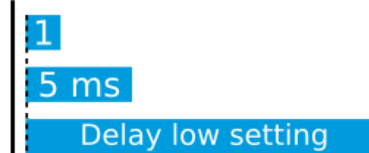

### Logical input descriptions

Logical inputs can be given a description. The user defined description are displayed in most of the menus:

- logic editor
- matrix
- block settings
- •
- •
- etc.

Table. 4.4.8 - 36. Logical input user description.

| Name                            | Range             | Default                 | Description                                                                                                 |
|---------------------------------|-------------------|-------------------------|----------------------------------------------------------------------------------------------------|
| User editable description LI132 | 131<br>characters | Logical<br>input<br>132 | Description of the logical input. This description is used in several menu types for easier identification. |

#### **Events**

The logical outputs (abbreviated "LOGIC" in event block names) generates events from the status changes in the events listed below. The user can select which event messages are stored in the main event buffer: ON, OFF, or both. The events triggered by the function are recorded with a time stamp. The function's output signals can be used for direct I/O controlling and user logic programming.

Table. 4.4.8 - 37. Event messages.

| Event block name | Event names        |
|------------------|--------------------|
| LOGIC2           | Logical in 132 ON  |
| LOGIC2           | Logical in 132 OFF |

# 4.5 Monitoring functions

# 4.5.1 Disturbance recorder (DR)

The disturbance recorder is a high-capacity (64 MB permanent flash memory) and fully digital recorder integrated to the protection relay. The maximum sample rate of the recorder's analog channels is 64 samples per cycle. The recorder also supports 95 digital channels simultaneously with the twenty (20) measured analog channels. Maximum capacity of recordings is 100.

The recorder provides a great tool to analyze the performance of the power system during network disturbance situations. The recorder's output is in general COMTRADE format and it is compatible with most viewers and injection devices. The files are based on the IEEE standard C37.111-1999. Captured recordings can be injected as playback with secondary testing tools that support the COMTRADE file format. Playback of files might help to analyze the fault, or can be simply used for educational purposes.

### Analog and digital recording channels

Up to 20 analog recording channels and 95 digital channels are supported.

| Signal | Description                                          |
|--------|------------------------------------------------------|
| IL1    | Phase current IL1                                    |
| IL2    | Phase current IL2                                    |
| IL3    | Phase current IL3                                    |
| 101c   | Residual current I <sub>01</sub> coarse*             |
| 101f   | Residual current I <sub>01</sub> fine*               |
| 102c   | Residual current I <sub>02</sub> coarse*             |
| 102f   | Residual current I <sub>02</sub> fine*               |
| IL1"   | Phase current I <sub>L1</sub> (CT card 2)            |
| IL2"   | Phase current I <sub>L2</sub> (CT card 2)            |
| IL3"   | Phase current IL3 (CT card 2)                        |
| l01"c  | Residual current I <sub>01</sub> coarse* (CT card 2) |
| 101"f  | Residual current I <sub>01</sub> fine* (CT card 2)   |
| 102"c  | Residual current I <sub>02</sub> coarse* (CT card 2) |

Table. 4.5.1 - 38. Analog recording channels.

| Signal      | Description                                                              |
|-------------|--------------------------------------------------------------------------|
| 102"f       | Residual current I <sub>02</sub> fine* (CT card 2)                       |
| U1(2)VT1    | Line-to-neutral $U_{L1}$ or line-to-line voltage $U_{L12}$ (VT card 1)   |
| U2(3)VT1    | Line-to-neutral $U_{L2}$ or line-to-line voltage $U_{L23}$ (VT card 1)   |
| U3(1)VT1    | Line-to-neutral $U_{L3}$ or line-to-line voltage $U_{L31}$ (VT card 1)   |
| U0(ss)VT1   | Zero sequence voltage $U_0$ or synchrocheck voltage $U_{SS}$ (VT card 1) |
| F tracked 1 | Tracked frequency of reference 1                                         |
| F tracked 2 | Tracked frequency of reference 2                                         |
| F tracked 3 | Tracked frequency of reference 3                                         |
| ISup        | Current measurement module voltage supply supervision (CT card 1)        |
| ISup"       | Current measurement module voltage supply supervision (CT card 2)        |
| USup        | Voltage measurement module voltage supply supervision (VT card 1)        |
| IL1'''      | Phase current I <sub>L1</sub> (CT card 3)                                |
| IL2'''      | Phase current I <sub>L2</sub> (CT card 3)                                |
| IL3'''      | Phase current I <sub>L3</sub> (CT card 3)                                |
| l01'''c     | Residual current I <sub>01</sub> coarse* (CT card 3)                     |
| 101'''f     | Residual current I <sub>01</sub> fine* (CT card 3)                       |
| 102'''c     | Residual current I <sub>02</sub> coarse* (CT card 3)                     |
| 102'''f     | Residual current I <sub>02</sub> fine* (CT card 3)                       |
| ISup_3      | Current measurement module voltage supply supervision (CT card 3)        |
| UL1(2)VT2   | Line-to-neutral UL1 or line-to-line voltage UL12 (VT card 2)             |
| UL2(3)VT2   | Line-to-neutral $U_{L2}$ or line-to-line voltage $U_{L23}$ (VT card 2)   |
| UL3(1)VT2   | Line-to-neutral $U_{L3}$ or line-to-line voltage $U_{L31}$ (VT card 2)   |
| U0(SS)VT2   | Zero sequence voltage $U_0$ or synchrocheck voltage $U_{SS}$ (VT card 2) |
| USup_2      | Voltage measurement module voltage supply supervision (VT card 2)        |

\*NOTE: There are two signals for each residual current channel in the disturbance recorder: coarse and fine. A coarse signal is capable of sampling in the full range of the current channel but suffers a loss of accuracy at very low currents. A fine signal is capable of sampling at very low currents and with high accuracy but cuts off at higher currents. Table below lists performance of both channels with fine and coarse gain.

Table. 4.5.1 - 39. Residual current channel performance with coarse or residual gain.

| Channel | Coarse gain range | Fine gain range | Fine gain peak |
|---------|-------------------|-----------------|----------------|
| 101     | 0150 A            | 010 A           | 15 A           |
| 102     | 075 A             | 05 A            | 8 A            |

Table. 4.5.1 - 40. Digital recording channels – Measurements.

| Signal                   | Description                                        | Signal                           | Description                                       |
|--------------------------|----------------------------------------------------|----------------------------------|---------------------------------------------------|
| Currents                 |                                                    |                                  |                                                   |
| Pri.Pha.curr.ILx         | Primary phase current<br>ILx (IL1, IL2, IL3)       | Pha.curr.ILx TRMS Pri            | Primary phase current TRMS (IL1, IL2, IL3)        |
| Pha.angle ILx            | Phase angle ILx (IL1,<br>IL2, IL3)                 | Pos./Neg./Zero seq.curr.         | Positive/Negative/Zero sequence current           |
| Pha.curr.ILx             | Phase current ILx (IL1,<br>IL2, IL3)               | Sec.Pos./Neg./Zero<br>seq.curr.  | Secondary positive/negative/zero sequence current |
| Sec.Pha.curr.ILx         | Secondary phase<br>current ILx (IL1, IL2,<br>IL3)  | Pri.Pos./Neg./Zero seq.curr.     | Primary positive/negative/zero sequence current   |
| Pri.Res.curr.I0x         | Primary residual<br>current I0x (I01, I02)         | Pos./Neg./Zero<br>seq.curr.angle | Positive/Negative/Zero sequence current angle     |
| Res.curr.angle I0x       | Residual current angle<br>I0x (I01, I02)           | Res.curr.I0x TRMS                | Residual current TRMS I0x (I01, I02)              |
| Res.curr.I0x             | Residual current I0x<br>(I01, I02)                 | Res.curr.I0x TRMS Sec            | Secondary residual current TRMS<br>I0x (I01, I02) |
| Sec.Res.curr.I0x         | Secondary residual current I0x (I01, I02)          | Res.curr.I0x TRMS Pri            | Primary residual current TRMS I0x (I01, I02)      |
| Pri.cal.l0               | Primary calculated I0                              | Pha.Lx ampl. THD                 | Phase Lx amplitude THD (L1, L2, L3)               |
| Sec.calc.I0              | Secondary calculated                               | Pha.Lx pow. THD                  | Phase Lx power THD (L1, L2, L3)                   |
| calc.I0                  | Calculated I0                                      | Res.I0x ampl. THD                | Residual I0x amplitude THD (I01, I02)             |
| calc.I0 Pha.angle        | Calculated I0 phase angle                          | Res.I0x pow. THD                 | Residual I0x power THD (I01, I02)                 |
| Pha.curr.ILx TRMS        | Phase current TRMS<br>ILx (IL1, IL2, IL3)          | P-P curr.ILx                     | Phase-to-phase current ILx (IL1, IL2, IL3)        |
| Pha.curr.ILx TRMS<br>Sec | Secondary phase<br>current TRMS (IL1,<br>IL2, IL3) | P-P curr.I0x                     | Phase-to-phase current I0x (I01, I02)             |
| Voltages                 |                                                    |                                  |                                                   |

| Signal                             | Description                                                       | Signal                                 | Description                                                                |
|------------------------------------|-------------------------------------------------------------------|----------------------------------------|----------------------------------------------------------------------------|
| Ux Volt p.u.                       | Ux voltage in per-unit<br>values (U1, U2, U3,<br>U4)              | System volt ULxx mag                   | Magnitude of the system voltage<br>ULxx (UL12, UL23, UL31)                 |
| Ux Volt pri                        | Primary Ux voltage<br>(U1, U2, U3, U4)                            | System volt ULxx mag(kV)               | Magnitude of the system voltage<br>ULxx in kilovolts (UL12, UL23,<br>UL31) |
| Ux Volt sec                        | Secondary Ux voltage<br>(U1, U2, U3, U4)                          | System volt ULxx ang                   | Angle of the system voltage ULxx<br>(UL12, UL23, UL31)                     |
| Ux Volt TRMS p.u.                  | Ux voltage TRMS in<br>per-unit values (U1,<br>U2, U3, U4)         | System volt ULx mag                    | Magnitude of the system voltage<br>ULx (U1, U2, U3, U4)                    |
| Ux Volt TRMS pri                   | Primary Ux voltage<br>TRMS (U1, U2, U3,<br>U4)                    | System volt ULx mag(kV)                | Magnitude of the system voltage<br>ULx in kilovolts (U1, U2, U3, U4)       |
| Ux Volt TRMS sec                   | Secondary Ux voltage<br>TRMS (U1, U2, U3,<br>U4)                  | System volt ULx ang                    | Angle of the system voltage ULx<br>(U1, U2, U3, U4)                        |
| Pos/Neg./Zero<br>seq.Volt.p.u.     | Positive/Negative/<br>Zero sequence voltage<br>in per-unit values | System volt U0 mag                     | Magnitude of the system voltage<br>U0                                      |
| Pos./Neg./Zero<br>seq.Volt.pri     | Primary positive/<br>negative/<br>zero sequence voltage           | System volt U0 mag(kV)                 | Magnitude of the system voltage<br>U0 in kilovolts                         |
| Pos./Neg./Zero<br>seq.Volt.sec     | Secondary positive/<br>negative/zero<br>sequence voltage          | System volt U0 mag(%)                  | Magnitude of the system voltage<br>U0 in percentages                       |
| Ux Angle                           | Ux angle (U1, U2, U3,<br>U4)                                      | System volt U0 ang                     | Angle of the system voltage U0                                             |
| Pos./Neg./Zero<br>Seq volt.Angle   | Positive/Negative/Zero<br>sequence voltage<br>angle               | Ux Angle difference                    | Ux angle difference (U1, U2, U3)                                           |
| Resistive and reactive currents    |                                                                   |                                        |                                                                            |
| ILx Resistive<br>Current p.u.      | ILx resistive current in<br>per-unit values (IL1,<br>IL2, IL3)    | Pos.seq. Resistive Current<br>Pri.     | Primary positive sequence resistive current                                |
| ILx Reactive<br>Current p.u.       | ILx reactive current in<br>per-unit values (IL1,<br>IL2, IL3)     | Pos.seq. Reactive Current<br>Pri.      | Primary positive sequence reactive current                                 |
| Pos.Seq. Resistive<br>Current p.u. | Positive sequence<br>resistive current in per-<br>unit values     | I0x Residual Resistive<br>Current Pri. | Primary residual resistive current<br>I0x (I01, I02)                       |
| Pos.Seq. Reactive<br>Current p.u.  | Positive sequence<br>reactive current in per-<br>unit values      | I0x Residual Reactive<br>Current Pri.  | Primary residual reactive current<br>I0x (I01, I02)                        |

| Signal                                    | Description                                                        | Signal                                                            | Description                                                                             |
|-------------------------------------------|--------------------------------------------------------------------|-------------------------------------------------------------------|-----------------------------------------------------------------------------------------|
| I0x Residual<br>Resistive Current<br>p.u. | I0x residual resistive<br>current in per-unit<br>values (I01, I02) | ILx Resistive Current Sec.                                        | Secondary resistive current ILx<br>(IL1, IL2, IL3)                                      |
| I0x Residual<br>Reactive Current<br>p.u.  | I0x residual ractive<br>current in per-unit<br>values (I01, I02)   | ILx Reactive Current Sec.                                         | Secondary reactive current ILx<br>(IL1, IL2, IL3)                                       |
| ILx Resistive<br>Current Pri.             | Primary resistive<br>current ILx (IL1, IL2,<br>IL3)                | I0x Residual Resistive<br>Current Sec.                            | Secondary residual resistive<br>current I0x (I01, I02)                                  |
| ILx Reactive<br>Current Pri.              | Primary reactive<br>current ILx (IL1, IL2,<br>IL3)                 | I0x Residual Reactive<br>Current Sec.                             | Secondary residual reactive current<br>I0x (I01, I02)                                   |
| Power, GYB,<br>frequency                  |                                                                    |                                                                   |                                                                                         |
| Lx PF                                     | Lx power factor (L1,<br>L2, L3)                                    | Curve x Input                                                     | Input of Curve x (1, 2, 3, 4)                                                           |
| POW1 3PH<br>Apparent power<br>(S)         | Three-phase apparent power                                         | Curve x Output                                                    | Output of Curve x (1, 2, 3, 4)                                                          |
| POW1 3PH<br>Apparent power<br>(S MVA)     | Three-phase apparent power in megavolt-<br>amperes                 | Enablefbasedfunctions(VT1)                                        | Enable frequency-based functions                                                        |
| POW1 3PH Active<br>power (P)              | Three-phase active power                                           | Track.sys.f.                                                      | Tracked system frequency                                                                |
| POW1 3PH Active<br>power (P MW)           | Three-phase active power in megawatts                              | Sampl.f. used                                                     | Used sample frequency                                                                   |
| POW1 3PH<br>Reactive power<br>(Q)         | Three-phase reactive power                                         | Tr f CH x                                                         | Tracked frequency (channels A, B,<br>C)                                                 |
| POW1 3PH<br>Reactive power (Q<br>MVar)    | Three-phase reactive power in megavars                             | Alg f Fast                                                        | Fast frequency algorithm                                                                |
| POW1 3PH<br>Tan(phi)                      | Three-phase tangent phi                                            | Alg f avg                                                         | Average frequency algorithm                                                             |
| POW1 3PH<br>Cos(phi)                      | Three-phase cosine<br>phi                                          | Frequency based protections blocked                               | When true ("1"), all frequency-<br>based protections are blocked.                       |
| 3PH PF                                    | Three-phase power factor                                           | f atm. Protections (when not<br>measurable returns to<br>nominal) | Frequency at the moment. If the system nominal is set to 50 Hz, this will show "50 Hz". |
| Neutral<br>conductance G<br>(Pri)         | Primary neutral conductance                                        | f atm. Display (when not<br>measurable is 0 Hz)                   | Frequency at the moment. If the frequency is not measurable, this will show "0 Hz".     |
| Neutral<br>susceptance B<br>(Pri)         | Primary neutral susceptance                                        | f meas qlty                                                       | Quality of tracked frequency                                                            |

| Signal                            | Description                         | Signal                   | Description                                                                                      |
|-----------------------------------|-------------------------------------|--------------------------|--------------------------------------------------------------------------------------------------|
| Neutral<br>admittance Y (Pri)     | Primary neutral admittance          | f meas from              | Indicates which of the three voltage<br>or current channel frequencies is<br>used by the device. |
| Neutral<br>admittance Y<br>(Ang)  | Neutral admittace<br>angle          | SS1.meas.frqs            | Synchrocheck – the measured<br>frequency from voltage channel 1                                  |
| I01 Resistive<br>component (Pri)  | Primary resistive component I01     | SS2.meas.frqs            | Synchrocheck – the measured<br>frequency from voltage channel 2                                  |
| I01 Capacitive<br>component (Pri) | Primary capacitive<br>component I01 | Enable f based functions | Status of this signal is active when frequency-based protection functions are enabled.           |

Table. 4.5.1 - 41. Digital recording channels – Binary signals.

| Signal                           | Description                                                         | Signal                                                   | Description                                                                          |
|----------------------------------|---------------------------------------------------------------------|----------------------------------------------------------|--------------------------------------------------------------------------------------|
| DIx                              | Digital input 111                                                   | Timer x Output                                           | Output of Timer 110                                                                  |
| Open/close<br>control<br>buttons | Active if buttons I or 0 in the unit's front panel are pressed.     | Internal Relay Fault<br>active                           | If the unit has an internal fault, this signal is active.                            |
| Status<br>PushButton<br>x On     | Status of Push Button 112 is<br>ON                                  | (Protection, control and<br>monitoring event<br>signals) | (see the individual function description for the specific outputs)                   |
| Status<br>PushButton<br>x Off    | Status of Push Button 112 is<br>OFF                                 | Always True/False                                        | "Always false" is always "0". Always<br>true is always "1".                          |
| Forced SG in use                 | Stage forcing in use                                                | OUTx                                                     | Output contact statuses                                                              |
| SGx Active                       | Setting group 18 active                                             | GOOSE INx                                                | GOOSE input 164                                                                      |
| Double<br>Ethernet<br>LinkA down | Double ethernet<br>communication card link A<br>connection is down. | GOOSE INx quality                                        | Quality of GOOSE input 164                                                           |
| Double<br>Ethernet<br>LinkB down | Double ethernet<br>communication card link<br>B connection is down. | Logical Input x                                          | Logical input 132                                                                    |
| MBIO ModA<br>Ch x Invalid        | Channel 18 of MBIO Mod A is invalid                                 | Logical Output x                                         | Logical output 164                                                                   |
| MBIO ModB<br>Ch x Invalid        | Channel 18 of MBIO Mod<br>B is invalid                              | NTP sync alarm                                           | If NTP time synchronization is lost, this signal will be active.                     |
| MBIO ModB<br>Ch x Invalid        | Channel 18 of MBIO Mod<br>C is invalid                              | Ph.Rotating Logic<br>control 0=A-B-C, 1=A-<br>C-B        | Phase rotating order at the moment.<br>If true ("1") the phase order is<br>reversed. |

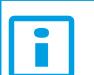

NOTICE!

Digital channels are measured every 5 ms.

### Recording settings and triggering

Disturbance recorder can be triggered manually or automatically by using the dedicated triggers. Every signal listed in "Digital recording channels" can be selected to trigger the recorder.

The device has a maximum limit of 100 for the number of recordings. Even when the recordings are very small, their number cannot exceed 100. The number of analog and digital channels together with the sample rate and the time setting affect the recording size. See calculation examples below in the section titled "Estimating the maximum length of total recording time".

| Name                                       | Range                                                                                                    | Description                                                                                                    |
|--------------------------------------------|----------------------------------------------------------------------------------------------------|----------------------------------------------------------------------------------------------------|
| Recorder<br>enabled                        | <ul><li>Enabled</li><li>Disabled</li></ul>                                                                                                    | Enables and disables the disturbance recorder function.                                                                                                    |
| Recorder<br>status                         | <ul> <li>Recorder<br/>ready</li> <li>Recording<br/>triggered</li> <li>Recording<br/>and storing</li> <li>Storing<br/>recording</li> <li>Recorder full</li> <li>Wrong config</li> </ul> | Indicates the status of recorder.                                                                                                    |
| Clear<br>record+                           | 02 <sup>32</sup> -1                                                                                                    | Clears selected recording. If "1" is inserted, first recording will be cleared from memory. If "10" is inserted, tenth (10th) recording will be cleared from memory.   |
| Manual<br>trigger                          | • -<br>• Trig                                                                                                    | Triggers disturbance recording manually. This parameter will return back to "-" automatically.                                                                         |
| Clear all records                          | • -<br>• Clear                                                                                                    | Clears all disturbance recordings.                                                                                                    |
| Clear<br>newest<br>record                  | • -<br>• Clear                                                                                                    | Clears the newest stored disturbance recording.                                                                                                    |
| Clear oldest record                        | • -<br>• Clear                                                                                                    | Clears the oldest stored disturbance recording.                                                                                                    |
| Max.<br>number of<br>recordings            | 0100                                                                                                    | Displays the maximum number of recordings that can be stored in the device's memory with settings currently in use. The maximum number of recordings can go up to 100. |
| Max. length<br>of a<br>recording           | 0.0001800.000s                                                                                                    | Displays the maximum length of a single recording.                                                                                                    |
| Max.<br>location of<br>the pre-<br>trigger | 0.0001800.000s                                                                                                    | Displays the highest pre-triggering time that can be set with the settings currently in use.                                                                           |
| Recordings in memory                       | 0100                                                                                                    | Displays how many recordings are stored in the memory.                                                                                                    |

Table. 4.5.1 - 42. Recorder control settings.

#### Table. 4.5.1 - 43. Recorder trigger setting.

| Name                | Description                                                                                                    |
|---------------------|----------------------------------------------------------------------------------------------------|
| Recorder<br>trigger | Selects the trigger input(s). Clicking the "Edit" button brings up a pop-up window, and checking the boxes enable the selected triggers. |

#### Table. 4.5.1 - 44. Recorder settings.

| Name                         | Range                                                                 | Default        | Description                                                                                                    |
|------------------------------|-----------------------------------------------------------------------|----------------|----------------------------------------------------------------------------------------------------|
| Recording length             | 0.1001800.000s                                                        | 1s             | Sets the length of a recording.                                                                                                    |
| Recording mode               | <ul><li>FIFO</li><li>Keep olds</li></ul>                              | FIFO           | Selects what happens when the memory is full.<br>"FIFO" (= first in, first out) replaces the oldest stored<br>recording with the latest one. "Keep olds" does not accept<br>new recordings.                                                                                                    |
| Analog channel<br>samples    | <ul> <li>64s/c</li> <li>32s/c</li> <li>16s/c</li> <li>8s/c</li> </ul> | 64s/c          | Selects the sample rate of the disturbance recorder in samples per cycle. The samples are saved from the measured wave according to this setting.                                                                                                    |
| Digital channel samples      | 5ms (fixed)                                                           | 5<br>ms(fixed) | The fixed sample rate of the recorded digital channels.                                                                                                    |
| Pretriggering<br>time        | 0.215.0s                                                              | 0.2s           | Sets the recording length before the trigger.                                                                                                    |
| Analog recording<br>CH1CH20  | 08 freely<br>selectable<br>channels                                   | -              | Selects the analog channel for recording. Please see the list<br>of all available analog channels in the section titled "Analog<br>and digital recording channels".                                                                                                    |
| Automatically get recordings | <ul><li>Disabled</li><li>Enabled</li></ul>                            | Disabled       | Enables and disables the automatic transfer of recordings.<br>The recordings are taken from the device's protection CPU<br>and transferred to the device's FTP directory in the<br>communication CPU; the FTP client then automatically loads<br>the recordings from the device and transfers them further to<br>the SCADA system.<br>Please note that when this setting is enabled, all new<br>disturbance recordings will be pushed to the FTP server of<br>the device. Up to six (6) recordings can be stored in the FTP<br>at once. Once those six recordings have been retrieved and<br>removed, more recordings will then be pushed to the FTP. |
|                              |                                                                       |                | When a recording has been sent to the FTP server of the device, it is no longer accessible through setting tools <i>Disturbance recorder</i> $\rightarrow$ <i>Get DR files</i> command.                                                                                                    |
| Recorder digital channels    | 095 freely<br>selectable<br>channels                                  | -              | Selects the digital channel for recording. Please see the list<br>of all available digital channels in the section titled "Analog<br>and digital recording channels".                                                                                                    |

#### NOTICE!

The disturbance recorder is not ready unless the "Max. length of a recording" parameter is showing some value other than zero. At least one trigger input has to be selected in the "Recorder Trigger" setting to fulfill this term.

i

### Estimating the maximum length of total recording time

Once the disturbance recorder's settings have been made and loaded to the device, the device automatically calculates and displays the total length of recordings. However, if the user wishes to confirm this calculation, they can do so with the following formula. Please note that the formula assumes there are no other files in the FTP that share the 64 MB space.

 $\frac{\text{Total sample reserve}}{(f_n * (Ch_{an} + 1) * SR) + (200 Hz * Ch_{dig})}$ 

Where:

- total sample reserve = the number of samples available in the FTP when no other files are saved; calculated by dividing the total number of available bytes by 4 bytes (=the size of one sample); e.g. 64 306 588 bytes/4 bytes = 16 076 647 samples.
- $f_n$  = the nominal frequency (Hz).
- *Chan* = the number of analog channels recorded; "+ 1" stands for the time stamp for each recorded sample.
- *SR* = the selected sample rate (s/c).
- 200 Hz = the rate at which digital channels are always recorded, i.e. 5 ms.
- *Ch<sub>dig</sub>* = the number of digital channels recorded.

For example, let us say the nominal frequency is 50 Hz, the selected sample rate is 64 s/c, nine (9) analog channels and two (2) digital channels record. The calculation is as follows:

 $\frac{16\ 076\ 647\ samples}{(50\ Hz*(9+1)*64)+(200\ Hz*2)}\approx 496\ s$ 

Therefore, the maximum recording length in our example is approximately 496 seconds.

#### Application example

This chapter presents an application example of how to set the disturbance recorder and analyze its output. The recorder is configured by using the setting tool software or device HMI, and the results are analyzed with the AQviewer software (is automatically downloaded and installed with AQtivate). Registered users can download the latest tools from the Arcteq website (arcteq.fi./downloads/).

In this example, we want the recordings to be made according to the following specifications:

- the recording length is 6.0 s
- the sample rate is 64 s/c (therefore, with a 50 Hz system frequency a sample is taken every 312.5  $\mu s)$
- the analog channels 1...8 are used
- digital channels are tracked every 5 ms
- the first activation of the overcurrent stage trip (I> TRIP) triggers the recorder
- the pre-triggering time is 5 (ie. how long is recorded before the I> TRIP signal) and the posttriggering time is 1 s

The image below shows how these settings are placed in the setting tool.

| Recorder Control           |                       | Recorder Settings       |               |
|----------------------------|-----------------------|-------------------------|---------------|
|                            |                       | Recorder Settings       |               |
| Recorder enabled           | Fnabled               |                         |               |
| Recorder status            | Pecorder ready        | Recording length        | 6 s           |
|                            |                       | Recording mode          | FIFO          |
|                            | 04294967295 [1]       | Analog channel samples  | 64s/c         |
|                            | -                     | Digital channel samples | 5ms 👻         |
|                            | -                     | Pre triggering time     | 5,5           |
|                            | -                     |                         | 0.115.0 [0.1] |
|                            | -                     | Analog Recording CH1    | IL1 🔻         |
|                            |                       | Analog Recording CH2    | IL2           |
|                            | 04294967295 [1]       | Analog Recording CH3    | IL3 🔽         |
|                            | 414.44 s              | Analog Recording CH4    | 101C 🔽        |
| Max location of pretrigger | 6 5                   | Analog Recording CH5    | UL1(2)VT1     |
|                            | 0.0001800.000 [0.001] | Analog Recording CH6    | UL2(3)VT1     |
|                            |                       | Analog Recording CH7    | UL3(1)VT1     |
|                            | 04294967295 [1]       | Analog Recording CH8    | U0(SS)VT1     |
|                            |                       | Analog Recording CH9    | none          |
|                            |                       | Analog Recording CH10   | 102C 🗨        |
| Docordor Triggor So        | *                     | Analog Recording CH11   | 102F 👻        |
| Recorder Trigger Se        | ·                     | Analog Recording CH12   | none          |
|                            |                       | Analog Recording CH13   | none          |
| Recorder Trigger           |                       | Analog Recording CH14   | none          |
| i> TRIP (General)          |                       | Analog Recording CH15   | none          |
| Edit                       |                       | Analog Recording CH16   | none          |
|                            |                       | Analog Recording CH17   | none          |
|                            |                       | Analog Recording CH18   | none          |
|                            |                       | Analog Recording CH19   | none          |
|                            |                       | Analog Recording CH20   | none          |
|                            |                       | Auto. get recordings    | Disabled      |
|                            |                       | Rec Digital Channels    |               |
|                            |                       | Track.sys.f             |               |
|                            |                       | I> START (General)      |               |
|                            |                       | I> TRIP (General)       |               |
|                            |                       | Edit                    |               |
|                            |                       |                         |               |

#### Figure. 4.5.1 - 55. Disturbance recorder settings.

Figure. 4.5.1 - 56. Effects of recording length and pre-triggering time signals. This example is based on the settings shown above.

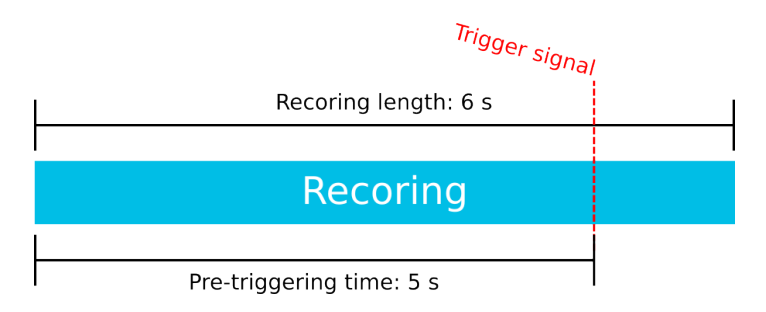

When there is at least one recording in the device's memory, that recording can be analyzed by using the AQviewer software (see the image below). However, the recording must first be made accessible to AQViewer. The user can read it from the device's memory (*Disturbance recorder*  $\rightarrow$  *Get DR*-*files*). Alternatively, the user can load the recordings individually (*Disturbance recorder*  $\rightarrow$  *DR List*) from a folder in the PC's hard disk drive; the exact location of the folder is described in *Tools*  $\rightarrow$  *Settings*  $\rightarrow$  *DR path*.

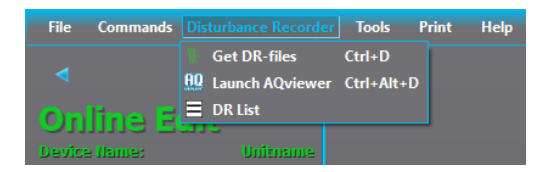

The user can also launch the AQviewer software from the *Disturbance recorder* menu. AQviewer software instructions can be found in AQtivate 200 Instruction manual (<u>arcteq.fi./downloads/</u>).

### **Events**

The disturbance recorder function (abbreviated "DR" in event block names) generates events and registers from the status changes in the events listed below. Events cannot be masked off. The events triggered by the function are recorded with a time stamp.

Table. 4.5.1 - 45. Event messages.

| Event block name | Event names              |
|------------------|--------------------------|
| DR1              | Recorder triggered ON    |
| DR1              | Recorder triggered OFF   |
| DR1              | Recorder memory cleared  |
| DR1              | Oldest record cleared    |
| DR1              | Recorder memory full ON  |
| DR1              | Recorder memory full OFF |
| DR1              | Recording ON             |
| DR1              | Recording OFF            |
| DR1              | Storing recording ON     |
| DR1              | Storing recording OFF    |
| DR1              | Newest record cleared    |

# 4.5.2 Event logger

Event logger records status changes of protection functions, digital inputs, logical signals etc. Events are recorded with a timestamp. The time stamp resolution is 1 ms. Up to 15 000 events can be stored at once. When 15 000 events have been recorded, the event history will begin to remove the oldest events to make room for new events. You can find more information about event masks in the selected function's "Events" tab. Event masks determine what is recorded into the event history; they are configured in each function's individual settings in the *Protection, Control* and *Monitoring* menu. Event history is accessible with PC setting tool (*Tools*  $\rightarrow$  *Events and Logs*  $\rightarrow$  *Event history*) and from the device HMI if "Events" view has been configured with Carousel designer in PC setting tool.

# 4.5.3 Measurement recorder

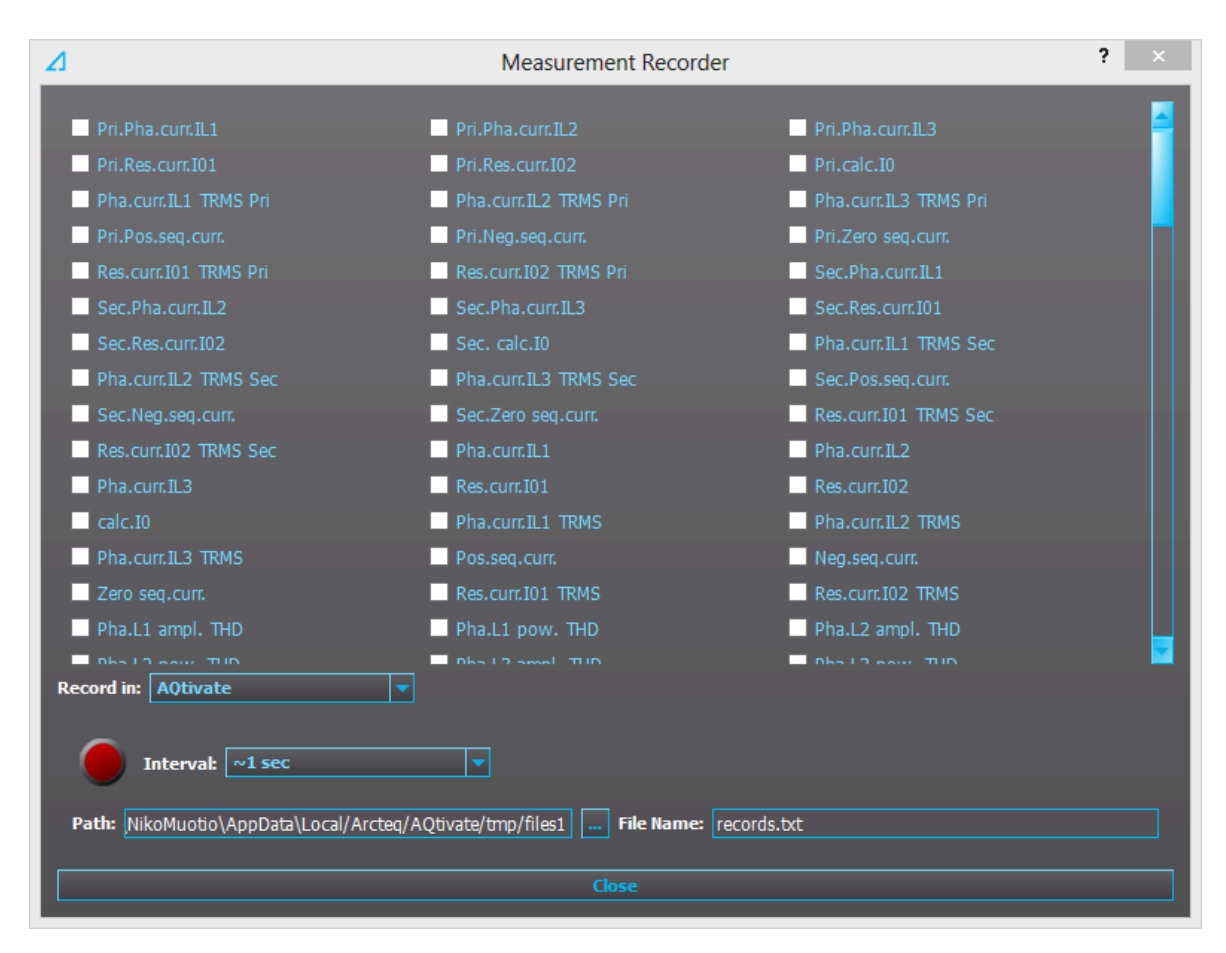

Measurements can be recorded to a file with the measurement recorder. The chosen measurements are recorded at selected intervals. In the "Measurement recorder" window, the measurements the user wants to be recorded can be selected by checking their respective check boxes. In order for the measurement recorder to activate, a connection to a device must be established via the setting tool software and its Live Edit mode must be enabled (see the AQtivate 200 manual for more information). Navigate to the measurement recorder through  $Tools \rightarrow Miscellaneous tools \rightarrow Measurement recorder$ . The recording interval can be changed from the "Interval" drop-down menu. From the "Record in" drop-down menu the user can also choose whether the measurements are recorded in the setting tool or in the device.

If the recording is done in the setting tool, both the setting tool software and its Live Edit mode have to be activated. The user can change the recording file location by editing the "Path" field. File names can also be changed with the "File name" field. Hitting the "Record" button (the big red circle) starts the recorder. Please note that closing the "Measurement recorder" window does not stop the recording; that can only be done by hitting the "Stop" button (the big blue circle).

If the recording is done in the device, only the recording interval needs to be set before recording can be started. The setting tool estimates the maximum recording time, which depends on the recording interval. When the measurement recorder is running, the measurements can be viewed in graph form with the AQtivate PRO software (see the image below).

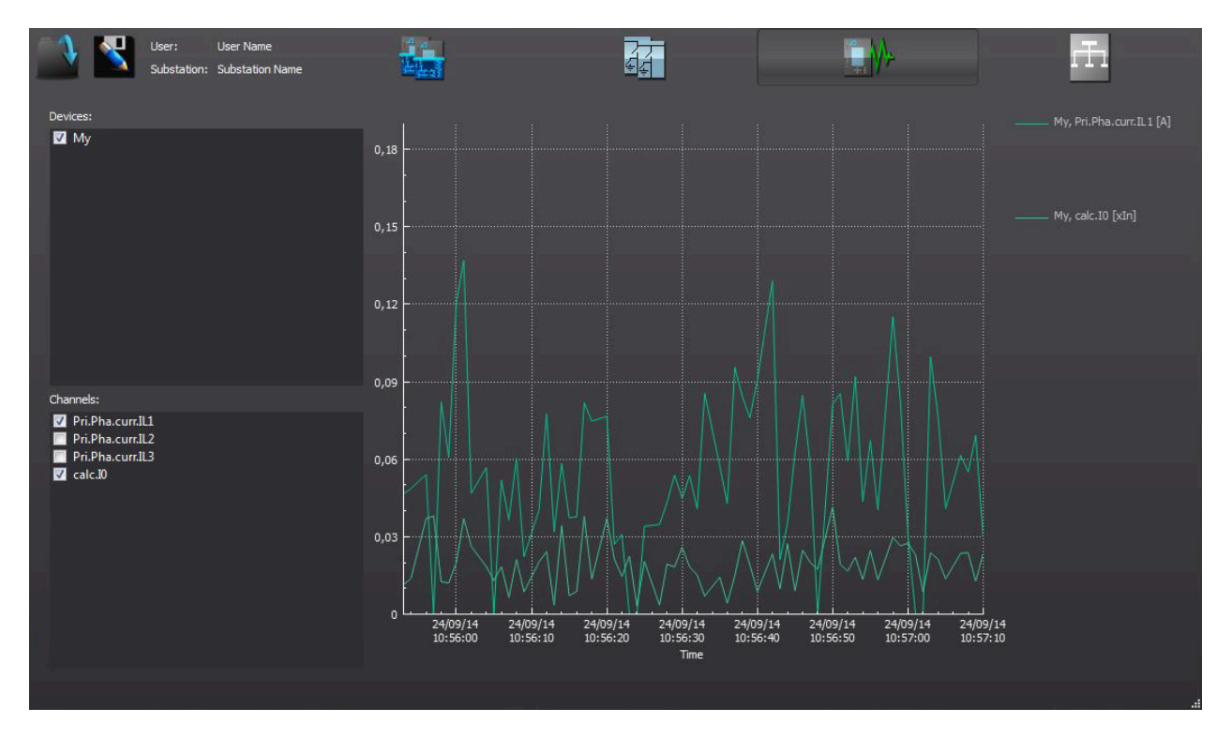

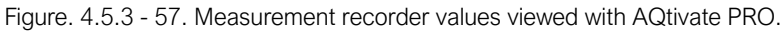

Table. 4.5.3 - 46. Available analog signals.

| Current measurements  | P-P Curr.I"L3          | L1 Imp.React.Ind.E.Mvarh         |
|-----------------------|------------------------|----------------------------------|
| Pri.Pha.Curr.IL1      | P-P Curr.I"01          | L1 Imp.React.Ind.E.kvarh         |
| Pri.Pha.Curr.IL2      | P-P Curr.I"02          | L1 Exp/Imp React.Ind.E.bal.Mvarh |
| Pri.Pha.Curr.IL3      | Pha.angle I"L1         | L1 Exp/Imp React.Ind.E.bal.kvarh |
| Pri.Res.Curr.I01      | Pha.angle I"L2         | L2 Exp.Active Energy MWh         |
| Pri.Res.Curr.I02      | Pha.angle I"L3         | L2 Exp.Active Energy kWh         |
| Pri.Calc.I0           | Res.Curr.angle I"01    | L2 Imp.Active Energy MWh         |
| Pha.Curr.IL1 TRMS Pri | Res.Curr.angle I"02    | L2 Imp.Active Energy kWh         |
| Pha.Curr.IL2 TRMS Pri | Calc.I"0.angle         | L2 Exp/Imp Act. E balance MWh    |
| Pha.Curr.IL3 TRMS Pri | I" Pos.Seq.Curr.angle  | L2 Exp/Imp Act. E balance kWh    |
| Pri.Pos.Seq.Curr.     | I" Neg.Seq.Curr.angle  | L2 Exp.React.Cap.E.Mvarh         |
| Pri.Neg.Seq.Curr.     | I" Zero.Seq.Curr.angle | L2 Exp.React.Cap.E.kvarh         |
| Pri.Zero.Seq.Curr.    | Voltage measurements   | L2 Imp.React.Cap.E.Mvarh         |
| Res.Curr.I01 TRMS Pri | U1Volt Pri             | L2 Imp.React.Cap.E.kvarh         |
| Res.Curr.I02 TRMS Pri | U2Volt Pri             | L2 Exp/Imp React.Cap.E.bal.Mvarh |
| Sec.Pha.Curr.IL1      | U3Volt Pri             | L2 Exp/Imp React.Cap.E.bal.kvarh |
| Sec.Pha.Curr.IL2      | U4Volt Pri             | L2 Exp.React.Ind.E.Mvarh         |

| Sec.Pha.Curr.IL3      | U1Volt Pri TRMS     | L2 Exp.React.Ind.E.kvarh         |
|-----------------------|---------------------|----------------------------------|
| Sec.Res.Curr.I01      | U2Volt Pri TRMS     | L2 Imp.React.Ind.E.Mvarh         |
| Sec.Res.Curr.I02      | U3Volt Pri TRMS     | L2 Imp.React.Ind.E.kvarh         |
| Sec.Calc.I0           | U4Volt Pri TRMS     | L2 Exp/Imp React.Ind.E.bal.Mvarh |
| Pha.Curr.IL1 TRMS Sec | Pos.Seq.Volt.Pri    | L2 Exp/Imp React.Ind.E.bal.kvarh |
| Pha.Curr.IL2 TRMS Sec | Neg.Seq.Volt.Pri    | L3 Exp.Active Energy MWh         |
| Pha.Curr.IL3 TRMS Sec | Zero.Seq.Volt.Pri   | L3 Exp.Active Energy kWh         |
| Sec.Pos.Seq.Curr.     | U1Volt Sec          | L3 Imp.Active Energy MWh         |
| Sec.Neg.Seq.Curr.     | U2Volt Sec          | L3 Imp.Active Energy kWh         |
| Sec.Zero.Seq.Curr.    | U3Volt Sec          | L3 Exp/Imp Act. E balance MWh    |
| Res.Curr.I01 TRMS Sec | U4Volt Sec          | L3 Exp/Imp Act. E balance kWh    |
| Res.Curr.I02 TRMS Sec | U1Volt Sec TRMS     | L3 Exp.React.Cap.E.Mvarh         |
| Pha.Curr.IL1          | U2Volt Sec TRMS     | L3 Exp.React.Cap.E.kvarh         |
| Pha.Curr.IL2          | U3Volt Sec TRMS     | L3 Imp.React.Cap.E.Mvarh         |
| Pha.Curr.IL3          | U4Volt Sec TRMS     | L3 Imp.React.Cap.E.kvarh         |
| Res.Curr.I01          | Pos.Seq.Volt.Sec    | L3 Exp/Imp React.Cap.E.bal.Mvarh |
| Res.Curr.I02          | Neg.Seq.Volt.Sec    | L3 Exp/Imp React.Cap.E.bal.kvarh |
| Calc.I0               | Zero.Seq.Volt.Sec   | L3 Exp.React.Ind.E.Mvarh         |
| Pha.Curr.IL1 TRMS     | U1Volt p.u.         | L3 Exp.React.Ind.E.kvarh         |
| Pha.Curr.IL2 TRMS     | U2Volt p.u.         | L3 Imp.React.Ind.E.Mvarh         |
| Pha.Curr.IL3 TRMS     | U3Volt p.u.         | L3 Imp.React.Ind.E.kvarh         |
| Pos.Seq.Curr.         | U4Volt p.u.         | L3 Exp/Imp React.Ind.E.bal.Mvarh |
| Neg.Seq.Curr.         | U1Volt TRMS p.u.    | L3 Exp/Imp React.Ind.E.bal.kvarh |
| Zero.Seq.Curr.        | U2Volt TRMS p.u.    | Exp.Active Energy MWh            |
| Res.Curr.I01 TRMS     | U3Volt p.u.         | Exp.Active Energy kWh            |
| Res.Curr.I02 TRMS     | U4Volt p.u.         | Imp.Active Energy MWh            |
| Pha.L1 ampl. THD      | Pos.Seq.Volt. p.u.  | Imp.Active Energy kWh            |
| Pha.L2 ampl. THD      | Neg.Seq.Volt. p.u.  | Exp/Imp Act. E balance MWh       |
| Pha.L3 ampl. THD      | Zero.Seq.Volt. p.u. | Exp/Imp Act. E balance kWh       |
| Pha.L1 pow. THD       | U1Volt Angle        | Exp.React.Cap.E.Mvarh            |
| Pha.L2 pow. THD       | U2Volt Angle        | Exp.React.Cap.E.kvarh            |
| Pha.L3 pow. THD       | U3Volt Angle        | Imp.React.Cap.E.Mvarh            |
|                       |                     |                                  |

| Res.I01 ampl. THD      | U4Volt Angle              | Imp.React.Cap.E.kvarh         |
|------------------------|---------------------------|-------------------------------|
| Res.I01 pow. THD       | Pos.Seq.Volt. Angle       | Exp/Imp React.Cap.E.bal.Mvarh |
| Res.I02 ampl. THD      | Neg.Seq.Volt. Angle       | Exp/Imp React.Cap.E.bal.kvarh |
| Res.I02 pow. THD       | Zero.Seq.Volt. Angle      | Exp.React.Ind.E.Mvarh         |
| P-P Curr.IL1           | System Volt UL12 mag      | Exp.React.Ind.E.kvarh         |
| P-P Curr.IL2           | System Volt UL12 mag (kV) | Imp.React.Ind.E.Mvarh         |
| P-P Curr.IL3           | System Volt UL23 mag      | Imp.React.Ind.E.kvarh         |
| P-P Curr.I01           | System Volt UL23 mag (kV) | Exp/Imp React.Ind.E.bal.Mvarh |
| P-P Curr.102           | System Volt UL31 mag      | Exp/Imp React.Ind.E.bal.kvarh |
| Pha.angle IL1          | System Volt UL31 mag (kV) | Other measurements            |
| Pha.angle IL2          | System Volt UL1 mag       | TM> Trip expect mode          |
| Pha.angle IL3          | System Volt UL1 mag (kV)  | TM> Time to 100% T            |
| Res.Curr.angle I01     | System Volt UL2 mag       | TM> Reference T curr.         |
| Res.Curr.angle I02     | System Volt UL2 mag (kV)  | TM> Active meas curr.         |
| Calc.I0.angle          | System Volt UL3 mag       | TM> T est.with act. curr.     |
| Pos.Seq.Curr.angle     | System Volt UL3 mag (kV)  | TM> T at the moment           |
| Neg.Seq.Curr.angle     | System Volt U0 mag        | TM> Max.Temp.Rise All.        |
| Zero.Seq.Curr.angle    | System Volt U0 mag (kV)   | TM> Temp.Rise atm.            |
| Pri.Pha.Curr.I"L1      | System Volt U1 mag        | TM> Hot Spot estimate         |
| Pri.Pha.Curr.I"L2      | System Volt U1 mag (kV)   | TM> Hot Spot Max. All         |
| Pri.Pha.Curr.I"L3      | System Volt U2 mag        | TM> Used k for amb.temp       |
| Pri.Res.Curr.I"01      | System Volt U2 mag (kV)   | TM> Trip delay remaining      |
| Pri.Res.Curr.I"02      | System Volt U3 mag        | TM> Alarm 1 time to rel.      |
| Pri.Calc.I"0           | System Volt U3 mag (kV)   | TM> Alarm 2 time to rel.      |
| Pha.Curr.I"L1 TRMS Pri | System Volt U4 mag        | TM> Inhibit time to rel.      |
| Pha.Curr.I"L2 TRMS Pri | System Volt U4 mag (kV)   | TM> Trip time to rel.         |
| Pha.Curr.I"L3 TRMS Pri | System Volt UL12 ang      | S1 Measurement                |
| I" Pri.Pos.Seq.Curr.   | System Volt UL23 ang      | S2 Measurement                |
| I" Pri.Neg.Seq.Curr.   | System Volt UL31 ang      | S3 Measurement                |
| I" Pri.Zero.Seq.Curr.  | System Volt UL1 ang       | S4 Measurement                |
| Res.Curr.I"01 TRMS Pri | System Volt UL2 ang       | S5 Measurement                |
| Res.Curr.I"02 TRMS Pri | System Volt UL3 ang       | S6 Measurement                |

| Sec.Pha.Curr.I"L1      | System Volt U0 ang            | S7 Measurement       |
|------------------------|-------------------------------|----------------------|
| Sec.Pha.Curr.I"L2      | System Volt U1 ang            | S8 Measurement       |
| Sec.Pha.Curr.I"L3      | System Volt U2 ang            | S9 Measurement       |
| Sec.Res.Curr.I"01      | System Volt U3 ang            | S10 Measurement      |
| Sec.Res.Curr.I"02      | System Volt U4 ang            | S11 Measurement      |
| Sec.Calc.I"0           | Power measurements            | S12 Measurement      |
| Pha.Curr.I"L1 TRMS Sec | L1 Apparent Power (S)         | Sys.meas.frqs        |
| Pha.Curr.I"L2 TRMS Sec | L1 Active Power (P)           | f atm.               |
| Pha.Curr.I"L3 TRMS Sec | L1 Reactive Power (Q)         | f meas from          |
| I" Sec.Pos.Seq.Curr.   | L1 Tan(phi)                   | SS1.meas.frqs        |
| I" Sec.Neg.Seq.Curr.   | L1 Cos(phi)                   | SS1f meas from       |
| I" Sec.Zero.Seq.Curr.  | L2 Apparent Power (S)         | SS2 meas.frqs        |
| Res.Curr.I"01 TRMS Sec | L2 Active Power (P)           | SS2f meas from       |
| Res.Curr.I"02 TRMS Sec | L2 Reactive Power (Q)         | L1 Bias current      |
| Pha.Curr.I"L1          | L2 Tan(phi)                   | L1 Diff current      |
| Pha.Curr.I"L2          | L2 Cos(phi)                   | L1 Char current      |
| Pha.Curr.I"L3          | L3 Apparent Power (S)         | L2 Bias current      |
| Res.Curr.I"01          | L3 Active Power (P)           | L2 Diff current      |
| Res.Curr.I"02          | L3 Reactive Power (Q)         | L2 Char current      |
| Calc.I"0               | L3 Tan(phi)                   | L3 Bias current      |
| Pha.Curr.I"L1 TRMS     | L3 Cos(phi)                   | L3 Diff current      |
| Pha.Curr.I"L2 TRMS     | 3PH Apparent Power (S)        | L3 Char current      |
| Pha.Curr.I"L3 TRMS     | 3PH Active Power (P)          | HV I0d> Bias current |
| I" Pos.Seq.Curr.       | 3PH Reactive Power (Q)        | HV I0d> Diff current |
| I" Neg.Seq.Curr.       | 3PH Tan(phi)                  | HV I0d> Char current |
| I" Zero.Seq.Curr.      | 3PH Cos(phi)                  | LV I0d> Bias current |
| Res.Curr.I"01 TRMS     | Energy measurements           | LV I0d> Diff current |
| Res.Curr.I"02 TRMS     | L1 Exp.Active Energy MWh      | LV I0d> Char current |
| Pha.IL"1 ampl. THD     | L1 Exp.Active Energy kWh      | Curve1 Input         |
| Pha.IL"2 ampl. THD     | L1 Imp.Active Energy MWh      | Curve1 Output        |
| Pha.IL"3 ampl. THD     | L1 Imp.Active Energy kWh      | Curve2 Input         |
| Pha.IL"1 pow. THD      | L1 Exp/Imp Act. E balance MWh | Curve2 Output        |

| Pha.IL"2 pow. THD  | L1 Exp/Imp Act. E balance kWh    | Curve3 Input         |
|--------------------|----------------------------------|----------------------|
| Pha.IL"3 pow. THD  | L1 Exp.React.Cap.E.Mvarh         | Curve3 Output        |
| Res.I"01 ampl. THD | L1 Exp.React.Cap.E.kvarh         | Curve4 Input         |
| Res.I"01 pow. THD  | L1 Imp.React.Cap.E.Mvarh         | Curve4 Output        |
| Res.I"02 ampl. THD | L1 Imp.React.Cap.E.kvarh         | Control mode         |
| Res.I"02 pow. THD  | L1 Exp/Imp React.Cap.E.bal.Mvarh | Motor status         |
| P-P Curr.I"L1      | L1 Exp/Imp React.Cap.E.bal.kvarh | Active setting group |
| P-P Curr.I"L2      | L1 Exp.React.Ind.E.Mvarh         |                      |
|                    | L1 Exp.React.Ind.E.kvarh         |                      |

# 5 Communication

### 5.1 Connections menu

"Connections" menu is found under "Communication" menu. It contains all basic settings of ethernet port and RS-485 serial port included with every AQ-200 device as well as settings of communication option cards.

#### Table. 5.1 - 47. Ethernet settings.

| Name                                                     | Range                                                                                                    | Description                                                                                                    |
|----------------------------------------------------------|----------------------------------------------------------------------------------------------------|----------------------------------------------------------------------------------------------------|
| IP address                                               | 0.0.0.0255.255.255.255                                                                                                    | Set IP address of the ethernet port in the back of the AQ-200 series device.                                                                                                    |
| Netmask                                                  | 0.0.0.0255.255.255.255                                                                                                    | Set netmask of the ethernet port in the back of the AQ-200 series device.                                                                                                    |
| Gateway                                                  | 0.0.0.0255.255.255.255                                                                                                    | Set gateway of the ethernet port in the back of the AQ-200 series device.                                                                                                    |
| MAC-<br>Address                                          | 00-00-00-00-00-00FF-<br>FF-FF-FF-FF-FF                                                                                               | Indication of MAC address of the AQ-200 series device.                                                                                                    |
| Storm<br>Protection                                      | <ul><li>Disable</li><li>Enable</li></ul>                                                                                             | When enabled, the Storm protection functionality of the internal switch<br>in the device is enabled. This functionality aims to protect the device<br>from excess ethernet traffic caused by storm situation. When enabled,<br>the packet rate allowed to pass through on the ingress port towards<br>the device, is limited to 150 packets per second. Multicast packets<br>are also included in the packet limit. |
| Double<br>Ethernet<br>card mode                          | <ul><li>Switch</li><li>HSR</li><li>PRP</li></ul>                                                                                     | If the device has a double ethernet option card it is possible to choose its mode.                                                                                                    |
| COM A<br>and<br>Ethernet<br>option<br>card<br>connection | <ul> <li>Block all</li> <li>Allow both directions</li> <li>Allow COM A to option card</li> <li>Allow option card to COM A</li> </ul> | If the device has ethernet option card it is possible to determine the allowed direction of data.                                                                                                    |
| Double<br>Ethernet<br>link events                        | <ul><li>Disable</li><li>Enable</li></ul>                                                                                             | Disables or enables "Double Ethernet Link A down" and "Double Ethernet Link B down" logic signals and events.                                                                                                    |
| Double<br>Ethernet<br>PRP ports                          | • AB<br>• BA                                                                                                    | LanA and LanB port assigment for communication cards that support PRP.                                                                                                    |

Virtual Ethernet enables the device to be connected to multiple different networks simultaneously via one physical Ethernet connection. Virtual Ethernet has its own separate IP address and network configurations. All Ethernet-based protocol servers listen for client connections on the IP addresses of both the physical Ethernet and the Virtual Ethernet.

#### Table. 5.1 - 48. Virtual Ethernet settings.

| Name                              | Description                             |
|-----------------------------------|-----------------------------------------|
| Enable virtual adapter (No / Yes) | Enable virtual adapter. Off by default. |
| IP address                        | Set IP address of the virtual adapter.  |
| Netmask                           | Set netmask of the virtual adapter.     |
| Gateway                           | Set gateway of the virtual adapter.     |

AQ-200 series devices are always equipped with an RS-485 serial port. In the software it is identified as "Serial COM1" port.

Table. 5.1 - 49. Serial COM1 settings.

| Name     | Range                                                                                                    | Description                                 |
|----------|----------------------------------------------------------------------------------------------------|---------------------------------------------|
| Bitrate  | <ul><li>9600bps</li><li>19200bps</li><li>38400bps</li></ul>                                                              | Bitrate used by RS-485 port.                |
| Databits | 78                                                                                                    | Databits used by RS-485 port.               |
| Parity   | <ul><li>None</li><li>Even</li><li>Odd</li></ul>                                                                          | Paritybits used by RS-485 port.             |
| Stopbits | 12                                                                                                    | Stopbits used by RS-485 port.               |
| Protocol | <ul> <li>None</li> <li>ModbutRTU</li> <li>ModbusIO</li> <li>IEC103</li> <li>SPA</li> <li>DNP3</li> <li>IEC101</li> </ul> | Communication protocol used by RS-485 port. |

AQ-200 series supports communication option card type that has serial fiber ports (Serial COM2) an RS-232 port (Serial COM3).

Table. 5.1 - 50. Serial COM2 settings.

| Name     | Range                                                       | Description                               |
|----------|-------------------------------------------------------------|-------------------------------------------|
| Bitrate  | <ul><li>9600bps</li><li>19200bps</li><li>38400bps</li></ul> | Bitrate used by serial fiber channels.    |
| Databits | 78                                                          | Databits used by serial fiber channels.   |
| Parity   | <ul><li>None</li><li>Even</li><li>Odd</li></ul>             | Paritybits used by serial fiber channels. |
| Stopbits | 12                                                          | Stopbits used by serial fiber channels.   |

| Name       | Range                                                                                                    | Description                                           |
|------------|----------------------------------------------------------------------------------------------------|-------------------------------------------------------|
| Protocol   | <ul> <li>None</li> <li>ModbutRTU</li> <li>ModbusIO</li> <li>IEC103</li> <li>SPA</li> <li>DNP3</li> <li>IEC101</li> </ul> | Communication protocol used by serial fiber channels. |
| Echo       | <ul><li>Off</li><li>On</li></ul>                                                                                         | Enable or disable echo.                               |
| Idle Light | <ul><li>Off</li><li>On</li></ul>                                                                                         | Idle light behaviour.                                 |

Table. 5.1 - 51. Serial COM3 settings.

| Name     | Range                                                                                                    | Description                                 |  |  |
|----------|----------------------------------------------------------------------------------------------------|---------------------------------------------|--|--|
| Bitrate  | <ul><li>9600bps</li><li>19200bps</li><li>38400bps</li></ul>                                                              | Bitrate used by RS-232 port.                |  |  |
| Databits | 78                                                                                                    | Databits used by RS-232 port.               |  |  |
| Parity   | <ul><li>None</li><li>Even</li><li>Odd</li></ul>                                                                          | Paritybits used by RS-232 port.             |  |  |
| Stopbits | 12                                                                                                    | Stopbits used by RS-232 port.               |  |  |
| Protocol | <ul> <li>None</li> <li>ModbutRTU</li> <li>ModbusIO</li> <li>IEC103</li> <li>SPA</li> <li>DNP3</li> <li>IEC101</li> </ul> | Communication protocol used by RS-232 port. |  |  |

# 5.2 Time synchronization

Time synchronization source can be selected with "Time synchronization" parameter in the "General" menu.

| Table 52-52    | General time synchronization source settings |
|----------------|----------------------------------------------|
| 100101 012 021 | eeneral ante eynomenization eearee eetange.  |

| Name                        | Range                                                                                       | Description                               |  |
|-----------------------------|---------------------------------------------------------------------------------------------|-------------------------------------------|--|
| Time synchronization source | <ul> <li>Internal</li> <li>External NTP</li> <li>External serial</li> <li>IRIG-B</li> </ul> | Selection of time synchronization source. |  |

# 5.2.1 Internal

If no external time synchronization source is available the mode should be set to "internal". This means that the AQ-200 device clock runs completely on its own. Time can be set to the device with AQtivate setting tool with *Commands*  $\rightarrow$  *Sync Time* command or in the clock view from the HMI. When using *Sync time* command AQtivate sets the time to device the connected computer is currently using. Please note that the clock doesn't run when the device is powered off.

# 5.2.2 NTP

When enabled, the NTP (Network Time Protocol) service can use external time sources to synchronize the device's system time. The NTP client service uses an Ethernet connection to connect to the NTP time server. NTP can be enabled by setting the primary time server and the secondary time server parameters to the address of the system's NTP time source(s).

| Table. 5.2.2 - 53. | Server settings. |
|--------------------|------------------|
|--------------------|------------------|

| Name                                | Range                  | Description                                                                                                    |
|-------------------------------------|------------------------|----------------------------------------------------------------------------------------------------|
| Primary time<br>server<br>address   | 0.0.0.0255.255.255.255 | Defines the address of the primary NTP server. Setting this parameter at "0.0.0.0" means that the server is not in use.                     |
| Secondary<br>time server<br>address | 0.0.0.0255.255.255.255 | Defines the address of the secondary (or backup) NTP server.<br>Setting this parameter at "0.0.0.0" means that the server is not in<br>use. |

Table. 5.2.2 - 54. Client settings.

| Name              | Range                                                                             | Description                                                                                                    |
|-------------------|-----------------------------------------------------------------------------------|----------------------------------------------------------------------------------------------------|
| IP address        | 0.0.0.0255.255.255.255                                                            | Defines the address of the NTP client.<br>NOTE: This address must be different than the general IP<br>address of the device. |
| Netmask           | 0.0.0.0255.255.255.255                                                            | Defines the client's netmask.                                                                                                |
| Gateway           | 0.0.0.0255.255.255.255                                                            | Defines the client's gateway.                                                                                                |
| MAC<br>address    | 00-00-00-00-00-00FF-FF-FF-<br>FF-FF-FF                                            | Displays the MAC address of the client.                                                                                      |
| Network<br>status | <ul> <li>Running</li> <li>IP error</li> <li>NM error</li> <li>GW error</li> </ul> | Displays the status or possible errors of the NTP (client) settings.                                                         |

Table. 5.2.2 - 55. Status.

| Name                   | Range                                          | Description                                                                                                    |
|------------------------|------------------------------------------------|----------------------------------------------------------------------------------------------------|
| NTP quality for events | <ul><li>No sync</li><li>Synchronized</li></ul> | Displays the status of the NTP time synchronization at the moment.<br>NOTE: This indication is not valid if another time synchronization<br>method is used (external serial). |

| Name                           | Range       | Description                                                    |
|--------------------------------|-------------|----------------------------------------------------------------|
| NTP-processed<br>message count | 04294967295 | Displays the number of messages processed by the NTP protocol. |

#### NOTICE!

A unique IP address must be reserved for the NTP client. The device's IP address cannot be used.

Additionally, the time zone of the device can be set by connecting to the device and the selecting the time zone at *Commands*  $\rightarrow$  *Set time zone* in AQtivate setting tool.

### 5.3 Communication protocols

The following chapters will describe all available communication protocols. The device includes an RJ-45 ethernet port and an RS-485 serial port, which are able to use communication protocols. See other options for communication ports under "Construction and installation".

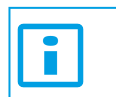

NOTICE!

Only one communication protocol can be used at a time by an AQ-210 device!

# 5.3.1 IEC 61850

The user can enable the IEC 61850 protocol in device models that support this protocol at *Communication*  $\rightarrow$  *Protocols*  $\rightarrow$  *IEC61850*. AQ-21x frame units support Edition 1 of IEC 61850. AQ-25x frame units support both Edition 1 and 2 of IEC 61850. The following services are supported by IEC 61850 in Arcteq devices:

- Up to six data sets (predefined data sets can be edited with the IEC 61850 tool in AQtivate)
- Report Control Blocks (both buffered and unbuffered reporting)
- Control ('Direct operate with normal security', 'Select before operate with normal security, 'Direct with enhanced security' and 'Select before operate with enhanced sequrity' control sequences)
- Disturbance recording file transfer
- GOOSE
- Time synchronization

The device's current IEC 61850 setup can be viewed and edited with the IEC61850 tool (*Tools*  $\rightarrow$  *Communication*  $\rightarrow$  *IEC* 61850).

### Settings

The general setting parameters for the IEC 61850 protocol are visible both in AQtivate and in the local HMI. The settings are described in the table below.

| Name                  | Range                                      | Step | Default  | Description                                                |
|-----------------------|--------------------------------------------|------|----------|------------------------------------------------------------|
| Enable IEC 61850      | <ul><li>Disabled</li><li>Enabled</li></ul> | -    | Disabled | Enables and disables the IEC 61850 communication protocol. |
| Reconfigure IEC 61850 | <ul><li> -</li><li>Reconfigure</li></ul>   | -    | -        | Reconfigures IEC 61850 settings.                           |

Table. 5.3.1 - 56. General settings.

| Name                          | Range                                                                         | Step        | Default           | Description                                                                                                    |
|-------------------------------|-------------------------------------------------------------------------------|-------------|-------------------|----------------------------------------------------------------------------------------------------|
| IP port                       | 065 535                                                                       | 1           | 102               | Defines the IP port used by the IEC 61850<br>protocol.<br>The standard (and default) port is 102.                                                                                                    |
| Control Authority switch      | <ul> <li>Remote<br/>Control</li> <li>Station<br/>Level<br/>Control</li> </ul> | -           | Remote<br>Control | The device can be set to allow object control via<br>IEC 61850 only from clients that are of category<br>Station level control. This would mean that other<br>Remote control clients would not be allowed to<br>control. In Remote control mode all IEC 61850<br>clients of both remote and station level category<br>are allowed to control objects. |
| Ethernet port                 | <ul> <li>All</li> <li>COM A</li> <li>Double<br/>ethernet<br/>card</li> </ul>  | -           | All               | Determines which ports use IEC61850.<br>Parameter is visible if double ethernet option<br>card is found in the device.                                                                                                    |
| General deadband              | 0.110.0 %                                                                     | 0.1<br>%    | 2 %               | Determines the general data reporting deadband settings.                                                                                                    |
| Active energy deadband        | 0.11000.0<br>kWh                                                              | 0.1<br>kWh  | 2 kWh             | Determines the data reporting deadband settings for this measurement.                                                                                                    |
| Reactive<br>energy deadband   | 0.11000.0<br>kVar                                                             | 0.1<br>kVar | 2 kVar            | Determines the data reporting deadband settings for this measurement.                                                                                                    |
| Active power deadband         | 0.11000.0<br>kW                                                               | 0.1<br>kW   | 2 kW              | Determines the data reporting deadband settings for this measurement.                                                                                                    |
| Reactive power deadband       | 0.11000.0<br>kVar                                                             | 0.1<br>kVar | 2 kVar            | Determines the data reporting deadband settings for this measurement.                                                                                                    |
| Apparent<br>power deadband    | 0.11000.0<br>kVA                                                              | 0.1<br>kVA  | 2 kVA             | Determines the data reporting deadband settings for this measurement.                                                                                                    |
| Power factor deadband         | 0.010.99                                                                      | 0.01        | 0.05              | Determines the data reporting deadband settings for this measurement.                                                                                                    |
| Frequency deadband            | 0.011.00 Hz                                                                   | 0.01<br>Hz  | 0.1 Hz            | Determines the data reporting deadband settings for this measurement.                                                                                                    |
| Current deadband              | 0.0150.00 A                                                                   | 0.01<br>A   | 5 A               | Determines the data reporting deadband settings for this measurement.                                                                                                    |
| Residual current deadband     | 0.0150.00 A                                                                   | 0.01<br>A   | 0.2 A             | Determines the data reporting deadband settings for this measurement.                                                                                                    |
| Voltage deadband              | 0.015000.00<br>V                                                              | 0.01<br>V   | 200 V             | Determines the data reporting deadband settings for this measurement.                                                                                                    |
| Residual<br>voltage deadband  | 0.015000.00<br>V                                                              | 0.01<br>V   | 200 V             | Determines the data reporting deadband settings for this measurement.                                                                                                    |
| Angle<br>measurement deadband | 0.15.0 deg                                                                    | 0.1<br>deg  | 1 deg             | Determines the data reporting deadband settings for this measurement.                                                                                                    |
| Integration time              | 010 000 ms                                                                    | 1<br>ms     | 0 ms              | Determines the integration time of the protocol. If<br>this parameter is set to "0 ms", no integration<br>time is in use.                                                                                                    |

| Name                | Range                                                                        | Step | Default | Description                                                                                                    |
|---------------------|------------------------------------------------------------------------------|------|---------|----------------------------------------------------------------------------------------------------|
| GOOSE Ethernet port | <ul> <li>All</li> <li>COM A</li> <li>Double<br/>ethernet<br/>card</li> </ul> | -    | All     | Determines which ports can use GOOSE<br>communication. Visible if double ethernet option<br>card is found in the device. |

For more information on the IEC 61850 communication protocol support, please refer to the conformance statement documents (<u>www.arcteq.fi/downloads/</u>  $\rightarrow$  AQ 200 series  $\rightarrow$  Resources).

# 5.3.1.1 GOOSE

Arcteq devices support both GOOSE publisher and GOOSE subscriber. GOOSE subscriber is enabled with the "GOOSE subscriber enable" parameter at *Communication*  $\rightarrow$  *Protocols*  $\rightarrow$  *IEC* 61850/ *GOOSE*. The GOOSE inputs are configured using either the local HMI or the AQtivate software.

There are up to 64 GOOSE inputs available for use. Each of the GOOSE inputs also has a corresponding input quality signal which can also be used in internal logic. The quality is good, when the input quality status is "low" (that is, when the quality is marked as "0"). The value of the input quality can switch on as a result of a GOOSE time-out or a configuration error, for example. The status and quality of the various logical input signals can be viewed at the GOOSE IN status and GOOSE IN quality tabs at Control  $\rightarrow$  Device I/O  $\rightarrow$  Logical signals.

### **GOOSE** input settings

The table below presents the different settings available for all 64 GOOSE inputs.

These settings can be found from *Communication*  $\rightarrow$  *Protocols*  $\rightarrow$  *IEC61850*.

| Name                                     | Range                                          | Description                                                                                              |
|------------------------------------------|------------------------------------------------|----------------------------------------------------------------------------------------------------|
| In use                                   | <ul><li>No<br/>(Default)</li><li>Yes</li></ul> | Enables and disables the GOOSE input in question.                                                        |
| Application ID<br>("AppID")              | 0×00×3FFF                                      | Defines the application ID that will be matched with the publisher's GOOSE control block.                |
| Configuration<br>revision<br>("ConfRev") | 12 <sup>32</sup> -1                            | Defines the configuration revision that will be matched with the publisher's GOOSE control block.        |
| Data index<br>("Dataldx")                | 099                                            | Defines the data index of the value in the matched published frame. It is the status of the GOOSE input. |
| Nextldx is<br>quality                    | <ul><li>No<br/>(Default)</li><li>Yes</li></ul> | Selects whether or not the next received input is the quality bit of the GOOSE input.                    |

Table. 5.3.1.1 - 57. GOOSE input settings.

### **GOOSE** input descriptions

Each of the GOOSE inputs can be given a description. The user defined description are displayed in most of the menus:

AQ-S214 Instruction manual

Version: 2.13

5 Communication

- - logic editor
  - matrix
  - block settings
  - •
  - etc.

These settings can be found from Control  $\rightarrow$  Device IO  $\rightarrow$  Logical Signals  $\rightarrow$  GOOSE IN Description.

Table. 5.3.1.1 - 58. GOOSE input user description.

| Name                           | Range             | Default       | Description                                                                                               |
|--------------------------------|-------------------|---------------|----------------------------------------------------------------------------------------------------|
| User editable description GI x | 131<br>characters | GOOSE<br>IN x | Description of the GOOSE input. This description is used in several menu types for easier identification. |

#### **GOOSE events**

GOOSE signals generate events from status changes. The user can select which event messages are stored in the main event buffer: ON, OFF, or both. The events triggered by the function are recorded with a time stamp and with process data values. The time stamp resolution is 1 ms.

Table. 5.3.1.1 - 59. GOOSE event

| Event block name | Event name                    | Description                            |
|------------------|-------------------------------|----------------------------------------|
| GOOSE1GOOSE2     | GOOSE IN 164 ON/OFF           | Status change of GOOSE input.          |
| GOOSE3GOOSE4     | GOOSE IN 164 quality Bad/Good | Status change of GOOSE inputs quality. |

#### Setting the publisher

The configuration of the GOOSE publisher is done using the IEC 61850 tool in AQtivate (*Tools*  $\rightarrow$  *Communication*  $\rightarrow$  *IEC 61850*). Refer to *AQtivate-200 Instruction manual* for more information on how to set up GOOSE publisher.

### 5.3.2 Modbus TCP and Modbus RTU

The device supports both Modbus TCP and Modbus RTU communication. Modbus TCP uses the Ethernet connection to communicate with Modbus TCP clients. Modbus RTU is a serial protocol that can be selected for the available serial ports.

The user can enable the Modbus TCP protocol at *Communication*  $\rightarrow$  *Protocols*  $\rightarrow$  *Modbus TCP*. The user can enable the Modbus RTU protocol at *Communication*  $\rightarrow$  *Connections*.

The following Modbus function types are supported:

- Read multiple holding registers (function code 3)
- Write single holding register (function code 6)
- Write multiple holding registers (function code 16)
- Read/Write multiple registers (function code 23)

The following data can be accessed using both Modbus TCP and Modbus RTU:

- Device measurements
- Device I/O

- Commands
- Events
- Time

Once the configuration file has been loaded, the user can access the Modbus map of the device via the AQtivate software ( $Tools \rightarrow Communication \rightarrow Modbus Map$ ). Please note that holding registers start from 1. Some masters might begin numbering holding register from 0 instead of 1; this will cause an offset of 1 between the device and the master. Modbus map can be edited with Modbus Configurator ( $Tools \rightarrow Communication \rightarrow Modbus Configurator$ ).

#### Table. 5.3.2 - 60. Modbus TCP settings.

| Parameter            | Range                                                                                                    | Description                                                                                                    |  |  |
|----------------------|----------------------------------------------------------------------------------------------------|----------------------------------------------------------------------------------------------------|--|--|
| Enable<br>Modbus TCP | <ul><li>Disabled</li><li>Enabled</li></ul>                                                                  | Enables and disables the Modbus TCP on the Ethernet port.                                                                                            |  |  |
| IP port              | 065 535                                                                                                    | Defines the IP port used by Modbus TCP. The standard port (and the default setting) is 502.                                                          |  |  |
| Event read<br>mode   | <ul> <li>Get oldest available</li> <li>Continue previous<br/>connection</li> <li>New events only</li> </ul> | Get oldest event possible (Default)<br>Continue with the event idx from previous connection<br>Get only new events from connection time and forward. |  |  |

#### Table. 5.3.2 - 61. Modbus RTU settings.

| Parameter     | Range | Description                                        |
|---------------|-------|----------------------------------------------------|
| Slave address | 1247  | Defines the Modbus RTU slave address for the unit. |

#### **Reading events**

Modbus protocol does not support time-stamped events by standard definition. This means that every vendor must come up with their own definition how to transfer events from the device to the client. In AQ-200 series devices events can be read from HR17...HR22 holding registers. HR17 contains the event-code, HR18...20 contains the time-stamp in UTC, HR21 contains a sequential index and HR22 is reserved for future expansion. See the Modbus Map for more information. The event-codes and their meaning can be found from Event list (*Tools*  $\rightarrow$  *Events ang* Logs  $\rightarrow$  *Event* list in setting tool). The event-code in HR17 is 0 if no new events can be found in the device event-buffer. Every time HR17 is read from client the event in event-buffer is consumed and on following read operation the next un-read event information can be found from event registers. HR11...HR16 registers contains a back-up of last read event. This is because some users want to double-check that no events were lost

### 5.3.3 IEC 103

IEC 103 is the shortened form of the international standard IEC 60870-5-103. The AQ 200 series units are able to run as a secondary (slave) station. The IEC 103 protocol can be selected for the serial ports that are available in the device. A primary (master) station can then communicate with the AQ-200 device and receive information by polling from the slave device. The transfer of disturbance recordings is not supported.

The user can enable the IEC 103 protocol at Communication  $\rightarrow$  Connections.

**NOTE**: Once the configuration file has been loaded, the IEC 103 map of the device can be found in the AQtivate software (*Tools*  $\rightarrow$  *IEC* 103 map).

Table. 5.3.3 - 62. IEC 103 settings.

| Name Range           |            | Step | Default | Description                                       |
|----------------------|------------|------|---------|---------------------------------------------------|
| Slave address 1254   |            | 1    | 1       | Defines the IEC 103 slave address for the unit.   |
| Measurement interval | 060 000 ms | 1 ms | 2000 ms | Defines the interval for the measurements update. |

The following table presents the setting parameters for the IEC 103 protocol.

# 5.3.4 IEC 101/104

The standards IEC 60870-5-101 and IEC 60870-5-104 are closely related. Both are derived from the IEC 60870-5 standard. On the physical layer the IEC 101 protocol uses serial communication whereas the IEC 104 protocol uses Ethernet communication. The IEC 101/104 implementation works as a slave in the unbalanced mode.

For detailed information please refer to the IEC 101/104 interoperability document (<u>www.arcteq.fi/</u> <u>downloads/</u>  $\rightarrow$  AQ-200 series  $\rightarrow$  Resources  $\rightarrow$  "AQ-200 IEC101 & IEC104 interoperability").

The user can enable the IEC104 protocol at *Communication*  $\rightarrow$  *Protocols*  $\rightarrow$  *IEC101/104*. The user can enable the IEC101 protocol at *Communication*  $\rightarrow$  *Connections*.

### IEC 101 settings

Table. 5.3.4 - 63. IEC 101 settings.

| Name                                  | Range   | Step | Default | Description                                                                                                    |
|---------------------------------------|---------|------|---------|----------------------------------------------------------------------------------------------------|
| Common<br>address of<br>ASDU          | 065 534 | 1    | 1       | Defines the common address of the application service data unit (ASDU) for the IEC 101 communication protocol. |
| Common<br>address of<br>ASDU size     | 12      | 1    | 2       | Defines the size of the common address of ASDU.                                                                |
| Link layer<br>address                 | 065 534 | 1    | 1       | Defines the address for the link layer.                                                                        |
| Link layer<br>address size            | 12      | 1    | 2       | Defines the address size of the link layer.                                                                    |
| Information<br>object address<br>size | 23      | 1    | 3       | Defines the address size of the information object.                                                            |
| Cause of<br>transmission<br>size      | 12      | 1    | 2       | Defines the cause of transmission size.                                                                        |

| IEC 104 | settings |
|---------|----------|
|---------|----------|

| Table. | 5.3.4 - | 64. | IEC | 104 | settings. |
|--------|---------|-----|-----|-----|-----------|
|--------|---------|-----|-----|-----|-----------|

| Name                         | Range                                      | Step | Default  | Description                                                                                                    |
|------------------------------|--------------------------------------------|------|----------|----------------------------------------------------------------------------------------------------|
| IEC 104<br>enable            | <ul><li>Disabled</li><li>Enabled</li></ul> | -    | Disabled | Enables and disables the IEC 104 communication protocol.                                                                                                    |
| IP port                      | 065 535                                    | 1    | 2404     | Defines the IP port used by the protocol.                                                                                                    |
| Common<br>address<br>of ASDU | 065 534                                    | 1    | 1        | Defines the common address of the application service data unit (ASDU) for the IEC 104 communication protocol.                                                                                         |
| APDU<br>timeout<br>(t1)      | 03600 s                                    | 1 s  | 0 s      | The maximum amount of time the slave waits for a transmitted<br>Application Protocol Data Unit (APDU) to be confirmed as received<br>by the master.                                                    |
| Idle<br>timeout<br>(t3)      | 03600 s                                    | 1 s  | 0 s      | The slave outstation can use a test fram to determine if the channel<br>is still available after a prolonged period of communications<br>inactivity. Test frame is sent at an interval specified here. |

# Measurement scaling coefficients

The measurement scaling coefficients are available for the following measurements, in addition to the general measurement scaling coefficient:

Table. 5.3.4 - 65. Measurements with scaling coefficient settings.

| Name             | Range                                                                |
|------------------|----------------------------------------------------------------------|
| Active energy    |                                                                      |
| Reactive energy  |                                                                      |
| Active power     | No. o o l'a c                                                        |
| Reactive power   | <ul> <li>No scaling</li> <li>1/10</li> <li>1/400</li> </ul>          |
| Apparent power   | <ul> <li>1/100</li> <li>1/1000</li> <li>1/1000</li> </ul>            |
| Power factor     | <ul> <li>1/10 000</li> <li>1/100 000</li> <li>1/1 000 000</li> </ul> |
| Frequency        | • 10<br>• 10                                                         |
| Current          | • 1000<br>• 10 000                                                   |
| Residual current | • 100 000<br>• 1 000 000                                             |
| Voltage          |                                                                      |
| Residual voltage |                                                                      |
| Angle            |                                                                      |

### Deadband settings.

| <b>T</b> 1 1 |         | 00  | A 1    |        |          |           |
|--------------|---------|-----|--------|--------|----------|-----------|
| Table.       | 5.3.4 - | 66. | Analog | change | deadband | settings. |

| Name                          | Range         | Step    | Default | Description                                                                                                    |
|-------------------------------|---------------|---------|---------|----------------------------------------------------------------------------------------------------|
| General deadband              | 0.110.0%      | 0.1%    | 2%      | Determines the general data reporting deadband settings.                                                            |
| Active energy deadband        | 0.11000.0kWh  | 0.1kWh  | 2kWh    |                                                                                                    |
| Reactive<br>energy deadband   | 0.11000.0kVar | 0.1kVar | 2kVar   |                                                                                                    |
| Active power deadband         | 0.11000.0kW   | 0.1kW   | 2kW     |                                                                                                    |
| Reactive power deadband       | 0.11000.0kVar | 0.1kVar | 2kVar   |                                                                                                    |
| Apparent<br>power deadband    | 0.11000.0kVA  | 0.1kVA  | 2kVA    |                                                                                                    |
| Power factor deadband         | 0.010.99      | 0.01    | 0.05    | Determines the data reporting deadband                                                                              |
| Frequency deadband            | 0.011.00Hz    | 0.01Hz  | 0.1Hz   | settings for this measurement.                                                                                      |
| Current deadband              | 0.0150.00A    | 0.01A   | 5A      |                                                                                                    |
| Residual current deadband     | 0.0150.00A    | 0.01A   | 0.2A    |                                                                                                    |
| Voltage deadband              | 0.015000.00V  | 0.01V   | 200V    |                                                                                                    |
| Residual<br>voltage deadband  | 0.015000.00V  | 0.01V   | 200V    |                                                                                                    |
| Angle<br>measurement deadband | 0.15.0deg     | 0.1deg  | 1deg    |                                                                                                    |
| Integration time              | 010 000ms     | 1ms     | -       | Determines the integration time of the protocol. If this parameter is set to "0 ms", no integration time is in use. |

# 5.3.5 SPA

The device can act as a SPA slave. SPA can be selected as the communication protocol for the RS-485 port (Serial COM1). When the device has a serial option card, the SPA protocol can also be selected as the communication protocol for the serial fiber (Serial COM2) ports or RS-232 (Serial COM3) port. Please refer to the chapter "<u>Construction and installation</u>" in the device manual to see the connections for these modules.

The data transfer rate of SPA is 9600 bps, but it can also be set to 19 200 bps or 38 400 bps. As a slave the device sends data on demand or by sequenced polling. The available data can be measurements, circuit breaker states, function starts, function trips, etc. The full SPA signal map can be found in AQtivate (*Tools*  $\rightarrow$  *SPA map*).

The SPA event addresses can be found at  $Tools \rightarrow Events$  and  $logs \rightarrow Event$  list.

The user can enable the SPA protocol at *Communication*  $\rightarrow$  *Connections*.

#### Table. 5.3.5 - 67. SPA setting parameters.

| Name                | Range                                      | Description                                                                                                    |
|---------------------|--------------------------------------------|----------------------------------------------------------------------------------------------------|
| SPA<br>address      | 1899                                       | SPA slave address.                                                                                                    |
| UTC<br>time<br>sync | <ul><li>Disabled</li><li>Enabled</li></ul> | Determines if UTC time is used when synchronizing time. When disabled it is assumed time synchronization uses local time. If enabled it is assumed that UTC time is used. When UTC time is used the timezone must be set at <i>Commands</i> $\rightarrow$ <i>Set time zone</i> . |

# NOTICE!

To access SPA map and event list, an .aqs configuration file should be downloaded from the device.

### 5.3.6 DNP3

DNP3 is a protocol standard which is controlled by the DNP Users Group (www.dnp.org). The implementation of a DNP3 slave is compliant with the DNP3 subset (level) 2, but it also contains some functionalities of the higher levels. For detailed information please refer to the DNP3 Device Profile document (www.arcteq.fi/downloads/  $\rightarrow$  AQ-200 series  $\rightarrow$  Resources).

The user can enable the DNP3 TCP protocol at *Communication*  $\rightarrow$  *Protocols*  $\rightarrow$  *DNP3*. The user can enable the DNP3 serial protocol at *Communication*  $\rightarrow$  *Connections*.

#### Settings

The following table describes the DNP3 setting parameters.

| Name                             | Range                                      | Step | Default  | Description                                                                                                    |  |
|----------------------------------|--------------------------------------------|------|----------|----------------------------------------------------------------------------------------------------|--|
| Enable<br>DNP3 TCP               | <ul><li>Disabled</li><li>Enabled</li></ul> | -    | Disabled | Enables and disables the DNP3 TCP communication protocol<br>when the Ethernet port is used for DNP3. If a serial port is used,<br>the DNP3 protocol can be enabled from <i>Communication</i> $\rightarrow$<br><i>DNP3</i> . |  |
| IP port                          | 065 535                                    | 1    | 20 000   | Defines the IP port used by the protocol.                                                                                                    |  |
| Slave<br>address                 | 165 519                                    | 1    | 1        | Defines the DNP3 slave address of the unit.                                                                                                    |  |
| Master<br>address                | 165 534                                    | 1    | 2        | Defines the address for the allowed master.                                                                                                    |  |
| Link layer<br>time-out           | 060<br>000ms                               | 1ms  | 0ms      | Defines the length of the time-out for the link layer.                                                                                                    |  |
| Link layer<br>retries            | 120                                        | 1    | 1        | Defines the number of retries for the link layer.                                                                                                    |  |
| Diagnostic<br>- Error<br>counter | 02 <sup>32</sup> -1                        | 1    | -        | Counts the total number of errors in received and sent messages.                                                                                                    |  |

Table. 5.3.6 - 68. Settings.

| Name                                       | Range               | Step | Default | Description                                      |
|--------------------------------------------|---------------------|------|---------|--------------------------------------------------|
| Diagnostic<br>-<br>Transmitted<br>messages | 02 <sup>32</sup> -1 | 1    | -       | Counts the total number of transmitted messages. |
| Diagnostic<br>- Received<br>messages       | 02 <sup>32</sup> -1 | 1    | -       | Counts the total number of received messages.    |

### **Default variations**

Table. 5.3.6 - 69. Default variations.

| Name                             | Range                                                                                                | Default | Description                                         |
|----------------------------------|----------------------------------------------------------------------------------------------------|---------|-----------------------------------------------------|
| Group 1 variation (BI)           | <ul><li>Var 1</li><li>Var 2</li></ul>                                                                | Var 1   | Selects the variation of the binary signal.         |
| Group 2 variation (BI change)    | <ul><li>Var 1</li><li>Var 2</li></ul>                                                                | Var 2   | Selects the variation of the binary signal change.  |
| Group 3 variation (DBI)          | <ul><li>Var 1</li><li>Var 2</li></ul>                                                                | Var 1   | Selects the variation of the double point signal.   |
| Group 4 variation (DBI change)   | <ul><li>Var 1</li><li>Var 2</li></ul>                                                                | Var 2   | Selects the variation of the double point signal.   |
| Group 20 variation (CNTR)        | <ul> <li>Var 1</li> <li>Var 2</li> <li>Var 5</li> <li>Var 6</li> </ul>                               | Var 1   | Selects the variation of the control signal.        |
| Group 22 variation (CNTR change) | <ul> <li>Var 1</li> <li>Var 2</li> <li>Var 5</li> <li>Var 6</li> </ul>                               | Var 5   | Selects the variation of the control signal change. |
| Group 30 variation (AI)          | <ul> <li>Var 1</li> <li>Var 2</li> <li>Var 3</li> <li>Var 4</li> <li>Var 5</li> </ul>                | Var 5   | Selects the variation of the analog signal.         |
| Group 32 variation (Al change)   | <ul> <li>Var 1</li> <li>Var 2</li> <li>Var 3</li> <li>Var 4</li> <li>Var 5</li> <li>Var 7</li> </ul> | Var 5   | Selects the variation of the analog signal change.  |

### Setting the analog change deadbands

Table. 5.3.6 - 70. Analog change deadband settings.

| Name                          | Range         | Step    | Default | Description                                                                                                    |
|-------------------------------|---------------|---------|---------|----------------------------------------------------------------------------------------------------|
| General deadband              | 0.110.0%      | 0.1%    | 2%      | Determines the general data reporting deadband settings.                                                            |
| Active energy deadband        | 0.11000.0kWh  | 0.1kWh  | 2kWh    |                                                                                                    |
| Reactive<br>energy deadband   | 0.11000.0kVar | 0.1kVar | 2kVar   |                                                                                                    |
| Active power deadband         | 0.11000.0kW   | 0.1kW   | 2kW     |                                                                                                    |
| Reactive power deadband       | 0.11000.0kVar | 0.1kVar | 2kVar   |                                                                                                    |
| Apparent<br>power deadband    | 0.11000.0kVA  | 0.1kVA  | 2kVA    |                                                                                                    |
| Power factor deadband         | 0.010.99      | 0.01    | 0.05    | Determines the data reporting deadband                                                                              |
| Frequency deadband            | 0.011.00Hz    | 0.01Hz  | 0.1Hz   | settings for this measurement.                                                                                      |
| Current deadband              | 0.0150.00A    | 0.01A   | 5A      |                                                                                                    |
| Residual current deadband     | 0.0150.00A    | 0.01A   | 0.2A    |                                                                                                    |
| Voltage deadband              | 0.015000.00V  | 0.01V   | 200V    |                                                                                                    |
| Residual<br>voltage deadband  | 0.015000.00V  | 0.01V   | 200V    |                                                                                                    |
| Angle<br>measurement deadband | 0.15.0deg     | 0.1deg  | 1deg    |                                                                                                    |
| Integration time              | 010 000ms     | 1ms     | 0ms     | Determines the integration time of the protocol. If this parameter is set to "0 ms", no integration time is in use. |

# 5.3.7 Modbus I/O

The Modbus I/O protocol can be selected to communicate on the available serial ports. The Modbus I/O is actually a Modbus/RTU master implementation that is dedicated to communicating with serial Modbus/RTU slaves such as RTD input modules. Up to three (3) Modbus/RTU slaves can be connected to the same bus polled by the Modbus I/O implementation. These are named I/O Module A, I/O Module B and I/O Module C. Each of the modules can be configured using parameters in the following two tables.

| Table. 5.3.7 - 71 | . Module settings. |
|-------------------|--------------------|
|-------------------|--------------------|

| Name                    | Range | Description                                                                                                    |
|-------------------------|-------|----------------------------------------------------------------------------------------------------|
| I/O module<br>X address | 0247  | Defines the Modbus unit address for the selected I/O Module (A, B, or C). If this setting is set to "0", the selected module is not in use. |

| Name               | Range                                          | Description                                              |  |  |
|--------------------|------------------------------------------------|----------------------------------------------------------|--|--|
| Module x<br>type   | <ul><li>ADAM-4018+</li><li>ADAM-4015</li></ul> | Selects the module type.                                 |  |  |
| Channels in<br>use | Channel<br>0…Channel 7 (or<br>None)            | Selects the number of channels to be used by the module. |  |  |

#### Table. 5.3.7 - 72. Channel settings.

| Name                 | Range                                                                                                    | Step | Default | Description                                                                                                    |
|----------------------|----------------------------------------------------------------------------------------------------|------|---------|----------------------------------------------------------------------------------------------------|
| Thermocouple<br>type | <ul> <li>+/- 20mA</li> <li>420mA</li> <li>Type J</li> <li>Type K</li> <li>Type T</li> <li>Type E</li> <li>Type R</li> <li>Type S</li> </ul> | -    | 420mA   | Selects the thermocouple or the mA input connected to the<br>I/O module.<br>Types J, K, T and E are nickel-alloy thermocouples,<br>while Types R and S are platinum/rhodium-alloy<br>thermocouples. |
| Input value          | -101.02<br>000.0                                                                                                    | 0.1  | -       | Displays the input value of the selected channel.                                                                                                    |
| Input status         | <ul><li>Invalid</li><li>OK</li></ul>                                                                                                    | -    | -       | Displays the input status of the selected channel.                                                                                                    |

# 5.4 Analog fault registers

At Communication  $\rightarrow$  General I/O  $\rightarrow$  Analog fault registers the user can set up to twelve (12) channels to record the measured value when a protection function starts or trips. These values can be read in two ways: locally from this same menu, or through a communication protocol if one is in use.

The following table presents the setting parameters available for the 12 channels.

| Name                        | Range                                                                                                    | Step | Default        | Description                                                                                                    |
|-----------------------------|----------------------------------------------------------------------------------------------------|------|----------------|----------------------------------------------------------------------------------------------------|
| Select<br>record<br>source  | Not in use<br>I>, I>>, I>>>, I>>>> (IL1, IL2,<br>IL3)<br>Id>, Id>>, Id>>>, Id>>>, Id>>>> (IL1, IL2,<br>IL2, IL3)<br>I0>, I0>>, I0>>>, I0>>>> (I0)<br>I0d>, I0d>>, I0d>>>, I0d>>>> (I0)<br>FLX (Fault locator) | -    | Not in<br>use  | Selects the protection function and its stage to be<br>used as the source for the fault register recording.<br>The user can choose between non-directional<br>overcurrent, directional overcurrent, non-directional<br>earth fault, directional earth fault, and fault locator<br>functions. |
| Select<br>record<br>trigger | <ul><li>TRIP signal</li><li>START signal</li><li>START and TRIP signals</li></ul>                                                                                                    | -    | TRIP<br>signal | Selects what triggers the fault register recording:<br>the selected function's TRIP signal, its START<br>signal, or either one.                                                                                                    |

| Name                       | Range                        | Step | Default | Description                                                                                 |
|----------------------------|------------------------------|------|---------|---------------------------------------------------------------------------------------------|
| Recorded<br>fault<br>value | - 1000 000.001 000<br>000.00 | 0.01 | -       | Displays the recorded measurement value at the time of the selected fault register trigger. |

### 5.5 Real-time measurements to communication

With the *Real-time signals to communication* menu the user can report measurements to SCADA in a faster interval. The real measurement update delay depends on the used communication protocol and equipment used. Up to ten (10) magnitudes can be selected. The recorded value can be either a perunit value or a primary value (set by the user).

#### Measurable values

Function block uses analog current and voltage measurement values. The device uses these values as the basis when it calculates the primary and secondary values of currents, voltages, powers, impedances and other values.

#### Table. 5.5 - 74. Available measured values.

| Signals                                                                                                    | Description                                                                                                    |  |  |  |
|----------------------------------------------------------------------------------------------------|----------------------------------------------------------------------------------------------------|--|--|--|
| Currents                                                                                                    |                                                                                                    |  |  |  |
| IL1 (ff), IL2 (ff), IL3 (ff), I01 (ff), I02 (ff)                                                                                                    | Fundamental frequency (RMS) current measurement values of phase currents and residual currents.                                                                                                    |  |  |  |
| IL1 (TRMS), IL2 (TRMS), IL3<br>(TRMS), I01 (TRMS), I02 (TRMS)                                                                                                    | TRMS current measurement values of phase currents and residual currents.                                                                                                    |  |  |  |
| IL1, IL2, IL3, I01, I02 & 2 <sup>nd</sup> h., 3 <sup>rd</sup><br>h., 4 <sup>th</sup> h., 5 <sup>th</sup> h., 7 <sup>th</sup> h., 9 <sup>th</sup> h., 11 <sup>th</sup><br>h., 13 <sup>th</sup> h., 15 <sup>th</sup> h., 17 <sup>th</sup> h., 19 <sup>th</sup> h. | Magnitudes of the phase current components: 2 <sup>nd</sup> harmonic, 3 <sup>rd</sup> harmonic, 4 <sup>th</sup> harmonic, 5 <sup>th</sup> harmonic 7 <sup>th</sup> , harmonic 9 <sup>th</sup> , harmonic 11 <sup>th</sup> , harmonic 13 <sup>th</sup> , harmonic 15 <sup>th</sup> , harmonic 17 <sup>th</sup> , harmonic 19 <sup>th</sup> harmonic current. |  |  |  |
| I1, I2, I0Z                                                                                                    | Positive sequence current, negative sequence current and zero sequence current.                                                                                                    |  |  |  |
| I0CalcMag                                                                                                    | Residual current calculated from phase currents.                                                                                                    |  |  |  |
| IL1Ang, IL2Ang, IL3Ang,<br>I01Ang, I02Ang, I0CalcAng<br>I1Ang, I2Ang                                                                                                    | Angles of each measured current.                                                                                                    |  |  |  |
| Voltages                                                                                                    |                                                                                                    |  |  |  |
| UL1Mag, UL2Mag, UL3Mag,<br>UL12Mag, UL23Mag, UL31Mag,<br>U0Mag, U0CalcMag                                                                                                    | Magnitudes of phase voltages, phase-to-phase voltages and residual voltages.                                                                                                    |  |  |  |
| U1 Pos.seq V mag, U2 Neg.seq V<br>mag                                                                                                    | Positive and negative sequence voltages.                                                                                                    |  |  |  |
| UL1Ang, UL2Ang, UL3Ang,<br>UL12Ang, UL23Ang, UL31Ang,<br>U0Ang, U0CalcAng                                                                                                    | Angles of phase voltages, phase-to-phase voltages and residual voltages.                                                                                                    |  |  |  |

| Signals                                                                                                  | Description                                                                 |  |  |  |  |
|----------------------------------------------------------------------------------------------------|-----------------------------------------------------------------------------|--|--|--|--|
| U1 Pos.seq V Ang, U2 Neg.seq V<br>Ang                                                                    | Positive and negative sequence angles.                                      |  |  |  |  |
| Powers                                                                                                   |                                                                             |  |  |  |  |
| S3PH<br>P3PH<br>Q3PH                                                                                     | Three-phase apparent, active and reactive power.                            |  |  |  |  |
| SL1, SL2, SL3,<br>PL1, PL2, PL3,<br>QL1, QL2, QL3                                                        | Phase apparent, active and reactive powers.                                 |  |  |  |  |
| tanfi3PH<br>tanfiL1<br>tanfiL2<br>tanfiL3                                                                | Tan ( $\phi$ ) of three-phase powers and phase powers.                      |  |  |  |  |
| cosfi3PH<br>cosfiL1<br>cosfiL2<br>cosfiL3                                                                | Cos ( $\phi$ ) of three-phase powers and phase powers.                      |  |  |  |  |
| Impedances and admittances                                                                               |                                                                             |  |  |  |  |
| RL12, RL23, RL31<br>XL12, XL23, XL31<br>RL1, RL2, RL3<br>XL1, XL2, XL3<br>Z12, Z23, Z31<br>ZL1, ZL2, ZL3 | Phase-to-phase and phase-to-neutral resistances, reactances and impedances. |  |  |  |  |
| Z12Ang, Z23Ang, Z31Ang,<br>ZL1Ang, ZL2Ang, ZL3Ang                                                        | Phase-to-phase and phase-to-neutral impedance angles.                       |  |  |  |  |
| Rseq, Xseq, Zseq<br>RseqAng, XseqAng, ZseqAng                                                            | Positive sequence resistance, reactance and impedance values and angles.    |  |  |  |  |
| GL1, GL2, GL3, G0<br>BL1, BL2, BL3, B0<br>YL1, YL2, YL3, Y0                                              | Conductances, susceptances and admittances.                                 |  |  |  |  |
| YL1angle, YL2angle, YL3angle,<br>Y0angle                                                                 | Admittance angles.                                                          |  |  |  |  |
| Others                                                                                                   |                                                                             |  |  |  |  |
| System f.                                                                                                | Used tracking frequency at the moment.                                      |  |  |  |  |
| Ref f1                                                                                                   | Reference frequency 1.                                                      |  |  |  |  |
| Ref f2                                                                                                   | Reference frequency 2.                                                      |  |  |  |  |
| M thermal T                                                                                              | Motor thermal temperature.                                                  |  |  |  |  |
| F thermal T                                                                                              | Feeder thermal temperature.                                                 |  |  |  |  |
| T thermal T                                                                                              | Transformer thermal temperature.                                            |  |  |  |  |
| RTD meas 116                                                                                             | RTD measurement channels 116.                                               |  |  |  |  |
| Signals         | Description                                         |
|-----------------|-----------------------------------------------------|
| Ext RTD meas 18 | External RTD measurement channels 18 (ADAM module). |

## Settings

Table. 5.5 - 75. Settings.

| Name                                  | Range                                                                                                    | Step  | Default  | Description                                                                                                    |
|---------------------------------------|----------------------------------------------------------------------------------------------------|-------|----------|----------------------------------------------------------------------------------------------------|
| Measurement<br>value recorder<br>mode | <ul><li>Disabled</li><li>Activated</li></ul>                                                                                 | -     | Disabled | Activates and disables the real-time signals to communication.                                                                                                    |
| Scale current values to primary       | • No<br>• Yes                                                                                                    | -     | No       | Selects whether or not values are scaled to primary.                                                                                                    |
| Slot X magnitude selection            | <ul> <li>Currents</li> <li>Voltages</li> <li>Powers</li> <li>Impedance (ZRX) and admittance (YGB)</li> <li>Others</li> </ul> | -     | Currents | Selects the measured magnitude catecory of the chosen slot.                                                                                                    |
| Slot X magnitude                      | Described in table above<br>("Available measured<br>values")                                                                 | -     | -        | Selects the magnituge in the previously selected category.                                                                                                    |
| Magnitude X                           | -10 000 000.00010 000<br>000.000                                                                                             | 0.001 | -        | Displays the measured value of the selected<br>magnitude of the selected slot.<br>The unit depends on the selected<br>magnitude (either amperes, volts, or per-<br>unit values). |

# 6 Connections and application examples

### 6.1 Connections of AQ-S214

Figure. 6.1 - 58. AQ-S214 variant without add-on modules.

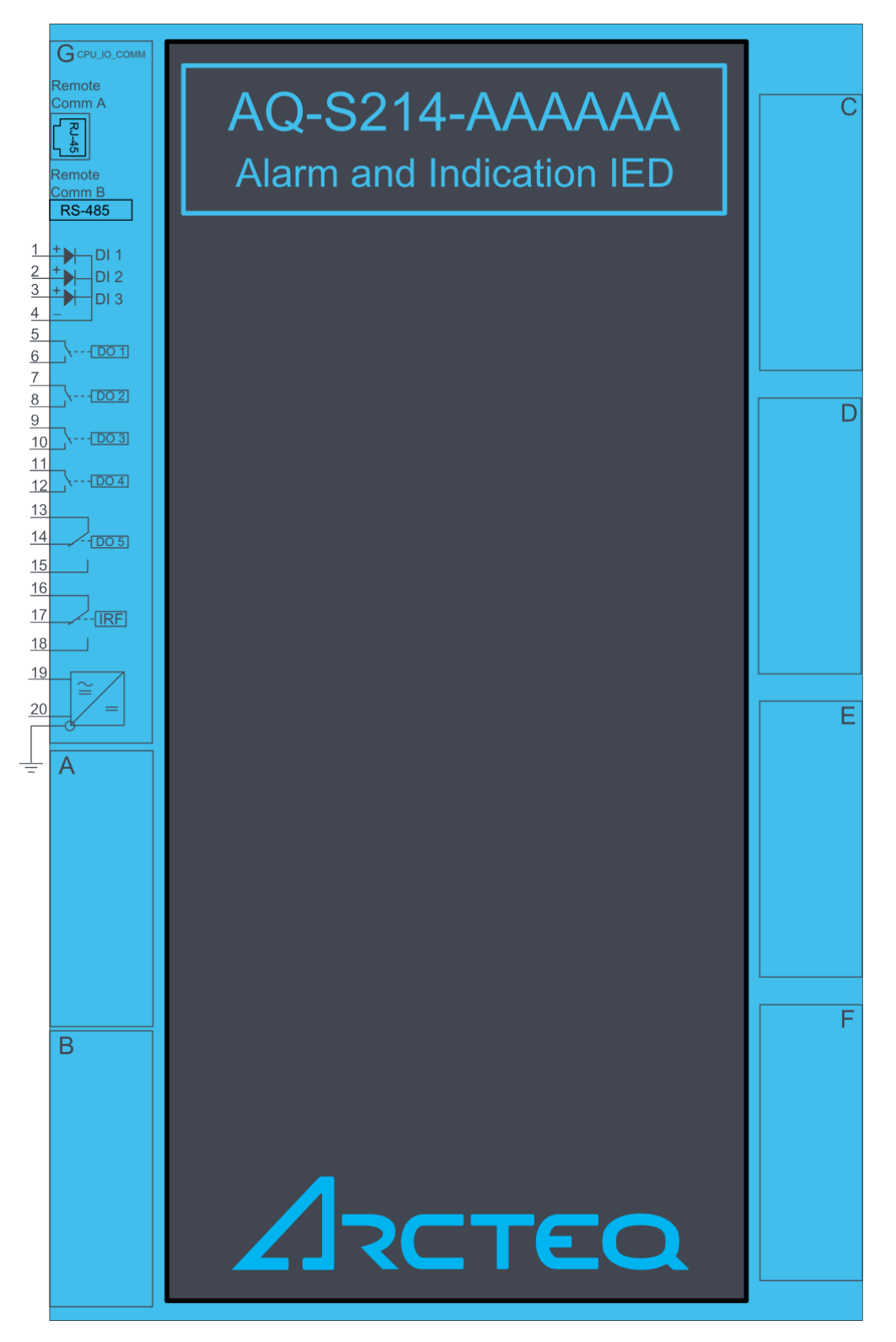

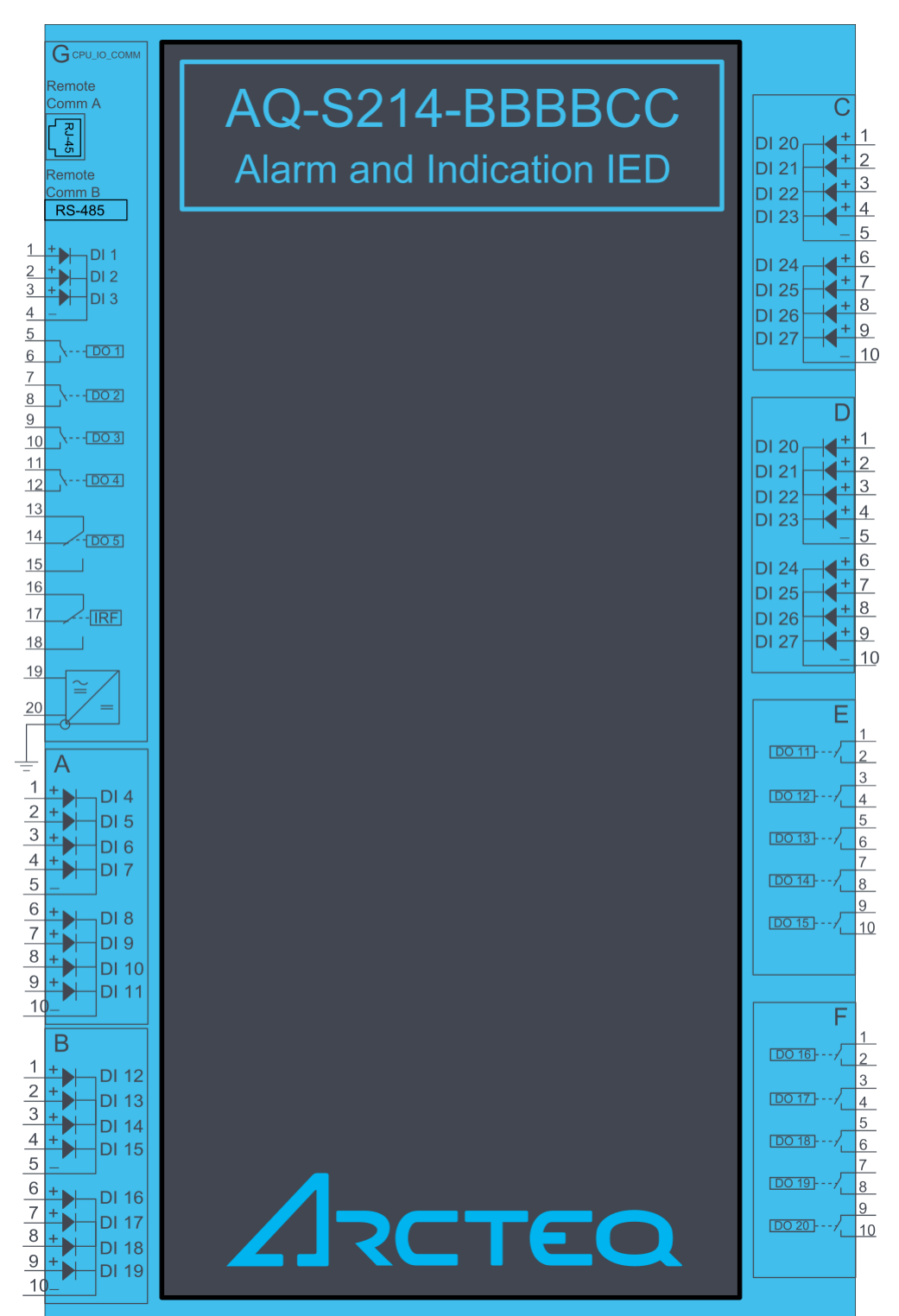

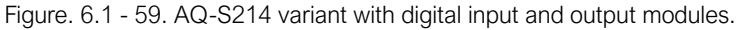

#### Figure. 6.1 - 60. AQ-S214 application example.

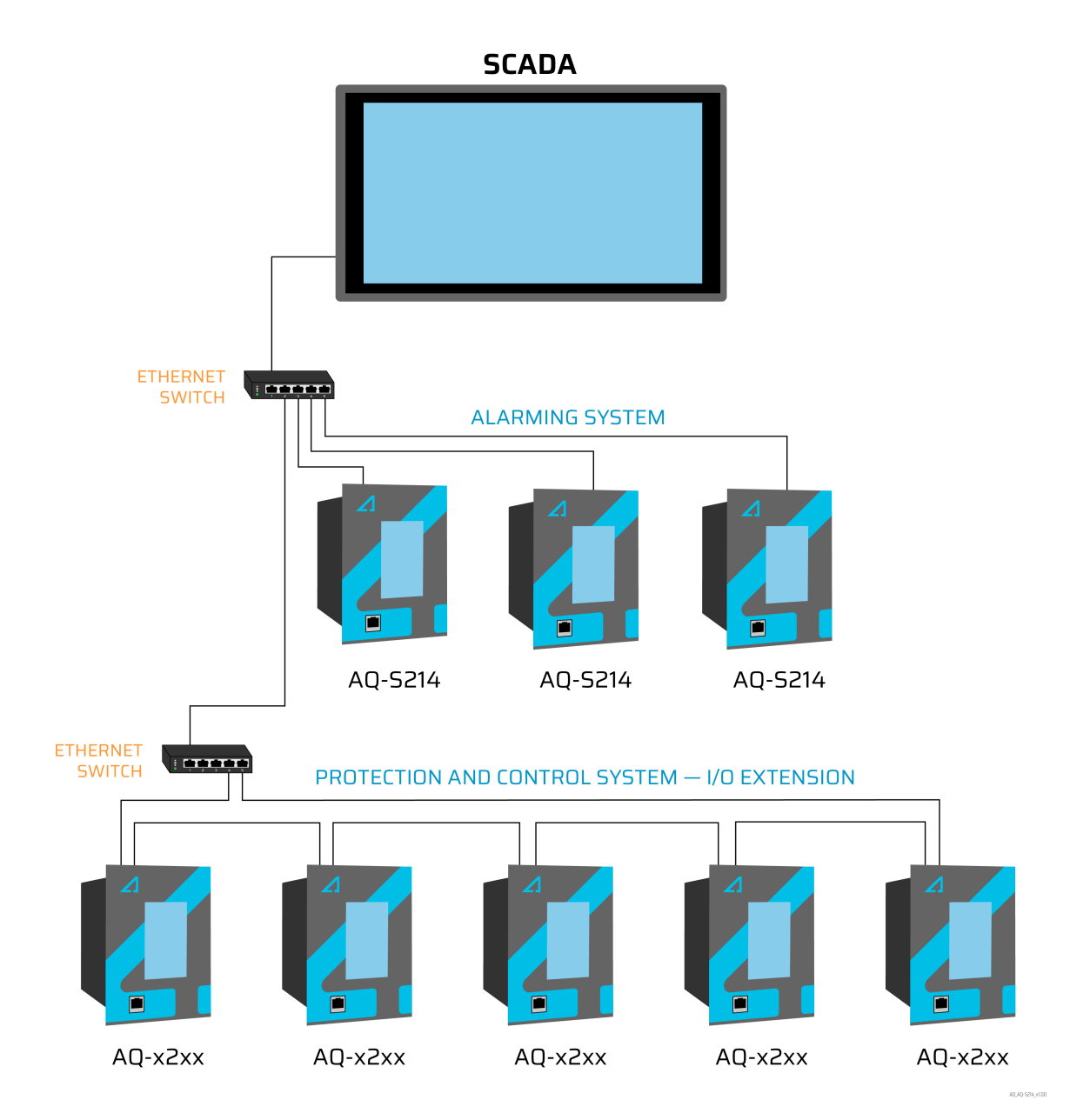

# 7 Construction and installation

### 7.1 Construction

AQ-X214 is a member of the modular and scalable AQ-200 series, and it includes six (6) configurable and modular add-on card slots. As a standard configuration the device includes the CPU module (which consits of the CPU, a number of inputs and outputs, and the power supply).

The images below present the modules of both the non-optioned model (AQ-X214-XXXXXX-AAAAAA, on the left) and the fully optioned model (AQ-X214-XXXXXX-BBBBBCC, on the right).

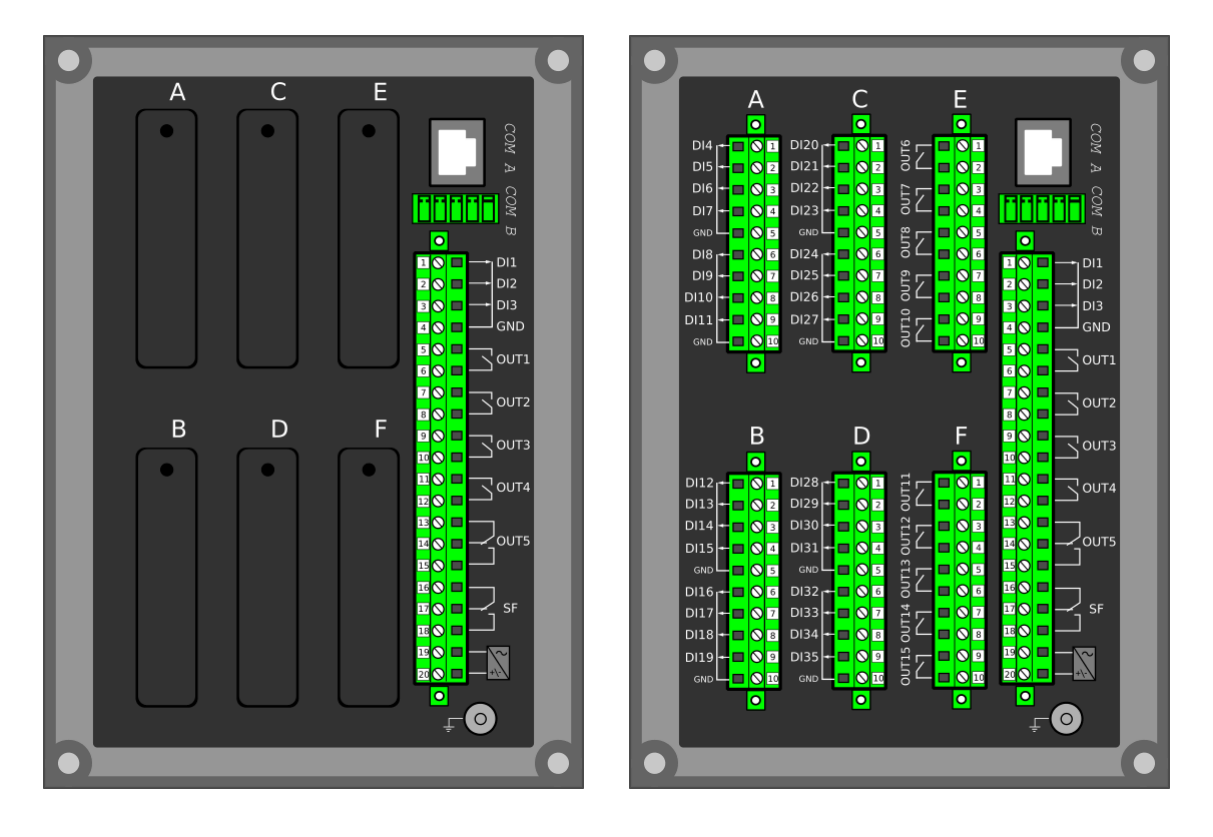

Figure. 7.1 - 61. Modular construction of AQ-X214.

The modular structure of AQ-X214 allows for scalable solutions for different application requirements. In non-standard configurations Slots A, B, C, D, E and F accept all available add-on modules, such as digital I/O modules and other special modules. The only difference between the slots affecting device scalability is that Slots E and F also support communication options.

Start-up scan searches for modules according to their type designation code. If the module content is not what the device expects, the device issues a hardware configuration error message. In field upgrades, therefore, add-on modules must be ordered from Arcteq Relays Ltd. or its representative who can then provide the module with its corresponding unlocking code to allow the device to operate correctly once the hardware configuration has been upgraded.

When an I/O module is inserted into the device, the module location affects the naming of the I/O. The I/O scanning order in the start-up sequence is as follows: the CPU module I/O, Slot A, Slot B, Slot C, Slot D, Slot E, Slot F. This means that the digital input channels DI1, DI2 and DI3 as well as the digital output channels OUT1, OUT2, OUT3, OUT4 and OUT5 are always located in the CPU module. If additional I/O cards are installed, their location and card type affect the I/O naming.

The figure below presents the start-up hardware scan order of the device as well as the I/O naming principles.

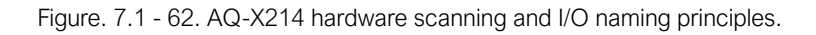

| Slot A   | Slot C  | Slot E  | CPU     |
|----------|---------|---------|---------|
| 2. Scan  | 4. Scan | 6. Scan |         |
| V        | •       |         | 1. Scan |
| Slot B   | Slot D  | Slot F  |         |
| 3. Scan  | 5. Scan | 7. Scan |         |
| <b>V</b> | l l     |         | ↓<br>↓  |

#### 1. Scan

The start-up system; detects and self-tests the CPU module, voltages, communication and the I/O; finds and assigns "DI1", "DI2", "DI3", "OUT1", "OUT2", "OUT3", "OUT4" and "OUT5".

2. Scan

Scans Slot A, and moves to the next slot if Slot A is empty. If the scan finds an 8DI module (that is, a module with eight digital inputs), it reserves the designations "DI4", "DI5", "DI6", "DI7", "DI8", "DI9", "DI9", "DI10" and "DI11" to this slot. If the scan finds a DO5 module (that is, a module with five digital outputs), it reserves the designations "OUT6", "OUT7", "OUT8", "OUT9" and "OUT10" to this slot. The I/O is then added if the type designation code (e.g. AQ-P215-PH0AAAA-BBC) matches with the existing modules in the device. If the code and the modules do not match, the device issues and alarm. An alarm is also issued if the device expects to find a module here but does not find one.

3. Scan

Scans Slot B, and moves to the next slot if Slot B is empty. If the scan finds an 8DI module, it reserves the designations "DI4", "DI5", "DI6", "DI7", "DI8", "DI9", "DI10" and "DI11" to this slot. If Slot A also has an 8DI module (and therefore has already reserved these designations), the device reserves the designations "DI12", "DI13", "DI14", "DI15", "DI16", "DI17", "DI18" and "DI19" to this slot. If the scan finds a 5DO module, it reserves the designations "OUT6", "OUT7", "OUT8", "OUT9" and "OUT10" to this slot. Again, if Slot A also has a 5DO and has therefore already reserved these designations, the device reserves the designations "OUT11", "OUT12", "OUT13", "OUT14" and "OUT15" to this slot.

4. Scan

A similar operation to Scan 3 (checks which designations have been reserved by modules in previous slots and numbers the new ones accordingly).

5. Scan

A similar operation to Scan 3 (checks which designations have been reserved by modules in previous slots and numbers the new ones accordingly).

6. Scan

A similar operation to Scan 3 (checks which designations have been reserved by modules in previous slots and numbers the new ones accordingly).

7. Scan

A similar operation to Scan 3 (checks which designations have been reserved by modules in previous slots and numbers the new ones accordingly).

Thus far this chapter has only explained the installation of I/O add-on cards to the option module slots. This is because all other module types are treated in a same way. For example, when an additional communication port is installed into the upper port of the communication module, its designation is Communication port 3 or higher, as Communication ports 1 and 2 already exist in the CPU module (which is scanned, and thus designated, first). After a communication port is detected, it is added into the device's communication space and its corresponding settings are enabled.

The fully optioned example case of AQ-X214-XXXXX-BBBBCC (the first image pair, on the right) has a total of 35 digital input channels available: three (DI1...DI3) in the CPU module, and the rest in Slots A...D in groups of eight. It also has a total of 15 digital output channels available: five (DO1...DO5) in the CPU module, and the rest in Slots E...F in groups of five. These same principles apply to all non-standard configurations in the AQ-X214 devices.

### 7.2 CPU module

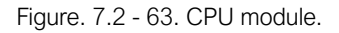

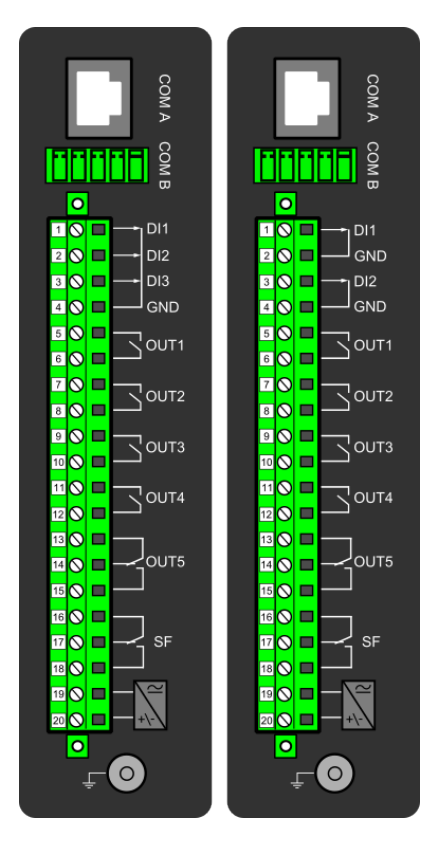

### Module connectors

| Table  | 72-  | 76  | Module | connector | descriptions  |
|--------|------|-----|--------|-----------|---------------|
| Table. | 1.2- | 10. | MOUUIE | CONTRECTO | uescriptions. |

| Connector     | Description                                                                                                    |                                                                                                    |  |  |  |  |
|---------------|----------------------------------------------------------------------------------------------------|----------------------------------------------------------------------------------------------------|--|--|--|--|
| COM A         | Communication port A, or the RJ-45 port. Used for the setting tool connection and for IEC 61850, Modbus/TCP, IEC 104, DNP3 and station bus communications.                                                                   |                                                                                                    |  |  |  |  |
| СОМ В         | Communication port B, or the RS-485 port. Used<br>protocols: Modbus/RTU, Modbus I/O, SPA, DNP3<br>following designations: Pin 1 = DATA +, Pin 2 = DA<br>resistor enabled by shorting.                                        | for the SCADA communications for the following<br>, IEC 101 and IEC 103. The pins have the<br>ATA –, Pin 3 = GND, Pins 4 & 5 = Terminator |  |  |  |  |
|               | Model with 3 digital inputs                                                                                                    | Model with 2 digital inputs                                                                                                    |  |  |  |  |
| X 1           | Digital input 1, nominal threshold voltage 24 V,<br>110 V or 220 V.                                                                                                    | Digital input 1, nominal threshold voltage 24 V,<br>110 V or 220 V.                                                                       |  |  |  |  |
| Х2            | Digital input 2, nominal threshold voltage 24 V,<br>110 V or 220 V.                                                                                                    | GND for digital input 1.                                                                                                    |  |  |  |  |
| Х 3           | Digital input 3, nominal threshold voltage 24 V,<br>110 V or 220 V.                                                                                                    | Digital input 2, nominal threshold voltage 24 V,<br>110 V or 220 V.                                                                       |  |  |  |  |
| X 4           | Common GND for digital inputs 1, 2 and 3.                                                                                                    | GND for digital input 2.                                                                                                    |  |  |  |  |
| X 5:6         | Output relay 1, with a normally open (NO) contact.                                                                                                    |                                                                                                    |  |  |  |  |
| X 7:8         | Output relay 2, with a normally open (NO) contact.                                                                                                    |                                                                                                    |  |  |  |  |
| X 9:10        | Output relay 3, with a normally open (NO) contact.                                                                                                    |                                                                                                    |  |  |  |  |
| X 11:12       | Output relay 4, with a normally open (NO) contact.                                                                                                    |                                                                                                    |  |  |  |  |
| X<br>13:14:15 | Signaling relay 5, with a changeover contact. Not to be used in trip coil control.                                                                                                    |                                                                                                    |  |  |  |  |
| X<br>16:17:18 | System fault's signaling relay, with a changeover contact. Pins 16 and 17 are closed when the unit has a system fault or is powered OFF. Pins 16 and 18 are closed when the unit is powered ON and there is no system fault. |                                                                                                    |  |  |  |  |
| X 19:20       | Power supply IN. Either 80265 VAC/DC (model code "L"). Positive side (+) to Pin 20.                                                                                                    | A; order code "H") or 1875 DC (model B; order                                                                                             |  |  |  |  |
| GND           | The device's earthing connector.                                                                                                    |                                                                                                    |  |  |  |  |

By default, the CPU module (combining the CPU, the I/O and the power supply) is included in all AQ-200 devices to provide two standard communication ports and the device's basic digital I/O. The module can be ordered to include 2 or 3 digital inputs.

The digital output controls are also set by the user with software. Digital outputs are controlled in 5 ms program cycles. All output contacts are mechanical. The rated voltage of the NO/NC outputs is 250 VAC/DC.

The auxiliary voltage is defined in the ordering code: the available power supply models available are A (80...265 VAC/DC) and B (18...75 DC). For further details, please refer to the "Auxiliary voltage" chapter in the "Technical data" section of this document.

### **Digital inputs**

The current consumption of the digital inputs is 2 mA when activated, while the range of the operating voltage is 24 V/110 V/220 V depending on the ordered hardware. All digital inputs are scanneed in 5 ms program cycles, and their pick-up and release delays as well as their NO/NC selection can be set with software.

The settings described in the table below can be found at *Control*  $\rightarrow$  *Device*  $I/O \rightarrow$  *Digital input settings* in the device settings.

| Name                       | Range                                                                | Step       | Default  | Description                                                                                    |
|----------------------------|----------------------------------------------------------------------|------------|----------|------------------------------------------------------------------------------------------------|
| Dlx Polarity               | <ul> <li>NO (Normally open)</li> <li>NC (Normally closed)</li> </ul> | -          | NO       | Selects whether the status of the digital input is 1 or 0 when the input is energized.         |
| Dlx<br>Activation<br>delay | 0.0001800.000<br>s                                                   | 0.001<br>s | 0.000 s  | Defines the delay for the status change from 0 to 1.                                           |
| Dlx Drop-<br>off time      | 0.0001800.000<br>s                                                   | 0.001<br>s | 0.000 s  | Defines the delay for the status change from 1 to 0.                                           |
| DIx AC<br>mode             | <ul><li>Disabled</li><li>Enabled</li></ul>                           | -          | Disabled | Selects whether or not a 30-ms deactivation delay is added to account for alternating current. |

#### Table. 7.2 - 77. Digital input settings.

### Digital input and output descriptions

CPU card digital inputs and outputs can be given a description. The user defined description are displayed in most of the menus:

- logic editor
- matrix
- block settings
- •
- •
- etc.

Table. 7.2 - 78. Digital input and output user description.

| Name                              | Range             | Default | Description                                                                                                  |
|-----------------------------------|-------------------|---------|----------------------------------------------------------------------------------------------------|
| User editable description DIx     | 131<br>characters | DIx     | Description of the digital input. This description is used in several menu types for easier identification.  |
| User editable<br>description OUTx |                   | OUTx    | Description of the digital output. This description is used in several menu types for easier identification. |

### Scanning cycle

All digital inputs are scanned in a 5 ms cycle, meaning that the state of an input is updated every 0...5 milliseconds. When an input is used internally in the device (either in setting group change or logic), it takes additional 0...5 milliseconds to operate. Theoretically, therefore, it takes 0...10 milliseconds to change the group when a digital input is used for group control or a similar function. In practice, however, the delay is between 2...8 milliseconds about 95 % of the time. When a digital input is connected directly to a digital output (T1...Tx), it takes an additional 5 ms round. Therefore, when a digital input internally, it takes 0...15 milliseconds in theory and 2...13 milliseconds in practice.

Please note that the mechanical delay of the relay is <u>not</u> included in these approximations.

### 7.3 Option cards

### 7.3.1 Digital input module (optional)

Figure. 7.3.1 - 64. Digital input module (DI8) with eight add-on digital inputs.

|     |             | [ | 0          |    |  |
|-----|-------------|---|------------|----|--|
| DI1 |             |   | $\bigcirc$ | 1  |  |
| DI2 |             |   | $\oslash$  | 2  |  |
| DI3 | -           |   | $\bigcirc$ | 3  |  |
| DI4 | - [         |   | $\odot$    | 4  |  |
| GND | -1          |   | $\oslash$  | 5  |  |
| DI5 | I           |   | $\oslash$  | 6  |  |
| DI6 |             |   | $\oslash$  | 7  |  |
| DI7 | <b>~</b> -[ |   | $\oslash$  | 8  |  |
| DI8 | <b>←</b> [  |   | $\oslash$  | 9  |  |
| GND | -           |   | $\bigcirc$ | 10 |  |
|     | _           |   | 0          |    |  |
|     |             |   |            |    |  |

| Connector | Description (x = the number of digital inputs in other modules that preceed this one in the configuration) |
|-----------|----------------------------------------------------------------------------------------------------|
| X 1       | Dlx + 1                                                                                                    |
| X 2       | Dlx + 2                                                                                                    |
| Х 3       | Dlx + 3                                                                                                    |
| X 4       | Dlx + 4                                                                                                    |
| X 5       | Common earthing for the first four digital inputs.                                                         |
| X 6       | Dlx + 5                                                                                                    |
| X 7       | Dlx + 6                                                                                                    |
| X 8       | Dlx + 7                                                                                                    |

| Connector | Description (x = the number of digital inputs in other modules that preceed this one in the configuration) |
|-----------|----------------------------------------------------------------------------------------------------|
| Х9        | DIx + 8                                                                                                    |
| X 10      | Common earthing for the other four digital inputs.                                                         |

The DI8 module is an add-on module with eight (8) galvanically isolated digital inputs. This module can be ordered directly to be installed into the device in the factory, or it can be upgraded in the field after the device's original installation when required. The properties of the inputs in this module are the same as those of the inputs in the main processor module. The current consumption of the digital inputs is 2 mA when activated, while the range of the operating voltage is from 0...265 VAC/DC. The activation and release thresholds are set in the software and the resolution is 1 V. All digital inputs are scannced in 5 ms program cycles, and their pick-up and release delays as well as their NO/NC selection can be set with software.

For the naming convention of the digital inputs provided by this module please refer to the chapter titled "Construction and installation".

For technical details please refer to the chapter titled "Digital input module" in the "Technical data" section of this document.

### Setting up the activation and release delays

The settings described in the table below can be found at *Control*  $\rightarrow$  *Device*  $I/O \rightarrow$  *Digital input settings* in the device settings.

| Name                           | Range                                                                | Step       | Default  | Description                                                                                                    |
|--------------------------------|----------------------------------------------------------------------|------------|----------|----------------------------------------------------------------------------------------------------|
| Dlx<br>Polarity                | <ul> <li>NO (Normally open)</li> <li>NC (Normally closed)</li> </ul> | -          | NO       | Selects whether the status of the digital input is 1 or 0 when the input is energized.                                                                                                    |
| Dlx<br>Activation<br>threshold | 16.0200.0 V                                                          | 0.1 V      | 88 V     | Defines the activation threshold for the digital input.<br>When "NO" is the selected polarity, the measured voltage<br>exceeding this setting activates the input. When "NC" is the<br>selected polarity, the measured voltage exceeding this<br>setting deactivates the input. |
| Dlx<br>Release<br>threshold    | 10.0200.0 V                                                          | 0.1 V      | 60V      | Defines the release threshold for the digital input.<br>When "NO" is the selected polarity, the measured voltage<br>below this setting deactivates the input. When "NC" is the<br>selected polarity, the measured voltage below this setting<br>activates the input.            |
| Dlx<br>Activation<br>delay     | 0.0001800.000<br>s                                                   | 0.001<br>s | 0.000 s  | Defines the delay when the status changes from 0 to 1.                                                                                                    |
| DIx Drop-<br>off time          | 0.0001800.000<br>s                                                   | 0.001<br>s | 0.000 s  | Defines the delay when the status changes from 1 to 0.                                                                                                    |
| DIx AC<br>Mode                 | <ul><li>Disabled</li><li>Enabled</li></ul>                           | -          | Disabled | Selects whether or not a 30-ms deactivation delay is added<br>to take the alternating current into account. The "DIx Release<br>threshold" parameter is hidden and forced to 10 % of the set<br>"DIx Activation threshold" parameter.                                           |

Table. 7.3.1 - 79. Digital input settings of DI8 module.

| Name                 | Range               | Step | Default | Description                                                                        |
|----------------------|---------------------|------|---------|------------------------------------------------------------------------------------|
| Dlx<br>Counter       | 02 <sup>32</sup> –1 | 1    | 0       | Displays the number of times the digital input has changed its status from 0 to 1. |
| DIx Clear<br>counter | • -<br>• Clear      | -    | -       | Resets the DIx counter value to zero.                                              |

The user can set the activation threshold individually for each digital input. When the activation and release thresholds have been set properly, they will result in the digital input states to be activated and released reliably. The selection of the normal state between normally open (NO) and normally closed (NC) defines whether or not the digital input is considered activated when the digital input channel is energized.

The diagram below depicts the digital input states when the input channels are energized and deenergized.

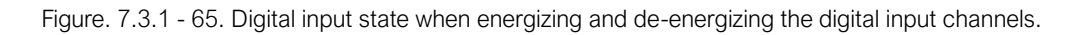

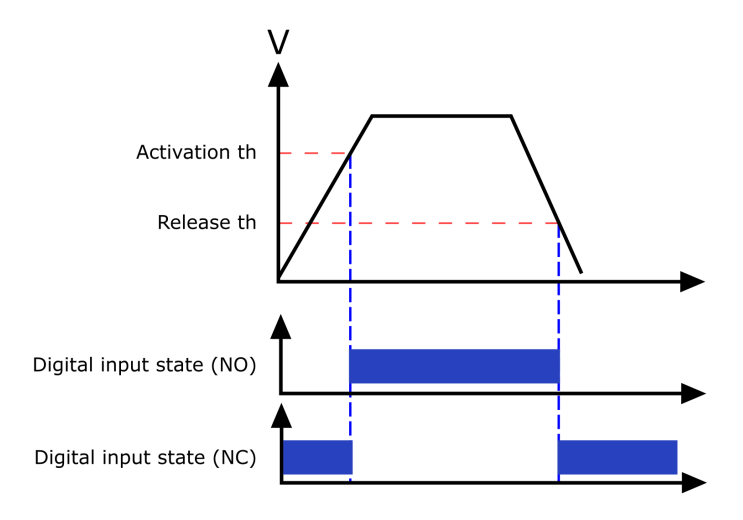

### **Digital input descriptions**

Option card inputs can be given a description. The user defined description are displayed in most of the menus:

- logic editor
- matrix
- block settings
- etc.

| Table. | 7.3.1 | - 80. | Digital  | input | user | description. |
|--------|-------|-------|----------|-------|------|--------------|
|        |       |       | <u> </u> |       |      | •            |

| Name                          | Range             | Default | Description                                                                                                 |
|-------------------------------|-------------------|---------|----------------------------------------------------------------------------------------------------|
| User editable description DIx | 131<br>characters | DIx     | Description of the digital input. This description is used in several menu types for easier identification. |

### Digital input voltage measurements

Digital input option card channels measure voltage on each channel. The measured voltage can be seen at *Control*  $\rightarrow$  *Device IO*  $\rightarrow$  *Digital inputs*  $\rightarrow$  *Digital input voltages.* 

Table. 7.3.1 - 81. Digital input channel voltage measurement.

| Name            | Range          | Step    | Description                                     |
|-----------------|----------------|---------|-------------------------------------------------|
| DIx Voltage now | 0.000275.000 V | 0.001 V | Voltage measurement of a digital input channel. |

### 7.3.2 Digital output module (optional)

Figure. 7.3.2 - 66. Digital output module (DO5) with five add-on digital outputs.

|         | 0         |    |
|---------|-----------|----|
|         | 0         | 1  |
| ЪС      | $\oslash$ | 2  |
| 72      | $\oslash$ | 3  |
| ЪС      | $\oslash$ | 4  |
| л3<br>Л | $\oslash$ | 5  |
| ЪС      | $\oslash$ | 6  |
|         | $\oslash$ | 7  |
| ЪС      | $\oslash$ | 8  |
| л5<br>Л | $\oslash$ | 9  |
|         | $\odot$   | 10 |
|         | 0         |    |
|         |           |    |

| Connector | Description                                            |
|-----------|--------------------------------------------------------|
| X 1–2     | OUTx + 1 (1 <sup>st</sup> and 2 <sup>nd</sup> pole NO) |
| X 3-4     | OUTx + 2 (1 <sup>st</sup> and 2 <sup>nd</sup> pole NO) |
| X 5–6     | OUTx + 3 (1 <sup>st</sup> and 2 <sup>nd</sup> pole NO) |
| X 7–8     | OUTx + 4 (1 <sup>st</sup> and 2 <sup>nd</sup> pole NO) |
| X 9–10    | OUTx + 5 (1 <sup>st</sup> and 2 <sup>nd</sup> pole NO) |

The DO5 module is an add-on module with five (5) digital outputs. This module can be ordered directly to be installed into the device in the factory, or it can be upgraded in the field after the device's original installation when required. The properties of the outputs in this module are the same as those of the outputs in the main processor module. The user can set the digital output controls with software. All digital outputs are scanned in 5 ms program cycles, and their contacts are mechanical in type. The rated voltage of the NO/NC outputs is 250 VAC/DC.

For the naming convention of the digital inputs provided by this module please refer to the chapter titled "Construction and installation".

For technical details please refer to the chapter titled "Digital output module" in the "Technical data" section of this document.

### Digital output descriptions

Option card outputs can be given a description. The user defined description are displayed in most of the menus:

- logic editor
- matrix
- block settings
- etc.

Table. 7.3.2 - 82. Digital output user description.

| Name                              | Range Default     |      | Description                                                                                                  |  |  |
|-----------------------------------|-------------------|------|----------------------------------------------------------------------------------------------------|--|--|
| User editable<br>description OUTx | 131<br>characters | OUTx | Description of the digital output. This description is used in several menu types for easier identification. |  |  |

### 7.3.3 RTD input module (optional)

Figure. 7.3.3 - 67. RTD input module connectors.

| Channel | Connect | 0  | Connector    |           |
|---------|---------|----|--------------|-----------|
| 1       | RTD1-1  | 1  |              | 2 RTD1-2  |
| L       | RTD1-3  | 3  |              | 4 RTD1-4  |
| 2       | RTD2-1  | 5  | $\bigcirc$   | 6 RTD2-2  |
| 2       | RTD2-3  | 7  |              | 8 RTD2-4  |
| 2       | RTD3-1  | 9  | $\bigcirc$   | 10 RTD3-2 |
| 5       | RTD3-3  | 11 | $\bigcirc$   | 12 RTD3-4 |
|         | RTD4-1  | 13 | $\bigcirc$   | 14 RTD4-2 |
| 4       | RTD4-3  | 15 | $\bigcirc$   | 16 RTD4-4 |
| E       | RTD5-1  | 17 | $\bigcirc$   | 18 RTD5-2 |
| 5       | RTD5-3  | 19 | $\bigcirc$   | 20 RTD5-4 |
| c       | RTD6-1  | 21 | $\bigcirc$   | 22 RTD6-2 |
| 0       | RTD6-3  | 23 | $\bigcirc$   | 24 RTD6-4 |
| 7       | RTD7-1  | 25 | $\bigcirc$   | 26 RTD7-2 |
|         | RTD7-3  | 27 | $\bigcirc$   | 28 RTD7-4 |
| 0       | RTD8-1  | 29 | $\bigcirc$   | 30 RTD8-2 |
| 0       | RTD8-3  | 31 | $\mathbf{O}$ | 32 RTD8-4 |
|         |         |    | 0            |           |

The RTD input module is an add-on module with eight (8) RTD input channels. Each input supports 2-wire, 3-wire and 4-wire RTD sensors. The sensor type can be selected with software for two groups, four channels each. The card supports Pt100 and Pt1000 sensors

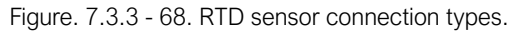

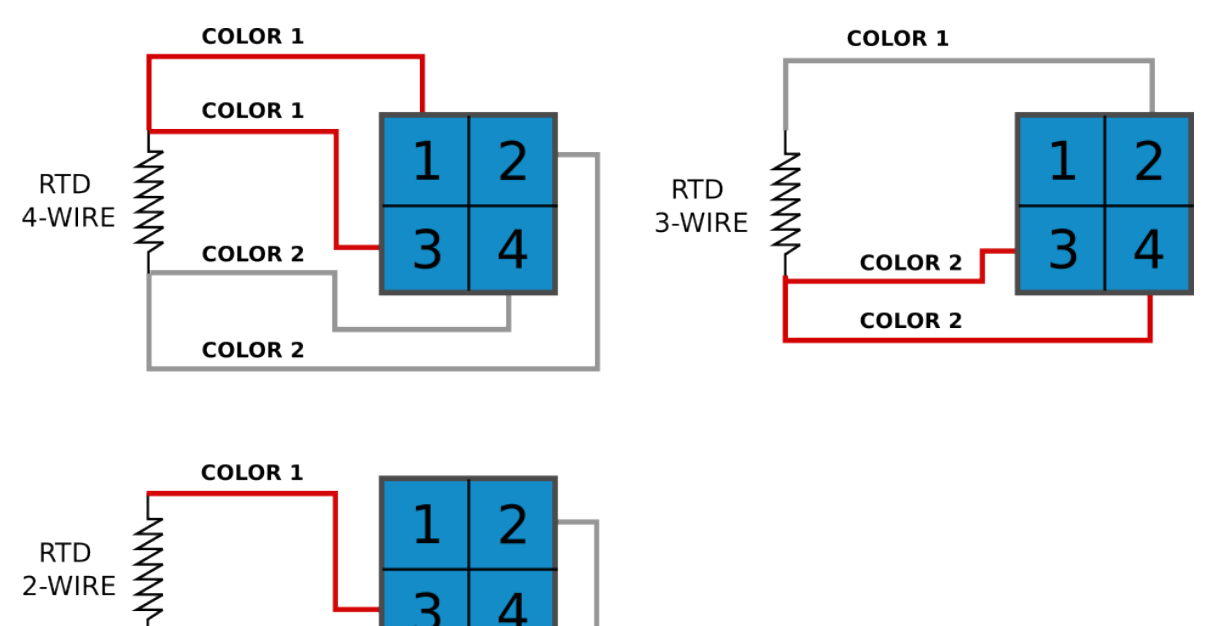

### 7.3.4 Serial RS-232 communication module (optional)

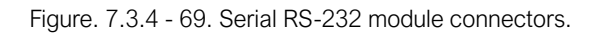

COLOR 2

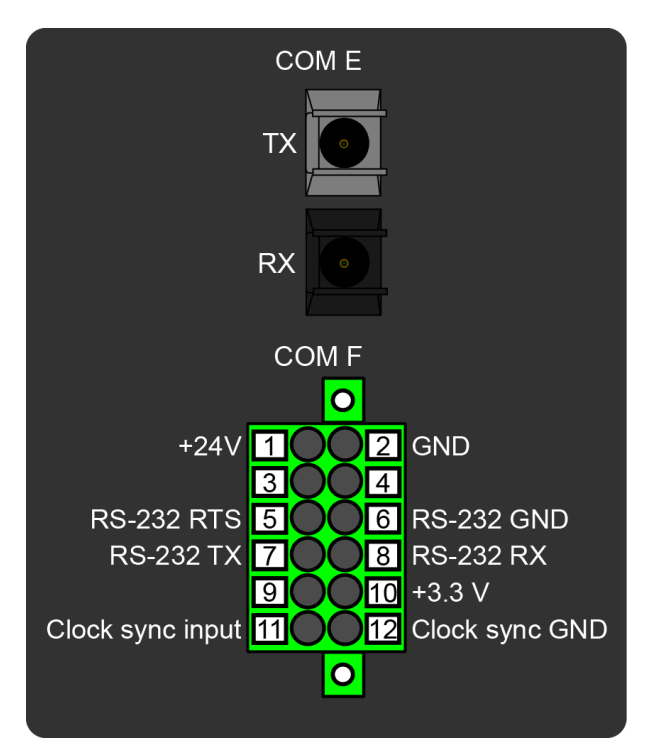

#### Table. 7.3.4 - 83. Module connections.

| Connector | Pin | Name                     | Description                                                                                                    |  |
|-----------|-----|--------------------------|----------------------------------------------------------------------------------------------------|--|
| COM E     | -   | Serial fiber             | <ul> <li>Serial-based communications</li> <li>Port options: <ul> <li>Glass/glass</li> <li>Plastic/plastic</li> <li>Glass/plastic</li> <li>Plastic/glass</li> </ul> </li> <li>Wavelength 660 nm</li> <li>Compatible with 50/125 µm, 62.5/125 µm, 100/140 µm, and 200 µm Plastic-Clad Silica (PCS) fiber</li> <li>Compatible with ST connectors</li> </ul> |  |
|           | 1   | +24 V input              | Optional ovternal auviliany voltage for sorial fiber                                                                                                    |  |
|           | 2   | GND                      |                                                                                                    |  |
|           | 3   |                          | Not in use.                                                                                                    |  |
|           | 4   | -                        |                                                                                                    |  |
|           | 5   | RS-232 RTS               | Serial based communications.                                                                                                    |  |
|           | 6   | RS-232 GND               |                                                                                                    |  |
| COM F     | 7   | RS-232 TX                |                                                                                                    |  |
|           | 8   | RS-232 RX                |                                                                                                    |  |
|           | 9   | -                        | Not in use.                                                                                                    |  |
|           | 10  | +3.3 V output<br>(spare) | Spare power source for external equipment (45 mA).                                                                                                    |  |
|           | 11  | Clock sync<br>input      | Clock events input (evenents IPIC P)                                                                                                    |  |
|           | 12  | Clock sync<br>GND        | - Clock synchronization input (supports IRIG-B).                                                                                                    |  |

The option card includes two serial communication interfaces: COM E is a serial fiber interface with glass/glass, plastic/plastic, glass/plastic and plastic/glass options, COM F is an RS-232 interface.

# 7.3.5 LC or RJ45 100 Mbps Ethernet communication module (optional)

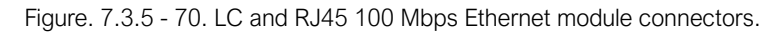

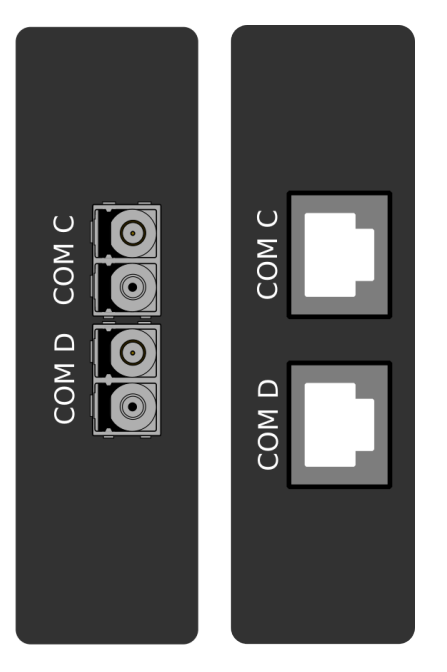

| Connector | Description (LC ports)                                                                                                    | Description (RJ45)                                                 |
|-----------|----------------------------------------------------------------------------------------------------|--------------------------------------------------------------------|
| COM C:    | <ul> <li>Communication port C, 100 MbpsLC fiber connector.</li> <li>62.5/125 µm or 50/125 µm multimode (glass).</li> <li>Wavelength 1300 nm.</li> </ul>  | <ul><li>RJ-45 connectors</li><li>10BASE-T and 100BASE-TX</li></ul> |
| COM D:    | <ul> <li>Communication port D, 100 Mbps LC fiber connector.</li> <li>62.5/125 µm or 50/125 µm multimode (glass).</li> <li>Wavelength 1300 nm.</li> </ul> | <ul><li>RJ-45 connectors</li><li>10BASE-T and 100BASE-TX</li></ul> |

Both cards support both HSR and PRP protocols.

### 7.3.6 Double ST 100 Mbps Ethernet communication module (optional)

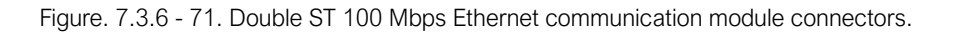

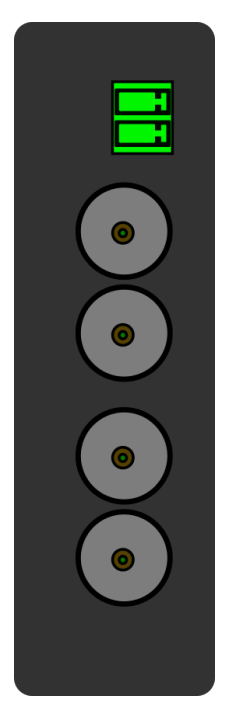

| Connector         | Description                                                                                                    |
|-------------------|----------------------------------------------------------------------------------------------------|
| Two-pin connector | IRIG-B input                                                                                                    |
| ST connectors     | <ul> <li>Duplex ST connectors</li> <li>62.5/125 µm or 50/125 µm multimode fiber</li> <li>Transmitter wavelength: 12601360 nm (nominal: 1310 nm)</li> <li>Receiver wavelength: 11001600 nm</li> <li>100BASE-FX</li> <li>Up to 2 km</li> </ul> |

This option cards supports redundant ring configuration and multidrop configurations. Please note that each ring can only contain AQ-200 series devices, and any third party devices must be connected to a separate ring.

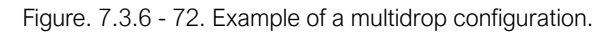

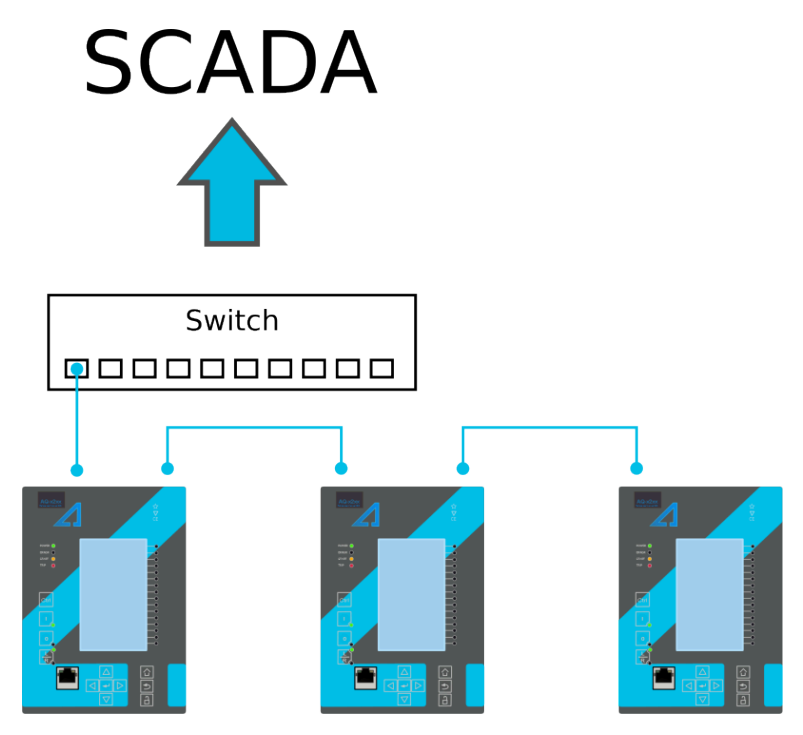

# 7.3.7 Double RJ45 10/100 Mbps Ethernet communication module (optional)

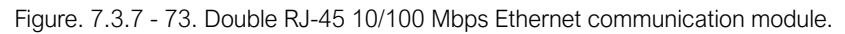

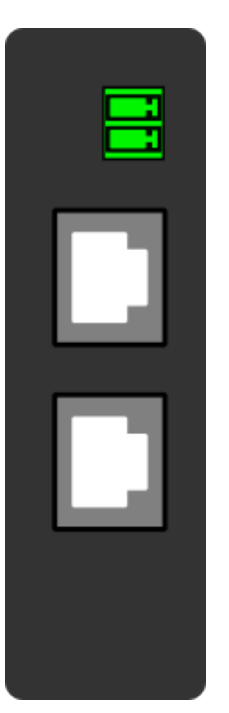

| Connector         | Description  |
|-------------------|--------------|
| Two-pin connector | IRIG-B input |

| Connector        | Description                                                                                       |
|------------------|---------------------------------------------------------------------------------------------------|
| RJ-45 connectors | <ul> <li>Two Ethernet ports</li> <li>RJ-45 connectors</li> <li>10BASE-T and 100BASE-TX</li> </ul> |

This option card supports multidrop configurations.

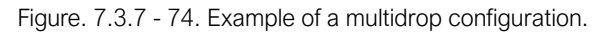

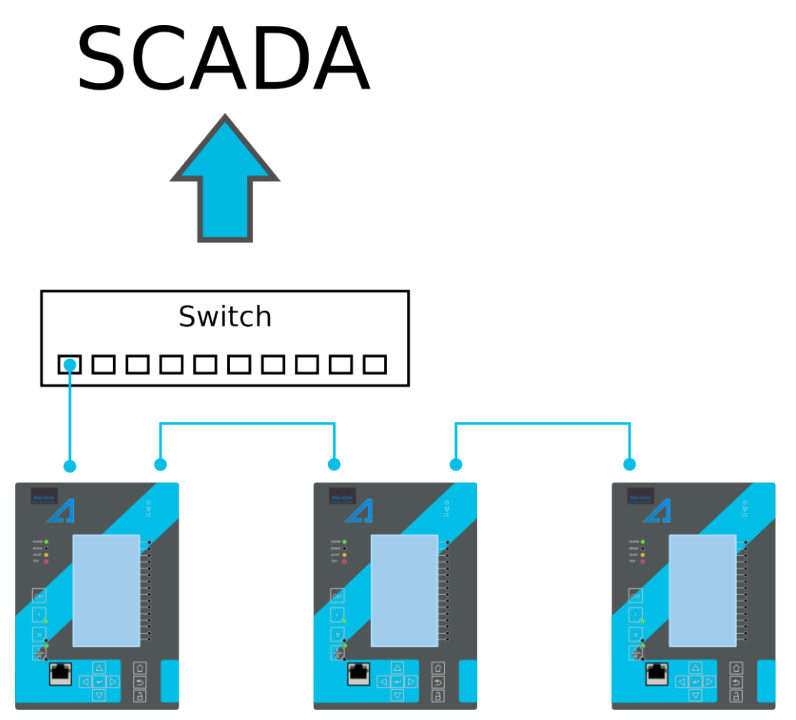

### 7.4 Dimensions and installation

The device can be installed either to a standard 19" rack or to a switchgear panel with cutouts. The desired installation type is defined in the order code. When installing to a rack, the device takes a quarter ( $\frac{1}{4}$ ) of the rack's width, meaning that a total of three devices can be installed to the same rack next to one another.

The figures below describe the device dimensions (first figure), the device installation (second), and the panel cutout dimensions and device spacing (third).

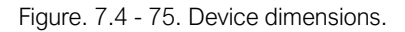

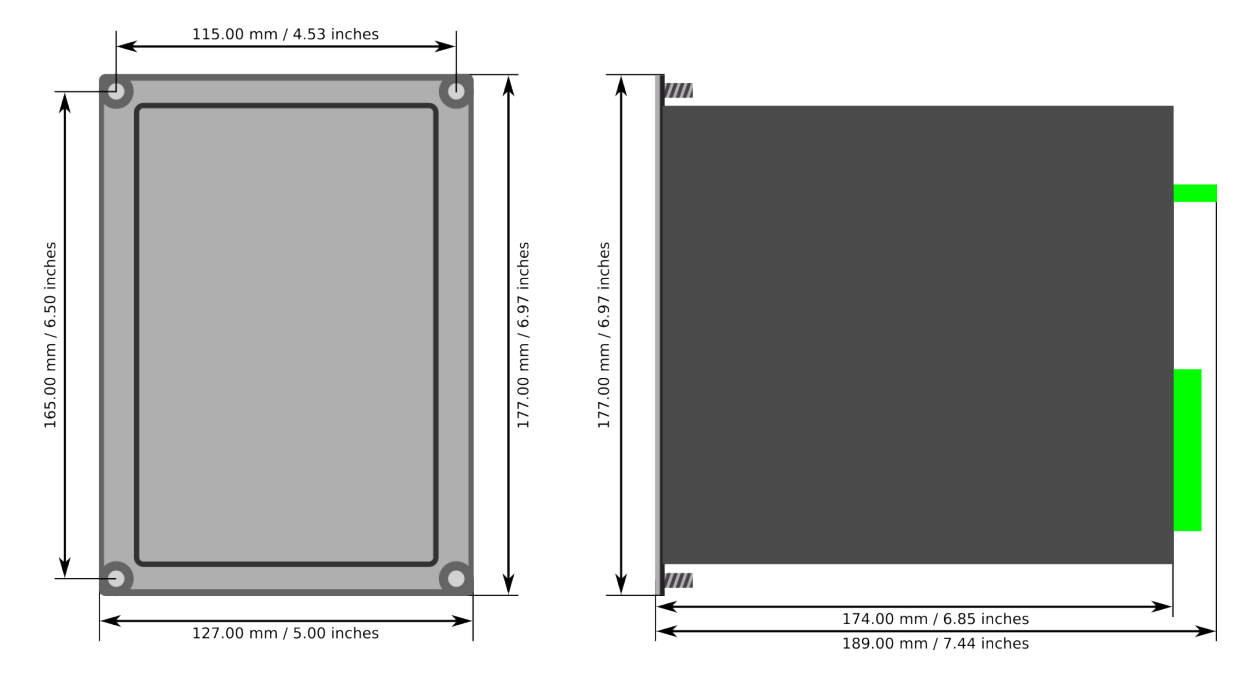

Figure. 7.4 - 76. Device installation.

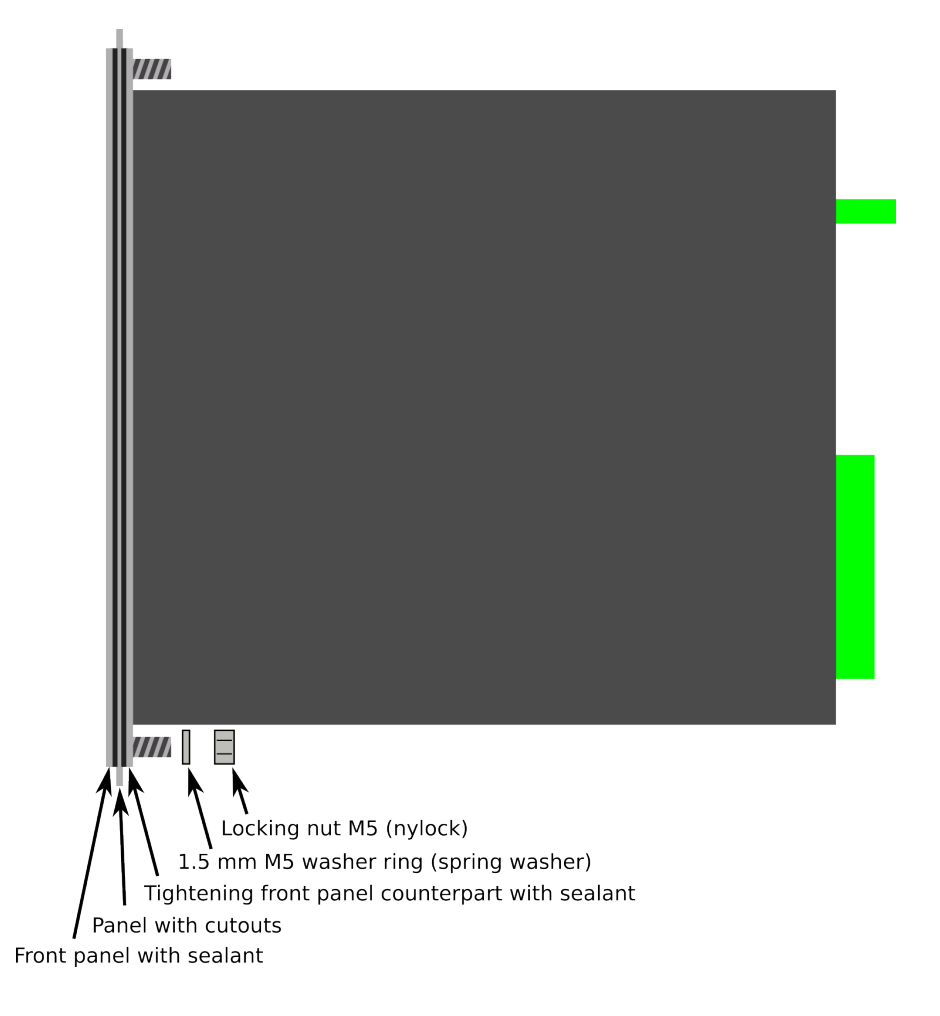

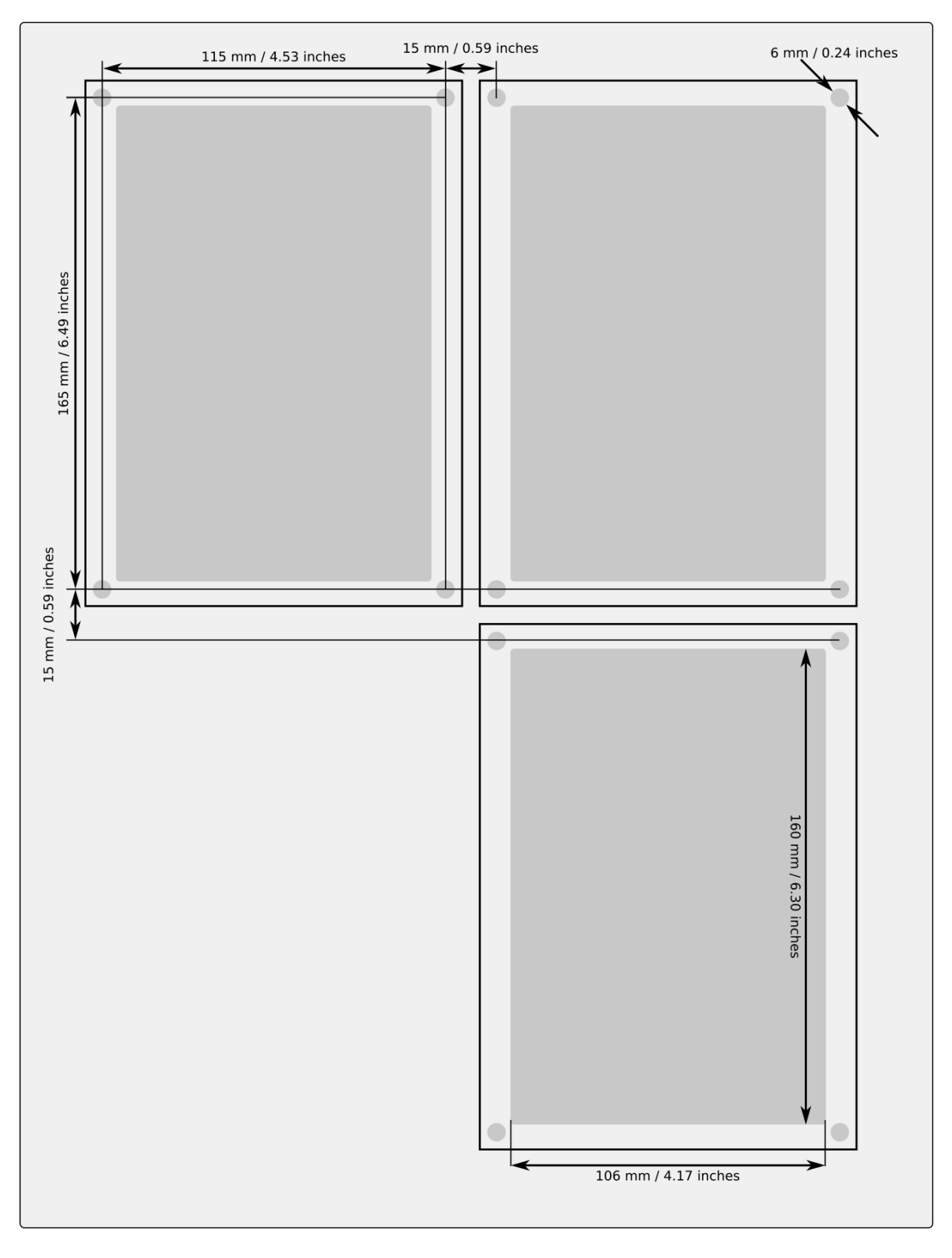

Figure. 7.4 - 77. Panel cutout dimensions and device spacing.

# 8 Technical data

### 8.1 Hardware

## 8.1.1 CPU & Power supply

Table. 8.1.1 - 84. General information for the CPU module.

| General information                             |                                       |  |
|-------------------------------------------------|---------------------------------------|--|
| Spare part code                                 | #SP-200-CPU                           |  |
| Compatibility                                   | AQ-200 series models                  |  |
| Terminal block connection                       |                                       |  |
| Screw connection terminal block (standard)      | Phoenix Contact MSTB 2,5/5-ST-5,08    |  |
| Spring cage terminal block (option)             | Phoenix Contact FKC 2,5/20-STF-5,08   |  |
| Solid or stranded wire<br>Nominal cross section | 2.5 mm <sup>2</sup>                   |  |
| RS-485 serial terminal block connection         |                                       |  |
| Screw connection terminal block (standard)      | Phoenix Contact MC 1,5/ 5-ST-3,81     |  |
| Spring cage terminal block (option)             | Phoenix Contact FK-MCP 1,5/ 5-ST-3,81 |  |
| Solid or stranded wire<br>Nominal cross section | 1.5 mm <sup>2</sup>                   |  |

## 8.1.1.1 Auxiliary voltage

Table. 8.1.1.1 - 85. Power supply model A

| Rated values                     |                                                                    |
|----------------------------------|--------------------------------------------------------------------|
| Rated auxiliary voltage          | 80265 V (AC/DC)                                                    |
| Power consumption                | < 7 W (no option cards)<br>< 15 W (maximum number of option cards) |
| Maximum permitted interrupt time | < 60 ms with 110 VDC                                               |
| DC ripple                        | < 15 %                                                             |
| Other                            |                                                                    |
| Minimum recommended fuse rating  | MCB C2                                                             |

#### Table. 8.1.1.1 - 86. Power supply model B

| Rated values                     |                                                                    |
|----------------------------------|--------------------------------------------------------------------|
| Rated auxiliary voltage          | 1872 VDC                                                           |
| Power consumption                | < 7 W (no option cards)<br>< 15 W (maximum number of option cards) |
| Maximum permitted interrupt time | < 90 ms with 24 VDC                                                |
| DC ripple                        | < 15 %                                                             |
| Other                            |                                                                    |
| Minimum recommended fuse rating  | MCB C2                                                             |

# 8.1.1.2 CPU communication ports

Table. 8.1.1.2 - 87. Front panel local communication port.

| Port               |                                                                |
|--------------------|----------------------------------------------------------------|
| Port media         | Copper Ethernet RJ-45                                          |
| Number of ports    | 1                                                              |
| Port protocols     | PC-protocols<br>FTP<br>Telnet                                  |
| Features           |                                                                |
| Data transfer rate | 100 MB/s                                                       |
| System integration | Can't be used for system protocols, only for local programming |

Table. 8.1.1.2 - 88. Rear panel system communication port A.

| Port               |                                                             |
|--------------------|-------------------------------------------------------------|
| Port media         | Copper Ethernet RJ-45                                       |
| Number of ports    | 1                                                           |
| Features           |                                                             |
| Port protocols     | IEC 61850<br>IEC 104<br>Modbus/TCP<br>DNP3<br>FTP<br>Telnet |
| Data transfer rate | 100 MB/s                                                    |
| System integration | Can be used for system protocols and for local programming  |

#### Table. 8.1.1.2 - 89. Rear panel system communication port B.

| Port               |                                                 |
|--------------------|-------------------------------------------------|
| Port media         | Copper RS-485                                   |
| Number of ports    | 1                                               |
| Features           |                                                 |
| Port protocols     | Modbus/RTU<br>IEC 103<br>IEC 101<br>DNP3<br>SPA |
| Data transfer rate | 65 580 kB/s                                     |
| System integration | Can be used for system protocols                |

### 8.1.1.3 CPU digital inputs

Table. 8.1.1.3 - 90. CPU model-isolated digital inputs, with thresholds defined by order code.

| Rated values                           |                                                                       |
|----------------------------------------|-----------------------------------------------------------------------|
| Rated auxiliary voltage                | 265 V (AC/DC)                                                         |
| Nominal voltage                        | Order code defined: 24, 110, 220 V (AC/DC)                            |
| Pick-up threshold<br>Release threshold | Order code defined: 19, 90,170 V<br>Order code defined: 14, 65, 132 V |
| Scanning rate                          | 5 ms                                                                  |
| Settings                               |                                                                       |
| Pick-up delay                          | Software settable: 01800 s                                            |
| Polarity                               | Software settable: Normally On/Normally Off                           |
| Current drain                          | 2 mA                                                                  |

## 8.1.1.4 CPU digital outputs

Table. 8.1.1.4 - 91. Digital outputs (Normally Open)

| Rated values                               |               |
|--------------------------------------------|---------------|
| Rated auxiliary voltage                    | 265 V (AC/DC) |
| Continuous carry                           | 5 A           |
| Make and carry 0.5 s<br>Make and carry 3 s | 30 A<br>15 A  |

| Breaking capacity, DC (L/R = 40 ms)<br>at 48 VDC<br>at 110 VDC<br>at 220 VDC | 1 A<br>0.4 A<br>0.2 A                              |
|------------------------------------------------------------------------------|----------------------------------------------------|
| Control rate                                                                 | 5 ms                                               |
| Settings                                                                     |                                                    |
| Polarity                                                                     | Software settable: Normally Open / Normally Closed |

#### Table. 8.1.1.4 - 92. Digital outputs (Change-Over)

| Rated values                                                                 |                                                    |
|------------------------------------------------------------------------------|----------------------------------------------------|
| Rated auxiliary voltage                                                      | 265 V (AC/DC)                                      |
| Continuous carry                                                             | 2.5 A                                              |
| Make and carry 0.5 s<br>Make and carry 3 s                                   | 30 A<br>15 A                                       |
| Breaking capacity, DC (L/R = 40 ms)<br>at 48 VDC<br>at 110 VDC<br>at 220 VDC | 1 A<br>0.3 A<br>0.15 A                             |
| Control rate                                                                 | 5 ms                                               |
| Settings                                                                     |                                                    |
| Polarity                                                                     | Software settable: Normally Open / Normally Closed |

### CAUTION!

Please note, that signaling relay 5 and system fault's signaling relay are designed only for signaling purposes, and are not to be used in trip coil control.

## 8.1.2 Option cards

## 8.1.2.1 Digital input module

Table. 8.1.2.1 - 93. Technical data for the digital input module.

| General information     |                      |  |
|-------------------------|----------------------|--|
| Spare part code         | #SP-200-DI8          |  |
| Compatibility           | AQ-200 series models |  |
| Rated values            |                      |  |
| Rated auxiliary voltage | 5265 V (AC/DC)       |  |
| Current drain           | 2 mA                 |  |

| Scanning rate<br>Activation/release delay       | 5 ms<br>511 ms                                                                               |
|-------------------------------------------------|----------------------------------------------------------------------------------------------|
| Settings                                        |                                                                                              |
| Pick-up threshold<br>Release threshold          | Software settable: 16200 V, setting step 1 V<br>Software settable: 10200 V, setting step 1 V |
| Pick-up delay                                   | Software settable: 01800 s                                                                   |
| Drop-off delay                                  | Software settable: 01800 s                                                                   |
| Polarity                                        | Software settable: Normally On/Normally Off                                                  |
| Terminal block connection                       |                                                                                              |
| Screw connection terminal block (standard)      | Phoenix Contact MSTB 2,5/10-ST-5,08                                                          |
| Spring cage terminals block (option)            | Phoenix Contact FKC 2,5/10-STF-5,08                                                          |
| Solid or stranded wire<br>Nominal cross section | 2.5 mm <sup>2</sup>                                                                          |

# 8.1.2.2 Digital output module

Table. 8.1.2.2 - 94. Technical data for the digital output module.

| General information                                                          |                                             |  |
|------------------------------------------------------------------------------|---------------------------------------------|--|
| Spare part code                                                              | #SP-200-DO5                                 |  |
| Compatibility                                                                | AQ-200 series models                        |  |
| Rated values                                                                 |                                             |  |
| Rated auxiliary voltage                                                      | 265 V (AC/DC)                               |  |
| Continuous carry                                                             | 5 A                                         |  |
| Make and carry 0.5 s<br>Make and carry 3 s                                   | 30 A<br>15 A                                |  |
| Breaking capacity, DC (L/R = 40 ms)<br>at 48 VDC<br>at 110 VDC<br>at 220 VDC | 1 A<br>0.4 A<br>0.2 A                       |  |
| Control rate                                                                 | 5 ms                                        |  |
| Settings                                                                     | ·                                           |  |
| Polarity                                                                     | Software settable: Normally On/Normally Off |  |
| Terminal block connection                                                    |                                             |  |
| Screw connection terminal block (standard)                                   | Phoenix Contact MSTB 2,5/10-ST-5,08         |  |
| Spring cage terminals block (option)                                         | Phoenix Contact FKC 2,5/10-STF-5,08         |  |

| Solid or stranded wire |                     |
|------------------------|---------------------|
| Nominal cross section  | 2.5 mm <sup>2</sup> |

## 8.1.2.3 RTD input module

Table. 8.1.2.3 - 95. Technical data for the RTD input module.

| General information                             |                                      |  |
|-------------------------------------------------|--------------------------------------|--|
| Spare part code                                 | #SP-2xx-RTD                          |  |
| Compatibility                                   | AQ-200 series & AQ-250 series models |  |
| Channels 1-8                                    |                                      |  |
| 2/3/4-wire RTD                                  |                                      |  |
| Pt100 or Pt1000                                 |                                      |  |
| Terminal block connection                       |                                      |  |
| Spring cage terminals block                     | Phoenix Contact DFMC 1,5/ 16-STF-3,5 |  |
| Solid or stranded wire<br>Nominal cross section | 1.5 mm <sup>2</sup>                  |  |

### 8.1.2.4 RS-232 & serial fiber communication module

Table. 8.1.2.4 - 96. Technical data for the RS-232 & serial fiber communication module.

| General information               |                                                                                                    |  |
|-----------------------------------|----------------------------------------------------------------------------------------------------|--|
| PP Spare part code                | #SP-2XX-232PP                                                                                                  |  |
| PG Spare part code                | #SP-2XX-232PG                                                                                                  |  |
| GP Spare part code                | #SP-2XX-232GP                                                                                                  |  |
| GG Spare part code                | #SP-2XX-232GG                                                                                                  |  |
| Compatibility                     | AQ-200 series & AQ-250 series models                                                                           |  |
| Serial fiber connections          |                                                                                                    |  |
| Connection types                  | <ul> <li>Plastic - Plastic</li> <li>Plastic - Glass</li> <li>Glass - Plastic</li> <li>Glass - Glass</li> </ul> |  |
| Wavelength                        | 660 nm                                                                                                    |  |
| Cable type                        | 1 mm plastic fiber                                                                                             |  |
| RS-232 terminal block connections |                                                                                                    |  |
| Spring cage terminals block       | Phoenix Contact DFMC 1,5/ 6-STF-3,5                                                                            |  |

|   | Solid or stranded wire   |                     |
|---|--------------------------|---------------------|
|   | Nieuria al anna a satism | 4 - 2               |
|   | Nominal cross section    | 1.5 mm <sup>-</sup> |
| 1 |                          |                     |

## 8.1.2.5 Double LC 100 Mbps Ethernet communication module

Table. 8.1.2.5 - 97. Technical data for the double LC 100 Mbps Ethernet communication module.

| General information      |                                            |  |
|--------------------------|--------------------------------------------|--|
| Spare part code          | #SP-2XX-2XLC                               |  |
| Compatibility            | AQ-200 series & AQ-250 series models       |  |
| Protocols                |                                            |  |
| Protocols                | HSR and PRP                                |  |
| Ports                    |                                            |  |
| Quantity of fiber ports  | 2                                          |  |
| Communication port C & D | LC fiber connector<br>Wavelength 1300 nm   |  |
| Fiber cable              | 50/125 μm or 62.5/125 μm multimode (glass) |  |

## 8.1.2.6 Double ST 100 Mbps Ethernet communication module

Table. 8.1.2.6 - 98. Technical data for the double ST 100 Mbps Ethernet communication module.

| General information    |                                                                                |
|------------------------|--------------------------------------------------------------------------------|
| Spare part code        | #SP-2XX-2XST                                                                   |
| Compatibility          | AQ-200 series & AQ-250 series models                                           |
| Dimensions             | 74 mm X 179 mm                                                                 |
| Ports                  | ST connectors (2) and IRIG-B connector (1)                                     |
| Protocols              |                                                                                |
| Protocols              | IEC61850, DNP/TCP, Modbus/TCP, IEC104 & FTP                                    |
| ST connectors          |                                                                                |
| Connector type         | Duplex ST connectors<br>62.5/125 µm or 50/125 µm multimode fiber<br>100BASE-FX |
| Transmitter wavelength | 1260…1360 nm (nominal: 1310 nm)                                                |
| Receiver wavelength    | 11001600 nm                                                                    |
| Maximum distance       | 2 km                                                                           |
| IRIG-B Connector       |                                                                                |

| Screw connection terminal block                 | Phoenix Contact MC 1,5/ 2-ST-3,5 BD:1-2 |
|-------------------------------------------------|-----------------------------------------|
| Solid or stranded wire<br>Nominal cross section | 1.5 mm <sup>2</sup>                     |

# 8.1.3 Display

Table. 8.1.3 - 99. Technical data for the HMI LCD display.

| General information       |                                   |  |
|---------------------------|-----------------------------------|--|
| Spare part code           | #SP-200-DISP                      |  |
| Compatibility             | AQ-200 series models              |  |
| Dimensions and resolution |                                   |  |
| Number of dots/resolution | 320 x 160                         |  |
| Size                      | 84.78 × 49.90 mm (3.34 × 1.96 in) |  |
| Display                   |                                   |  |
| Type of display           | LCD                               |  |
| Color                     | Monochrome                        |  |

### 8.2 Functions

### 8.2.1 Control functions

## 8.2.1.1 Setting group selection

Table. 8.2.1.1 - 100. Technical data for the setting group selection function.

| Settings and control modes |                                                                                    |  |
|----------------------------|------------------------------------------------------------------------------------|--|
| Setting groups             | 8 independent, control-prioritized setting groups                                  |  |
| Control scale              | Common for all installed functions which support setting groups                    |  |
| Control mode               |                                                                                    |  |
| Local                      | Any binary signal available in the device                                          |  |
| Remote                     | Force change overrule of local controls either from the setting tool, HMI or SCADA |  |
| Operation time             |                                                                                    |  |
| Reaction time              | <5 ms from receiving the control signal                                            |  |

# 8.2.1.2 Object control and monitoring

Table. 8.2.1.2 - 101. Technical data for the object control and monitoring function.

| General                                       |                                                                                                    |
|-----------------------------------------------|----------------------------------------------------------------------------------------------------|
| Number of objects                             | 10                                                                                                   |
| Supported object types                        | Circuit breaker<br>Circuit breaker with withdrawable cart<br>Disconnector (MC)<br>Disconnector (GND) |
| Signals                                       |                                                                                                    |
| Input signals                                 | Digital inputs<br>Software signals                                                                   |
| Output signals                                | Close command output<br>Open command output                                                          |
| Operation time                                |                                                                                                    |
| Breaker traverse time setting                 | 0.02500.00 s, setting step 0.02 s                                                                    |
| Max. close/open command pulse length          | 0.02500.00 s, setting step 0.02 s                                                                    |
| Control termination time out setting          | 0.02500.00 s, setting step 0.02 s                                                                    |
| Inaccuracy:<br>- Definite time operating time | ±0.5 % or ±10 ms                                                                                     |
| Breaker control operation time                |                                                                                                    |
| External object control time                  | <75 ms                                                                                               |
| Object control during auto-reclosing          | See the technical sheet for the auto-reclosing function.                                             |

# 8.2.1.3 Indicator object monitoring

Table. 8.2.1.3 - 102. Technical data for the indicator object monitoring function.

| General                |                                    |
|------------------------|------------------------------------|
| Number of objects      | 5                                  |
| Supported object types | Disconnector (GND)                 |
| Signals                |                                    |
| Input signals          | Digital inputs<br>Software signals |

## 8.2.2 Monitoring functions

### 8.2.2.1 Disturbance recorder

Table. 8.2.2.1 - 103. Technical data for the disturbance recorder function.

| Recorded values                                                                                                    |                                                                                                    |  |  |  |  |  |  |  |
|----------------------------------------------------------------------------------------------------|----------------------------------------------------------------------------------------------------|--|--|--|--|--|--|--|
| Recorder<br>analog channels                                                                                                    | 020 channels<br>Freely selectable                                                                                                    |  |  |  |  |  |  |  |
| Recorder digital       095 channels         channels       Freely selectable analog and binary signals         5 ms sample rate (FFT) |                                                                                                    |  |  |  |  |  |  |  |
| Performance                                                                                                    |                                                                                                    |  |  |  |  |  |  |  |
| Sample rate                                                                                                    | 8, 16, 32 or 64 samples/cycle                                                                                                    |  |  |  |  |  |  |  |
| Recording length0.0001800.000 s, setting step 0.001 s<br>The maximum length is determined by the chosen signals.                      |                                                                                                    |  |  |  |  |  |  |  |
| Number of recordings                                                                                                    | 0100, 60 MB of shared flash memory reserved<br>The maximum number of recordings according to the chosen signals and operation time<br>setting combined |  |  |  |  |  |  |  |

### 8.2.2.2 Event logger

Table. 8.2.2.2 - 104. Technical data for the event logger function.

| General information        |               |  |  |  |  |
|----------------------------|---------------|--|--|--|--|
| Event history capacity     | 15 000 events |  |  |  |  |
| Event timestamp resolution | 1 ms          |  |  |  |  |

## 8.3 Tests and environmental

### Electrical environment compatibility

Table. 8.3 - 105. Disturbance tests.

| All tests                                             | CE-approved and tested according to EN 60255-26 |  |  |  |  |  |  |
|-------------------------------------------------------|-------------------------------------------------|--|--|--|--|--|--|
| Emissions                                             |                                                 |  |  |  |  |  |  |
| Conducted emissions:<br>EN 60255-26 Ch. 5.2, CISPR 22 | 150 kHz30 MHz                                   |  |  |  |  |  |  |
| Radiated emissions:<br>EN 60255-26 Ch. 5.1, CISPR 11  | 301 000 MHz                                     |  |  |  |  |  |  |
| Immunity                                              |                                                 |  |  |  |  |  |  |

| Electrostatic discharge (ESD):                                   | Air discharge 15 kV                           |  |  |  |
|------------------------------------------------------------------|-----------------------------------------------|--|--|--|
| EN 60255-26, IEC 61000-4-2                                       | Contact discharge 8 kV                        |  |  |  |
| Electrical fast transients (EFT):                                | Power supply input 4 kV, 5/50 ns, 5 kHz       |  |  |  |
| EN 60255-26, IEC 61000-4-4                                       | Other inputs and outputs 4 kV, 5/50 ns, 5 kHz |  |  |  |
| Surge:                                                           | Between wires 2 kV, 1.2/50 µs                 |  |  |  |
| EN 60255-26, IEC 61000-4-5                                       | Between wire and earth 4 kV, 1.2/50 µs        |  |  |  |
| Radiated RF electromagnetic field:<br>EN 60255-26, IEC 61000-4-3 | f = 801 000 MHz, 10 V/m                       |  |  |  |
| Conducted RF field:<br>EN 60255-26, IEC 61000-4-6                | f = 150 kHz80 MHz, 10 V (RMS)                 |  |  |  |

Table. 8.3 - 106. Voltage tests.

| Dielectric voltage test                                      |                        |  |  |  |  |  |  |  |
|--------------------------------------------------------------|------------------------|--|--|--|--|--|--|--|
| EN 60255-27, IEC 60255-5, EN 60255-1 2 kV (AC), 50 Hz, 1 min |                        |  |  |  |  |  |  |  |
| Impulse voltage test                                         |                        |  |  |  |  |  |  |  |
| EN 60255-27, IEC 60255-5                                     | 5 kV, 1.2/50 μs, 0.5 J |  |  |  |  |  |  |  |

# Physical environment compatibility

Table. 8.3 - 107. Mechanical tests.

| Vibration test                                  |                                           |  |  |  |  |  |  |  |  |
|-------------------------------------------------|-------------------------------------------|--|--|--|--|--|--|--|--|
| EN 60255-1, EN 60255-27, IEC 60255-21-1 Class 1 | 213.2 Hz, ± 3.5 mm<br>13.2100 Hz, ± 1.0 g |  |  |  |  |  |  |  |  |
| Shock and bump test                             |                                           |  |  |  |  |  |  |  |  |
| EN 60255-1,EN 60255-27, IEC 60255-21-2 Class 1  | 20 g, 1 000 bumps/direction.              |  |  |  |  |  |  |  |  |

Table. 8.3 - 108. Environmental tests.

| Damp heat (cyclic)         |                                                    |  |  |  |  |  |  |  |
|----------------------------|----------------------------------------------------|--|--|--|--|--|--|--|
| EN 60255-1, IEC 60068-2-30 | Operational: +25+55 °C, 9397 % (RH), 12+12h        |  |  |  |  |  |  |  |
| Dry heat                   |                                                    |  |  |  |  |  |  |  |
| EN 60255-1, IEC 60068-2-2  | Storage: +70 °C, 16 h<br>Operational: +55 °C, 16 h |  |  |  |  |  |  |  |
| Cold test                  |                                                    |  |  |  |  |  |  |  |
| EN 60255-1, IEC 60068-2-1  | Storage: –40 °C, 16 h<br>Operational: –20 °C, 16 h |  |  |  |  |  |  |  |

### Table. 8.3 - 109. Environmental conditions.

| IP classes                              |                             |  |  |  |  |  |  |
|-----------------------------------------|-----------------------------|--|--|--|--|--|--|
| Casing protection class                 | IP54 (front)<br>IP21 (rear) |  |  |  |  |  |  |
| Temperature ranges                      |                             |  |  |  |  |  |  |
| Ambient service temperature range       | –35+70 °C                   |  |  |  |  |  |  |
| Transport and storage temperature range | –40+70 °C                   |  |  |  |  |  |  |
| Other                                   |                             |  |  |  |  |  |  |
| Altitude                                | <2000 m                     |  |  |  |  |  |  |
| Overvoltage category                    | 111                         |  |  |  |  |  |  |
| Pollution degree                        | 2                           |  |  |  |  |  |  |

## Casing and package

| Without packaging (net)                                                                  |                                                  |  |  |  |  |  |
|------------------------------------------------------------------------------------------|--------------------------------------------------|--|--|--|--|--|
| DimensionsHeight: 117 mm (4U)Width: 127 mm (¼ rack)Depth: 174 mm (no cards & connectors) |                                                  |  |  |  |  |  |
| Weight                                                                                   | Neight 1.5 kg                                    |  |  |  |  |  |
| With packaging (gross)                                                                   |                                                  |  |  |  |  |  |
| Dimensions                                                                               | Height: 170 mm<br>Width: 242 mm<br>Depth: 219 mm |  |  |  |  |  |
| Weight                                                                                   | 2 kg                                             |  |  |  |  |  |

# 9 Ordering information

|   |                                                        | AQ ·       | - s     | 2 1     | 4          | - P  | х | 8 | Α | Α | x | Α | - X | X | хх | X | Χ |
|---|--------------------------------------------------------|------------|---------|---------|------------|------|---|---|---|---|---|---|-----|---|----|---|---|
|   | Model                                                  |            |         |         |            |      |   |   |   |   |   |   |     |   |    |   |   |
| S | Alarm and Indication IED                               |            |         |         |            |      |   |   |   |   |   |   |     |   |    |   |   |
|   | Device size                                            |            |         |         |            |      |   |   |   |   |   |   |     |   |    |   |   |
| 1 | 1/4 of 19" rack                                        |            |         |         |            |      |   |   |   |   |   |   |     |   |    |   |   |
|   | Analog measurement                                     |            |         |         |            |      |   |   |   |   |   |   |     |   |    |   |   |
| 4 | No analog measurements                                 |            |         |         |            |      |   |   |   |   |   |   |     |   |    |   |   |
| _ | Mounting                                               |            |         |         |            |      |   |   |   |   |   |   |     |   |    |   |   |
| Ρ | Panel mounting                                         |            |         |         |            |      |   |   |   |   |   |   |     |   |    |   |   |
|   | Auxiliary voltage                                      |            |         |         |            |      |   |   |   |   |   |   |     |   |    |   |   |
| H | 80265 VAC/DC                                           |            |         |         |            |      |   |   |   |   |   |   |     |   |    |   |   |
|   |                                                        |            |         |         |            |      |   |   |   |   |   |   |     |   |    |   |   |
| 8 | N/A                                                    |            |         |         |            |      |   |   |   |   |   |   |     |   |    |   |   |
|   | Terminals                                              |            |         |         |            |      |   |   |   |   |   |   |     |   |    |   |   |
| А | Standard I/O terminals                                 |            |         |         |            |      |   |   |   |   |   |   |     |   |    |   |   |
| С | Spring cage I/O terminals                              |            |         |         |            |      |   |   |   |   |   |   |     |   |    |   |   |
|   | Reserved for future use                                |            |         |         |            |      |   |   |   |   |   |   |     |   |    |   |   |
| Α | N/A                                                    |            |         |         |            |      |   |   |   |   |   |   |     |   |    |   |   |
|   | Digital inputs on power supply module                  |            |         |         |            |      |   |   |   |   |   |   |     |   |    |   |   |
| A | 3 Digital inputs, 24 V nominal threshold               |            |         |         |            |      |   |   |   |   |   |   |     |   |    |   |   |
| C | 3 Digital inputs, 220 V nominal threshold              |            |         |         |            |      |   |   |   |   |   |   |     |   |    |   |   |
| D | 2 Digital inputs, 24 V nominal threshold               |            |         |         |            |      |   |   |   |   |   |   |     |   |    |   |   |
| Е | 2 Digital inputs, 110 V nominal threshold              |            |         |         |            |      |   |   |   |   |   |   |     |   |    |   |   |
| F | 2 Digital inputs, 220 V nominal threshold              |            |         |         |            |      |   |   |   |   |   |   |     |   |    |   |   |
| • | Reserved for future use                                | _          |         |         |            |      |   |   |   |   |   |   |     |   |    |   |   |
| A |                                                        |            |         |         |            |      |   |   |   |   |   |   |     |   |    |   |   |
| Δ | Slots A, B, C, D, E, F (6 pcs)                         |            |         |         |            |      |   |   |   |   |   |   |     |   |    |   |   |
| В | 8 Digital inputs                                       |            |         |         |            |      |   |   |   |   |   |   |     |   |    |   |   |
| С | 5 Output relays (max. 2 pcs)                           |            |         |         |            |      |   |   |   |   |   |   |     |   |    |   |   |
| F | 8 x RTD input (max. 2 pcs)                             |            |         |         |            |      |   |   |   |   |   |   |     |   |    |   |   |
| G | 2 x RJ-45 100Mb Ethernet & IRIG-B (max. 1 pcs) *       |            |         |         |            |      |   |   |   |   |   |   |     |   |    |   |   |
| н | 2 x ST 100Mb Ethernet & IRIG-B (max. 1 pcs) *          | cole) (r   | max     | 1 ncc   | * (*       | / ** |   |   |   |   |   |   |     |   |    |   |   |
| ĸ | Double RJ45 100Mb Ethernet (HSR, PRP redundant proto   | tocols) (I | ) (m=   | ax. 1 n | e)<br>Dos) | *    |   |   |   |   |   |   |     |   |    |   |   |
| L | RS-232 - Serial fiber (Plastic-Plastic) (max. 1 pcs) * |            | (       |         |            |      |   |   |   |   |   |   |     |   |    |   |   |
| М | RS-232 - Serial fiber (Plastic-Glass) (max. 1 pcs) *   |            |         |         |            |      |   |   |   |   |   |   |     |   |    |   |   |
| Ν | RS-232 - Serial fiber (Glass-Plastic) (max. 1 pcs) *   |            |         |         |            |      |   |   |   |   |   |   |     |   |    |   |   |
| 0 | RS-232 - Serial fiber (Glass-Glass) (max. 1 pcs) *     |            |         |         |            |      |   |   |   |   |   |   |     |   |    |   |   |
|   | * Can only be applied to the last slot                 |            |         |         |            |      |   |   |   |   |   |   |     |   |    |   |   |
|   | ** Can't be applied when type "L" (1872 VDC) auxiliary | voltag     | ge is : | select  | ed         |      |   |   |   |   |   |   |     |   |    |   |   |

### Accessories

| Order<br>code | Description                                                          | Note                                |  |  |  |  |  |  |  |
|---------------|----------------------------------------------------------------------|-------------------------------------|--|--|--|--|--|--|--|
| AX007         | External 6-channel 2 or 3 wires RTD Input module, pre-<br>configured | Requires an external 24 VDC supply. |  |  |  |  |  |  |  |
| AX008         | External 8-ch Thermocouple mA Input module, pre-<br>configured       | Requires an external 24 VDC supply. |  |  |  |  |  |  |  |
| AQX009        | Raising frame 87 mm                                                  | -                                   |  |  |  |  |  |  |  |
| AX010         | Raising frame 40 mm                                                  | -                                   |  |  |  |  |  |  |  |
Version: 2.13

| AQX011 | AQ-210 series combiflex frame       | - |
|--------|-------------------------------------|---|
| AQX012 | AQ-210 series wall mounting bracket | - |

AQ-S214 Instruction manual Version: 2.13

## 10 Contact and reference information

## Manufacturer

Arcteq Relays Ltd.

## Visiting and postal address

Kvartsikatu 2 A 1 65300 Vaasa, Finland

## Contacts

Phone:

+358 10 3221 370

Website:

Technical support:

arcteq.com/support-login +358 10 3221 388 (EET 9:00 – 17.00)

E-mail (sales):

sales@arcteq.fi

arcteq.com